# ΤΕΧΝΟΛΟΓΙΚΟ ΕΚΠΑΙΔΕΥΤΙΚΟ ΙΔΡΥΜΑ (ΤΕΙ) ΚΑΛΑΜΑΤΑΣ

# ΣΧΟΛΗ ΔΙΟΙΚΗΣΗΣ ΚΑΙ ΟΙΚΟΝΟΜΙΑΣ

ΤΜΗΜΑ ΧΡΗΜΑΤΟΟΙΚΟΝΟΜΙΚΗΣ ΚΑΙ ΕΛΕΓΚΤΙΚΗΣ ΕΠΙΣΤΗΜΗΣ

# ΥΠΗΡΕΣΙΑ ΕΜΡΟRΙΚΙ e-BANKING ΠΤΥΧΙΑΚΗ ΕΡΓΑΣΙΑ ΓΕΩΡΓΙΟΣ ΜΑΡΓΩΝΗΣ

ΚΑΛΑΜΑΤΑ.ΜΑΡΤΙΟΣ 2005

# ΤΕΧΝΟΛΟΓΙΚΟ ΕΚΠΑΙΔΕΥΤΙΚΟ ΙΔΡΥΜΑ (ΤΕΙ) ΚΑΛΑΜΑΤΑΣ

# ΣΧΟΛΗ ΔΙΟΙΚΗΣΗΣ ΚΑΙ ΟΙΚΟΝΟΜΙΑΣ

ΤΜΗΜΑ ΧΡΗΜΑΤΟΟΙΚΟΝΟΜΙΚΗΣ ΚΑΙ ΕΛΕΓΚΤΙΚΗΣ ΕΠΙΣΤΗΜΗΣ

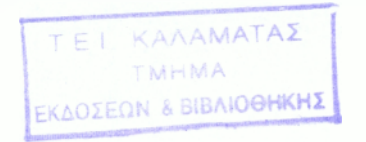

# ΣΤΑΥΡΟΓΙΑΝΝΗΣ ΣΤΑΥΡΟΣ ΕΠΙΚΟΥΡΟΣ ΚΑΘΗΓΗΤΗΣ

ΥΠΗΡΕΣΙΑ ΕΜΡΟRΙΚΙ e-BANKING

# ΠΤΥΧΙΑΚΗ ΕΡΓΑΣΙΑ

# ΓΕΩΡΓΙΟΣ ΜΑΡΓΩΝΗΣ

ΚΑΛΑΜΑΤΑ.ΜΑΡΤΙΟΣ 2005

# ΠΙΝΑΚΑΣ ΠΕΡΙΟΧΟΜΕΝΩΝ

| <u>ΕΙΣΑΓΩΓΗ</u>                                   | σελίδα     | 5-6     |
|---------------------------------------------------|------------|---------|
| ΠΡΟΛΟΓΟΣ                                          |            | 7-9     |
| Υπηρεσία e-banking στην Αγγλική γλώσσα            |            | 10      |
| Πλεονεκτήματα υπηρεσίας                           |            | 11      |
| <u>ΜΕΡΟΣ ΠΡΩΤΟ</u>                                |            |         |
| 1.1. Διαδικασία Εγγραφής στην υπηρεσία e-banking  |            | 12      |
| 1.1.1. Φυσικό πρόσωπο                             |            | 13      |
| 1.1.2. Νομικό πρόσωπο                             |            | 14      |
| 1.1.2.1. Νομικό πρόσωπο (Ανώνυμες Εταιρείες)      |            | 15      |
| 1.1.2.4. Αίτηση Debit Maestro                     |            | 16      |
| 1.1.2.5. Πρόσθεση η αφαίρεση λογαριασμών          |            | 17      |
| 1.1.3. Αίτηση Εγγραφής φυσικού και νομικού προσώπ | tov        |         |
| (ΗΛΕΚΤΡΟΝΙΚΑ)                                     |            | 18-21   |
| 1.1.4. Αίτηση Εγγραφής φυσικού και νομικού προσώπ | <b>0</b> 0 |         |
| (ΚΑΤΑΣΤΗΜΑΤΑ)                                     |            | 22-26   |
| 1.1.5. Σύμβαση παροχής Υπηρεσιών μέσω Διαδικτυου  | ,          | 27-38   |
| <u>ΜΕΡΟΣ ΔΕΥΤΕΡΟ</u>                              |            |         |
| 2.1.1. Υπηρεσίες INTERNET BANKING και οι          |            |         |
| δυνατότητες που προσφέρει                         |            | 39      |
| 2.1.2. Συνοπτικά οι Υπηρεσίες                     |            | 40-41   |
| 2.2. Αναλυτική ενημέρωση των Υπηρεσιών και τα     |            |         |
| απαραίτητα βήματα ολοκλήρωσης                     |            | 42-124  |
| 2.3. Ασφάλεια και μέτρα που πρέπει να λαμβάνονται |            | 125     |
| 2.3.1. Μέτρα που λαμβάνει η τράπεζα               |            | 126-132 |

ACCOUNT OF A DECK

| 2.4. Γενικές ερωτήσεις γ | ια την υπηρεσία Emporiki e-banking | 133-135 |
|--------------------------|------------------------------------|---------|
| 2.4.1. Ερωτήσεις για την | εγγραφή στην                       |         |
| υπηρεσία μέσω Debit Ma   | aestro                             | 136-138 |
| 2.4.2. Ερωτήσεις που αφ  | ορούν τις συναλλαγές               | 138-139 |
| 2.4.3. Ερωτήσεις που αφ  | ορούν τους κωδικούς πρόσβασης      | 140-143 |
| 2.4.4. Ερωτήσεις που αφ  | ορούν τις πληρωμές                 | 144     |
| 2.4.5. Απορίες σχετικά μ | ε την υπηρεσία e-banking           | 145-146 |
| ΕΠΙΛΟΓΟΣ                 |                                    | 147     |
| ПАРАРТНМА                |                                    | 148-151 |
| <u>ΒΙΒΛΙΟΓΡΑΦΙΑ</u>      |                                    | 152     |
|                          |                                    |         |
|                          |                                    |         |
|                          |                                    |         |
|                          |                                    |         |
|                          |                                    |         |
|                          |                                    |         |
|                          |                                    |         |
|                          |                                    |         |

#### ειδαγωγη

Η ζωή της Εμπορικής τράπεζας αρχίζει ουσιαστικά το 1886, χρόνο κατά τον οποίο ο ιδρυτής της Γρη. Εμπεδοκλής προχωρεί στην ίδρυση του τραπεζικού γραφείου «Γρ. Εμπεδοκλής». Η Εμπορική τράπεζα της Ελλάδος ιδρύθηκε το 1907. Είναι εισηγμένη στο χρηματιστήριο Αξιών Αθηνών από το 1909 και έχει σήμερα περίπου 67.000 μετόχους. Στο μετοχικό κεφάλαιο της τράπεζας με ποσοστό κοντά στο 10% μετέχει η μεγαλύτερη Γαλλική τράπεζα η Credit Agricole (CA).

Η συμμαχία της Εμπορικής τράπεζας με την Credit Agricole υπεγράφη το 2000 και δεν αποτελεί μόνο μια απλή συμμετοχή της CA στο μετοχικό κεφάλαιο της Εμπορικής αλλά μια μακροχρόνια συνεργασία που αποβλέπει στην ανταλλαγή τεχνογνωσίας μεταξύ των δυο τραπεζών. Η συνεργασία προχωρά τόσο σε επίπεδο τράπεζας όσο και σε επίπεδο ομίλου με την από κοινού συμμετοχή σε νέες και υπάρχουσες θυγατρικές εταιρείες στους χώρους των τραπεζασφαλειών, της διαχείρισης επενδυτικών κεφαλαίων, θεσμικών επενδυτών, της διαχείρισης αμοιβαίων κεφαλαίων της επενδυτικής τραπεζικής και της καταναλωτικής πίστης.

Ο όμιλος της Εμπορικής τράπεζας δραστηριοποιείται μεταξύ άλλων στο χώρο των τραπεζικών υπηρεσιών (λιανική τραπεζική, δάνεια προς επιχειρήσεις), της επενδυτικής τραπεζικής ( τράπεζα επενδύσεων ΑΕ ), της διαχείρισης διαθέσιμων θεσμικών και μη επενδυτών, της διαχείρισης χαρτοφυλακίου κινητών αξιών ( Ερμής ΑΕΔΑΚ, Εμπορική Asset Management, ΑΕΠΕΥ, Εμπορική Επενδυτική ΑΕΕΧ ) στο χώρο των ασφαλειών και τραπεζασφαλειών ( Φοίνιξ-Metrolife Εμπορική ΑΕΑΕ , Εμπορική Ζωής ΑΑΕΖ), των εταιρικών κεφαλαίων επιχειρηματικών συμμετοχών ( όμιλος Εμπορικής κεφαλαίου ΑΕ ) των χρηματοδοτικών μισθώσεων ( Εμπορική Leasing ΑΕ, Εμπορική Rent ΑΕΕ), στον κλάδο της πρακτορείας επιχειρηματικών απαιτήσεων ( Εμπορική Factoring ΑΕ ), στο χώρο της αξιοποίησης ακινήτων ( Εμπορική Ακίνητης περιουσίας ΑΕ).

Ο όμιλος της Εμπορικής προσφέρει τραπεζικές υπηρεσίες στην Ελλάδα μέσω δικτύου 374 υποκαταστημάτων, μέσω του υποκαταστήματος της στο Λονδίνο καθώς και μέσω θυγατρικών τραπεζών στην Αλβανία, την Αρμενία, την Βουλγαρία, την Γερμανία, την Γεωργία, την Κύπρο και την Ρουμανία.

Στόχος της Εμπορικής τράπεζας είναι η δημιουργία μιας βιώσιμης εταιρικής αξίας με έμφαση στην αυτόνομη οργανική ανάπτυξη. Μέσω του αφοσιωμένου και ικανού προσωπικού της τράπεζας, του εκτενούς δικτύου της, της συμμαχίας με την Credit Agricole και των συστηματικών προσπαθειών εκσυγχρονισμού που έχουν ήδη γίνει, η Εμπορική τράπεζα μπορεί να πετύχει τους στόχους που έχει θέσει.

Από το 2001 που έχει αρχίσει αυτή η προσπάθεια εκσυγχρονισμού και βελτίωσης των υπηρεσιών της, σήμερα έχει ήδη καταφέρει να αυξήσει το μερίδιο της κατά 1,5 εκατοστιαία μονάδα για να φτάσει τον στόχο που έχει θέσει. Στην προσπάθεια αυτή έχουμε την εισαγωγή νέων πληροφοριακών συστημάτων SIGLO, την υιοθέτηση ενιαίου λειτουργικού συστήματος στην τράπεζα, η διασύνδεση των υποκαταστημάτων και των διευθύνσεων μέσω intranet, την ανάπτυξη εναλλακτικών δικτύων ( π.χ e-banking, τηλεφωνική τραπεζική) και τέλος με την κατηγοριοποίηση των καταστημάτων σχετικά με τους ρόλους και τις ευθύνες των λειτουργών στα καταστήματα της.

# ΠΡΟΛΟΓΟΣ

# ΙΔΡΥΣΗ ΚΑΙ ΔΡΑΣΤΗΡΙΟΤΗΤΑ ΥΠΗΡΕΣΙΑΣ ΕΜΡΟRΙΚΙ

#### e-Banking

Η τράπεζα τα πλαίσια της προσπάθειας εκσυγχρονισμού και βελτίωσης των υπηρεσιών της, παρέχει τη δυνατότητα στους πελάτες της από τον <u>Απρίλιο του 2001</u> να διενεργούν διάφορες τραπεζικές συναλλαγές, δωρεάν μέσω του διαδικτύου

( internet banking e-banking ), Ηδη στα πρώτα 3 χρόνια λειτουργίας των υπηρεσιών αυτών, τα ικανοποιητικά αποτελέσματα και η θετική ανταπόκριση των πελατών της τράπεζας, στον νέο αυτό τρόπο συναλλαγής, της ενθαρρύνει να προχωρήσει στο επόμενο βήμα που είναι η αύξηση της πελατειακής βάσης του e-banking μέσω αυτοματοποιημένης διαδικασίας.

Τα πλεονεκτήματα της υπηρεσίας αυτής είναι σημαντικά τόσο για τους πελάτες, αφού δεν χρειάζεται να προσέρχονται στα τραπεζικά καταστήματα, όσο και για τις τράπεζες αφού περιορίζεται σημαντικά το κόστος συναλλαγών. Για τον λόγο αυτό η τράπεζα παρέχει την υπηρεσία αυτή στην πελατεία της δωρεάν.

Ο πελάτης για να χρησιμοποιήσει αυτήν την νέα αυτή υπηρεσία απαιτείται να διαθέτει προσωπικό Η/Υ, πρόσβαση στο internet και e-mail. Με τα μέσα αυτά συνδέεται με την ιστοσελίδα της τράπεζας, καταχωρεί τον κωδικό πελάτη και τον κωδικό πρόσβασης που θα του παραχωρηθεί και μετά μπορεί να προχωρήσει σε συγκεκριμένες τραπεζικές συναλλαγές.

Με σκοπό την καλύτερη, γρηγορότερη και αρτιότερη εξυπηρέτηση του πελάτη έχει δημιουργήσει στην τραπεζική μονάδα επιχειρήσεων ιδιωτών διεύθυνση εργασιών δικτύου το « ΚΕΝΤΡΟ ΤΡΑΠΕΖΙΚΩΝ ΥΠΗΡΕΣΙΩΝ ΙΝΤΕRΝΕΤ » ή συντόμως « ΚΙ » το οποίο είναι αρμόδιο για όλες τις ενέργειες που απαιτούνται από τη παραλαβή της αίτησης, τον έλεγχο, την επεξεργασία και την εισαγωγή της στο σύστημα μέχρι την παραλαβή από τις αρμόδιες διευθύνσεις και αποστολή στο κατάστημα και στον πελάτη, του κωδικού πελάτη και του κωδικού πρόσβασης. Συγχρόνως κατέχει και υπηρεσίες « Help Desk » προς τους πελάτες για θέματα διαδικασιών και πληροφόρησης σχετικά με τις προσφερόμενες υπηρεσίες.

Ήδη από το 2003 η υπηρεσία αναβαθμίστηκε εικαστικά και βελτιώθηκε σημαντικά ως προς την επικοινωνία της με τον πελάτη αλλά και ως προς την ευκολία χρήσης. Επίσης ως αποτέλεσμα της ανάπτυξης νέων υπηρεσιών και την ανάγκη κεντρικής υποστήριξης τους για το δίκτυο των καταστημάτων, το κέντρο τραπεζικών υπηρεσιών internet της διεύθυνσης συναλλακτικών δικτύων θα αποκαλείται εφεξής «ΚΕΝΤΡΟ ΕΞΥΠΗΡΕΤΗΣΗΣ ΕΝΑΛΛΑΚΤΙΚΩΝ ΔΙΚΤΥΩΝ».

Στα πλαίσια του προγράμματος ΠΗΓΑΣΟΣ για πρώτη φορά, δίνεται η δυνατότητα στον πελάτη να εγγραφεί και να χρησιμοποιεί 3 επιπλέον δίκτυα διανομής της τράπεζας μέσα από μια αίτηση λεγόμενη ως Debit Maestro. Τα δίκτυα αυτά είναι το ATM, το internet και το τηλέφωνο. Επίσης στο νέο μοντέλο καταστήματος του προγράμματος ΠΗΓΑΣΟΣ δημιουργήθηκε ειδικός χώρος e-banking εντός της ζώνης εξυπηρέτησης πελατών.

Ο σκοπός του χώρου αυτού είναι πρωταρχικά η εξοικείωση του πελάτη με τις υπηρεσίες της Εμπορικής Τράπεζας που προσφέρονται μέσω internet. Αυτό επιτυγχάνεται μέσω ενός ελεγχόμενου ( από την τράπεζα ) περιβάλλοντος εφαρμογών που δίνει στον πελάτη την ίδια ακριβώς αίσθηση που θα έχει όταν χρησιμοποιεί τις υπηρεσίες αυτές από την άνεση του γραφείου ή του σπιτιού του.

Συγκεκριμένα ο πελάτης μπορεί να:

Πληροφορηθεί για όλες τις τελευταίες εξελίξεις στην Εμπορική τράπεζα, να ενημερωθεί για νέα προϊόντα και υπηρεσίες, να συμπληρώσει και αποστείλει ηλεκτρονικά αιτήσεις ή ακόμη και να επικοινωνήσει ηλεκτρονικά με το αρμόδιο τμήμα της τράπεζας για θέματα του ενδιαφέροντος του μέσω της εφαρμογής της εταιρικής πύλης της Εμπορικής τράπεζας

(w.w.w.emporiki.gr).

Εξοικειωθεί με την υπηρεσία emporiki e-banking μέσω εφαρμογής επίδειξης ( demo ) ή με την βοήθεια του αρμόδιου υπεύθυνου πελατείας.

 Συμπληρώσει και αποστείλει ηλεκτρονική αίτηση εγγραφής στην υπηρεσία emporiki e-banking.

Εκτελέσει τραπεζικές συναλλαγές μέσω της υπηρεσίας ( σε περίπτωση που είναι ήδη ενεργός χρηστής της υπηρεσίας ).

#### ΥΠΗΡΕΣΙΑ ΕΜΡΟRΙΚΙ e-BANKING ΣΤΗΝ ΑΓΓΛΙΚΗ ΓΛΩΣΣΑ

Στην συνέχεια της στρατηγικής της τράπεζας για την προσέγγιση και απήχηση των υπηρεσιών της τράπεζας σε διευρυνόμενα πελατειακά κοινά, προβαίνει από την Τετάρτη 23 Ιουνίου του 2004 στην δημιουργία της υπηρεσίας emporiki e-banking και στην Αγγλική γλώσσα, που δίνει την δυνατότητα στους πελάτες της να ενημερώνονται και να διαχειρίζονται τους λογαριασμούς τους και στην Αγγλική γλώσσα.

Η Αγγλική έκδοση της υπηρεσίας emporiki e-banking έρχεται να καλύψει τις ανάγκες της Αγγλόφωνης πελατείας της τράπεζας, φυσικών και νομικών προσώπων που συνεργάζονται με την Εμπορική τράπεζα είτε απ'την Ελλάδα είτε απ'το εξωτερικό.

| Εφαρμογή e-banking        | NAI        |
|---------------------------|------------|
| Επίδειξη υπηρεσίας (Demo) | ΣΥΝΤΟΜΑ    |
| Ηλεκτρονική αίτηση        | NAI        |
| Έντυπη αίτηση             | ΟΧΙ        |
| Οδηγίες χρήσεως (on-line) | ΜΕΛΛΟΝΤΙΚΑ |
| Οδηγίες χρήσεως (cd-rom)  | OXI        |

ΠΙΝΑΚΑΣ 1:ΛΕΙΤΟΥΡΓΙΕΣ ΥΠΗΡΕΣΙΑΣ e-Banking στην Αγγλική γλώσσα

# Τα πλεονεκτήματα της υπηρεσίας αυτής για τον πελάτη είναι τα

εξής :

Εκτός των γνωστών πλεονεκτημάτων που παρέχει η υπηρεσία e-banking χάρη στην ευκολία, ευχρηστία και ασφάλεια των συναλλαγών που παρέχει από σήμερα διευκολύνεται και η διεθνής πελατεία της τράπεζας στην διενέργεια μιας σειράς συναλλαγών.

Ως επιπλέον ανταγωνιστικό πλεονέκτημα προσφέρεται η δυνατότητα επιλογής γλώσσας στην εκτύπωση αποδεικτικού συναλλαγής για την προσκόμιση του σε αρμόδιες υπηρεσίες, μια υπηρεσία πρωτοποριακή καθώς δεν προσφέρεται από καμία άλλη τράπεζα στην Ελλάδα.

Επιπρόσθετα, η υπηρεσία emporiki e-banking βασίζεται σε ένα πολυγλωσσικό περιβάλλον που επιτρέπει τη μελλοντική χρήση περισσότερων της μια γλώσσας.

Πριν την διαδικασία ένταξης πελάτες στο internet banking η ιδανική αγορά-στόχος που απευθύνεται η υπηρεσία είναι οι κάτοχοι καρτών και ιδιαίτερα οι ενεργοί χρηστές του δικτύου ATM, που έχουν ήδη εξοικειωθεί με ηλεκτρονικά μέσα αυτοεξυπηρέτησης και εκτέλεσης συναλλαγών. Τα στατιστικά στοιχεία δείχνουν ότι είναι κατ εξοχήν αλλά ,φυσικά, όχι αποκλειστικά, άρρενες, ηλικίας 18-45 ετών κάτοικοι αστικών κέντρων μέσης και ανώτερης εκπαίδευσης.

Ιδανικοί πελάτες θεωρούνται όλοι οι κάτοικοι πιστωτικών καρτών και τουλάχιστον ενός καταθετικούς λογαριασμού όσοι έχουν πολλαπλά προϊόντα στην τράπεζα όπως καταθετικούς λογαριασμούς ,πιστωτικές κάρτες, ανοιχτά δάνεια, άυλους τίτλους και χρηματιστηριακή θέση. Τέλος αυτοί που παρουσιάζουν μεγάλη συναλλακτική κίνηση και ιδιαίτερα όσοι κινούνται με επιταγές.

# 1.ΜΕΡΟΣ ΠΡΩΤΟ

# 1.1.ΔΙΑΔΙΚΑΣΙΑ ΕΓΓΡΑΦΗΣ ΣΤΗΝ ΥΠΗΡΕΣΙΑ ΕΜΡΟRΙΚΙ e-BANKING

Ο πελάτης για να ενταχθεί στο internet banking πρέπει να συμπληρώσει αίτηση εγγραφής, είτε ηλεκτρονικά μέσω του διαδικτύου είτε προσερχόμενος σε κάποιο κατάστημα της τράπεζας. Τέλος μπορεί ( για φυσικά πρόσωπα μόνο ) μέσω της νέας αίτησης για την έκδοση της κάρτας debit maestro που υπάρχει η εξής πρόσθετη επιλογή εγγραφής πελάτη στην υπηρεσία emporiki banking.

Στην διαδικασία ένταξης πελατών ηλεκτρονικά ο πελάτης έχει την δυνατότητα να συμπληρώσει την αίτηση εγγραφής του στις « τραπεζικές υπηρεσίες internet » μέσω του διαδικτύου μπαίνοντας στην ιστιοσελίδα της τράπεζας. Στην περίπτωση αυτή την αίτηση λαμβάνει ο υπεύθυνος και προβαίνει σε όλες τις απαραίτητες ενέργειες προκειμένου να γίνει εισαγωγή των στοιχείων της σύμφωνα με την διαδικασία λειτουργίας ώστε να συμπληρωθεί η αίτηση εγγραφής ( φυσικού ή νομικού προσώπου ). Όταν ο πελάτης προσέλθει στα καταστήματα της Εμπορικής τότε η διαδικασία συμπλήρωσης αίτησης γίνεται ως εξής:

Στην περίπτωση αυτή ο πελάτης ( φυσικό ή νομικό πρόσωπο ) που προσέλθει στο κατάστημα και ζητήσει να εγγραφεί στο internet banking οδηγείται στο κατά περίπτωση αρμόδιο πελατείας.

#### 1.1.1 ΦΥΣΙΚΟ ΠΡΟΣΩΠΟ

Εάν ο πελάτης είναι φυσικό πρόσωπο ο αρμόδιος πελατείας του γνωστοποιεί όλες τις απαραίτητες προϋποθέσεις ώστε να γίνει η ένταξη του στο internet banking της τράπεζας. Οι κατάλληλες προϋποθέσεις που πρέπει να έχει ο πελάτης ώστε να ενταχθεί είναι να έχει προσωπικό ηλεκτρονικό υπολογιστή με τις παρακάτω ελάχιστες τεχνικές προδιαγραφές:

| Επεξεργαστής          | <b>ΡΕΝΤΙΟUΜ 166 ΜΗΖ (προτεινόμενος</b>           |  |
|-----------------------|--------------------------------------------------|--|
|                       | Pentium 2 233 MHz)                               |  |
| Λειτουργικό σύστημα   | MICROSOFT WINDOWS 95/98/                         |  |
| Μνήμη                 | 32 MB (προτεινόμενα 64 MB)                       |  |
| Ανάλυση οθόνης        | 800x600 pixel ( προτεινόμενα 1024x768<br>pixel ) |  |
| Web Browser           | INTERNET EXPLORER 5                              |  |
| Πρόσβαση στο internet | ναι                                              |  |

ΠΙΝΑΚΑΣ 2:ΕΛΑΧΙΣΤΕΣ ΠΡΟΔΙΑΓΡΑΦΕΣ ΣΥΣΤΗΜΑΤΟΣ

Έχοντας ο πελάτης ( φυσικό πρόσωπο ) αυτές τις προϋποθέσεις προχωρεί στο ακόλουθο στάδιο ένταξης της υπηρεσίας internet banking όπου είναι το εξής:

Ο υπεύθυνος πελατείας της τράπεζας ενημερώνει τον πελάτη για τα πλεονεκτήματα της νέας υπηρεσίας της τράπεζας και του δίνει να συμπληρώσει « ΑΙΤΗΣΗ INTERNET BANKING ΦΥΣΙΚΟΥ ΠΡΟΣΩΠΟΥ ». Εάν ο πελάτης δεν έχει λογαριασμό στην τράπεζα, τον κατευθύνει να ανοίξει πρώτα έναν λογαριασμό και μετά να συμπληρώσει την αίτηση. Ύστερα από την συμπλήρωση της αίτησης του γνωρίζει ότι θα ειδοποιηθεί ηλεκτρονικά (e-mail) για να προσέλθει στο κατάστημα προκειμένου να υπογράψει την σύμβαση και να παραλάβει τον κωδικό πρόσβασης του.

## 1.1.2. ΝΟΜΙΚΟ ΠΡΟΣΩΠΟ

Όταν ο πελάτης είναι νομικό πρόσωπο τότε ο υπεύθυνος πελατείας γνωστοποιεί στον πελάτη τις απαραίτητες προϋποθέσεις για να γίνει η ένταξη του στο internet banking της τράπεζας. Οι απαραίτητες προϋποθέσεις που πρέπει να έχει ο πελάτης

(νομικό πρόσωπο) είναι οι εξής:

Να έχει προσωπικό ηλεκτρονικό υπολογιστή.

Να έχει πρόσβαση στο internet.

🛠 🐘 Να έχει e-mail.

Να έχει συνεργασία με την τράπεζα, δηλαδή να υπάρχει λογαριασμός του ή κάποιος άλλος τίτλος που να υποδηλώνει ότι ο πελάτης έχει συναλλαγές με την τράπεζα.

Να έχει όλα τα απαραίτητα νομιμοποιητικά έγγραφα ανάλογα με το είδος της εταιρείας που αποτελεί και την πιο σημαντική προϋπόθεση, αφού αυτά τα έγγραφα θα παίξουν τον σημαντικότερο ρόλο ώστε να επιτευχθεί η ένταξη του πελάτη στην υπηρεσία του internet banking.

#### 1.1.2.1.ΝΟΜΙΚΟ ΠΡΟΣΩΠΟ (ΑΝΩΝΥΜΕΣ ΕΤΑΙΡΕΙΕΣ)

Όταν ο πελάτης είναι Ανώνυμες Εταιρείες τότε απαιτείται ΑΙΤΗΣΗ INTERNET BANKING NOMIKOY ΠΡΟΣΩΠΟΥ του νομικού εκπροσώπου της εταιρείας με την υπογραφή του υπό την εταιρική επωνυμία για την χρήση της υπηρεσίας. Επίσης εάν δηλωθεί μεταφορά των αρμοδιοτήτων του νόμιμου εκπροσώπου για την χρήση των υπηρεσιών αυτών σε τρίτους τότε απαιτείται ειδικό πρακτικό Δ.Σ. όπου θα ορίζεται ο ή οι εκπρόσωποι για την χρήση internet banking.

# 1.1.2.2.ΝΟΜΙΚΟ ΠΡΟΣΩΠΟ( ΕΤΑΙΡΕΙΑ ΠΕΡΙΟΡΙΣΜΕΝΗΣ ΕΥΘΥΝΗΣ)

Όταν ο πελάτης είναι εταιρεία περιορισμένης ευθύνης τότε απαιτείται ΑΙΤΗΣΗ INTERNET BANKING NOMIKOY ΠΡΟΣΩΠΟΥ του διαχειριστή με υπογραφή του υπό την εταιρική επωνυμία. Επίσης απαιτείται πρακτικό συνέλευσης των εταίρων της Ε.Π.Ε. όταν πρόκειται η χρήση της υπηρεσίας αυτής να γίνει από άλλα πρόσωπα πλην του διαχειριστή.

# 1.1.2.3.ΝΟΜΙΚΟ ΠΡΟΣΩΠΟ ( ΟΜΟΡΡΥΘΜΕΣ κ ΕΤΕΡΟΡΡΥΘΜΕΣ ΕΤΑΙΡΕΙΕΣ )

Όταν ο πελάτης είναι ομόρρυθμη ή ετερόρρυθμη εταιρεία τότε απαιτείται ΑΙΤΗΣΗ INTERNET BANKING NOMIKOY ΠΡΟΣΩΠΟΥ του διαχειριστή με την υπογραφή του υπό την εταιρική επωνυμία καθώς και κοινή δήλωση όταν πρόκειται η χρήση της υπηρεσίας αυτής να αναταθεί σε άλλο πρόσωπο πλην του διαχειριστή.

Εάν από όλα τα παραπάνω στοιχεία προκύπτει με σαφήνεια σε ποιους εκπροσώπους επιτρέπει η εταιρεία την εκτέλεση των τραπεζικών εργασιών μέσω internet banking τότε το κατάστημα της τράπεζας διαβιβάζει τα νομιμοποιητικά έγγραφα στην διεύθυνση νομικών συμβούλων η οποία θα τα διεκπεραιώσει κατά προτεραιότητα στην διεύθυνση νομικών συμβούλων. Ύστερα από αυτή την διαδικασία και αφού το κατάστημα λάβει απάντηση από την διεύθυνση νομικών συμβούλων ο υπεύθυνος πελατείας καλεί τους εκπροσώπους της εταιρείας που αναφέρονται στην απάντηση και παραδίδει στον καθένα για συμπλήρωση του έντυπου « ΑΙΤΗΣΗ INTERNET BANKING NOMIKOY ΠΡΟΣΩΠΟΥ ».

Ύστερα παραλαμβάνει τις αιτήσεις των εκπροσώπων και τους ενημερώνει ότι θα ειδοποιηθούν ηλεκτρονικά για τον χώρο προσέλευσης τους στο κατάστημα προκειμένου να υπογράψουν την σύμβαση και να παραλάβουν τον κωδικό πελάτη και τις οδηγίες χρήσεως.

#### **1.1.2.4.ΑΙΤΗΣΗ DEBIT MAESTRO**

Τέλος έχουμε την διαδικασία εγγραφής πελατών στην υπηρεσία EMPORIKI e BANKING μέσω της αίτησης Debit Maestro όπου η διαδικασία που ακολουθείται είναι η εξής: Αφού ο πελάτης υπογράψει την αίτηση Debit Maestro όπου έχει γίνει χρήση της επιλογής « Internet » ο υπεύθυνος πελατείας ακολουθεί την εξής διαδικασία:

Συμπληρώνει τον αριθμό της νέας αυτής Debit Maestro στο πεδίο « Αριθμός ΚΑΡΤΑΣ » και αποστέλλει την αίτηση συμπληρωμένη με όλα τα στοιχεία του πελάτη και τις υπογραφές του καταστήματος στο « κέντρο Υποστήριξης Εναλλακτικών Δικτύων ». Το κέντρο μόλις παραλάβει την αίτηση, την θεωρεί αίτηση εγγραφής για την « υπηρεσία e banking » φυσικού προσώπου και προχωρεί στην σύνδεση του πελάτη.

Εάν πρόκειται για νέα σύνδεση με την υπηρεσία e banking το κέντρο Υποστήριξης Εναλλακτικών Δικτύων αποστέλλει στο κατάστημα φάκελο που πρέπει να παραδοθεί στον πελάτη από το κατάστημα αφού ο πελάτης υπογράψει την σύμβαση πελάτη internet που υπάρχει στο ενοποιημένο περιβάλλον εντύπων. Ο φάκελος μεταξύ άλλων περιλαμβάνει και την κάρτα με τον κωδικό πελάτηκωδικός πρόσβασης αποστέλλεται με courier εμπιστευτικά στην διεύθυνση κατοικίας που δήλωσε ο πελάτης στην αίτηση debit maestro.

1.11

## 1.1.2.5 ΠΡΟΣΘΕΣΗ Η ΑΦΑΙΡΕΣΗ ΛΟΓΑΡΙΑΣΜΩΝ ΣΤΗΝ ΑΙΤΗΣΗ

Στην αίτηση που αρχικά έχει υπογράφει ο πελάτης έχει υπογράψει ο πελάτης μπορεί να προσθέσει η να αφαιρέσει έναν η περισσότερους λογαριασμούς από αυτούς που έχει αναφέρει. Για το σκοπό αυτό πρέπει να συμπληρώσει μια νέα αίτηση, όπου γράφει τον κωδικό πελάτη και στο τμήμα της αίτησης <<Συνδεδεμένοι λογαριασμοί >> πρέπει να γράψει τον αριθμό λογαριασμού και δίπλα να σημειώσει ΠΡΟΣΘΗΚΗ Η ΑΦΑΙΡΕΣΗ.

Η αίτηση αυτή θα πρέπει να αποσταλεί στο Κέντρο υποστήριξης εναλλακτικών δικτύων για επεξεργασία και στην συνεχεία να αρχειοθετηθεί με την αρχική αίτηση του πελάτη. Μετά την επεξεργασία το κέντρο ενημερώνει με e-mail τον πελάτη για την προσθήκη η την αφαίρεση του λογαριασμού που ζήτησε.

# 1.1.3.ΑΙΤΗΣΕΙΣ ΕΓΓΡΑΦΗΣ ΦΥΣΙΚΟΥ ΚΑΙ ΝΟΜΙΚΟΥ ΠΡΟΣΩΠΟΥ (ΗΛΕΚΤΡΟΝΙΚΑ)

Ύστερα απ'την αναλυτική καταγραφή της διαδικασίας έγγραφης των αιτήσεων φυσικών και νομικών προσώπων παραθέτονται αναλυτικά όλα τα πεδία που είναι απαραίτητα να συμπληρωθούν ώστε να ισχύει μια αίτηση έγγραφης νομικού και φυσικού προσώπου όταν αυτή γίνεται ηλεκτρονικά.

# Emporiki e.BANKING

ΑΙΤΗΣΗ ΕΓΓΡΑΦΗΣ ΝΟΜΙΚΟΥ ΠΡΟΣΩΠΟΥ

Παρακαλούμε συμπληρώστε με ΚΕΦΑΛΑΙΑ ΓΡΑΜΜΑΤΑ αυτή τη φόρμα. (Τα πεδία με αστερίσκο (\*) είναι υποχρεωτικά

ΠΛΗΡΗΣ ΕΠΩΝΥΜΙΑ\*

Α.Φ.Μ.\*

ΑΡΜΟΔΙΑ Δ.Ο.Υ.\*

ΣΤΟΙΧΕΙΑ ΕΚΠΡΟΣΩΠΩΝ ΕΤΑΙΡΙΑΣ ΠΟΥ ΘΑ ΚΑΝΟΥΝ ΧΡΗΣΗ

Για κάθε εκπρόσωπο πρέπει να συμπληρωθεί ανεξάρτητη αίτηση

| ΕΠΩΝΥΜΟ 1*              | ONOMA*          |
|-------------------------|-----------------|
| ΕΠΩΝΥΜΟ 2*              | ΟΝΟΜΑ ΠΑΤΕΡΑ*   |
| ΕΙΔΟΣ ΤΑΥΤΟΤΗΤΑΣ*       | ΑΡΙΘΜΟΣ*        |
| ΗΜΕΡΟΜΗΝΙΑ ΕΚΔΟΣΗΣ*     | ЕКЛОТРІА АРХН*  |
| ΗΜΕΡΟΜΗΝΙΑ ΓΕΝΝΗΣΗΣ*    | ΕΠΑΓΓΕΛΜΑ*      |
| А.Ф.М*.                 | ΑΡΜΟΔΙΑ Δ.Ο.Υ.* |
| ΟΙΚΟΓΕΝΕΙΑΚΗ ΚΑΤΑΣΤΑΣΗ* | ΑΡ.ΠΑΙΔΙΩΝ*     |
| ΓΤΟΙΥΕΙΑ ΔΙΕΥΩΥΝΣΗ      |                 |

ΈΙΘΙΝ2Η2 ΝΟΜΙΚΟΙ ΠΡΟ2ΩΠΟΙ

ΟΔΟΣ\*

ΑΡΙΘΜΟΣ\*

| Т.К.      | ПОАН*   |
|-----------|---------|
| ΝΟΜΟΣ*    | E-MAIL* |
| ΤΗΛΕΦΩΝΑ* | FAX*    |

#### ΣΥΝΔΕΔΕΜΈΝΟΙ ΛΟΓΑΡΙΑΣΜΟΙ

Συμπληρώστε τους αριθμούς των τραπεζικών σας λογαριασμων, των καρτών σας, καθώς και των λογαριασμών τρίτων για τους οποίους θέλετε να έχετε πρόσβαση μέσω της Υπηρεσίας EMPORIKI e-BANKING.Μπορείτε να δηλώσετε μέχρι 15 λογαριασμούς

| ΛΟΓΑΡΙΑΣΜΟΣ 1:  | ΛΟΓΑΡΙΑΣΜΟΣ 5:  |
|-----------------|-----------------|
| ΛΟΓΑΡΙΑΣΜΟΣ 2:  | ΛΟΓΑΡΙΑΣΜΟΣ 6:  |
| ΛΟΓΑΡΙΑΣΜΟΣ 3:  | ΛΟΓΑΡΙΑΣΜΟΣ 7:  |
| ΛΟΓΑΡΙΑΣΜΟΣ 4:  | ΛΟΓΑΡΙΑΣΜΟΣ 8:  |
| ΛΟΓΑΡΙΑΣΜΟΣ 9:  | ΛΟΓΑΡΙΑΣΜΟΣ 13: |
| ΛΟΓΑΡΙΑΣΜΟΣ 10: | ΛΟΓΑΡΙΑΣΜΟΣ 14: |
| ΛΟΓΑΡΙΑΣΜΟΣ 11: | ΛΟΓΑΡΙΑΣΜΟΣ 15: |
|                 |                 |

ΛΟΓΑΡΙΑΣΜΟΣ 12:

| YP |
|----|
|    |
|    |

ΤΡΑΠΕΖΑ

## ΚΑΤΑΣΤΗΜΑΤΑ ΕΞΥΠΗΡΕΤΗΣΗΣ

ΚΑΘΑΡΙΣΜΟΣ

ΑΠΟΣΤΟΛΗ

# Emporiki e-BANKING

#### ΑΙΤΗΣΗ ΕΓΓΡΑΦΗΣ ΦΥΣΙΚΟΥ ΠΡΟΣΩΠΟΥ

Παρακαλούμε συμπληρώστε με ΚΕΦΑΛΑΙΑ ΓΡΑΜΜΑΤΑ αυτή τη φόρμα. (Τα πεδία με αστερίσκο (\*) είναι υποχρεωτικά

## ΣΤΟΙΧΕΙΑ ΠΕΛΑΤΗ

Για κάθε εκπρόσωπο πρέπει να συμπληρωθεί ανεξάρτητη αίτηση

| ΕΠΩΝΥΜΟ 1*              | ONOMA*          |
|-------------------------|-----------------|
| ΕΠΩΝΥΜΟ 2*              | ΟΝΟΜΑ ΠΑΤΈΡΑ*   |
| ΕΙΔΟΣ ΤΑΥΤΟΤΗΤΑΣ*       | ΑΡΙΘΜΟΣ*        |
| ΗΜΕΡΟΜΗΝΙΑ ΕΚΔΟΣΗΣ*     | ΕΚΔΟΤΡΙΑ ΑΡΧΗ*  |
| ΗΜΕΡΟΜΗΝΙΑ ΓΕΝΝΗΣΗΣ*    | ΕΠΑΓΓΕΛΜΑ*      |
| Α.Φ.Μ*.                 | ΑΡΜΟΔΙΑ Δ.Ο.Υ.* |
| ΟΙΚΟΓΕΝΕΙΑΚΗ ΚΑΤΑΣΤΑΣΗ* | ΑΡ.ΠΑΙΔΙΩΝ*     |

ΣΤΟΙΧΕΙΑ ΔΙΕΥΘΥΝΣΗΣ

| ΟΔΟΣ*     | ΑΡΙΘΜΟΣ* |
|-----------|----------|
| Т.К.      | ПОАН*    |
| ΝΟΜΟΣ*    | E-MAIL*  |
| ΤΗΛΕΦΩΝΑ* | FAX*     |

## ΣΥΝΔΕΔΕΜΕΝΟΙ ΛΟΓΑΡΙΑΣΜΟΙ

Συμπληρώστε τους αριθμούς των τραπεζικών σας λογαριασμων, των καρτών σας, καθώς και των λογαριασμών τρίτων για τους οποίους θέλετε να έχετε πρόσβαση μέσω της Υπηρεσίας EMPORIKI e.BANKING.Μπορείτε να δηλώσετε μέχρι 15 λογαριασμούς.

| ΚΑΘΑΡΙΣΜΟΣ                 | ΑΠΟΣΤΟΛΗ                       |
|----------------------------|--------------------------------|
| ΚΑΤΑΣΤΗΜΑΤΑ ΕΞΥΠΗΡΕΤΗΣΗΣ   |                                |
| ТРАПЕZА                    |                                |
| ΣΥΝΕΡΓΑΣΙΑ ΜΕ ΑΛΛΗ ΤΡΑΠΕΖΑ | OXI NAI                        |
|                            |                                |
| ΠΡΟΣ ΛΟΓΑΡΙΑΣΜΟΥΣ ΤΡΙΤΩΝ   | <b>ΕΩΣ ΗΜΕΡΗΣΙΟΥ ΠΟΣΟΥ</b> ΕΥΡ |
| ΠΡΟΣ ΛΟΓΙΑΣΜΟΥΣ ΙΔΙΟΥ      | ΑΝΕΥ ΟΡΙΟΥ ΠΟΣΟΥ               |
|                            |                                |
| ΕΠΙΘΥΜΩ ΤΗ ΔΥΝΑΤΟΤΗΤΑ ΜΕΤ  | ΆΦΟΡΑΣ ΧΡΗΜΑΤΩΝ ΚΑΙ            |
|                            |                                |
|                            |                                |
| ΛΟΓΑΡΙΑΣΜΟΣ 11:            | ΛΟΓΑΡΙΑΣΜΟΣ 15:                |
| ΛΟΓΑΡΙΑΣΜΟΣ 10:            | ΛΟΓΑΡΙΑΣΜΟΣ 14:                |
| ΛΟΓΑΡΙΑΣΜΟΣ 9:             | ΛΟΓΑΡΙΑΣΜΟΣ 13:                |
| ΛΟΓΑΡΙΑΣΜΟΣ 4:             | ΛΟΓΑΡΙΑΣΜΟΣ 8:                 |
| ΛΟΓΑΡΙΑΣΜΟΣ 3:             | ΛΟΓΑΡΙΑΣΜΟΣ 7:                 |
| ΛΟΓΑΡΙΑΣΜΟΣ 2:             | ΛΟΓΑΡΙΑΣΜΟΣ 6:                 |
| ΛΟΓΑΡΙΑΣΜΟΣ 1:             | ΛΟΓΑΡΙΑΣΜΟΣ 5:                 |

# 1.1.4.ΑΙΤΗΣΕΙΣ ΕΓΓΡΑΦΗΣ ΦΥΣΙΚΟΥ ΚΑΙ ΝΟΜΙΚΟΥ ΠΡΟΣΩΠΟΥ ( ΚΑΤΑΣΤΗΜΑΤΑ )

Όπως αναφέρθηκε και προηγουμένως υπάρχουν και οι αιτήσεις εκείνες τις οποίες ο πελάτης ( φυσικό ή νομικό πρόσωπο ) μπορεί να συμπληρώσει προσερχόμενος σε κάποιο κατάστημα της τράπεζας. Ο πελάτης πρέπει να συμπληρώσει όλα τα απαραίτητα αληθή και ακριβή στοιχεία του ώστε αυτή η αίτηση να έχει ισχύει.

# Σχήματα αιτήσεων στο κατάστημα:

| EMPORIKI e-BANKI       | NG                  |                    |
|------------------------|---------------------|--------------------|
| ΑΙΤΗΣΗ Ε               | ΕΓΓΡΑΦΗΣ ΝΟΜΙΚΟΥ ΠΡ | ΟΣΩΠΟΥ             |
| Κωδικός Πελάτη         |                     |                    |
|                        | ΣΤΟΙΧΕΙΑ ΠΕΛΑΤΗ     |                    |
| Πλήρης Επωνυμία        | Α.Φ.Μ. Νομ.Προσωπου | Αρμοδία Δ.Ο.Υ      |
| ΣΤΟΙΧΕΙΑ ΕΚΠΡΟΣ        | ΩΠΩΝ ΕΤΑΙΡΙΑΣ ΠΟΥ Θ | Α ΚΑΝΟΥΝ ΧΡΗΣΗ     |
|                        |                     |                    |
| Επώνυμο                | Δεύτερο Επώνυμο     | Очора              |
| Όνομα Πατέρα           | Είδος Ταυτότητας    | Αριθμός Ταυτότητας |
| Ημ/νια Έκδοσης         | Εκδότρια Αρχή       | Ημ/νια Γέννησης    |
| Επάγγελμα              | А.Ф.М.              | Αρμοδία Δ.Ο.Υ.     |
| Οικογενειακή Κατάσταση | Αρ. Τέκνων          |                    |
|                        |                     |                    |
|                        |                     | 7.001 0.00         |

| TE (1                                                                                                    | Niśwas                                                                                                    | 1                                                                                                    |
|----------------------------------------------------------------------------------------------------|----------------------------------------------------------------------------------------------------|----------------------------------------------------------------------------------------------------|
| пол                                                                                                    | Νομος                                                                                                    | e-mall                                                                                                    |
| Τηλέφωνο                                                                                                    | FAX                                                                                                    |                                                                                                    |
|                                                                                                    | ΣΥΝΔΕΔΕΜΕΝΟΙ ΛΟΓΑΡΙΑΣ                                                                                                    | EMOI                                                                                                    |
| Λογαριασμός 1*                                                                                                    | Λογαριασμός 2*                                                                                                    | Λογαριασμός 3 *                                                                                                    |
| Λογαριασμός 4*                                                                                                    | Λογαριασμός 5*                                                                                                    | Λογαριασμός 6*                                                                                                    |
| Λογαριασμός 7*                                                                                                    | Λογαριασμός 8*                                                                                                    | Λογαρια <del>σμ</del> ός 9*                                                                                                    |
| Λογαριασμός 10*                                                                                                    | Λογαριασμός 11*                                                                                                    | Λογαριασμός 12*                                                                                                    |
| Λογαριασμός 13*                                                                                                    | Λογαριασμός 14*                                                                                                    | Λογαριασμός 15*                                                                                                    |
|                                                                                                    |                                                                                                    |                                                                                                    |
|                                                                                                    | μεταψορας Αρηματων και πΛ                                                                                                    | n nomen and a second second seco |
|                                                                                                    | μεταφοράς χρηματών και της                                                                                                    | ΝΑΙ                                                                                                    |
| Επουμω τη συνατοτητά<br>ΟΧΙ<br>Προς Λογαριασμούς Τδιο                                                                                                    | μεταφοράς χρηματών και της<br>Ι                                                                                                    | ΝΑΙ                                                                                                    |
| Επισυμώ τη συνατοτητά<br>ΟΧΙ<br>Προς Λογαριασμούς Τδιοτ<br>ΑΝΕΥ ΟΡΙΟΥ ΠΟΣΟΥ                                                                                                    | μεταφοράς χρημάτων και της<br>Ι                                                                                                    | ΝΑΙ                                                                                                    |
| Επουμω τη συναιοτητά<br>ΟΧΙ<br>Προς Λογαριασμούς Τδιοτ<br>ΑΝΕΥ ΟΡΙΟΥ ΠΟΣΟΥ<br>Προς Λογαριασμους 1                                                                                                    | μεταφοράς Αρημάτων και της<br>Ι<br>ν<br>Γρίτων Έως                                                                                                    | ηρωμων<br>ΝΑΙ<br>5 Ημερήσιου Ποσού                                                                                                    |
| Επουμω η συναισηγία<br>ΟΧΙ<br>Προς Λογαριασμούς Τδιοκ<br>ΑΝΕΥ ΟΡΙΟΥ ΠΟΣΟΥ<br>Προς Λογαριασμους 1<br>Κατάστημα Εξυπηρέτησ                                                                                         | μεταφοράς Αρτιμάτων και της<br>ν<br>Γρίτων Έως<br>ης Συνεργ                                                                                           | ηρωμων<br>ΝΑΙ<br>5 Ημερήσιου Ποσού<br>ασία με άλλες τράπεζες                                                                                                    |
| Επουμω η ουναιοτητά<br>ΟΧΙ<br>Προς Λογαριασμούς Τδιο<br>ΑΝΕΥ ΟΡΙΟΥ ΠΟΣΟΥ<br>Προς Λογαριασμους<br>Κατάστημα Εξυπηρέτησ<br>*Να συμπληρωθεί : ΙΔΙΟ                                                                  | μεταφοράς Αρημάτων και της<br>ν<br>Έως<br>ης Έως<br>νΥ- ΤΡΙΤΩΝ ΝΑΙ                                                                                    | πρωμων<br>ΝΑΙ<br>5 Ημερήσιου Ποσού<br>ασία με άλλες τράπεζες<br>ΝΑΙ                                                                                                    |
| Επουρω η συναισηγία<br>ΟΧΙ<br>Προς Λογαριασμούς Τδιοπ<br>ΑΝΕΥ ΟΡΙΟΥ ΠΟΣΟΥ<br>Προς Λογαριασμους<br>Γ<br>Κατάστημα Εξυπηρέτησ<br>*Να συμπληρωθεί : ΙΔΙΟ<br>Η συμπλήρωση όλων τα                                    | μεταφοράς Αρημάτων και της<br>ν<br>ης Έως<br>νΥ- ΤΡΙΤΩΝ ΝΑΙ<br>υν πεδίων υποχρεωτική                                                                  | πρωμων<br>ΝΑΙ<br>5 Ημερήσιου Ποσού<br>ασία με άλλες τράπεζες<br>ΝΑΙ                                                                                                    |
| Επουμω η συναισηγία<br>ΟΧΙ<br>Προς Λογαριασμούς Τδιο<br>ΑΝΕΥ ΟΡΙΟΥ ΠΟΣΟΥ<br>Προς Λογαριασμους<br>Γ<br>Κατάστημα Εξυπηρέτησ<br>*Να συμπληρωθεί : ΙΔΙΟ<br>Η συμπλήρωση όλων τα<br>ΔΗΛΩΝΩ ότι:1) έλαβα              | μεταφοράς Αρημάτων και της<br>ν<br>Γρίτων Έως<br>ης Συνεργ<br>ΝΥ- ΤΡΙΤΩΝ ΝΑΙ<br>υν πεδίων υποχρεωτική<br>γνώση όλων των όρων της σ                    | ηρωμων<br>ΝΑΙ<br>5 Ημερήσιου Ποσού<br>ασία με άλλες τράπεζες<br>ΝΑΙ<br>ύμβασης που επισυνάπτονται                                                                                                    |
| Επουμω η ουναιοτητά<br>ΟΧΙ<br>Προς Λογαριασμούς Τδιο<br>ΑΝΕΥ ΟΡΙΟΥ ΠΟΣΟΥ<br>Προς Λογαριασμους<br>Γ<br>Κατάστημα Εξυπηρέτησ<br>*Να συμπλήρωση όλων τα<br>ΔΗΛΩΝΩ ότι:1) έλαβα<br>στην παρούσα και 2) όλα<br>ακριβή | μεταφοράς Αρημάτων και της<br>υ<br>Γρίτων Έως<br>ης Συνεργ<br>ΝΑΙ<br>υν πεδίων υποχρεωτική<br>γνώση όλων των όρων της σ<br>τα αναφερόμενα στην αίτηση | πρωμων<br>ΝΑΙ<br>5 Ημερήσιου Ποσού<br>ασία με άλλες τράπεζες<br>ΝΑΙ<br>ύμβασης που επισυνάπτονται<br>μου στοιχεία είναι αληθή και                                                                                                    |

# **EMPORIKI e-BANKING**

ΑΙΤΗΣΗ ΕΓΓΡΑΦΗΣ ΦΥΣΙΚΟΥ ΠΡΟΣΩΠΟΥ

Κωδικός Πελάτη

ΣΤΟΙΧΕΙΑ ΠΕΛΑΤΗ

| Πλήρης Επωνυμία       | Α.Φ.Μ. Νομ. Προσώ   | που Αρμοδία Δ.Ο.Υ  |
|-----------------------|---------------------|--------------------|
| Επώνυμο               | Δεύτερο Επώνυμο     | Очоµа              |
| Όνομα Πατέρα          | Είδος Ταυτότητας    | Αριθμός Ταυτότητας |
| Ημ/νια Έκδοσης        | Εκδότρια Αρχή       | Ημ/νια Γέννησης    |
| Επάγγελμα             | А.Ф.М.              | Αρμόδια Δ.Ο.Υ.     |
| Οικογενειακή Κατάστασ | η Αρ. Τέκνων        |                    |
|                       |                     |                    |
| ΣΤΟΙΧΕΙ               | Α ΔΙΕΥΘΥΝΣΗΣ ΑΠΟΣΤΟ | ΟΛΗΣ ΚΩΔΙΚΩΝ       |
| Οδός                  | Αριθμός             | Т.К.               |
| Πόλη                  | Νόμος               | e-mail             |
|                       |                     |                    |

| Τηλέφωνο                                       | FAX                       |                              |  |
|------------------------------------------------|---------------------------|------------------------------|--|
| ΣΥ                                             | ΝΔΕΔΕΜΕΝΟΙ ΛΟΓΑΡΙΑΣ       | EMOI                         |  |
| Λογαριασμός 1*                                 | Λογαριασμός 2*            | Λογαριασμός 3 *              |  |
|                                                |                           | Stektha Granovika            |  |
| Λογαριασμός 4*                                 | Λογαριασμός 5*            | Λογαριασμός 6*               |  |
| Λογαριασμός 7*                                 | Λογαριασμός 8*            | Λογαριασμός 9*               |  |
| Λογαριασμός 10*                                | Λογαριασμός 11*           | Λογαριασμός 12*              |  |
| Λογαριασμός 13*                                | Λογαριασμός 14*           | Λογαριασμός 15*              |  |
| Επιθυμώ τη δυνατότητα Μ                        | εταφοράς Χρημάτων και Π   | ληρωμών                      |  |
| OXI                                            | NAI                       |                              |  |
| Προς Λογαριασμούς Ιδίο                         | U                         |                              |  |
|                                                |                           |                              |  |
|                                                | (eou 'Eo                  | ο Ημερήσιου Προρή            |  |
| Προς Λογαριασμους Πρ<br>Κατάστημα Εξυπηρέτησης | ττών Εω<br>Συνεογι        | ς πμερησιου ποσου            |  |
| Taraorika Eğenilerileile                       | 201001                    | rota he avand chaveded       |  |
|                                                | *Να συμπληρωθεί :         |                              |  |
| ΙΔΙΟΥ- ΤΡΙΤΩΝ                                  |                           |                              |  |
| Η συμπλήρωση όλων των                          | πεδίων υποχρεωτική        |                              |  |
| ΔΗΛΩΝΩ ότι:1) έλαβα γν                         | ώση όλων των όρων της σ   | ύμβασης που επισυνάπτονται   |  |
| στην παρούσα και 2) όλα το<br>ακριβή           | ι αναφερόμενα στην αίτηση | μου στοιχεία είναι αληθή και |  |
| HMEPOMHNIA                                     | үпографн                  |                              |  |

# 1.1.5.ΣΥΜΒΑΣΗ ΠΑΡΟΧΗΣ ΥΠΗΡΕΣΙΩΝ ΜΕΣΩ ΔΙΑΔΙΚΤΥΟΥ ( INTERNET )

Μετά την συμπλήρωση των αιτήσεων είτε (φυσικό ή νομικό πρόσωπο) τα καταστήματα της Εμπορικής τράπεζας της διαβιβάζουν στο ΚΕΝΤΡΟ ΕΝΑΛΛΑΚΤΙΚΩΝ ΔΙΚΤΥΩΝ για επεξεργασία. Οι αιτήσεις παραμένουν προσωρινά μέχρι την υπογραφή της σύμβασης στο κατάστημα της τράπεζας όπου έχει υπογράφει η αίτηση. Αφού το ΚΕΝΤΡΟ ΕΝΑΛΛΑΚΤΙΚΩΝ ΔΙΚΤΥΩΝ επεξεργαστεί τις αιτήσεις αποστέλλει στα καταστήματα για κάθε ένα πελάτη ένα φάκελο που περιέχει τα εξής:

Κωδικός πελάτη σε κάρτα εκτός από τους δεύτερους και τρίτους εκπρόσωπους
νομικού προσώπου που αποστέλλεται σε έντυπη μορφή.

Οδηγίες χρήσεως που περιλαμβάνει αναλυτικά όλες τις υπηρεσίες που προσφέρει το internet banking και όλες τις οδηγίες ώστε ο πελάτης να ενημερωθεί σωστά για το πώς θα χρησιμοποιήσει την υπηρεσία internet banking.

Αντίγραφο αίτησης έγγραφης για υπογραφή για τις αιτήσεις που έλαβε το κέντρο ηλεκτρονικά και οι πελάτες έχουν ζητήσει σαν κατάστημα εξυπηρέτησης, το συγκεκριμένο.

Ο κωδικός πρόσβασης στην υπηρεσία αφού αποτελεί το σημαντικότερο στοιχείο ώστε να έχει πρόσβαση ο πελάτης, αποστέλλεται με courier απ'το ΚΕΝΤΡΟ ΕΝΑΛΛΑΚΤΙΚΩΝ ΔΙΚΤΥΩΝ.

Αφού οι πελάτες ( και αυτοί που συμπληρώσαν την αίτηση ηλεκτρονικά και αυτοί που την συμπληρώσαν σε κάποιο κατάστημα ) ειδοποιούνται ηλεκτρονικά και προσέρχονται στο κατάστημα που έχουν δηλώσει την αίτηση τους σαν κατάστημα εξυπηρέτησης για να υπογράψουν την ΣΥΜΒΑΣΗ ΠΑΡΟΧΗΣ ΤΡΑΠΕΖΙΚΩΝ ΥΠΗΡΕΣΙΩΝ ΜΕΣΩ ΔΙΑΔΙΚΤΥΟΥ. Την σύμβαση αυτή ο πελάτης την υπογράφει σε δυο όμοια αντίτυπα απ΄τα οποία ένα θα πάρει ο ίδιος ο πελάτης και το άλλο αρχειοθετείται μαζί με την αίτηση του στο αρχείο της τράπεζας.

Την αίτηση αυτή από την πλευρά της τράπεζας υπογράφουν οι παρακάτω:

Τμηματάρχης εργασιών που είναι και προϊστάμενος υπηρεσίας πιστοδοτήσεων.

Διευθυντής καταστήματος.

# Η « ΣΥΜΒΑΣΗ ΠΑΡΟΧΗΣ ΤΡΑΠΕΖΙΚΩΝ ΥΠΗΡΕΣΙΩΝ» που υπογράφει ο πελάτης είναι η εξής:

| 1.Η Ανώνυμη Τραπεζική Εταιρ             | ία με την επωνυμία « ΕΜΠΟΡΙΚΗ ΤΡΑΠΕΖΑ ΤΗΣ    |
|-----------------------------------------|----------------------------------------------|
| ΕΛΛΑΔΟΣ ΑΕ »που εδρεύει στ              | την Αθήνα, οδός Σοφοκλέους αρ.11, η οποία    |
| εκπροσωπείται νόμιμα για την τ          | υπογραφή της παρούσας                        |
| από                                     |                                              |
| •••••                                   | και η οποία εφεξής θα αποκαλείται «Τράπεζα » |
| 2                                       |                                              |
| ******                                  | •••••••••••••••••••••••••••••••••••••••      |
| με την επωνυμία                         | ••••••                                       |
| ••••••••••••••••••••••••••••••••••••••• | που εδρεύει στ                               |
| οδός                                    | Τ.Κ                                          |
| με Α.Φ.Μ                                | που εκπροσωπείται νόμιμα στην παρούσα από    |
| τον/την κ                               | υπό την ιδιότητα του/της                     |
| ως                                      |                                              |
| ή ( σε περίπτωση φυσικού προσ           | νώπου )                                      |
| 0/Н                                     |                                              |
| Κάτοικος                                | θδός                                         |
| ΑριθμόςΤ.Κ                              | με Α.Δ.Τ                                     |
| Θα αποκαλείται εφεξής « Πελά            | της »                                        |

Συμφωνούν και γίνονται αποδεκτά τα εξής:

#### **1.ANTIKEIMENO**

1.1.1. Αντικείμενο της παρούσας σύμβασης είναι η παροχή από την « Τράπεζα » στον « Πελάτη » δυνατότητας λήψης τραπεζικών ηλεκτρονικών υπηρεσιών ( στο εξής « οι υπηρεσίες » ), μέσω διαδικτυου, σύμφωνα με τους όρους και τις προϋπόθεσης της παρούσας σύμβασης.

1.1.2. Οι Υπηρεσίες περιλαμβάνουν:

Ενημέρωση του « πελάτη », σχετικά με την κίνηση του/των λογαριασμου/ων του που τηρεί στην « Τράπεζα » και έχουν συνδεθεί με το σύστημα παροχής των συγκεκριμένων υπηρεσιών, που αποτελούν αντικείμενο της παρούσας σύμβασης.

Λήψη και εκτέλεση εντολών του « Πελάτη », σχετικά με την μεταφορά χρηματικών ποσών μεταξύ δυο ή και περισσότερων λογαριασμών, που ήδη τηρεί στην « Τράπεζα » στην Ελλάδα και που έχουν συνδεθεί με το σύστημα παροχής των συγκεκριμένων υπηρεσιών, εφόσον υπάρχει επαρκές υπόλοιπο.

Μεταφορά ποσού δραχμων/ευρω με χρέωση λογαριασμού που ο « Πελάτης » τηρεί στην « Τράπεζα » στην Ελλάδα και που έχει συνδεθεί με το σύστημα, σε πίστωση λογαριασμου/σμων τρίτων που τηρούνται στην τράπεζα στην Ελλάδα, εφόσον υπάρχει επαρκές υπόλοιπο.

Ενημέρωση σχετικά με το χαρτοφυλάκιο μετοχών ή αυλών τίτλων του « Πελάτη » στην Εμπορική Χρηματιστηριακή ή στην «Τράπεζα ».

Διαχείριση παραμέτρων ασφάλειας, που έχουν σχέση με ανάγκες, παραλήψεις ή αντικατάσταση κωδίκων.

Ο « Πελάτης » έχει την δυνατότητα να κάνει χρήση και κάθε άλλης υπηρεσίας που θα διαθέσει η «Τράπεζα » μέσω του συστήματος της στους « Πελάτες », οι όροι των οποίων θα γνωστοποιούνται στους «Πελάτες » με τρόπο που η «Τράπεζα » θα επιλέξει. Η « Τράπεζα » μπορεί να θέτει για λόγους ασφάλειας των ΣΥΝΑΛΛΑΓΩΝ ανώτατο επιτρεπόμενο όριο για κάθε ΣΥΝΑΛΛΑΓΗ μέσω INTERNET, το οποίο δικαιούται να μεταβάλει οποτεδήποτε κατά την κρίση της. Ο « Πελάτης » κατά την διενέργεια της ΣΥΝΑΛΛΑΓΗΣ θα ενημερώνεται για το εκάστοτε ισχύον όριο.

#### **2.ΠΡΟΣΒΑΣΗ ΣΤΟ ΔΙΚΤΥΟ ΤΗΣ ΤΡΑΠΕΖΑΣ**

2.1.Η πρόσβαση στο δίκτυο της «Τράπεζας » (στο εξής το « δίκτυο ») και η χρήση των υπηρεσιών του από τον « Πελάτη » πραγματοποιείται μέσω του ηλεκτρονικού υπολογιστή του « Πελάτη » ( στο εξής « υπολογιστής »), ο οποίος θα είναι συνδεδεμένος στο διαδικτυου με ευθύνη και έξοδα του πελάτη.

2.2.Η πρόσβαση στο « Δίκτυο » θα παρέχεται προσωρινά στον « Πελάτη », και θα διαρκεί μόνο για όσο διάστημα είναι απαραίτητο κάθε φορά για την χρήση των υπηρεσιών που αναφέρονται στο άρθρο 1.2 της παρούσας, σύμφωνα με τους όρους της παρούσας σύμβασης και με εκείνους που θα αναγράφονται κάθε φορά στην ιστοσελίδα της « Τράπεζας » και αποτελούν αναπόσπαστο τμήμα της παρούσας. Οι πληροφορίες που παρέχονται κατά την χρήση του συστήματος κάθε φορά είναι απόρρητες και ο « Πελάτης » υποχρεούται να μην τις ανακοινώνει ή να τις καθιστά προσιτές με οποιοδήποτε τρόπο σε τρίτα πρόσωπα.

Ο « Πελάτης » αναγνωρίζει ότι η παράβαση των παραπάνω όρων εκ μέρους του δημιουργεί ευθύνη του προς αποζημίωση της « Τράπεζας » και επισύρει ποινικές κυρώσεις.

2.3.Η πρόσβαση του « Πελάτη » στο δίκτυο γίνεται κατά τις εκάστοτε ημέρες και ώρες που ανακοίνωσε στον « Πελάτη » η « Τράπεζα » μέσω της ιστοσελίδας της και υπό την προϋπόθεση ότι ο πελάτης απεδέχθη πλήρως τους όρους και τις προϋπόθεσης της παρούσας σύμβασης. Η « Τράπεζα » μπορεί να ανακαλεί οποτεδήποτε την πρόσβαση του « Πελάτη » στο δίκτυο, να αναστέλλει την πρόσβαση αυτού στο δίκτυο για χρονικό διάστημα μη δυνάμενο να υπερβεί τις τριάντα μέρες, να τροποποιεί τους όρους αυτής, χωρίς να υπέχει καμία ευθύνη εκ του λόγου αυτού.

2.4Κάθε φορά η επικοινωνία του « Πελάτη » ή του εξουσιοδοτημένου εκπρόσωπου του με τη « Τράπεζα » μέσω του διαδικτυου ενεργοποιείται με τη εισαγωγή του κωδικού πρόσβασης ( Password ) του « Πελάτη » καθώς και του κωδικού του « Πελάτη » η οποία καθορίζεται απ'την «Τράπεζα ». Ο κωδικός « πελάτη » είναι ένας μοναδικός κωδικος, που αποτελεί την ταυτότητα του « πελάτη » για την είσοδο του στο σύστημα internet banking.

Ο κωδικός πρόσβασης (password) αποστέλλεται στον « Πελάτη » ταχυδρομικά σε ειδικό φάκελο ασφάλειας ή παραλαμβάνεται ΑΡ'το κατάστημα πελατείας του. Ο κωδικός πελάτη, παραλαμβάνεται από τον « Πελάτη » από το κατάστημα πελατείας του, στο οποίο υπεβλήθη η αίτηση για την ένταξη τους στο σύστημα internet banking.

2.50 « Πελάτης » υποχρεούται να απομνημονεύσει τον κωδικό πρόσβασης του και να καταστρέψει το έγγραφο με το οποίο του γνωστοποιείται χωρίς να τον ανακοινώσει σε τρίτα πρόσωπα ή να τον αναγράψει σε προσιτό σε τρίτους σημείο. Ειδικά όσο αφορά τον κωδικό πρόσβασης που χορηγείται για πρώτη φορά, ο « Πελάτης » υποχρεούται να τον τροποποιήσει άμεσα μετά την πρώτη χρήση για λόγους ασφάλειας. Αμέσως μόλις ο πελάτης αντιληφθεί ότι ο κωδικός πρόσβασης του έχει διαρρεύσει σε τρίτα μη εξουσιοδοτημένα πρόσωπα ή ότι γίνεται αντικανονική ή και παράνομη χρήση αυτών, οφείλει να ειδοποιήσει αμέσως την « Τράπεζα » τηλεφωνικώς και εγγράφως, λαμβάνοντας και στις δυο περιπτώσεις αριθμός καταχώρησης, διαφορετικά η « Τράπεζα » δεν θα ευθύνεται για οποιαδήποτε ζημία του « Πελάτη » ως αποτέλεσμα της αντικανονικής ή και παράνομης χρήσης του κωδικού πρόσβασης ενώ η σχετική ευθύνη θα βαρύνει αποκλειστικά τον πελάτη. Για λόγους μεγαλύτερης ασφάλειας ο « Πελάτης » υποχρεούται να αλλάζει τον κωδικό πρόσβασης σε τακτά χρονικά διαστήματα όχι μεγαλύτερα των εξήντα ημερών.

2.6. Ο κωδικός πρόσβασης αντιστοιχεί σε έναν μόνο φυσικό πρόσωπο κάθε φορά. Στην περίπτωση που ο « Πελάτης » είναι νομικό πρόσωπο, οφείλει να

γνωστοποιήσει στην « Τράπεζα » ποιο ή ποια φυσικά πρόσωπα είναι εξουσιοδοτημένα από αυτόν με τις κατά τον νόμο προβλεπόμενες διαδικασίες. Εάν για οποιοδήποτε λόγο η εξουσιοδότηση στο πρόσωπο αυτό έχει αρθεί, ο « Πελάτης » υποχρεούται να ενημερώσει πάραυτα στην « Τράπεζα » εγγράφως, σύμφωνα με τον όρο 2.5 της παρούσας, διαφορετικά η « Τράπεζα » μέχρι να γίνει έγγραφη ενημέρωση της δεν υπέχει ευθύνη για την εκτέλεση οποιασδήποτε εντολής έχει διαβιβαστεί από τέτοιο μη εξουσιοδοτημένο πρόσωπο.

#### **3.ΕΚΤΕΛΕΣΗ ΕΝΤΟΛΩΝ ΠΕΛΑΤΗ**

3. Όλες οι πληροφορίες που δίνονται από τον «Πελάτη» στην «Τράπεζα» κατά τη διαβίβαση εντολών του τεκμαίρονται ακριβείς. Με την επιφύλαξη του όρου 2.6 της παρούσας, η «Τράπεζα» δεν υποχρεούται να προβαίνει σε επαλήθευση η /και έλεγχο της ακρίβειας των στοιχείων που της παρέχονται από τη διαβίβαση των εν λόγω εντολών.

3.2 Ο «πελάτης» εξουσιοδοτεί ανέκκλητα την «Τράπεζα» να προβαίνει στην άμεση εκτέλεση των εντολών που της διαβιβάζει στα πλαίσια της παρούσας, υπό την προϋπόθεση ότι η διαβίβαση των εν λόγω εντολών έχει ενεργοποιηθεί μέσω της χρήσης του κωδικού πρόσβασης.

Η «Τράπεζα» δεν εγγυάται για την καλή και ακριβόχρονη εκτέλεση όλων των εντολών του «πελάτη» και ως εκ τούτου δεν φέρει καμία ευθύνη στις ακόλουθες ενδεικτικά περιπτώσεις:

a) Εάν ο /οι λογαριασμοί του « Πελάτη » δεν έχει/ουν επαρκές υπόλοιπο για την διενέργεια συναλλαγών και το ύψος των εν λόγω συναλλαγών υπερβαίνει το όριο υπεραναλήψεων που έχει συμφωνηθεί μεταξύ «Πελάτη» και τράπεζας για τον/τους συγκεκριμένο/ους λογαριασμό/ους.

b) Εάν ο/οι λογαριασμοί του «Πελάτη» έχουν κλείσει για οποιοδήποτε λόγο ή έχει
/έχουν δεσμευθεί συνέπεια δικαστικής αποφάσεως η αλλως.

c) Εάν η ιστοσελίδα της «Τράπεζας» βρίσκεται προσωρινώς εκτός λειτουργίας η τηλεπικοινωνιακή πρόσβαση στην ιστοσελίδα δεν είναι εφικτή. d) Εάν ο «Πελάτης»δεν έχει ακολουθήσει τις οδηγίες της «Τράπεζας»για την σωστή διαβίβαση των εντολών και σαν αποτέλεσμα της μη τήρησης των οδηγιών της «Τράπεζας», έχει διαβιβάσει στην «Τράπεζα» ανακριβή και λανθασμένα στοιχεία.

e) Εάν η «Τράπεζα» αδυνατεί να εκτελέσει τις εντολές του «Πελάτη» εξ αιτίας γεγονότων ανωτέρας βίας τα οποία δεν θα μπορέσουν να έχουν προβλεφθεί παρά την άσκηση από την «Τράπεζα» της δέουσας επιμέλειας.

3.3Η «Τράπεζα» διατηρεί το δικαίωμα ,κατά την απόλυτη κρίση της, να απαιτεί οποτεδήποτε από τον «Πελάτη» την έγγραφη επιβεβαίωση των διαβιβασθεισων εντολών, η οποία θα φέρει την υπογραφή του η του εξουσιοδοτημένου εκπροσώπου του.

3.4Κάθε εντολή του «Πελάτη» η οποία έχει διαβιβασθεί με την εισαγωγή του Κωδικού πρόσβασης, αποτελεί πλήρη απόδειξη για τις διαβιβασθείσες εντολές εφόσον έχει καταχωρηθεί στα έντυπα ή στα ηλεκτρονικά Αρχεία της «Τράπεζας» .Περαιτέρω πλήρη απόδειξη για τις διαβιβασθείσες εντολές, αποτελεί και η κίνηση του/των λογ/σμων του «Πελάτη» που δίνονται μέσα από την ιστοσελίδα και η οποία περιλαμβάνει και τις πραγματοποιηθείσες συναλλαγές μέσω του διαδικτύου. Τα αντίγραφα κίνησης των λογαριασμών αποτελούν ακριβή αντίγραφα από τα εμπορικά βιβλία της «Τράπεζας» και έχουν την αποδεικτική ισχύ που ορίζει ο νόμος. Εάν μέσα σε χρονικό διάστημα δέκα (10)ημερών από την τελευταία ενημέρωση με την κίνηση του/των λογ/μων ο «Πελάτης»δεν προβάλει εγγράφως τις τυχόναντιρρήσεις του, λογίζεται ότι αποδέχεται ανεπιφύλακτα όλες τις πραγματοποιηθείσες συναλλαγές.

3.5Η Παρούσα σύμβαση και η χρήση του Δικτύου της «Τράπεζας» δεν τροποποιεί σε καμία περίπτωση την υπάρχουσα σχέση «Πελάτη»-«Τράπεζας» και τους όρους τυχόν προηγούμενων συμβάσεων μεταξύ αυτών. Η χρήση από τον «Πελάτη» των Υπηρεσιών ,που παρέχονται σύμφωνα με την παρούσα σύμβαση , προϋποθέτει την προηγούμενη εκπλήρωση εκ μέρους του τυχόν τυπικών όρων και προϋποθέσεων (πχ άνοιγμα μερίδας στο ΣΑΤ, ορισμός χειριστη στο ΣΑΤ, ορισμό

χειριστη στο ΣΑΤ κλπ) που προβλέπεται από την κείμενη νομοθεσία η τίθενται από την «Τράπεζα»

3.6Σε περίπτωση που η εντολή για παροχή η λήψη Υπηρεσίας δοθεί εκ μέρους του «Πελάτη» σε «μη εργάσιμη» για την «Τράπεζα» ημέρα ( Σάββατο, Κυριακή, Αργίες) ή σε ώρες που η τράπεζα δεν λειτουργεί, η εντολή θεωρείται ότι δίνεται την αμέσως επόμενη εργάσιμη ημέρα ή την ημέρα που η πρόσβαση στην ιστοσελίδα θα είναι εφικτή.

3.7Σε περίπτωση που ο «Πελάτης» δώσει λανθασμένα στοιχεία , η «Τράπεζα» σε καμία περίπτωση δεν θα ευθύνεται για τυχόν ζημία του «Πελάτη».

3.8Η ολοκλήρωση κάθε συναλλαγής αποδεικνύεται με τον αριθμό Ταυτότητας Πράξης που καταγράφεται κατά την κίνηση του λογαριασμού.

#### <u>4.ΥΠΟΧΡΕΩΣΕΙΣ ΠΕΛΑΤΗ</u>

4.10 «Πελάτης» δηλώνει ότι εφόσον κάνει χρήση των Υπηρεσιών ,θα κατέχει και θα διατηρεί τον Υπολογιστή και το λογισμικό που είναι κατάλληλο για την πρόσβαση στο Δικτύου η Διαδικτύου καθώς και ότι γνωρίζει εκ των προτέρων την λειτουργία τους έχοντας τις απαραίτητες γνώσεις που απαιτούνται γι αυτό.

4.20 «Πελάτης» οφείλει να διαβάζει με προσοχή τις πληροφορίες και συστάσεις που θα περιέχονται στην ιστοσελίδα της «Τράπεζας» σχετικά με την ασφάλεια των συναλλαγών και του δικτύου και συγκεκριμένα αποδέχεται ότι οποιαδήποτε παράλειψη η / και αποτυχία εκ μέρους του να τηρήσει τις συνιστώμενες διαδικασίες ασφάλειας μπορεί να έχει ως αποτέλεσμα την παραβίαση της εμπιστευτικότητας πληροφοριών που αφορούν στο άτομο του και την πραγματοποίηση από τρίτα πρόσωπα συναλλαγών μη εξουσιοδοτημένων από αυτόν. 4.30 «Πελάτης» δεν έχει δικαίωμα να ανακαλέσει ή να τροποποιήσει κάποια εντολή που έχει διαβιβασθεί στην «Τράπεζα» με χρήση του κωδικού πρόσβασης ,εκτός εάν η δυνατότητα αυτή παρέχεται από το λογισμικό του συστήματος της «Τράπεζας» και σύμφωνα πάντα με τις τεθείσες από το σύστημα προϋπόθεσης (π.χ ανάκληση εντολής χρηματιστηριακής πράξης πριν την εκτέλεση της)

4.40 «Πελάτης» υποχρεούται να καταβάλλει κάθε προμήθεια στην «Τράπεζα» ή σε θυγατρική της εταιρεία για συναλλαγές των οποίων η διενέργεια πραγματοποιείται με προηγούμενη καταβολή προμήθειας ή αμοιβής. Η ολοκλήρωση των εν λόγων

προηγούμενη καταβολή της απαιτούμενης προμήθειας με χρέωση τραπεζικού λογ/σμου του «Πελάτη».

4.6Σε οποιαδήποτε περίπτωση μεταφοράς ποσού με υπέρβαση πιστωτικού υπόλοιπου συνδεδεμένων λογαριασμών, ο «Πελάτης» υποχρεούται να καταθέσει το ποσό στον αντίστοιχο λογαριασμό με αναλογούντες χρεωστικούς τόκους υπερημερίας, αμέσως μετά την τηλεφωνική ειδοποίηση της «Τράπεζας» .Εάν ο «Πελάτης» δεν προβεί στην κατάθεση ποσού, η «Τράπεζα» μετά από έγγραφη ειδοποίηση του θα χρεώνει τον λογαριασμό του. Η Τράπεζα έχει το δικαίωμα ανά πάσα στιγμή να εισπρακτεί το ποσό της οφειλής από οποιονδήποτε λογαριασμό τηρεί ο «Πελάτης» στην «Τράπεζα». Ο «Πελάτης» εξουσιοδοτεί ανέκκλητα την «Τράπεζα» να χρεώνει οποιονδήποτε λογαριασμό του με ποσό ίσο της οφειλής του προς την «Τράπεζα» χωρίς προηγούμενη ειδοποίηση του .Συμφωνείται από τώρα ότι οποιαδήποτε απαίτηση της «Τράπεζας»για το λόγο αυτό, αποδεικνύεται πλήρως με απόσπασμα των μηχανογραφικών στοιχείων και των βιβλίων της.

4.7Η «Τράπεζα» δεν χρεώνει κατ'αρχήν τον Πελάτη με αμοιβή για τη χρήση του συστήματος, πέραν των στην παράγραφο 4.5 της παρούσας αναφερόμενων, ρητά επιφυλάσσεται όμως του δικαιώματος της να καθορίζει τέτοια στο μέλλον κατόπιν σχετικής ειδοποίησης του «Πελάτη».

#### <u>5.ΚΑΘΗΚΟΝ ΕΧΕΜΥΘΕΙΑΣ</u>

Όλες οι πληροφορίες που διαβιβάζονται από τον «Πελάτη» στην «Τράπεζα» είναι εμπιστευτικές και η «Τράπεζα» οφείλει να τις χρησιμοποιεί με φειδω και μόνο στο μέτρο που αυτό κρίνεται αναγκαίο στο πλαίσιο των παρεχόμενων Υπηρεσιών. Ενδεικτικά η «Τράπεζα» θα δικαιούται να προβαίνει στην αποκάλυψη πληροφοριών σχετικά με τον «Πελάτη» στις παρακάτω περιπτώσεις:

Όταν αυτό απαιτείται για την ολοκλήρωση της εκτέλεσης διαβιβασθείσες
εντολής

b) Όταν αυτό επιβάλλεται βάσει σχετικής αποφάσεως δημόσιας ή δικαστικής αρχής ή άλλης νομοθετικής πράξης

c) Όταν υφίστανται ανάγκη προστασίας των δικαιωμάτων της «Τράπεζας»

d) Όταν τις εν λόγω πληροφορίες ζητεί θυγατρική η συνδεδεμένη με την «Τράπεζα» εταιρεία έχουσα έννομο συμφέρον.

Το δικαίωμα αυτό της «Τράπεζας» έχει απεριόριστη ισχύ και μετά τη λήξη ή με την οποιαδήποτε τρόπο λύση της παρούσας.

#### **6.ΕΥΘΥΝΗ ΤΡΑΠΕΖΑΣ**

6.1Αν και ως γνωστόν η συνήθης χρήση του Διαδικτυου (INTERNET) δεν είναι απόλυτα ασφαλής, η «Τράπεζα» έχει καταβάλλει κάθε δυνατή επιμέλεια προκειμένου να κατοχυρώσει και διαφυλάξει την ασφάλεια παροχής των Υπηρεσιών και ειδικότερα την ασφαλή πρόσβαση του «Πελάτη» στο Δίκτυο ,τον περιορισμό τυχόν περιπτώσεων παράνομης χρήσης Δικτύου από τρίτα μη εξουσιοδοτημένα πρόσωπα και την τήρηση του απόρρητου των πληροφοριών που αφορούν τον πελάτη(υπό την επιφύλαξη του άρθρου 5 της παρούσας).Ωστόσο η «Τράπεζα» δεν φέρει καμία ευθύνη εάν παρά την άσκηση της δέουσας από αυτήν επιμέλειας, παραβιασθεί η ασφαλής χρήση του Δικτύου ή το απόρρητο των πληροφοριών

6.2Η ευθύνη της «Τράπεζας» περιορίζεται σε κάθε περίπτωση για βαριά αμέλεια η δόλο και μόνο για τυχόν θετική ζημιά του «Πελάτη» καθώς και του εξουσιοδοτημένου εκπροσώπου του(«Χρήστης») κατά τον όρο 2.6 της παρούσας ειδικότερα:

a) Η «Τράπεζα» σε καμία περίπτωση δεν ευθύνεται για οποιαδήποτε αποθετική
ζημιά ή διαφυγόντα κέρδη των παραπάνω προσώπων

b) Η «Τράπεζα» δεν ευθύνεται για οποιαδήποτε θετική ή αποθετική ζημιά προσώπων που χρησιμοποιούν τις Υπηρεσίες κατά παράβαση του όπου 2.6 της παρούσας

c) Η «Τράπεζα» δεν ευθύνεται για οποιαδήποτε θετική η αποθετική ζημιά των παραπάνω προσώπων, η οποία οφείλεται σε δικό τους πταίσμα ή τρίτων

d) Η «Τράπεζα» δεν ευθύνεται για οποιαδήποτε ζημιά των παραπάνω προσώπων η οποία οφείλεται στην αδυναμία λειτουργίας ή πτώσης του Διαδικτυου, η καταστροφή ή αδυναμία λειτουργίας των συστημάτων της «Τράπεζας» ή κάποιου μηχανήματος ή μέσου πρόσβασης στο Δίκτυο ή καθ'οποιδηποτε τρόπο διακοπή λειτουργίας του συστήματος. 6.3Πέραν των ανωτέρω η «Τράπεζα» δεν ευθύνεται για χρήση αντίθεση στο Νόμο η τα χρηστά ήθη συμπεριλαμβανομένης της παράνομης πρόσβασης και χρήσης .Στις περιπτώσεις αυτές εκτός των τυχόν ποινικών ή και αστικών κυρώσεων θα επέρχεται άμεση λύση της παρούσας σύμβασης χωρίς υποχρέωση προηγούμενης ειδοποίησης.

#### <u>7.ΔΙΑΡΚΕΙΑ</u>

Η διάρκεια της παρούσας σύμβασης παύει με την λήξη ισχύος του εκάστοτε χορηγηθέντος εκ μέρους της «Τράπεζας» Κωδικού του «Πελάτη» ή του εξουσιοδοτημένου Εκπρόσωπου του, καθώς και με την κοινοποίηση έγγραφης καταγγελίας από οποιαδήποτε των συμβαλλόμενων με την τήρηση προθεσμίας 10 ημερών, μετά την παρέλευση της οποίας η σύμβαση λύεται. Τυχόν εκκρεμείς εντολές ,πριν την υποβολή της καταγγελίας θα εκτελούνται σύμφωνα με τους όρους της παρούσας σύμβασης.

#### 8.ΚΑΤΑΓΓΕΛΙΑ

Η «Τράπεζα» δικαιούται να καταγγείλει οποτεδήποτε την παρούσα σύμβαση χωρίς τήρηση προθεσμίας, με την επέλευση ενός η και περισσότερων εκ των παρακάτω γεγονότων:

a) <u>Εάν</u>ο «Πελάτης» παραβιάσει οποιαδήποτε εκ των όρων της παρούσας σύμβασης που συμφωνείται όλοι ουσιώδεις

b) <u>Εάν</u> υπάρχουν ληξιπρόθεσμες οφειλές του Πελάτη έναντι της «Τράπεζας» από οποιαδήποτε αιτία και ο «Πελάτης» δεν μπορεί να προβεί στην πλήρη και ολοσχερή εξόφληση τους με τους νόμιμους τόκους σε διάστημα δεκαπέντε ημερών από την σχετική ειδοποίηση της «Τράπεζας» προς το σκοπό αυτό.

c) <u>Εάν</u> η «Τράπεζα» σταματήσει για οποιοδήποτε λόγο να παρέχει τις αναφερόμενες στην παρούσα σύμβαση Υπηρεσίες.

#### <u>9. FENIKOI OPOI</u>
9.1Όλα τα τυχόν έξοδα ή φόροι που συνδέονται με την παρούσα βαρύνουν τον «Πελάτη» ο οποίος υποχρεούται στην άμεση καταβολή τους , αμέσως μόλις ειδοποιηθεί από την «Τράπεζα» μας προς τον σκοπό αυτό.

9.2 Ο «Πελάτης» δεν μπορεί να εκχωρήσει την παρούσα σύμβαση ή οποιοδήποτε δικαίωμα ή υποχρέωση που τυχόν συνδέεται με αυτήν ,χωρίς την προηγούμενη έγγραφη συναίνεση της Τράπεζας.

9.3Η παρούσα διέπεται από το Ελληνικό Δίκαιο. Αποκλειστικά αρμόδια για την επίλυση οποιασδήποτε διαφοράς που είναι δυνατό να προκύψει από την παρούσα σύμβαση είναι τα Δικαστήρια της Αθήνας κάθε δικαιοδοσίας.

9.4Καθυστέρηση ή παράλειψη από την «Τράπεζα» να ασκήσει τα νόμιμα ή τα συμβατικά της δικαιώματα αυτά.

9.5 Σε περίπτωση που οποιοσδήποτε από τους όρους της παρούσας κριθεί άκυρος, οι υπόλοιποι παραμένουν σε πλήρη ισχύ ως εαω ο άκυρος όρος δεν περιλαμβανόταν στην παρούσα εξ'αρχης.

Σε πίστωση των παραπάνω συντάχτηκε η παρούσα σύμβαση, η οποία αφού διαβιβάστηκε στο σύνολο της από τα συμβαλλόμενα μέρη, σε δυο (2) όμοια αντίτυπα εκ των οποίων η «Τράπεζα» και ο «Πελάτης» έλαβαν από ένα (1) πρωτότυπο.

#### **ΓΙΑ ΤΗΝ ΤΡΑΠΕΖΑ**

#### ΓΙΑ ΤΟΝ ΠΕΛΑΤΗ

37

## **ΜΕΡΟΣ ΔΕΥΤΕΡΟ**

# 2.1.ΥΠΗΡΕΣΙΕΣ INTERNET BANKING ΚΑΙ ΟΙ ΔΥΝΑΤΟΤΗΤΕΣ ΠΟΥ ΠΡΟΣΦΕΡΕΙ

Αφού ο πελάτης παραλάβει τον φάκελο του που περιέχει τον κωδικό πελάτη και τον κωδικό πρόσβασης του στο σύστημα, έχει υπογράψει την αίτηση έγγραφης ( φυσικού ή νομικού προσώπου) αλλά και την σύμβαση παροχής τραπεζικών υπηρεσιών μέσω εφαρμογής « Emporiki e- banking », έχει συνταχθεί αυτόματα στο σύστημα παροχής υπηρεσιών internet και έχει πρόσβαση σε ορισμένες συναλλαγές.

Από το μενού της υπηρεσίας « Emporiki e -banking » μπορεί να ενημερώνεται και να διαχειρίζεται ο πελάτης τους λογαριασμούς του εύκολα, γρήγορα και με ασφάλεια. Από τα μενού Υπηρεσίες και Επιλογές μπορεί να καθορίσει και να μεταβάλει τις προτιμήσεις του.

Η εφαρμογή του Emporiki e -Bnking είναι δομημένη με τέτοιο τρόπο, ώστε να καλύπτει ένα ευρύ φάσμα αναγκών των ιδιωτών, επαγγελματιών και επιχειρήσεων. Ιδιαίτερα για τις επιχειρήσεις προσφέρεται η δυνατότητα διαχείρισης από πολλαπλούς εκπροσώπους με διαφορετικά δικαιώματα πρόσβασης και διαχείρισης.

# 2.1.2 ΣΥΝΟΠΤΙΚΑ ΟΙ ΥΠΗΡΕΣΙΕΣ

Οι Υπηρεσίες προσφέρονται από τέσσερα κύρια μενού επιλογών που είναι:

#### ΕΝΗΜΕΡΩΣΗ:

 « Με μια μάτια », για όλα τα υπόλοιπα λογαριασμών και πιστωτικών καρτών με την είσοδο στο σύστημα.

Αναλυτική ενημέρωση για το υπόλοιπο και την κίνηση λογαριασμών ( ταμιευτηρίου, τρεχούμενου όψεως, προνομιακού και συναλλάγματος).

Αντίγραφο λογαριασμού.

Ενημέρωση για την κατάσταση άυλων τίτλων.

Ενημέρωση για την κατάσταση προθεσμιακών καταθέσεων.

Ενημέρωση θέσεως του χαρτοφυλακίου μετοχών.

\* Ενημέρωση για τον IBAN (INTERNATIONAL BANK ACCOUNT NUMBER).

#### <u>ΔΙΑΧΕΙΡΙΣΗ:</u>

Μεταφορά ποσού από λογαριασμό ίδιο σε λογαριασμό ιδίου ή τρίτου της Emporiki Bank.

Πληρωμές δημοσίου και ταμείων (ΦΠΑ, ΙΚΑ, ΤΕΒΕ).

Πληρωμή πιστωτικών καρτών.

Ήδη από το 2003 πληρωμές Ο.Τ.Ε., VODAFONE,
 Δ.Ε.Η.,Ε.Υ.Δ.Α.Π.,FORTHNET και άλλες.

#### ΥΠΗΡΕΣΙΕΣ:

- Καθορισμός και διαχείριση παγίων εντολών.
- Παραγγελία και έκδοση καρνέ επιταγών.
- Αλλαγή κωδικού πρόσβασης.
- Δήλωση απώλειας κλοπής των πιστωτικών καρτών.
- 🛠 Επικοινωνία.

## ΕΠΙΛΟΓΕΣ:

- Αλλαγή προσωπικών στοιχείων.
- Αίτηση προσθαφαίρεσης λογαριασμών.

Ήδη από τον Μάιο του 2003 υποστηρίζεται και η διαχείριση εμβασμάτων σε άλλες τράπεζες στην Ελλάδα. Όλες αυτές είναι συνοπτικά οι συναλλαγές που μπορεί να γίνουν με το Internet Banking 404 προσφέρονται από την Emporiki Bank στους πελάτες της. Για περισσότερες πληροφορίες οι πελάτες μπορούν να απευθύνονται, καλώντας το « Κέντρο Εξυπηρέτησης Εναλλακτικών Δικτύων » στο 801 11 98000 όλο το 24ωρο, 7 ημέρες την εβδομάδα.

# 2.2 ΑΝΑΛΥΤΙΚΗ ΕΝΗΜΕΡΩΣΗ ΤΩΝ ΥΠΗΡΕΣΙΩΝ ΚΑΙ ΤΑ ΑΠΑΡΑΙΤΗΤΑ ΒΗΜΑΤΑ ΟΛΟΚΛΗΡΩΣΗΣ

Η Emporiki Bank στην προσπάθεια της να ενημερώνει αναλυτικά τους πελάτες της, όσο το δυνατόν καλύτερα έχει δημιουργήσει επίδειξη της υπηρεσίας e Banking στην εταιρική πύλη της τράπεζας και πιο συγκεκριμένα στην ηλεκτρονική διεύθυνση w.w.w.emporiki.gr επιλέγοντας e Banking. Πιο αναλυτικά η επίδειξη έχει ως εξής:

# ΕΙΣΟΔΟΣ ΣΤΟ ΣΥΣΤΗΜΑ (Login)

Για να αποκτήσει πρόσβαση ο πελάτης στην υπηρεσία e.Banking θα πρέπει να επιλέξει από την ιστοσελίδα της Emporiki Bank στη διεύθυνση www.Emporiki.gr.

Αμέσως, θα εμφανιστεί η σχετική οθόνη εισόδου όπου θα πρέπει να εισάγει στα αντίστοιχα πεδία τον Κωδικό Πελάτη, ο οποίος αναγράφεται στην κάρτα που παραλάβατε από το Κατάστημα της επιλογής σας, καθώς και τον προσωπικό του Κωδικό Πρόσβασης (password) που έχει παραλάβει είτε με courier είτε από το δίκτυο των ATM της Emporiki Bank.

| C Emporiki Bank                       | ών με πάγιες εντολές 🛛 🔢            | ίο:Επίδειξη e.Banking N       | έο : Παραλαβή κωδικού πρός | 03 Ιουλίου 2003<br>βασης από ΑΤΜ | 24 7              |
|---------------------------------------|-------------------------------------|-------------------------------|----------------------------|----------------------------------|-------------------|
| ona strandi shiji<br>Spinodhun viji d | angihinteraktura<br>Tropici tropica | συναλλαγές<br>24ώρες  7ημέρες | interactive<br>Cdemo       | έχετε απορίες;<br>ρωτήστε μας (  | 9                 |
| Κωδικός Πελάτη                        |                                     | C Emporiki<br>e.Banking       |                            | e.TEBE                           | труа0й<br>Дарюя і |
| Κωδικός Πρόσβασης                     |                                     |                               |                            | αίτηση<br>φυσικά<br>πρόσωπο<br>Ο |                   |
| Store Gile<br>Store Gile<br>Store     |                                     | a                             | λάζουμε                    |                                  |                   |
| 🛃 Ολοκληρώθηκε                        |                                     | ή Σελίδα   Αγαπημένα          | Πληροφορίες   Συχνές Ερικ  | níosis   Aopáisia   Emi          | convia vía:       |

Προσοχή! Ο Κωδικός Πρόσβασης αυτός ισχύει μόνο για την αρχική είσοδο στο σύστημα και αποτελείται από έξι (6) ψηφία: ένα (1) γράμμα του Λατινικού αλφαβήτου και πέντε (5) αριθμούς.

Πριν εισάγει τον Κωδικό Πρόσβασης πρέπει να βεβαιωθεί ότι :

Έχει γυρίσει το πληκτρολόγιο στα Αγγλικά

Έχει ενεργοποιήσει το πλήκτρο NUM LOCK, εάν χρησιμοποιείτε το numeric keypad, το οποίο βρίσκεται στα δεξιά του πληκτρολογίου σας.

Αφού εισάγει τους κωδικούς του την πρώτη φορά θα του ζητηθεί από το σύστημα να αλλάξει τον Κωδικό Πρόσβασης. Προσοχή! Ο νέος Κωδικός Πρόσβασης που θα ορίσει πρέπει να αποτελείται από 6 έως 8 αλφαριθμητικούς χαρακτήρες, εκ των οποίων ο ένας τουλάχιστον πρέπει να είναι γράμμα του Λατινικού Αλφαβήτου. Είναι μυστικός, δεν θα πρέπει να τον αποκαλύψει ποτέ σε κανένα και δεν θα του ζητηθεί ποτέ από τους λειτουργούς της Τράπεζας.

Εάν εισάγει πέντε (5) φορές λάθος Κωδικό Πρόσβασης, το σύστημα θα «κλειδώσει» την πρόσβασή σας στο e.Banking.

Νέο Κωδικό Πρόσβασης μπορεί να παραλάβει από το δίκτυο των ΑΤΜ της Emporiki Bank, εφόσον είναι κάτοχος κάρτας συνδεδεμένης στο e.Banking. Διαφορετικά θα πρέπει να επισκεφθεί ένα από τα καταστήματά μας και να κάνει δήλωση απώλειας ή κλειδώματος κωδικού e.Banking και ο νέος κωδικός πρόσβασης θα του αποσταλεί με courier.

Ο Κωδικός Πρόσβασης στο e.Banking ισχύει για 60 ημέρες. Μετά την πάροδο των 60 ημερών θα πρέπει να τον αλλάξει τον Κωδικό Πρόσβασης. Για μέγιστη ασφάλεια το σύστημα απενεργοποιεί αυτόματα τους χρήστες που δεν έχουν συνδεθεί για περισσότερες από 61 συνεχόμενες ημέρες.

# <u>ΕΝΗΜΕΡΩΣΗ</u>

#### Πίνακας Προϊόντων

| • ENHINE                                                                                                    | РОТИ = ФИХЕНАТИ = АЦ                                                                                                    | IRPEXIEX = EMMOREX                                                                                                    |                                              | -                                                                  |     |
|----------------------------------------------------------------------------------------------------|----------------------------------------------------------------------------------------------------|----------------------------------------------------------------------------------------------------|----------------------------------------------|--------------------------------------------------------------------|-----|
| Ενημέρωση                                                                                                    | <ul> <li>Γίνοπος πραγονταιν</li> <li>Στοχεία λογαριασιμού</li> <li>Αντίγραφο λογαριασιμού</li> <li>Τελευταίες κινήσεις</li> <li>Στοχεία κάρτας</li> </ul>                                         | <ul> <li>Κίνηση κάριας</li> <li>Χαριοφυλάκιο μετοχών</li> <li>Χρηματιστηριακές εντολές</li> <li>Προθεσμιακές καταθέστες</li> <li>Αυλοι τίτλοι</li> </ul> |                                              |                                                                    |     |
|                                                                                                    |                                                                                                    |                                                                                                    |                                              |                                                                    | 0   |
| ΟΠΟΜΑ : ΚΩΤΣΚΟΠΟΥΛΟΥ , ΒΑ<br>Επιλεξτε Προιον" γιε στοιχεία τ                                                                                         | ХІЛІКН АІЕУӨҮНІХН : МЕХОГЕКІ<br>юм Лоуорюотрой ког "Упологи                                                                                                    | IN 276 AGHNA KAAIKOZ NEAA $0^{\circ}$ yio kiyaatiç tou Aoyapkıs                                                                                          | TH : 09                                      | 0000080                                                            | Lie |
| οποινμά : κωτεκοπογλογ , βλ<br>Επιλιξτι Προιον'' γκ στοιχεία τ<br>Προιοκ                                                                             | ΣΙΛΙΚΗ ΔΙΕΥΘΥΝΣΗ : ΜΕΣΟΓΕΚ<br>Νοιοιουτοι και Ύπολοιπ<br>ΑΡΙΘΗΣΑΓΑ ΤΟΜΟΓΗ                                                                                                    | IN 276 ACHIVA KAAIKOZ NEAA<br>0" yilo rivratiç tov Aoyapilas<br>KATAITHMA                                                                                | ТН : 09<br>µон,                              |                                                                    | Ele |
| οΠΟΜΑ : ΚΩΤΣΚΟΠΟΥΛΟΥ, ΒΑ<br>Επιλιξτι ΤΙφοιον'' για στοιχεία τ<br>ΠΡΟΙΟΗ<br>ΤΑΜΕΥΤΗΡΙΟ                                                                | ΑΣΙΛΙΚΗ ΔΙΕΥΘΥΝΣΗ : ΜΕΣΟΓΕΚ<br>ΙΟΝ Λογοριοσμουκοι Ύπολοιπ<br>ΑΡΙΘΜΟΣ ΛΟΓΑΡΙΑΣΜΟΥ<br>53497551                                                                                                    | Ν 276 ΑΘΗΝΑ ΚΩΔΙΚΟΣ ΠΕΛΑ<br>ο" γιο κινηστις του λογαριοσ<br>ΚΑΤΑΣΤΗΜΑ<br>Ο ΚΕΝΤΡΙΚΟΝ DOD1                                                                | TH : 09<br>1100.<br>EUR                      | 0000080<br><b>YTHO A OILLO</b><br>66.423.00                        | Lie |
| οπομά : κωτεκοπογλογ , βα<br>Επιλιξη Προιον" γιε στοιχεία τ<br>Προκοπ<br>Τ <u>αμπεγτήριο</u><br><u>Εγναλλαξίμα</u>                                   | ΧΖΙΛΙΚΗ ΔΙΕΥΘΥΝΣΗ : ΜΕΣΟΓΕΚΙ<br>ΙΟΝ Λογοριοσμου και Ύπολοιπ<br>ΑΡΙΘΜΟΣ ΛΟΓΑΡΙΑΣΜΟΥ<br>53497551<br>507361 540010                                                                                   | ΙΝ 276 ΑΘΗΝΑ ΚΩΔΙΚΟΣ ΠΕΛΑ<br>ο" γιο κινηστις του λογαριοσ<br>ΚΑΤΑΣΤΗΜΑ<br>Ο ΚΕΝΤΡΙΚΟΝ DOD1<br>Ο ΚΕΝΤΡΙΚΟΝ DOD1                                           | ith: 09<br>How,<br>Éur<br>Gep                | 0000080<br><b>YTHO A OHTIO</b><br>66.423.00<br><u>16 000.00</u>    | Eţo |
| ΟΠΟΜΑ : ΚΩΤΣΚΟΠΟΥΛΟΥ , ΒΑ<br>Επιλιξτι "Προιον" για στοιχεία τ<br>ΠΡΟΙΟΗ<br>ΤΑΜΕΥΤΗΡΙΟ<br>ΣΥΝΑΛΛΑΓΜΑ<br>ΕΜΡΟΓΙΚΙ ΒΑΝΚ ΥΙ <u>SA</u>                    | ХЛАКН АЛЕУФУНИН : МЕХОГЕК<br>КОМ ЛОУФРЮФНОЧКОГ "УПОЛОГЕ<br>АРТОМОХ ЛОГАРІАХМОУ<br>53497551<br>607361540010<br>4960920921654041                                                                    | Ν 276 ΑΘΗΝΑ ΚΩΔΙΚΟΣ ΠΕΛΑ<br>ο" γιο κινηστις του λογαριοσ<br>ΚΑΤΑΣΤΗΜΑ<br>Ο ΚΕΝΤΡΙΚΟΝ DOD1<br>Ο ΚΕΝΤΡΙΚΟΝ DOD1<br>ΚΑΤΟ ΥΝΗ ΘΈΣΕΑ 0442                     | TH : 09<br>HOU.<br>ÉUR<br>CHBP<br>EUR        | <b>YTRO A OIITRO</b><br>66.423.00<br><u>16.000.00</u><br>564.38    | ¥ļ• |
| ΟΠΟΜΑ : ΚΩΤΣΚΟΠΟΥΛΟΥ, ΒΑ<br>Επιλιξτι Τιροιον" για στοιχεία τ<br>ΠΡΟΙΟΝ<br>ΤΑΜΕΥΤΗΡΙΟ<br>ΣΥΝΑΛΛΑΓΝΑ<br>ΕΜΡΟΓΙΚΙ ΒΑΝΚ VISA<br>ΕΜΡΟΓΙΚΙ ΒΑΝΚ MASTERCARD | ΧΖΙΛΙΚΗ ΔΙΕΥΘΥΠΣΗ : ΜΕΣΟΓΕΙΟ           Ιου Λουοριοσμου και "Υπολοιπ           ΑριομοΣ ΛοΓαριαΣμου           63497551           607361540010           4960920921654041           5430740060013646 | Ν 276 ΑΘΗΝΑ ΚΩΔΙΚΟΣ ΠΕΛΑ<br>ο" για κινηστις του Λογαριοσι<br>ΚΑΤΑΣΤΗΜΑ<br>Ο ΚΕΝΤΡΙΚΟΝ DOD1<br>Ο ΚΕΝΤΡΙΚΟΝ DOD1<br>ΚΑΤΟΥΝΗ ΘΈΣΣΑ 0442<br>ΑΙΠΟΥ 0605       | TH : 09<br>HOU.<br>EUR<br>CHEP<br>EUR<br>EUR | <b>YTHO A OIFTO</b><br>66 423.00<br>10 000.00<br>564.38<br>-716.67 | ¥ļ. |

Μετά την επιτυχή εισαγωγή του στο σύστημα μπορεί να δεί και να εκτυπώσει (κάνοντας κλικ στο πλήκτρο εκτύπωση) τον συνοπτικό πίνακα που περιέχει όλα τα τραπεζικά προϊόντα (λογαριασμούς, κάρτες, άυλους τίτλους κ.α.) τα οποία έχει δηλώσει στην αίτησή σας και να ενημερωθεί «με μια μάτια» για τα υπόλοιπά τους.

Επίσης μμπορεί να πάρει επιπλέον πληροφορίες για τα προϊόντα επιλέγοντας κάποιο προϊόν ή κάποιο υπόλοιπο από τον πίνακα όπως μπορει να δει αναλυτικά παρακάτω. Στον πίνακα προϊόντων μπορεί να βρεθεί και από οποιοδήποτε άλλο σημείο της εφαρμογής επιλέγοντας 'Πίνακας προϊόντων' από το μενού ΕΝΗΜΕΡΩΣΗ.

Αν κάνει κλικ με το ποντίκι του πάνω σε ένα λογαριασμό της στήλης προϊόντων έχει τη δυνατότητα να δεί και να εκτυπώσει (κάνοντας κλικ στο πλήκτρο Εκτύπωση) αναλυτική κατάσταση των στοιχείων του λογαριασμού της επιλογής του.

Στο κεντρικό μενού στο πάνω μέρος της οθόνης του, αυτόματα μαρκάρεται η ένδειξη 'Στοιχεία Λογαριασμού'.

Στο συγκεκριμένο πεδίο μπορεί επίσης να βρεθεί από κάποιο άλλο σημείο της εφαρμογής επιλέγοντας 'Στοιχεία Λογαριασμού' από το μενού ΕΝΗΜΕΡΩΣΗ

| OHOMA : KOTEKOBOYAOY |                                   |
|----------------------|-----------------------------------|
| -                    |                                   |
| 50407551-1           | AME/THPIO ·                       |
|                      | TEA.ENHM.: 10 04 2003 13:38:26    |
| ΑΡΙΘΜΟΣ ΛΟΓΑΡΙΑΣΜΟΥ  | 53497551                          |
| IBAN                 | GR68 0120 0010 0000 0005 3497 551 |
| ΕΙΔΟΣ ΑΟΓΑΡΙΑΣΜΟΥ    | TAMEYTHPIO                        |
| ΔΙΑΘΕΣΙΜΟ ΥΠΟΛΟΙΠΟ   | 66.423,00 EUR                     |
| EZ EMITALON          | 0,00 EUR                          |
| ΔΕΣΙΜΕΥΙΝΕΙΙΟ ΠΟΣΟ   | 0,00 EUR                          |
| οριο ΥΠΕΡΑΝΑΛΝΨΗΣ    | 0,00 EUR                          |
| Αστιχτικό γπολοιπο   | 66.423,00 EUR                     |
| нмеромника пра       | 10/04/2003 13:37:29               |
| ΗΟΜΙΣΜΑ              | EUR                               |
|                      |                                   |
|                      |                                   |

Αν κάνει κλικ με το ποντίκι του πάνω σε ένα υπόλοιπο της στήλης υπολοίπων έχει τη δυνατότητα να δεί τις Τελευταίες Κινήσεις του αντίστοιχου λογαριασμού της επιλογής του κατά φθίνουσα σειρά και να εκτυπώσει κάνοντας κλικ στο πλήκτρο Εκτύπωση.

Στο κεντρικό μενού στο πάνω μέρος της οθόνης αυτόματα μαρκάρεται η ένδειξη 'Τελευταίες Κινήσεις'.

| HOM/                                                                                                    |                                                                                                    | 10Y , ΒΑΣΙΛΙ<br>51 - ΤΑΜΙΕΥΤ                                | Αντιγραφο Α<br>Τελευταίες<br>Στοιχεία κάρτ<br>ΚΗ ΔΙΕΥΘΥΙΙ               | ογαριασμού<br>κινήστις<br>ας<br>ΣΗ : ΜΕΣΟΓΕ | <ul> <li>Χρηματικ</li> <li>Προθεση</li> <li>Αυλοι τή</li> <li>Αυλοι τή</li> <li>ΙΩΝ 276 ΑΘΗΝΑ</li> </ul>                       | στηριακές εντολές<br>μιακές καταθέσεις<br>ίλοι<br>ΚΩΔΙΚΟΣ ΠΕΛ/ | ATH : 0900008                                                                                   | a<br>Dataokiyi                                                                               |                                                                                                    |     |
|----------------------------------------------------------------------------------------------------|----------------------------------------------------------------------------------------------------|-------------------------------------------------------------|-------------------------------------------------------------------------|---------------------------------------------|----------------------------------------------------------------------------------------------------|----------------------------------------------------------------|-------------------------------------------------------------------------------------------------|----------------------------------------------------------------------------------------------|----------------------------------------------------------------------------------------------------|-----|
|                                                                                                    | ΗΜΕΡΟΜΗΠΙΑ<br>ΚΙΝΗΣΗΣ                                                                                                    | ΕΙΔΟΣ<br>ΠΡΑΞΗΣ                                             | ΧΡΕΩΣΗ                                                                  | ΠΙΣΤΩΣΗ                                     | γπολοιπο                                                                                                    | ΑΠΟΛΟΓΙΑ                                                       | ТАУТОТНТА<br>ПРАΞНΣ                                                                             | καταστημα                                                                                    | VALEUR<br>KINHEHE                                                                                                    | HON |
|                                                                                                    |                                                                                                    |                                                             |                                                                         |                                             |                                                                                                    |                                                                |                                                                                                 |                                                                                              |                                                                                                    |     |
| Ð                                                                                                    | 01/04/2003                                                                                                    | AAB                                                         | 1,00                                                                    |                                             | 66.423,00                                                                                                    |                                                                | 5550000                                                                                         | INTERNET                                                                                     | 01/04/2003                                                                                                    | E   |
| <b>₽</b>                                                                                                    | 01,/04/2003<br>31,/03/2003                                                                                                    | AAB<br>AAB                                                  | 1,00<br>150,00                                                          |                                             | 66.423,00<br>66.424,00                                                                                                    |                                                                | 5550000<br>5550000                                                                              | INTERNET                                                                                     | 01/04/2003<br>31/03/2003                                                                                                   | E   |
| ÷<br>÷                                                                                                    | 01/04/2003<br>31/03/2003<br>31/03/2003                                                                                                   | AAB<br>AAB<br>AAB                                           | 1,00<br>150,00<br>25,00                                                 |                                             | 66.423,00<br>66.424,00<br>66.574,00                                                                                            |                                                                | 5550000<br>5550000<br>5550000                                                                   | INTERNET<br>INTERNET<br>INTERNET                                                             | 01/04/2003<br>31/03/2003<br>31/03/2003                                                                                     | E   |
| +<br>+<br>+<br>+<br>+                                                                                                    | 01/04/2003<br>31/03/2003<br>31/03/2003<br>27/03/2003                                                                                     | AAB<br>AAB<br>AAB<br>AAB                                    | 1,00<br>150,00<br>25,00<br>1,00                                         |                                             | 66.423,00<br>66.424,00<br>66.574,00<br>66.599,00                                                                               |                                                                | 5550000<br>5550000<br>5550000<br>555A033                                                        | INTERNET<br>INTERNET<br>INTERNET<br>INTERNET                                                 | 01/04/2003<br>31/03/2003<br>31/03/2003<br>27/03/2003                                                                       | E   |
| $\rightarrow$ $\rightarrow$ $\rightarrow$ $\rightarrow$ $\rightarrow$ $\rightarrow$                                           | 01/04/2003<br>31/03/2003<br>31/03/2003<br>27/03/2003<br>27/03/2003                                                                       | AAB<br>AAB<br>AAB<br>AAB<br>AAB                             | 1,00<br>150,00<br>25,00<br>1,00<br>1,00                                 |                                             | 66.423,00<br>66.424,00<br>66.574,00<br>66.599,00<br>66.600,00                                                                  |                                                                | 5550000<br>5550000<br>5550000<br>555A033<br>555A028                                             | INTERNET<br>INTERNET<br>INTERNET<br>INTERNET<br>INTERNET                                     | 01/04/2003<br>31/03/2003<br>31/03/2003<br>27/03/2003<br>27/03/2003                                                         |     |
| ÷                                                                                                    | 01/04/2003<br>31/03/2003<br>31/03/2003<br>27/03/2003<br>27/03/2003<br>27/03/2003                                                         | AAB<br>AAB<br>AAB<br>AAB<br>AAB<br>AAB                      | 1,00<br>150,00<br>25,00<br>1,00<br>1,00<br>1,00                         |                                             | 66.423,00<br>66.424,00<br>66.574,00<br>66.599,00<br>66.600,00<br>66.601,00                                                     |                                                                | 5550000<br>5550000<br>5550000<br>555A033<br>555A028<br>555A027                                  | INTERNET<br>INTERNET<br>INTERNET<br>INTERNET<br>INTERNET<br>INTERNET                         | 01/04/2003<br>31/03/2003<br>31/03/2003<br>27/03/2003<br>27/03/2003<br>27/03/2003                                           |     |
| $\rightarrow$ $\rightarrow$ $\rightarrow$ $\rightarrow$ $\rightarrow$ $\rightarrow$ $\rightarrow$ $\rightarrow$ $\rightarrow$ | 01/04/2003<br>31/03/2003<br>31/03/2003<br>27/03/2003<br>27/03/2003<br>27/03/2003<br>27/03/2003                                           | AAB<br>AAB<br>AAB<br>AAB<br>AAB<br>AAB<br>AAB               | 1,00<br>150,00<br>25,00<br>1,00<br>1,00<br>1,00<br>1,00                 |                                             | 66.423,00<br>66.424,00<br>66.574,00<br>66.599,00<br>66.600,00<br>66.601,00<br>66.602,00                                        |                                                                | 5550000<br>5550000<br>5550000<br>555A033<br>555A028<br>555A027<br>555A024                       | INTERNET<br>INTERNET<br>INTERNET<br>INTERNET<br>INTERNET<br>INTERNET<br>INTERNET             | 01/04/2003<br>31/03/2003<br>31/03/2003<br>27/03/2003<br>27/03/2003<br>27/03/2003<br>27/03/2003                             | E   |
|                                                                                                    | 01,04/2003<br>31,03/2003<br>31,03/2003<br>27,03/2003<br>27,03/2003<br>27,03/2003<br>27,03/2003<br>27,03/2003<br>27,03/2003               | AAB<br>AAB<br>AAB<br>AAB<br>AAB<br>AAB<br>AAB<br>AAB        | 1,00<br>150,00<br>25,00<br>1,00<br>1,00<br>1,00<br>1,00<br>1,00         |                                             | 66.423,00<br>66.424,00<br>66.574,00<br>66.599,00<br>66.600,00<br>66.601,00<br>66.602,00<br>66.603,00                           |                                                                | 5550000<br>5550000<br>5550000<br>555A033<br>555A028<br>555A027<br>555A024<br>555A023            | INTERNET<br>INTERNET<br>INTERNET<br>INTERNET<br>INTERNET<br>INTERNET<br>INTERNET             | 01/04/2003<br>31/03/2003<br>31/03/2003<br>27/03/2003<br>27/03/2003<br>27/03/2003<br>27/03/2003<br>27/03/2003               |     |
|                                                                                                    | 01,04/2003<br>31,03/2003<br>31,03/2003<br>27,03/2003<br>27,03/2003<br>27,03/2003<br>27,03/2003<br>27,03/2003<br>27,03/2003<br>27,03/2003 | AAB<br>AAB<br>AAB<br>AAB<br>AAB<br>AAB<br>AAB<br>AAB<br>AAB | 1,00<br>150,00<br>25,00<br>1,00<br>1,00<br>1,00<br>1,00<br>1,00<br>1,00 |                                             | 66.423,00<br>66.424,00<br>66.574,00<br>66.599,00<br>66.600,00<br>66.601,00<br>66.602,00<br>66.603,00<br>66.603,00<br>66.604,00 |                                                                | 5550000<br>5550000<br>5550000<br>555A033<br>555A028<br>555A027<br>555A024<br>555A023<br>555A020 | INTERNET<br>INTERNET<br>INTERNET<br>INTERNET<br>INTERNET<br>INTERNET<br>INTERNET<br>INTERNET | 01/04/2003<br>31/03/2003<br>31/03/2003<br>27/03/2003<br>27/03/2003<br>27/03/2003<br>27/03/2003<br>27/03/2003<br>27/03/2003 |     |

Στην ίδια οθόνη, πατώντας το κουμπί στα αριστερά της ημερομηνίας κίνησης μπορεί να δεί τρία ακόμα πεδία με πληροφορίες για τη συγκεκριμένη πράξη.

Υπόλοιπο εξ' Επιταγών Δεσμευμένο Διαθέσιμο Υπόλοιπο

| nµć;<br>Roma                                                                                                    |                                                                                                    | NOY, BAZINI                                                                            | Πίνακας πρα<br>Στομεία λογο<br>Αντίγραφο λ<br>Τελισυσίες (<br>Στοιμεία κάρτ                                                                                                    | άδντων<br>Ιριασιμού<br>ογαριασιμού<br><b>Ινητοτος</b><br>Ιας<br>ΣΗ : ΜΕΣΟΓΕ | <ul> <li>Κίνηση (</li> <li>Χαρτοφ</li> <li>Χρηματι</li> <li>Προθεση</li> <li>Αυλοι τέ</li> </ul>                                  | κάρτας<br>υλάταο μετοχιών<br>στηριακές εντολές<br>μιακές καταθέστας<br>ιλοι<br>καταλικός ΠΕΛ. | 4TH : 09000008                                                                                                    |                                                                                                    |                                                                                                    |              |
|----------------------------------------------------------------------------------------------------|----------------------------------------------------------------------------------------------------|----------------------------------------------------------------------------------------|----------------------------------------------------------------------------------------------------|-----------------------------------------------------------------------------|----------------------------------------------------------------------------------------------------|-----------------------------------------------------------------------------------------------|----------------------------------------------------------------------------------------------------|----------------------------------------------------------------------------------------------------|----------------------------------------------------------------------------------------------------|--------------|
|                                                                                                    | EBTE 534975                                                                                                    | 51 - TAMIEYT                                                                           | THPIO                                                                                                    | •                                                                           |                                                                                                    |                                                                                               |                                                                                                    |                                                                                                    |                                                                                                    |              |
|                                                                                                    | EETE 534975<br>ΗΜΕΡΟΜΗΝΙΑ<br>ΙΧΙΝΗΣΗΣ                                                                                                    | 51 - ΤΑΜΙΕΥΤ<br>ΕΙΔΟΣ<br>ΠΡΑΞΗΣ                                                        | THPIO<br>XPEDID                                                                                                    | -<br>MILTOIN                                                                | YTIOAOITO                                                                                                    | АПОЛОГІА                                                                                      | ТАУТОТИТА<br>ПРАВИХ                                                                                                    | катаетныя                                                                                                  | VALEUR<br>KUMENS                                                                                                    | HOI<br>Bilt  |
| E∏IA                                                                                                    | ЕЕТЕ 534975<br>НМЕРОМНИНА<br>КЛИНЕНΣ<br>D1 /04/2003                                                                                                    | 51 - ΤΑΜΙΕΥΤ<br>ΕΙΔΟΣ<br>ΠΡΑΞΗΣ<br>ΑΑΒ                                                 | тнрю<br>хрелся<br>1.00                                                                                                    | ΠΣΤΩΣΗ                                                                      | <b>YTIOAOIIIO</b><br>66 423,00                                                                                                    | AITOAOTIA                                                                                     | <b>ΤΑΥΤΟΤΗΤΑ</b><br>ΠΡΑΣΗΣ<br>5550000                                                                                                    | KATAZTHMA<br>INTERNET                                                                                      | <b>VALEUR</b><br>ΚΟΙΝΣΗΣ<br>01/04/2003                                                                                                    | 1101<br>1511 |
| ETIIA<br>→                                                                                                    | EETE 534975<br>ΗΜΕΡΟΜΗΝΑ<br>ΚΑΝΗΣΗΣ<br>ΟΗ Α04/2003                                                                                                    | 51 - ΤΑΜΕΥΤ<br>ΕΙΔΟΣ<br>ΠΡΑΞΗΣ<br>ΑΑΒ                                                  | нню<br>хрелен<br>1.00                                                                                                    |                                                                             | <b>YTIOAOINO</b><br>66 423,00<br>66 424,00                                                                                        | АПОЛОГІА                                                                                      | <b>ΤΑΥΤΟΤΗΤΑ</b><br>ΠΡΑΣΗΣ<br>\$550000<br>\$550000                                                                                                    | KATATTHMA<br>INTERNET<br>INTERNET                                                                          | VALEUR<br>KIIMENS<br>01/04/2003<br>31/03/2003                                                                                                    | 110          |
| ETIIA<br>→<br>Káy<br>yia                                                                                                    | EETE 534975<br>ΗΜΕΡΟΜΗΝΑ<br>ΚΑΝΗΣΗΣ<br>ΟΗ /04/2003<br>ΤΟΥ Χάθε κίνησ                                                                                           | 51 - ΤΑΜΕΥΤ<br>ΕΙΔΟΣ<br>ΠΡΑΞΗΣ<br>ΑΑΒ<br>φείτε να 6                                    | τΗΡΙΟ<br>ΧΡΈΩΣΗ<br>1,00<br>είτε 3 ακόμ                                                                                                    | τη πεδία                                                                    | <b>YTIOAOINO</b><br>66.423,00<br>66.424,00<br>66.574,00                                                                           |                                                                                               | TAYTOTHTA<br>(TPAINE<br>5550000<br>5550000<br>5550000                                                                                                    | KATAITMMA<br>Internet<br>Internet<br>Internet                                                              | VALEUR<br>KIIIMENS<br>01/04/2003<br>31/03/2003<br>31/03/2003                                                                                                    | 110          |
| €ΠΙΑ<br>→<br>Káy<br>yıa                                                                                                    | EETE 534975<br>ΗΜΕΡΟΜΗΝΑ<br>ΚΟΙΗΣΗΣ<br>ΟΙ Α04/2003<br>Την κάθε κίνης<br>27/03/2003                                                                             | 51 - ΤΑΜΕΥΤ<br>ΕΙΔΟΣ<br>ΠΡΑΞΗΣ<br>ΑΑΒ<br>φρείτε να 6<br>τη<br>ΑΑΒ                      | τΗΡΙΟ<br>ΧΡΕΩΣΗ<br>1.00<br>είτε 3 ακόμ<br>1.00                                                                                                    | τη πεδία                                                                    | YTIOAOINO<br>66.423,00<br>66.424,00<br>66.574,00<br>65.599,00                                                                     |                                                                                               | <b>ΤΑΥΤΟΤΗΤΑ</b><br><b>ΓΡΑΞΗΣ</b><br>5550000<br>5550000<br>5550000<br>5550000<br>5550033                                                                                                    | KATATTIMA<br>INTERNET<br>INTERNET<br>INTERNET<br>INTERNET                                                  | VALEUR<br>NIIMIZHS<br>01.04/2003<br>31.03/2003<br>31.03/2003<br>27.03/2003                                                                                                    |              |
| ETIIA<br>→<br>Káv<br>yıa<br>→                                                                                                    | EETE 534975<br>ИМЕРОМІВНА<br>КВИНЕНХ<br>D1.04/2003<br>очутор кана риоо<br>туч кана кімна<br>27/03/2003<br>27/03/2003                                           | 51 - ΤΑΜΙΕΥΤ<br>ΕΙΔΟΣ<br>ΠΡΑΞΗΣ<br>ΑΑΒ<br>φείτε να 6<br>τη<br>ΑΑΒ<br>ΑΑΒ<br>ΑΑΒ        | <b>ΧΡΕΩΣΗ</b><br>1,00<br><b>είτε 3 ακόμ</b><br>1,00<br>1,00                                                                                                    | τ<br>ΠΙΣΤΩΣΗ<br>1η πεδία                                                    | YTIO A OILTO<br>66 423,00<br>66 424,00<br>66 574,00<br>65 599,00<br>66 600,00                                                     |                                                                                               | <b>ΤΑΥΤΟΤΝΤΑ</b><br><b>ΓΡΑΞΝΣ</b><br>5550000<br>5550000<br>5550000<br>5554033<br>5554028                                                                                                    | KATATTIMA<br>INTERNET<br>INTERNET<br>INTERNET<br>INTERNET<br>INTERNET                                      | VALEUR<br>KIIMISHS<br>01/04/2003<br>31/03/2003<br>31/03/2003<br>27/03/2003<br>27/03/2003                                                                                                    | HO           |
| <ul> <li>₹</li> <li>Káv</li> <li>¥</li> <li>Yaa</li> <li>₹</li> </ul>                                                                                                    | EETE 534975<br>ΗΜΕΡΟΜΙΦΙΑ<br>ΚΙΦΗΣΗΣ<br>D1/04/2003<br>Οντας κάτε μοο<br>την κάτε κίνης<br>27/03/2003<br>27/03/2003                                             | 51 - TAMEYT<br>EI402<br>(PA3H2<br>AAB<br>AAB<br>AAB<br>AAB<br>AAB<br>AAB               | <b>ΧΡΕΩΣΗ</b><br>1,00<br><b>είτε 3 ατό</b><br>1,00<br>1,00<br>1,00                                                                                                    | -<br>ΠΙΣΤΩΣΗ<br>Ιη πεδία                                                    | YTPOAOINO<br>66 423,00<br>66 424,00<br>66 574,00<br>66 599,00<br>66 600,00<br>65 601,00                                           |                                                                                               | TAYTOTHTA<br>IIPAINZ<br>5550000<br>5550000<br>5550000<br>555A033<br>555A033<br>555A028<br>555A027                                                                                                    | KATASTIMMA<br>INTERNET<br>INTERNET<br>INTERNET<br>INTERNET<br>INTERNET                                     | VALEUR<br>KIIMΣΗΣ<br>01/04/2003<br>31/03/2003<br>27/03/2003<br>27/03/2003<br>27/03/2003                                                                                                    | HO           |
| <ul> <li>₹</li> <li>Káy</li> <li>Yna</li> <li>₹</li> <li>₹</li> &lt;</ul> | EETE 534975<br>ΗΜΕΡΟΜΙΦΙΑ<br>ΚΙΦΗΣΗΣ<br>ΟΗ /04/2003<br>Οντας κάτε κίνης<br>27/03/2003<br>27/03/2003<br>27/03/2003                                              | 51 - TAMEYT<br>EI402<br>(TPA3H2<br>AAB<br>AAB<br>AAB<br>AAB<br>AAB<br>AAB<br>AAB<br>AA | <b>ΧΡΕΩΣΗ</b><br>1,00<br><b>είτε 3 ατό</b><br>1,00<br>1,00<br>1,00<br>1,00<br>1,00                                                                                                 | τις πεταξία                                                                 | <b>YTIO A OLIDO</b><br>666 423,00<br>66 424,00<br>66 574,00<br>66 599,00<br>66 600,00<br>66 600,00<br>66 602,00                   |                                                                                               | TAYTOTHTA<br>ITPAINZ<br>5550000<br>5550000<br>5550000<br>555A033<br>555A028<br>555A028<br>555A024                                                                                                    | KATAZTIMMA<br>INTERNET<br>INTERNET<br>INTERNET<br>INTERNET<br>INTERNET<br>INTERNET<br>INTERNET             | VALEUR<br>κιιμιΣικΣ<br>01/04/2003<br>31/03/2003<br>31/03/2003<br>27/03/2003<br>27/03/2003<br>27/03/2003                                                                                                    | HO           |
| <ul> <li>→</li> <li>Káty</li> <li>yia</li> <li>→</li> <li>→</li> <li>→</li> </ul>                                                                                                    | EETE 534975<br>ΗΜΕΡΟΜΙΦΙΑ<br>ΚΙΙΗΣΗΣ<br>D1 /04/2003<br>Την κάθε κίνης<br>27/03/2003<br>27/03/2003<br>27/03/2003<br>27/03/2003<br>27/03/2003                    | 51 - ΤΑΜΕΥΤ<br>ΕΙΔΟΣ<br>ΠΡΑΞΗΣ<br>ΑΑΒ<br>ΑΑΒ<br>ΑΑΒ<br>ΑΑΒ<br>ΑΑΒ<br>ΑΑΒ<br>ΑΑΒ<br>ΑΑ  | <b>XPED20</b><br><b>1,00</b><br><b>1,00</b><br><b>1,00</b><br><b>1,00</b><br><b>1,00</b><br><b>1,00</b><br><b>1,00</b><br><b>1,00</b>                                              | -<br>ΠΙΣΤΩΣΗ<br>Ιη πεδία                                                    | YTIO A OLINO<br>66 423,00<br>66 424,00<br>66 574,00<br>66 509,00<br>66 600,00<br>66 600,00<br>66 602,00<br>66 603,00              |                                                                                               | TAYTOTHTA<br>ITPAINZ<br>5550000<br>5550000<br>5550000<br>555A033<br>555A028<br>555A028<br>555A027<br>555A024<br>555A023                                                                                                    | KATAZTIMMA<br>INTERNET<br>INTERNET<br>INTERNET<br>INTERNET<br>INTERNET<br>INTERNET<br>INTERNET<br>INTERNET | VALEUR<br>κιιμιΣικΣ<br>01.04/2003<br>31.03/2003<br>27.03/2003<br>27.03/2003<br>27.03/2003<br>27.03/2003                                                                                                    |              |
| <ul> <li>Káty</li> <li>Káty</li> <li>A</li> <li>A</li></ul>    | EETE 534975<br>ΗΜΕΡΟΜΙΦΙΝΑ<br>ΚΙΠΗΣΗΣ<br>D1/04/2003<br>ΛΟΥΤΟς Κδια μπο<br>Την κάθα κίνης<br>27/03/2003<br>27/03/2003<br>27/03/2003<br>27/03/2003<br>27/03/2003 | 51 - ΤΑΜΕΥΤ<br>ΕΙΔΟΣ<br>ΠΡΑΞΗΣ<br>ΑΑΒ<br>ΑΑΒ<br>ΑΑΒ<br>ΑΑΒ<br>ΑΑΒ<br>ΑΑΒ<br>ΑΑΒ<br>ΑΑ  | <b>XPED2H</b><br><b>1,00</b><br><b>1,00</b><br><b>1,00</b><br><b>1,00</b><br><b>1,00</b><br><b>1,00</b><br><b>1,00</b><br><b>1,00</b><br><b>1,00</b><br><b>1,00</b><br><b>1,00</b> | -<br>ΠΙΣΤΩΣΗ<br>Ιη πεδία                                                    | YTIO A OLIDO<br>66 423,00<br>66 424,00<br>66 574,00<br>66 509,00<br>66 600,00<br>66 601,00<br>66 602,00<br>66 603,00<br>66 604,00 |                                                                                               | TAYTOTHTA           TPAINZ           S550000           5550000           5550000           5550000           5550000           555A033           555A028           555A027           555A023           555A023           555A023           555A020 | KATATIMMA<br>INTERNET<br>INTERNET<br>INTERNET<br>INTERNET<br>INTERNET<br>INTERNET<br>INTERNET<br>INTERNET  | VALEUR           κιιμιΣικΣ           01.04/2003           31.03/2003           27.03/2003           27.03/2003           27.03/2003           27.03/2003           27.03/2003           27.03/2003           27.03/2003           27.03/2003 | HOK          |

Το ποσό που εμφανίζεται στη στήλη υπολοίπου είναι το Λογιστικό Υπόλοιπο. Αυτό είναι το άθροισμα του Διαθέσιμου Υπολοίπου, του Υπολοίπου εξ Επιταγών και του τυχόν Δεσμευμένου Υπολοίπου. Το Διαθέσιμο Υπόλοιπο αφορά το μέρος του υπολοίπου του λογαριασμού σας που είναι ελεύθερο για ανάληψη οποιαδήποτε στιγμή, ενώ το εξ' Επιταγών είναι στη διάθεσή σας μετά το πέρας ορισμένου αριθμού εργασίμων ημερών. Τέλος, το Δεσμευμένο είναι το υπόλοιπο που για διάφορους λόγους έχει δεσμευθεί από την Τράπεζα. Αν επιθυμεί να πληροφορηθεί για την αιτιολογία κάποιας πράξης, μπορεί να τοποθετήσει τον κέρσορα στο κουμπί 'Αιτιολογία' της πράξης που τον ενδιαφέρει, και θα εμφανισθεί η πληροφορία που θέλει.

Η αιτιολογία εμφανίζεται μόνο αν έχει συμπληρωθεί το πεδίο 'Αιτιολογία' κατά τη συναλλαγή στο κατάστημα, ή έχει γίνει πράξη από το δίκτυο των ΑΤΜ ή έχει συμπληρωθεί το σχετικό πεδίο μέσα από την υπηρεσία e.Banking κατά τη Μεταφορά Ποσού από το μενού ΔΙΑΧΕΙΡΙΣΗ, διαφορετικά εμφανίζεται η ένδειξη «δεν υπάρχει αιτιολογία».

|    | ΗΜΕΡΟΜΗΝΙΑ<br>ΚΙΝΗΣΗΣ | ΕΙΔΟΣ<br>ΠΡΑΞΗΣ | ΧΡΕΩΣΗ   | ΠΙΣΤΩΣΗ | γπολοιπο  | ΑΠΟΛΟΓΙΑ    | ТАЧТОТНТА<br>ПРАЗНΣ | катахтнма | VALEUR<br>KINHEHE | HC<br>K |
|----|-----------------------|-----------------|----------|---------|-----------|-------------|---------------------|-----------|-------------------|---------|
| Ð  | 01/04/2003            | AAB             | 1,00     |         | 66.423,00 |             | 5550000             | INTERNET  | 01/04/2003        |         |
| •  | 31/03/2003            | AAB             | 150,00   |         | 66.424,00 |             | 5550000             | INTERNET  | 31/03/2003        |         |
| •  | 31/03/2003            | AAB             | 25,00    |         | 66.574,00 |             | 5550000             | INTERNET  | 31/03/2003        |         |
| €  | 27/03/2003            | AAB             | 1,00     |         | 66.599,00 |             | 555A033             | INTERNET  | 27/03/2003        |         |
| €  | 27/03/2003            | AAB             | 1,00     |         | 66.600,00 |             | 555A028             | INTERNET  | 27/03/2003        |         |
| •  | 27/03/2003            | AAB             | 1,00     |         | 66.601,00 |             | 555A027             | INTERNET  | 27/03/2003        |         |
| Ð  | 27/03/2003            | AAB             | 1,00     |         | 66.602,00 |             | 555A024             | INTERNET  | 27/03/2003        |         |
| Ð  | 27/03/2003            | AAB             | 1,00     |         | 66.603,00 |             | 555A023             | INTERNET  | 27/03/2003        |         |
| •  | 27/03/2003            | AAB             | 1,00     |         | 66.604,00 |             | 555A020             | INTERNET  | 27/03/2003        |         |
| Ð  | 27/03/2003            | AAB             | 10,00    |         | 66.605,00 |             | 555A016             | INTERNET  | 27/03/2003        |         |
| Ð  | 27/03/2003            | AAB             | 150,00   |         | 66.615,00 |             | 5550000             | INTERNET  | 27/03/2003        |         |
| •  | 27/03/2003            | AAB             | 15,00    |         | 66.765,00 |             | 5550000             | INTERNET  | 27/03/2003        |         |
| E. | 27/03/2003            | AAB             | 10,00    |         | 66.780,00 |             | 5550000             | INTERNET  | 27/03/2003        |         |
| Ð  | 27/03/2003            | AAB             | 100,00   |         | 66.790,00 | (TAUDO      | 5550000             | TERNET    | 27/03/2003        |         |
| •  | 27/03/2003            | AAB             | 100,00   |         | 66.890,00 | TINHPL      | 5550000             | INTERNET  | 27/03/2003        |         |
| Ð  | 27/03/2003            | AAB             | 10,00    |         | 66.990,00 | 1. C 💼 CA H | 5550000             | INTERNET  | 27/03/2003        |         |
| Ð  | 27/03/2003            | AAB             | 100,74   |         | 67.000,00 |             | 5550000             | INTERNET  | 27/03/2003        |         |
| 5  | 27/03/2003            | AAB             | 900,00   |         | 67.100,74 | 10,00       | 5550000             | INTERNET  | 27/03/2003        |         |
| •  | 27/03/2003            | AAB             | 1.227,00 |         | 68.000,74 |             | 5550000             | INTERNET  | 27/03/2003        |         |
| •  | 21/03/2003            | AAB             | 12,00    |         | 69.227,74 | 1           | 5550000             | INTERNET  | 21/03/2003        |         |

Επίσης, στη στήλη Είδος Πράξης, μπορεί να πάρει πληροφορίες για το είδος της πράξης (π.χ. AAB : Ανάληψη από βιβλιάριο), αλλά και πληροφορίες που έχει ζητήσει να καταχωρηθούν στο κατάστημα, (π.χ. αριθμός επιταγής που έχει εισπραχθεί).

| ЕЛІЛЕЕТЕ 831<br>Німеромінні<br>Кілінала | 83651 - ΤΡΕΧ ΙΟΨΕΩΣ<br>Α ΕΙΔΟΣ<br>ΠΡΑΞΗΣ | ΧΡΕΩΣΗ ΠΙΣΤΩ                            | ал уполопо                                                                           | AITIOAOFIA          | ТАЧТОТНТА<br>ПРАЗНІ | катаетима |
|-----------------------------------------|------------------------------------------|-----------------------------------------|--------------------------------------------------------------------------------------|---------------------|---------------------|-----------|
| OHOMA :                                 | ΑΙΕνθΥΝΣ                                 | ευταίες εινήστες<br>χεία κάρτας<br>CH : | Προθεσμικικές κα<br>Άμλοι Ιήλοι<br>ΚΩΔΙΚΟΣ ΠΕΛ                                       | rαθέσεις<br>ATH : t |                     |           |
|                                         | Πίνα<br>Στος<br>Αντί                     | κας προϊόντων<br>χεία λογαριασμού       | <ul> <li>Κίνηση κάρτας</li> <li>Χαρτοφυλάκιο με</li> <li>Χρηματιστηριακές</li> </ul> | τοχών<br>; εντολές  |                     |           |

Στις τελευταίες κινήσεις του λογαριασμού μπορεί επίσης να βρεθεί από οποιοδήποτε άλλο σημείο της εφαρμογής επιλέγοντας 'Τελευταίες Κινήσεις' από το μενού ΕΝΗΜΕΡΩΣΗ. Από τον Πίνακα Προϊόντων μπορεί επίσης να πληροφορηθεί για τον διεθνή τραπεζικό αριθμό λογαριασμού IBAN που αντιστοιχεί στον συγκεκριμένο λογαριασμό σας, πατώντας το κουμπί IBAN δίπλα στον αριθμό λογαριασμού.

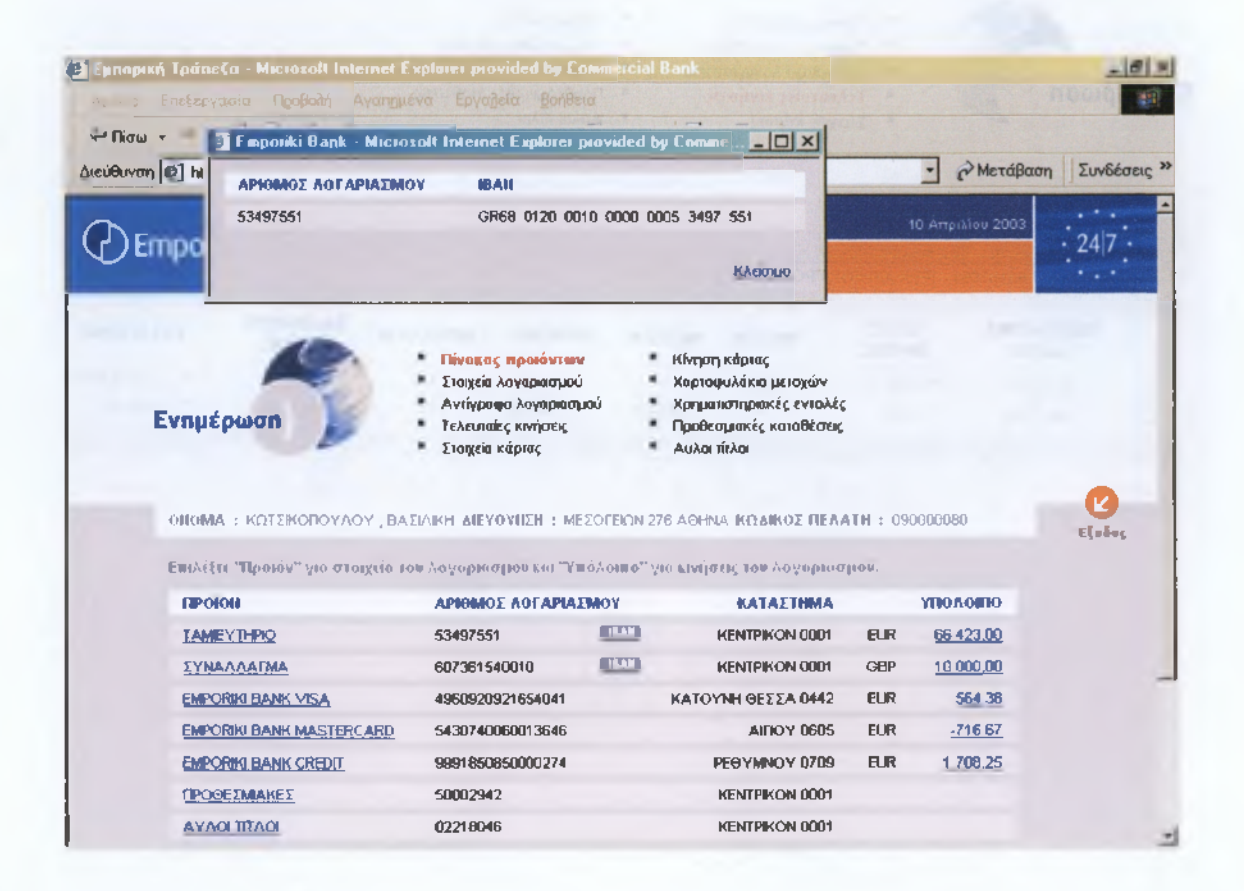

Ο IBAN (International Bank Account Number) είναι ένας διεθνής τραπεζικός λογαριασμός δομημένος σύμφωνα με τις προδιαγραφές που έχει φτιάξει η Ευρωπαϊκή Επιτροπή Τραπεζικών Προτύπων. Κάθε τραπεζικός λογαριασμός μπορεί να μετατραπεί σε λογαριασμό IBAN από την Τράπεζα στην οποία τηρείται ο λογαριασμός. Σκοπός του είναι η διευκόλυνση της αυτόματης επεξεργασίας των διασυνοριακών μεταφορών κεφαλαίων. Με τη χρήση του διασφαλίζεται η σωστή μετάδοση του αριθμού λογαριασμού και περιορίζεται η χειρογραφική επέμβαση κατά την πίστωσή του.

#### Στοιχεία λογαριασμού

Επιλέγοντας 'Στοιχεία Λογαριασμού' από το μενού ΕΝΗΜΕΡΩΣΗ, εμφανίζεται πεδίο πολλαπλών επιλογών από το οποίο μπορεί να επιλέξει με κλικ του ποντικιού τον λογαριασμό καταθέσεων του οποίου τα στοιχεία επιθυμεί να δεί.

| Emogaki      | 10 Ampitiou 2003                                                                                                    |              |
|--------------|----------------------------------------------------------------------------------------------------|--------------|
| спроны       | <ul> <li>ΕΝΗΜΕΡΩΣΗ</li> <li>ΔΙΑΧΕΙΡΙΣΗ</li> <li>ΥΠΗΡΕΣΙΕΣ</li> <li>ΕΠΙΛΟΓΕΣ</li> </ul>                                                                                                    |              |
| Ενημέρωση    | <ul> <li>Πίνακας προιόντων</li> <li>Κίνηση κάρτας</li> <li>Στοιχεία Λογοριοσμού</li> <li>Αντίγραφο λογαριασμού</li> <li>Τελευτιαίες κινήσεις</li> <li>Στοιχεία κάρτας</li> <li>Κίνηση κάρτας</li> </ul> |              |
| OHOMA : KOTE | ΚΟΠΟΥΛΟΥ , ΒΑΣΙΛΙΚΗ ΔΙΕΥΘΥΝΣΙΝ : ΜΕΣΟΓΕΙΩΝ 276 ΑΘΗΝΑ ΙΚΩΔΙΚΟΣ ΠΕΛΑΤΗ : 090000000                                                                                                    | <b>E</b> (44 |
|              |                                                                                                    |              |
| -            | Ασγαρικομό<br>53497551 - ΤΑΜΕΥΤΗΡΙΟ                                                                                                    |              |
| Transfer of  | Ασγαριασμό<br>53497551 - ΤΑΜΙΕΥΤΗΡΙΟ<br>607361540010 - ΣΥΝΑΛΛΑΠΜΑ                                                                                                    |              |
|              | Ασγαριασμό<br>53497551 - ΤΑΜΕΥΤΗΡΙΟ<br>607361540010 - ΣΥΝΑΛΛΑΓΙΜΑ                                                                                                    |              |

Στην παρακάτω οθόνη εμφανίζονται τα στοιχεία λογαριασμού της τελευταίας ενημέρωσης τα οποία μπορεί να εκτυπώσει κάνοντας κλικ στο πλήκτρο Εκτύπωση.

Η ημερομηνία και ώρα τελευταίας ενημέρωσης στο πάνω μέρος αφορά την τελευταία ενημέρωση του λογαριασμού σας, δηλαδή την τελευταία πράξη που καταχωρήθηκε στο αντίγραφο λογαριασμού σας

| CHOMA : REFERENCE                       | EX20001 actorner, mc201csat270 A0100 natamo2 netwith, 050000000 |
|-----------------------------------------|-----------------------------------------------------------------|
| ENIAGETE 53497551 - 1                   |                                                                 |
|                                         | ТЕЛ.ЕННМ.:10-04/2003 13:41:38                                   |
| ΑΡΙΘΜΟΣ ΛΟΓΑΡΙΑΣΜΟΥ                     | 53497551                                                        |
| IBAN                                    | GR68 0120 0010 0000 0005 3497 551                               |
| ΕΙΔΟΣ ΛΟΓΑΡΙΑΣΜΟΥ                       | TAMIEYTHPIO                                                     |
| ΔΙΑΘΕΣΙΜΟ ΥΠΟΛΟΙΠΟ                      | 66.423,00 EUR                                                   |
| ΕΞ ΕΠΙΤΑΓΩΙΙ                            | 0,00 EUR                                                        |
| ΔΕΣΜΕΥΜΕΙΙΟ ΠΟΣΟ                        | 0,00 EUR                                                        |
| ΟΡΙΟ ΥΠΕΡΑΗΑΛΗΨΗΣ                       | 0,00 EUR                                                        |
| ΛΟΓΙΣΤΙΚΟ ΥΠΟΛΟΙΠΟ                      | 66.423,00 EUR                                                   |
| HMEPOMHINA / ΩPA                        | 10/04/2003 13:40:41                                             |
| ΝΟΜΙΣΜΑ                                 | EUR                                                             |
| Burners and a state of the second state |                                                                 |

Το Λογιστικό Υπόλοιπο είναι το άθροισμα του Διαθέσιμου Υπολοίπου, του Υπόλοιπου εξ Επιταγών και του τυχόν Δεσμευμένου Υπολοίπου.

Το Διαθέσιμο Υπόλοιπο αφορά το μέρος του υπολοίπου του λογαριασμού σας που είναι ελεύθερο για ανάληψη οποιαδήποτε στιγμή, ενώ το εξ Επιταγών είναι στη διάθεσή σας μετά το πέρας ορισμένου αριθμού εργασίμων ημερών. Τέλος, το Δεσμευμένο είναι το υπόλοιπο που για διάφορους λόγους έχει δεσμευθεί από την Τράπεζα. Αν επιθυμεί επιπλέον διευκρινίσεις μπορεί να απευθυνθεί στο κατάστημα τήρησης του λογαριασμού σας.

Η Ημερομηνία και η Ώρα που δίνονται αφορούν στην ημερομηνία και ώρα της συγκεκριμένης πράξης, η οποία εκτελείται από εσάς εκείνη τη στιγμή, δηλαδή της εμφάνισης των στοιχείων του λογαριασμού σας.

#### Αντίγραφο λογαριασμού

Επιλέγοντας 'Αντίγραφο Λογαριασμού' από το μενού ΕΝΗΜΕΡΩΣΗ, εμφανίζεται μενού πολλαπλών επιλογών από το οποίο μπορεί να επιλέξει με κλικ του ποντικιού τον λογαριασμό για τον οποίο θέλει να πάρει αντίγραφο.

Από την εφαρμογή είναι προεπιλεγμένες «όλες οι κινήσεις».

| ni norton tarsep | ΕΝΗΜΕΡΩΣΗ                                                                                | <ul> <li>ΔΙΑΧΕΙΡΙΣΗ</li> </ul>                                                                       | <ul> <li>ΥΠΗΡΕΣΙΕΣ</li> </ul>         | = επιλογές                                                                                                   | Porte to a constant |                   |
|------------------|------------------------------------------------------------------------------------------|----------------------------------------------------------------------------------------------------|---------------------------------------|----------------------------------------------------------------------------------------------------|---------------------|-------------------|
| Ενημέρωση        | Πίνα     Στομ     Τοίνα     Στομ     Τελε     Στομ                                       | κας προϊόντων<br>χεία λογαριασμού<br>ί <mark>γραφο Λογαριασ</mark><br>υπαίες κινήσεις<br>χεία κάρτας | грой - А                              | ίνηση κάρτας<br>Ιαρτοφυλάκιο μετοχών<br>(ρηματιστηριακές εντολές<br>Ιροθεσιμιακές καταθέσεις<br>κυλοι τίτλοι |                     |                   |
|                  |                                                                                          | ΙΕΥΘΥΝΣΗ : ΜΕΣ                                                                                       | ΟΓΕΙΩΝ 276 ΑΘΗ                        | ΙΝΑ ΚΩΔΙΚΟΣ ΠΕΛΑΤΗ : 0                                                                                       | 0800000             | <b>1</b><br>Eξοδο |
|                  |                                                                                          |                                                                                                    |                                       |                                                                                                    |                     |                   |
|                  | γαριασμό<br>γαριασμό<br>497551 - ΤΑΜΙΕΥΤΗΡΙΟ<br>7361540010 - ΣΥΝΑΛΛ                      |                                                                                                    | EINOMHEH<br>13072A G                  |                                                                                                    | G                   |                   |
|                  | ογαριασμό<br>γαριασμό<br>497551 - ΤΑΜΙΕΥΤΗΡΙΟ<br>7361540010 - ΣΥΝΑΛΛ<br>ΕΗΣ 10 / 04<br>Ε |                                                                                                    | <b>ΞΙΝΟΜΗΣΗ</b><br>Ξογχά 😭<br>Μογχά 🚱 |                                                                                                    | C<br>Tab            |                   |

Επίσης, έχει τη δυνατότητα να ορίσει το χρονικό διάστημα εμφάνισης των κινήσεων που επιθυμεί. Αυτό γίνεται αφού επιλέξει το κουμπί 'επιλογή κινήσεων' και πληκτρολογήσει τις επιθυμητές ημερομηνίες έναρξης και λήξης στα αντίστοιχα πεδία.

Μπορεί επίσης να επιλέξει τη σειρά εμφάνισης των κινήσεων κατά αύξουσα ή φθίνουσα ταξινόμηση.

Επιπλέον έχει την επιλογή για τις σχετικές κινήσεις πατώντας το αντίστοιχο κουμπί

α. να εμφανισθούν στην οθόνη

β. να αποθηκευθούν στον υπολογιστή του με τη μορφή αρχείου του προγράμματος των Windows Notepad (επέκταση .txt).

α. Στην περίπτωση που επιθυμεί την εμφάνιση του αντιγράφου στην οθόνη επιλέγει το αντίστοιχο κουμπί και ΟΚ. Η κίνηση εμφανίζεται στη παρακάτω μορφή, όπου μπορείτε να μεταφερθεί στις προηγούμενες ή στις επόμενες κινήσεις πατώντας το κουμπί πλοήγησης που βρίσκεται στο κάτω αριστερό άκρο του αντιγράφου λογαριασμού. Και εδώ η εκτύπωση είναι εφικτή κάνοντας κλικ στο πλήκτρο Εκτύπωση.

| NOMA<br>EMIA                                                                                                    | 4 : ΚΩΤΣΙΚΟΠΟΥΛ<br>Ιθετε <b>534975</b> 5                                                                     | ΟΥ , ΒΑΣΙΛΙ<br>51 - ΤΑΜΙΕΥΤ                                 | KH AIEYOYII''H : MEXO<br>THPIO                                  | ITEION 278 AGHNA                                                                                     | κα δίκυς περ | ATH : 090000080                                                                       |                                                                                  |                                                                                                    |           |
|----------------------------------------------------------------------------------------------------|----------------------------------------------------------------------------------------------------|-------------------------------------------------------------|-----------------------------------------------------------------|----------------------------------------------------------------------------------------------------|--------------|---------------------------------------------------------------------------------------|----------------------------------------------------------------------------------|----------------------------------------------------------------------------------------------------|-----------|
|                                                                                                    |                                                                                                    | 10<br>10                                                    | / 04 / 2003<br>/ 04 / 2003                                      | <b>ΤΑΞΙΝΟΜΗΣΗ</b><br>ΑΥΞΟΥΣΑ<br>ΦΘΙΝΟΥΣΑ<br>Ο                                                        |              |                                                                                       | C<br>Tab                                                                         |                                                                                                    |           |
| in in                                                                                                    | ΗΜΕΡΟΜΗΝΙΑ<br>ΚΙΝΗΣΗΣ                                                                                        | ΕΙΔΟΣ<br>ΠΡΑΞΗΣ                                             | ΧΡΕΩΣΗ ΠΙΣΤΩΣΙ                                                  | η ουουοίο                                                                                            | ΑΠΟΛΟΓΙΑ     | ТАЧТОТИТА<br>ПРАЖИΣ                                                                   | καταστημα                                                                        | VALENR                                                                                                    | (40<br>16 |
|                                                                                                    | 01/04/2003                                                                                                   | AAB                                                         | 1,00                                                            | 66.423,00                                                                                            |              | 5550000                                                                               | NTERNET                                                                          | 01/04/2003                                                                                                   |           |
| Ð                                                                                                    | 0170472003                                                                                                   |                                                             |                                                                 |                                                                                                    |              |                                                                                       |                                                                                  |                                                                                                    |           |
| <ul><li>→</li><li>→</li></ul>                                                                                                    | 31/03/2003                                                                                                   | AAB                                                         | 150,00                                                          | 66.424,00                                                                                            |              | 5550000                                                                               | INTERNET                                                                         | 31/03/2003                                                                                                   |           |
| →<br>→                                                                                                    | 31/03/2003                                                                                                   | AAB<br>AAB                                                  | 150,00<br>25,00                                                 | 66.424,00<br>66.574,00                                                                               |              | 5550000<br>5550000                                                                    | INTERNET<br>INTERNET                                                             | 31 <b>/03/2003</b><br>31 /03/2003                                                                            |           |
| →<br>→<br>→                                                                                                    | 31/03/2003<br>31/03/2003<br>27/03/2003                                                                       | AAB<br>AAB<br>AAB                                           | 150,00<br>25,00<br>1,00                                         | 66.424,00<br>66.574,00<br>66.599,00                                                                  |              | 5550000<br>5550000<br>\$5554033                                                       | INTERNET<br>INTERNET<br>INTERNET                                                 | 31/03/2003<br>31/03/2003<br>27/03/2003                                                                       |           |
| +<br>+<br>+<br>+                                                                                                    | 31/03/2003<br>31/03/2003<br>27/03/2003<br>27/03/2003                                                         | AAB<br>AAB<br>AAB<br>AAB                                    | 150,00<br>25,00<br>1,00<br>1,00                                 | 66.424,00<br>66.574,00<br>66.599,00<br>66.600,00                                                     |              | 5550000<br>5550000<br>555A033<br>555A028                                              | INTERNET<br>INTERNET<br>INTERNET<br>INTERNET                                     | 31 /03/2003<br>31 /03/2003<br>27 /03/2003<br>27 /03/2003                                                     |           |
| <ul> <li>→</li> <li>→</li> <li>→</li> <li>→</li> <li>→</li> <li>→</li> <li>→</li> </ul>                                                                                                    | 31/03/2003<br>31/03/2003<br>27/03/2003<br>27/03/2003<br>27/03/2003                                           | AAB<br>AAB<br>AAB<br>AAB<br>AAB                             | 150,00<br>25,00<br>1,00<br>1,00<br>1,00                         | 66.424,00<br>66.574,00<br>66.599,00<br>66.600,00<br>66.601,00                                        |              | 5550000<br>5550000<br>555A033<br>555A028<br>555A027                                   | INTERNET<br>INTERNET<br>INTERNET<br>INTERNET<br>INTERNET                         | 31/03/2003<br>31/03/2003<br>27/03/2003<br>27/03/2003<br>27/03/2003                                           |           |
| <ul> <li>→</li> <li>→</li> <li>→</li> <li>→</li> <li>→</li> <li>→</li> <li>→</li> <li>→</li> <li>→</li> <li>→</li> <li>→</li> </ul>                                                                                                    | 31/03/2003<br>31/03/2003<br>27/03/2003<br>27/03/2003<br>27/03/2003<br>27/03/2003                             | AAB<br>AAB<br>AAB<br>AAB<br>AAB<br>AAB                      | 150,00<br>25,00<br>1,00<br>1,00<br>1,00<br>1,00                 | 66.424,00<br>66.574,00<br>66.599,00<br>66.600,00<br>66.601,00<br>68.602,00                           |              | 5550000<br>5550000<br>555A033<br>555A028<br>555A027<br>555A024                        | INTERNET<br>INTERNET<br>INTERNET<br>INTERNET<br>INTERNET<br>INTERNET             | 31/03/2003<br>31/03/2003<br>27/03/2003<br>27/03/2003<br>27/03/2003<br>27/03/2003                             |           |
| $\begin{array}{c} \begin{array}{c} \\ \end{array} \\ \end{array} \\ \end{array} \\ \begin{array}{c} \end{array} \\ \end{array} \\ \begin{array}{c} \end{array} \\ \end{array} \\ \end{array} \\ \begin{array}{c} \end{array} \\ \end{array} \\ \end{array} \\ \begin{array}{c} \end{array} \\ \end{array} \\ \end{array} \\ \begin{array}{c} \end{array} \\ \end{array} \\ \end{array} \\ \end{array} \\ \begin{array}{c} \end{array} \\ \end{array} \\ \end{array} \\ \end{array} \\ \end{array} \\ \end{array} \\ \end{array} \\ \end{array} \\ \end{array} \\ \end{array} $ | 31/03/2003<br>31/03/2003<br>27/03/2003<br>27/03/2003<br>27/03/2003<br>27/03/2003<br>27/03/2003               | AAB<br>AAB<br>AAB<br>AAB<br>AAB<br>AAB<br>AAB               | 150,00<br>25,00<br>1,00<br>1,00<br>1,00<br>1,00<br>1,00         | 66.424,00<br>68.574,00<br>66.599,00<br>68.600,00<br>66.601,00<br>68.602,00<br>86.603,00              |              | 5550000<br>5550000<br>555A033<br>555A028<br>555A027<br>555A024<br>555A023             | INTERNET<br>INTERNET<br>INTERNET<br>INTERNET<br>INTERNET<br>INTERNET<br>INTERNET | 31/03/2003<br>31/03/2003<br>27/03/2003<br>27/03/2003<br>27/03/2003<br>27/03/2003<br>27/03/2003               |           |
| $\begin{array}{c} \\ \hline \\ \\ \\ \\ \\ \\ \\ \\ \\ \\ \\ \\ \\ \\ \\ \\ \\ $                                                                                                    | 31/03/2003<br>31/03/2003<br>27/03/2003<br>27/03/2003<br>27/03/2003<br>27/03/2003<br>27/03/2003<br>27/03/2003 | AAS<br>AAB<br>AAB<br>AAB<br>AAB<br>AAB<br>AAB<br>AAB<br>AAB | 150,00<br>25,00<br>1,00<br>1,00<br>1,00<br>1,00<br>1,00<br>1,00 | 66.424,00<br>66.574,00<br>66.599,00<br>66.600,00<br>66.601,00<br>66.602,00<br>66.603,00<br>56.604,00 |              | 5550000<br>5550000<br>\$554033<br>5554028<br>5554027<br>5554024<br>5554023<br>5554023 | INTERNET<br>INTERNET<br>INTERNET<br>INTERNET<br>INTERNET<br>INTERNET             | 31/03/2003<br>31/03/2003<br>27/03/2003<br>27/03/2003<br>27/03/2003<br>27/03/2003<br>27/03/2003<br>27/03/2003 |           |

Ακόμη, όπως αναφέραμε και πιο πάνω, πατώντας το κουμπί στα αριστερά της ημερομηνίας κίνησης μπορεί να δεί τρία ακόμα πεδία με πληροφορίες για τη συγκεκριμένη πράξη.

Υπόλοιπο εξ' Επιταγών Δεσμευμένο Διαθέσιμο Υπόλοιπο

Αν επιθυμεί να πληροφορηθεί για την αιτιολογία κάποιας πράξης, μπορεί να τοποθετήσει τον κέρσορα στο κουμπί 'Αιτιολογία' της πράξης που τον ενδιαφέρει, και θα εμφανισθεί η πληροφορία που θέλει. Η αιτιολογία εμφανίζεται μόνο αν έχει συμπληρωθεί το πεδίο 'Αιτιολογία' κατά τη συναλλαγή στο κατάστημα, ή έχει γίνει πράξη από το δίκτυο των ΑΤΜ ή έχει συμπληρωθεί το σχετικό πεδίο μέσα από την

υπηρεσία e.Banking κατά τη Μεταφορά Ποσού από το μενού ΔΙΑΧΕΙΡΙΣΗ, διαφορετικά εμφανίζεται η ένδειζη «δεν υπάρχει αιτιολογία».

Επίσης, στη στήλη Είδος Πράξης, μπορεί να πάρει πληροφορίες για το είδος της πράξης (π.χ. Ανάληψη από βιβλιάριο), αλλά και πληροφορίες καταχωρημένες στο κατάστημα, (π.χ. αριθμός επιταγής που έχει εισπραχθεί).

| annine<br>Mono | ρωση       | Πίναι<br>Στοι)<br>Αντή<br>Τελα<br>Στοι) | κας προϊόντων<br>(εία λογαριασμά<br>γραφο λογαρια<br><b>υτοίες κινήσε</b><br>(εία κάρτας<br>Η : | ,<br>อน์<br>ศµอบ์<br><b>!ร</b> | Κίνηση κάρτας<br>Χαρτοφυλάκιο<br>Χρηματιστηριακ<br>Προθεσμιακές τ<br>Άυλοι τήλοι<br>ΚΩΔΙΚΟΣ ΠΕ | μετοχών<br>κές εντολές<br>καταθέσεις<br>έΛΑΤΗ : |                   |                |
|----------------|------------|-----------------------------------------|-------------------------------------------------------------------------------------------------|--------------------------------|------------------------------------------------------------------------------------------------|-------------------------------------------------|-------------------|----------------|
|                |            | 551 - ΤΡΕΧ JOΨΕΩΣ<br>ΕΙΑΩΣ              | IPONOM. 💌                                                                                       |                                |                                                                                                |                                                 | TAYTOTHIA         |                |
|                | KDHIEHE    | ΠΡΑΞΗΣ                                  | ΧΡΕΩΣΗ                                                                                          | ΠΙΣΤΩΣΗ                        | VIIOAOIIIO                                                                                     | ΑΓΓΙΟΛΟΓΙΑ                                      | ΠΡΑΞΗΣ            | KATATTHM       |
| 63             | 27/03/2003 | ЕЛГ 0056121<br>КТА                      | 933,22                                                                                          | 762.88                         | 1.170,34                                                                                       |                                                 | 142011<br>5550000 | ΘΎΡ. ΙΑΣΩ ΜΑΡΟ |

β. Στην περίπτωση που επιθυμεί να αποθηκευθούν στον υπολογιστή του οι κινήσεις κάποιου λογαριασμού του, με τη μορφή αρχείου του προγράμματος των Windows Notepad (επέκταση .txt), πρέπει να επιλέξει τον χαρακτήρα delimiter, δηλαδή τον χαρακτήρα οριοθέτησης, διαχωρισμού των πεδίων εγγραφών, όπως διακρίνεται στην παρακάτω εικόνα

|          | -                     |                 | Στοιχεία κάρι | κας        | <ul> <li>Auλo</li> </ul> | IDAIN       |                      |           |                   |   |
|----------|-----------------------|-----------------|---------------|------------|--------------------------|-------------|----------------------|-----------|-------------------|---|
|          |                       |                 |               |            |                          |             |                      |           |                   |   |
| HOMA     | : ΚΩΤΣΙΚΟΠΟΥΛ         | ΟΥ , ΒΑΣΙΛΙ     | KH AIEYOYII   | ΣΗ : ΜΕΣΟΓ | EION 276 AGHNA           | ΚΩΔΙΚΟΣ ΠΕΛ | ATH : 090000080      |           |                   |   |
|          | Folloger              |                 | 24243107733   | -          | osterna o                |             | dig pass             | IS BREADS |                   |   |
|          | SETTE  5349755        | 1 - TAMIEYT     | 'HPIO         | <b>_</b>   |                          |             |                      |           |                   |   |
|          |                       | C               |               |            |                          |             |                      |           |                   |   |
|          |                       | 10              | 04            | 2003       | ΑΥΞΟΥΣΑ                  |             |                      | 6         |                   |   |
|          |                       | 100             | [             |            |                          |             |                      | C         |                   |   |
| HMEP     |                       | 10              | 1 04          | 2003       |                          |             |                      | Tab 🔽     |                   |   |
|          |                       | •               |               |            |                          |             |                      |           |                   |   |
|          |                       |                 |               |            |                          |             |                      | OK        |                   |   |
|          | ΗΜΕΡΟΜΗΙΝΑ<br>ΚΠΙΗΣΗΣ | EIAOS<br>THEAGH | ΧΡΕΩΣΗ        | FRETOEN    | уполощо                  | ΑΠΙΟΛΟΓΙΑ   | TAYTOTHTA<br>IIPASHE | КАТАХТИМА | VALEUR<br>KINHZHE | h |
| э        | 01/04/2003            | AAB             | 1,00          |            | 66.423,00                |             | 5550000              | INTERNET  | 01/04/2003        |   |
| ⇒        | 31.03/2003            | AAB             | 150,00        |            | 66.424,00                |             | 5550000              | INTERNET  | 31/03/2003        |   |
| Ð        | 31/03/2003            | AAB             | 25,00         |            | 66 574,00                |             | 5550000              | INTERNET  | 31,03/2003        |   |
| 2        | 27/03/2003            | AAB             | 1,00          |            | 66 599,00                |             | 555A033              | NTERNET   | 27/03/2003        |   |
| •        | 27/03/2003            | AAB             | 1,00          |            | 66 600,00                |             | 555A028              | INTERNET  | 27/03/2003        |   |
| •        | 27/03/2003            | AAB             | 1,00          |            | 66.601,00                |             | 555A027              | NTERNET   | 27/03/2003        |   |
| <b>-</b> | 27/03/2003            | AAB             | 1,00          |            | 66,602,00                |             | 555A024              | INTERNET  | 27/03/2003        |   |
|          | 27/03/2003            | AAB             | 1,00          |            | 66.603,00                |             | 555A023              | INTERNET  | 27/03/2003        |   |
| Ð        |                       |                 |               |            |                          |             |                      |           |                   |   |
| ₽.<br>⇒  | 27/03/2003            | AAB             | 1,00          |            | 66.604,00                |             | 555A020              | INTERNET  | 27/03/2003        |   |

Με το πάτημα του κουμπιού ΟΚ εμφανίζεται το παρακάτω παράθυρο :

| Emporiki 📰      |                                                                                                    |                                                             | - (040755                                                                                                   | 10 Ampiki ov 2003   | 24 7  |
|-----------------|----------------------------------------------------------------------------------------------------|-------------------------------------------------------------|----------------------------------------------------------------------------------------------------|---------------------|-------|
| Ενημέρωση       | <ul> <li>Γίνακας προϊώντων</li> <li>Στοιχεία Χαγαρικατμ</li> <li>Αντίγραφο Λογο</li> <li>Τελευπάξες κτινήστεις</li> <li>Στοιχεία κάρτας</li> </ul> | Υ<br>μιαύ 3<br>6 F                                          | άνηση κάρτας<br>(αρτοφυλάκιο μετοχών<br>(ρηματιστηριακές εντολές<br>Ιροθεσμαικές καταθέσεις<br>Ιωλοι τήιλοι |                     |       |
| OHOMA · KOTSKOL | OVAOV BASIAKH MEVOVICE                                                                                                    | MESOFEION 378 A OL                                          | NIA KOAKOT DEAATH . 00                                                                                      | 0000000             | C     |
|                 | А97551 - ТАМЕУТНРЮ                                                                                                    | MEΣΟΓΕΙΩΝ 276 ΑΘΥ<br>ΤΑΞΙΝΟΜΗΣΗ<br>ΑΥΞΟΥΣΑ<br>ΦΘΙΝΟΥΣΑ<br>Γ | τΝΑ ΚΩΔΙΚΟΣ ΠΕΛΑΤΗ : 090<br>ΕΓΙΙΛΟΓΗ<br>ΕΜΦΑΝΙΣΗ ΣΤΗΝ ΟΘΟΝΗ<br>ΜΕΤΙΛΟγή Χαρακήρα<br>(dolimae)               | 0000080<br>C<br>Tab | Έξοδά |

Επιλέγοντας Αποθήκευση αυτού του αρχείου στο δίσκο το αρχείο μεταφέρεται στον υπολογιστή του.

Εάν επιλέξει Άνοιγμα αυτού του αρχείου από την τρέχουσα θέση του η εφαρμογή ανοίγει το πρόγραμμα Notepad των Windows και εμφανίζει το αντίγραφο λογαριασμού στην οθόνη του έτοιμο για επεξεργασία ή αποθήκευση. Με το πάτημα του κουμπιού ΟΚ εμφανίζεται το παρακάτω παράθυρο, το οποίο σας καθοδηγεί στη διαδικασία αποθήκευσης του αρχείου στο σκληρό δίσκο του υπολογιστή σας ή σε δισκέτα.

|                         | Arristan                        |                                                             |                       |   |            |            |
|-------------------------|---------------------------------|-------------------------------------------------------------|-----------------------|---|------------|------------|
|                         | Αποθήκευση ως<br>Αποθήκευση σε: | Επιφάνεια ο                                                 | ργασίοις              | = | <b>C E</b> | <u>? ×</u> |
| Ενημέρωση               | ο<br>Ιστορικό                   | Τα έγγραφά μα<br>CH0975PCL01<br>DOS Εφαρμογ<br>Αλλες Εφαρμο | οιι<br>6<br>ές<br>ψές |   |            |            |
| οπομα : κωτε            | Επιφάνεια ερ                    |                                                             |                       |   |            | 3          |
|                         | Τα έγγραφά                      |                                                             |                       |   |            |            |
|                         | CH0975PCL016                    |                                                             |                       |   |            |            |
|                         |                                 | )<br>Όνομα αρχοίου.                                         |                       |   | T An       | οθήκευση Ι |
| Reserver and the second | BEDEIÇ DIKTUDU                  | Αποθήκευση ως:                                              | Εννοσφο κειμένου      |   | -          | Акиро      |

Στο πεδίο Όνομα αρχείου μπορεί να πληκτρολογήσει το όνομα που θέλει να δώσει στο αρχείο. Η εξ ορισμού επιλογή είναι AccountStatement. Στη συνέχεια, επιλέγει το φάκελο που θέλει να αποθηκευτεί το αντίγραφο του λογαριασμού και πατάει το κουμπί Αποθήκευση. Για να εμφανιστει το αντίγραφο λογαριασμού σε μορφή αρχείου .xls (Apχείο Excel) αρκεί να αλλάξει την επέκταση του αρχείου που έχει σώσει από .txt σε .xls και να το ανοίξει.

### Τελευταίες κινήσεις

Επιλέγοντας 'Τελευταίες κινήσεις' από το μενού ΕΝΗΜΕΡΩΣΗ εμφανίζεται πεδίο πολλαπλών επιλογών από το οποίο θα επιλέξετε με κλικ του ποντικιού τον λογαριασμό καταθέσεων του οποίου θέλει να δεί τις τελευταίες κινήσεις.

| -трогікі Ва | • ENHME                                                                        | ροΣη <b>ε σιαχειρι</b> ζή <b>ε</b> 1                                                                                                    | nhpeziez • Eninore                                                                                                    |                            |         | :24 |
|-------------|--------------------------------------------------------------------------------|----------------------------------------------------------------------------------------------------|----------------------------------------------------------------------------------------------------|----------------------------|---------|-----|
| Ενημέρωση   |                                                                                | <ul> <li>Πίνακας προϊόντων</li> <li>Στοιχεία λογαρικισμού</li> <li>Αντίγραφο λογαρικισμού</li> <li>Τελευταίες μινήστις</li> <li>Στοιχεία κάρτας</li> </ul> | <ul> <li>Κίνηση κάρτας</li> <li>Χαρτοφυλάκιο μετ</li> <li>Χρηματιστηριακές</li> <li>Προθεσιμακές κατ</li> <li>Αυλαι τίτλα</li> </ul> | οχών<br>εντολές<br>αθέσεις | -       |     |
|             |                                                                                |                                                                                                    |                                                                                                    |                            |         |     |
| οπομα : κωτ | IKOROYAOY, BA                                                                  | ΣΙΛΙΚΗ ΔΙΕΥΘΥΙΙΣΗ : ΜΕΣΟΓΕ                                                                                                    |                                                                                                    | Σ ΠΕΛΑΤΗ : 090             | 0000080 | Eţo |
| OHOMA : KOT | Ανγαριασμό<br>Ανγαριασμό<br>53497551 - ΤΑΜ<br>607361540010 -                   |                                                                                                    | ΩN 276 AΘΗΝΑ ΚΩΔΙΚΟ                                                                                                    | Σ <b>ΠΕΛΑΤΗ : 09</b> 0     | 0000080 | Eţo |
|             | Αναριασμό<br>Λογαριασμό<br>53497551 - ΤΑΜ<br>607361540010 -                    |                                                                                                    | ΩN 276 AΘΗΝΑ ΚΩΔΙΚΟ                                                                                                    | ΣΠΕΛΑΤΗ : 090              | 0000080 | Eio |
|             | Ακοπογλογ , ΒΑ<br>Λογαριασμό<br>Ασγαριασμό<br>53497551 - ΤΑΜ<br>607361540010 - |                                                                                                    | ΩN 276 AΘΗΝΑ ΚΩΔΙΚΟ                                                                                                    | Σ ΠΕΛΑΤΗ : 090             |         | Eţo |
|             | Ακοπογλόγ , ΒΑ<br>Λογαριασμό<br>53497551 - ΤΑΜ<br>607361540010 -               |                                                                                                    | ΩN 276 AΘΗΝΑ ΚΩΔΙΚΟ                                                                                                    | Σ ΠΕΛΑΤΗ : 090             |         | τţο |
|             | Ακοπογλόγ , ΒΑ<br>Λογαριασμό<br>53497551 - ΤΑΜ<br>607361540010 -               |                                                                                                    | ON 276 AGHNA KOAIKO                                                                                                    | ΣΠΕΛΑΤΗ : 090              |         | Eţo |
| OHOMA : KOT | Αναριασμό<br>Λογαριασμό<br>53497551 - ΤΑΜ<br>607361540010 -                    |                                                                                                    | ΩN 276 AGHNA KΩΔΙΚΟ                                                                                                    | Σ ΠΕΛΑΤΗ : 090             |         | E   |

Εμφανίζεται η παρακάτω οθόνη με τις τελευταίες κινήσεις του λογαριασμού, τις οποίες μπορεί να εκτυπώσει κάνοντας κλικ στο πλήκτρο Εκτύπωση.

| Evnµé<br>onom |                        | NOY , ΒΑΣΙΛ     | Πινακας προ<br>Στοιχεία λογο<br>Αντήγραφο λι<br>Γελευταικς ε<br>Στοιχεία κάρτ<br>ΚΗ ΔΙΕΥΟΥΙΟ | ιοντων<br>(ριασμού<br>ογαριασμού<br>(ινιηστις<br>ας<br>ΣΗ : ΜΕΣΟΓΙ | <ul> <li>Κινήση<br/>Χαρτοφ</li> <li>Χρημαπ</li> <li>Προθεσ</li> <li>Αυλοι τί</li> <li>ΕΩΝ 276 ΑΘΗΝΑ</li> </ul> | καρτας<br>υλάκιο μετοχών<br>στηριακές εντολέ<br>μιακές καταθέσεις<br>τλοι<br>ΚΩΔΙΚΟΣ ΠΕΛ | 4<br>:<br>ATH : 09000008 | 0         |                   |               |
|---------------|------------------------|-----------------|----------------------------------------------------------------------------------------------|--------------------------------------------------------------------|----------------------------------------------------------------------------------------------------|------------------------------------------------------------------------------------------|--------------------------|-----------|-------------------|---------------|
|               | нмеромника<br>Кіінтент | ειδοΣ<br>ΠΡΑΞΗΣ | XPEOXH                                                                                       | HETOEH                                                             | уполошо                                                                                                    | ΑΙΤΙΟΛΟΓΙΑ                                                                               | ТАУТОТИТА<br>Празні      | катахтныа | VALEUR<br>KINHEHE | DIOMI<br>KIIM |
| •             | 01/04/2003             | AAB             | 1,00                                                                                         |                                                                    | 66.423,00                                                                                                    |                                                                                          | 5550000                  | INTERNET  | 01/04/2003        | Eu            |
| •             | 31/03/2003             | AAB             | 150,00                                                                                       |                                                                    | 66 424,00                                                                                                    |                                                                                          | 5550000                  | INTERNET  | 31/03/2003        | EU            |
| •             | 31,03/2003             | AAB             | 25,00                                                                                        |                                                                    | 66.574,00                                                                                                    |                                                                                          | 5550000                  | INTERNET  | 31/03/2003        | EU            |
| •             | 27/03/2003             | AAB             | 1,00                                                                                         |                                                                    | 66 599,00                                                                                                    |                                                                                          | 555A033                  | INTERNET  | 27/03/2003        | Đ             |
|               | 27/03/2003             | AAB             | 1,00                                                                                         |                                                                    | 66 600,00                                                                                                    |                                                                                          | 555A028                  | NTERNET   | 27/03/2003        | EU            |
| Ð             | 27/03/2003             | AAB             | 1,00                                                                                         |                                                                    | 66.601,00                                                                                                    |                                                                                          | 555A027                  | INTERNET  | 27/03/2003        | EU            |
| Ð             | 27/03/2003             | AAB             | 1,00                                                                                         |                                                                    | 66 602,00                                                                                                    |                                                                                          | 555A024                  | INTERNET  | 27/03/2003        | Bu            |
| Ð             | 27/03/2003             | AAB             | 1,00                                                                                         |                                                                    | 66 603,00                                                                                                    |                                                                                          | 555A023                  | INTERNET  | 27/03/2003        | EU            |
| ->            | 27/03/2003             | AAB             | 1,00                                                                                         |                                                                    | 65 604,00                                                                                                    |                                                                                          | 555A020                  | NTERNET   | 27/03/2003        | EU            |
| Ð             | 27/03/2003             | AAB             | 10,00                                                                                        |                                                                    | 66.605,00                                                                                                    |                                                                                          | 555A016                  | NTERNET   | 27/03/2003        | EU            |
| Ð             | 27/03/2003             | AAB             | 150,00                                                                                       |                                                                    | 66.615,00                                                                                                    |                                                                                          | 5550000                  | INTERNET  | 27/03/2003        | EU            |
|               | 27/03/2003             | AAB             | 15,00                                                                                        |                                                                    | B6.765,00                                                                                                    |                                                                                          | 5550000                  | INTERNET  | 27/03/2003        | EU            |
| d El          | 27 679(20673           | 8 8 R           | 10.00                                                                                        |                                                                    | RR 780 00                                                                                                    |                                                                                          | 5550000                  | NTERNET   | 27.03/2003        | Ę,            |

#### Στοιχεία κάρτας

Επιλέγοντας 'Στοιχεία κάρτας' από το μενού ΕΝΗΜΕΡΩΣΗ, εμφανίζεται πεδίο πολλαπλών επιλογών από το οποίο θα επιλέξει με κλικ του ποντικιού τον αριθμό της κάρτας, για τα στοιχεία της οποίας θέλετε να ενημερωθεί.

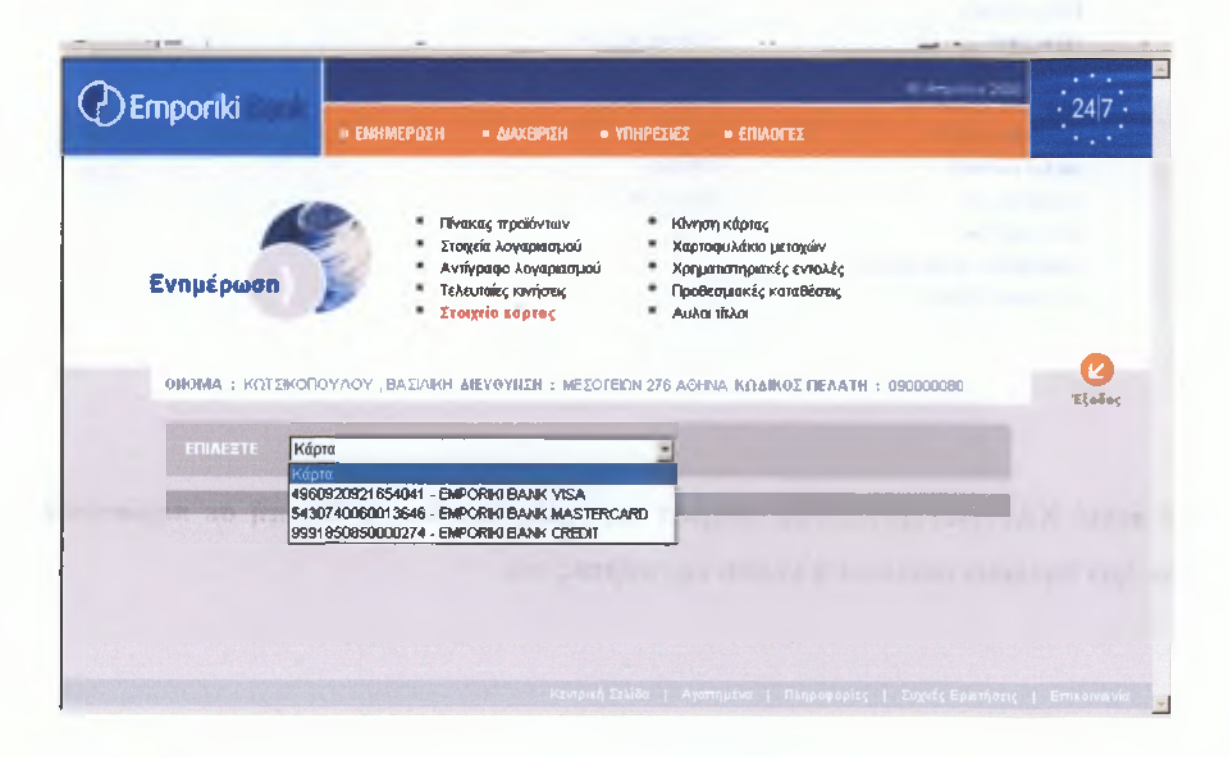

Τα στοιχεία της κάρτας εμφανίζονται με την εξής μορφή και μπορεί να τα εκτυπώσει κάνοντας κλικ στο πεδίο Εκτύπωση :

| ITEPITPA ON TYTOY KAPTAE         EMPORIKI BANK VISA           TPEKON YTO NOITO         564,38 EUR           YTO NOITO TEAEYTAIOY A ZIMOY         1.564,38 EUR           HIMEPOMIHINA EKAOZHE TEAEYTAIOY A ZIMOY         2501,2003           EAAXIZTH AOZH KATABOANE         98,35 EUR           HIMEPOMIHINA EKAOZHE TEAEYTAIOY A ZIMOY         2501,2003           EAAXIZTH AOZH KATABOANE         98,35 EUR           HIMEPOMIHINA KATABOANE         2300,00 EUR           OPIO AHAANIYE METPHITCHI         1.000,00 EUR           ETHEXO ETHYOKIO         15,350           KATAZTHIMA         KATOYIH GEZZANO           ITAHOMIE TEPEX. ETOYE         3.846,43 EUR           ITAHOMIES TIPEX. ETOYE         1.480,00 EUR           ETHEXO ETHYOKIO         14.80,00 EUR           ITAHOMIES TIPEX. ETOYE         0.000 EUR           ITAHOMIES TIPEX. ETOYE         1.480,00 EUR           EFECHIVMO KATOXOY         PECIFIAAHE           ONOMA KATOXOY         OPESTHE           ONOMA TIATPOE         KONEYANTN |  |  |
|----------------------------------------------------------------------------------------------------|--|--|
| ΤΡΕΧΟΝ ΥΤΙΟΛΟΙΤΟ         564,38 EUR           ΥΤΙΟΛΟΙΤΟ ΤΕΛΕΥΤΑΙΟΥ Λ ΣΙΜΟΥ         1.564,38 EUR           ΗΜΕΡΟΜΗΙΙΙΑ ΕΚΑΟΣΗΣ ΤΕΛΕΥΤΑΙΟΥ Λ ΣΙΜΟΥ         25/01/2003           ΕΛΑΧΙΣΤΗ ΔΟΣΗ ΚΑΤΑΒΟΛΗΣ         98/35 EUR           ΗΜΕΡΟΜΗΙΙΙΑ ΕΚΑΟΣΗΣ ΤΕΛΕΥΤΑΙΟΥ Λ ΣΙΜΟΥ         25/01/2003           ΗΜΕΡΟΜΗΙΙΙΑ ΕΚΑΟΣΗΧ ΤΕΛΕΥΤΑΙΟΥ Λ ΣΙΜΟΥ         25/01/2003           ΗΜΕΡΟΜΗΙΙΑ ΚΑΤΑΒΟΛΗΣ         98/35 EUR           ΗΜΕΡΟΜΗΙΙΑ ΚΑΤΑΒΟΛΗΣ         23/00,00 EUR           ΟΡΙΟ ΑΙΙΑΛΗΨΗΣ ΜΕΤΡΗΤΩΗ         1.000,00 EUR           ΕΤΗΣΤΟ ΕΠΙΤΟΚΙΟ         15,350           ΚΑΤΑΣΤΗΜΑ         ΚΑΤΟΥΝΗ ΘΕΣΣΑΛΟ           ΓΙΛΗΡΩΜΕΣ ΠΡΟΗΓ. ΕΤΟΥΣ         3.846,43 EUR           ΓΙΛΗΡΩΜΕΣ ΤΡΕΧ. ΕΤΟΥΣ         1.480,00 EUR           ΟΠΟΜΑ ΚΑΤΟΧΟΥ         ΓΕΩΡΓΙΑΔΗΣ           ΟΠΟΜΑ ΚΑΤΟΧΟΥ         ΟΡΕΣΤΗΣ           ΟΠΟΜΑ ΚΑΤΟΧΟΥ         ΟΡΕΣΤΗΣ           ΟΠΟΜΑ ΚΑΤΟΧΟΥ         ΟΡΕΣΤΗΣ                                                                                                    |  |  |
| ΥΤΟ ΛΟΙΤΟ ΤΕΛΕΥΤΑΙΟΥ Λ ΣΙΝΟΥ         1.564,38 EUR           ΗΝΙΕΡΟΜΗΙΙΗΑ ΕΚΑΟΣΗΣ ΤΕΛΕΥΤΑΙΟΥ Λ ΣΙΝΟΥ         2501/2003           ΕΛΑΧΙΣΤΗ ΔΟΣΗ ΚΑΤΑΒΟΛΗΣ         98,35 EUR           ΗΝΙΕΡΟΜΗΙΙΗΑ ΚΑΤΑΒΟΛΗΣ ΔΟΣΗΣ         18/02/2003           ΗΝΙΕΡΟΜΗΙΙΗΑ ΚΑΤΑΒΟΛΗΣ ΔΟΣΗΣ         18/02/2003           ΠΙΣΤΩΤΙΚΟ ΟΡΙΟ         2.300,00 EUR           ΟΡΙΟ ΑΙΙΑΛΗΨΗΣ ΜΕΤΡΗΤΩΝΙ         1.000,00 EUR           ΚΟΜΙΣΜΑ         EUR           ΙΚΟΜΙΣΜΑ         ΚΑΤΟΥΝΗ ΘΕΣΣΑΛΟ           ΓΙΛΗΡΩΜΕΣ ΠΡΟΗΓ. ΕΤΟΥΣ         3.846,43 EUR           ΠΑΙΗΡΩΜΕΣ ΠΡΟΗΓ. ΕΤΟΥΣ         3.846,43 EUR           ΟΠΟΙΜΑΣ ΚΑΤΟΧΟΥ         ΓΕΩΡΙΔΑΗΣ           ΟΠΟΜΑ ΚΑΤΟΧΟΥ         ΟΡΕΣΤΗΣ           ΟΠΟΜΑ ΚΑΤΟΧΟΥ         ΟΡΕΣΤΗΣ           ΟΠΟΜΑ ΚΑΤΟΧΟΥ         ΚΟΝΣΤΑΝΤΝ                                                                                                    |  |  |
| Нимероминина Екаорих телеутаюу лемоу         2501/2003           Елахиети аори катаволие         98,35 EUR           Имероминина катаволие аорие         1802/2003           Ритероминина катаволие аорие         2.300,00 EUR           Ритероминина катаволие аорие         2.300,00 EUR           Оріо Аналичите метритски         1.000,00 EUR           Коміема         EUR           Катар типа         5.350           Катар типа         3.846,43 EUR           Панеромия каторор         3.846,43 EUR           Панеромя каторор         1.480,00 EUR           Опома каторор         Орети           Опома каторор         Орети           Опома каторор         Колетали           Каторуние каторор         Орети           Силане тирон         Каторин сетрехало           Силане тирон         Каторин сетрехало                                                                                                    |  |  |
| ΕΛΑΧΙΣΤΗ ΔΟΣΗ ΚΑΤΑΒΟΛΗΣ         \$8(,35 EUR           ΗΜΕΡΟΜΗΙΙΙΑ ΚΑΤΑΒΟΛΗΣ ΔΟΣΗΣ         18/02/2003           ΗΝΕΡΟΜΗΙΙΙΑ ΚΑΤΑΒΟΛΗΣ ΔΟΣΗΣ         18/02/2003           ΗΝΕΡΟΜΗΙΙΙΑ ΚΑΤΑΒΟΛΗΣ ΔΟΣΗΣ         2.300,00 EUR           ΟΡΙΟ ΛΙΑΛΛΗΨΗΣ ΜΕΤΡΗΤΩΝ         1.000,00 EUR           ΝΟΜΙΣΜΑ         EUR           ΕΤΗΣΤΟ ΕΠΙΤΟΚΙΟ         15,350           ΚΑΤΑΣ ΤΗΜΑ         ΚΑΤΟΥΝΗ ΘΕΣΣΑΛΟ           ΠΑΗΡΩΜΕΣ ΠΡΟΗΓ. ΕΤΟΥΣ         3.846,43 EUR           ΠΑΗΡΩΜΕΣ ΠΡΟΗΓ. ΕΤΟΥΣ         1.480,00 EUR           ΕΙΚΩΙΥΜΟ ΚΑΤΟΧΟΥ         ΓΕΩΡΓΙΑΔΗΣ           ΟΝΟΜΑ ΚΑΤΟΧΟΥ         ΟΡΕΣΤΗΣ           ΟΠΟΜΑ ΓΙΑΤΡΟΣ         ΚΩΝΣΤΑΝΤΝ                                                                                                    |  |  |
| ΗΜΕΡΟΜΗΙΙΑ ΚΑΤΑΒΟΛΗΣ ΔΟΣΗΣ         18/02/2003           ΕΝΣΤΩΤΙΚΟ ΟΡΙΟ         2.300,00 EUR           ΟΡΙΟ ΑΙΑΛΗΨΗΣ ΜΕΤΡΗΤΩΗ         1.000,00 EUR           ΝΟΜΙΣΜΑ         EUR           ΕΤΗΣΧΟ ΕΠΙΤΟΚΙΟ         15,350           ΚΑΤΑΣΤΗΜΑ         ΚΑΤΟΥΝΗ ΘΕΣΣΑΛΟ           ΠΑΗΡΩΜΕΣ ΠΡΟΗΓ. ΕΤΟΥΣ         3.646,43 EUR           ΠΑΗΡΩΜΕΣ ΠΡΟΗΓ. ΕΤΟΥΣ         1.180,00 EUR           ΕΓΚΩΙΥΜΟ ΚΑΤΟΧΟΥ         ΓΕΩΡΓΙΑΔΗΣ           ΟΝΟΜΑ ΚΑΤΟΧΟΥ         ΟΡΕΣΤΗΣ           ΟΝΟΜΑ ΓΙΑΤΡΟΣ         ΚΩΝΣΤΑΝΤΝ                                                                                                    |  |  |
| ΓΝΣΤΩΤΙΚΟ ΟΡΙΟ         2.300,00 EUR           ΟΡΙΟ ΑΝΑΛΗΨΗΣ ΜΕΤΡΗΤΩΝ         1.000,00 EUR           ΝΟΜΙΣΜΑ         EUR           ΕΤΗΣΙΟ ΕΠΙΤΟΝΙΟ         15,350           ΚΑΤΑΣΤΗΜΑ         ΚΑΤΟΥΝΗ ΘΕΣΣΑΛΟ           ΠΑΗΡΩΜΕΣ ΠΡΟΗΤ. ΕΤΟΥΣ         3.846,43 EUR           ΕΙΚΟΝΙΛΟΝΕΣ ΤΡΕΧ. ΕΤΟΥΣ         1.480,00 EUR           ΕΙΚΟΝΙΛΟΝΕ ΤΡΕΧ. ΕΤΟΥΣ         ΟΡΕΟΓΙΑΔΗΣ           ΟΝΟΜΑ ΚΑΤΟΧΟΥ         ΓΕΩΡΓΙΑΔΗΣ           ΟΝΟΜΑ ΚΑΤΟΧΟΥ         ΟΡΕΣΤΗΣ           ΟΝΟΜΑ ΓΙΑΤΡΟΣ         ΚΟΝΣΤΑΝΤΝ                                                                                                    |  |  |
| ΟΡΙΟ ΑΝΑ ΛΗΨΗΣ ΜΕΤΡΗΤΩΝ         1.000,00 EUR           ΙΚΟΜΙΣΜΑ         EUR           ΕΤΗΣΙΟ ΕΠΙΤΟΚΙΟ         15,350           ΚΑΤΑΣΤΗΜΑ         ΚΑΤΟΥΝΗ ΘΕΣΣΑΛΟ           ΠΑΗΡΩΜΕΣ ΠΡΟΗΓ. ΕΤΟΥΣ         3.846,43 EUR           ΠΑΗΡΩΜΕΣ ΤΡΕΧ. ΕΤΟΥΣ         1.480,00 EUR           ΕΓΕΛΗΥΜΟ ΚΑΤΟΧΟΥ         ΓΕΟΡΓΙΑΔΗΣ           ΟΝΟΜΑ ΚΑΤΟΧΟΥ         ΟΡΕΣΤΗΣ           ΟΝΟΜΑ ΓΙΑΤΡΟΣ         ΚΩΝΣΤΑΝΤΝ                                                                                                    |  |  |
| ΙΚΟΜΙΣΜΑ         EUR           ΕΤΗΣΙΟ ΕΠΙΤΟΝΙΟ         15,350           ΚΑΤΑΣΤΗΜΑ         ΚΑΤΟΥΝΗ ΘΕΣΣΑΛΟ           ΓΙΛΗΡΩΜΕΣ ΠΡΟΗΓ. ΕΤΟΥΣ         3.846,43 EUR           ΠΛΗΡΩΜΕΣ ΠΡΟΗΓ. ΕΤΟΥΣ         3.846,43 EUR           ΠΛΗΡΩΜΕΣ ΠΡΟΗΓ. ΕΤΟΥΣ         3.846,43 EUR           ΟΠΟΗΜΕΣ ΠΡΟΗΓ. ΕΤΟΥΣ         1.480,00 EUR           ΕΓΚΩΝΥΜΟ ΚΑΤΟΧΟΥ         ΓΕΩΡΙΛΔΗΣ           ΟΠΟΜΑ ΚΑΤΟΧΟΥ         ΟΡΕΣΤΗΣ           ΟΠΟΜΑ ΓΙΑΤΡΟΣ         ΚΟΝΣΤΑΝΤΝ                                                                                                    |  |  |
| ΕΤΗΣΙΟ ΕΠΙΤΟΚΙΟ         15,350           ΚΑΤΑΣ ΤΗΜΑ         ΚΑΤΟΥΝΗ ΘΕΣΣΑΛΟ           ΓΙΛΗΡΩΜΕΣ ΠΡΟΗΓ. ΕΤΟΥΣ         3.846,43 EUR           ΠΑΗΡΩΜΕΣ ΠΡΟΗΓ. ΕΤΟΥΣ         1.480,00 EUR           ΕΠΕΛΗΥΜΟ ΚΑΤΟΧΟΥ         ΓΕΓΩΡΙΑΔΗΣ           ΟΝΟΜΑ ΚΑΤΟΧΟΥ         ΟΡΕΣΤΗΣ           ΟΝΟΜΑ ΓΙΑΤΡΟΣ         ΚΩΝΣΤΑΝΤΝ                                                                                                    |  |  |
| ΚΑΤΑΣΤΗΜΑ         ΚΑΤΟΥΝΗ ΘΕΣΣΑΛΟ           ΓΙΛΗΡΩΜΕΣ ΠΡΟΗΓ. ΕΤΟΥΣ         3.646,43 EUR           ΠΛΗΡΩΜΕΣ ΤΡΕΧ. ΕΤΟΥΣ         1.480,00 EUR           ΕΓΚΟΝΥΜΟ ΚΑΤΟΧΟΥ         ΓΕΓΩΡΙΑΔΗΣ           ΟΝΟΜΑ ΚΑΤΟΧΟΥ         ΟΡΕΣΤΗΣ           ΟΝΟΜΑ ΓΙΑΤΡΟΣ         ΚΩΝΣΤΑΝΤΝ                                                                                                    |  |  |
| ΠΑΗΡΩΝΙΕΣ ΠΡΟΗΓ. ΕΤΟΥΣ         3.846,43 EUR           ΠΑΗΡΩΝΙΕΣ ΤΡΕΧ. ΕΤΟΥΣ         1.480,00 EUR           ΕΙΚΟΙΙΥΜΟ ΚΑΤΟΧΟΥ         ΓΕΟΡΓΙΑΔΗΣ           ΟΝΟΜΑ ΚΑΤΟΧΟΥ         ΟΡΕΣΤΗΣ           ΟΠΟΜΑ ΠΑΤΡΟΣ         ΚΩΝΣΤΑΝΤΝ                                                                                                    |  |  |
| ΠΑΗΡΩΝΕΣ ΤΡΕΧ. ΕΤΟΥΣ         1.480,00 EUR           ΕΠΟΝΥΜΟ ΚΑΤΟΧΟΥ         ΓΕΟΡΓΙΑΔΗΣ           ΟΝΟΜΑ ΚΑΤΟΧΟΥ         ΟΡΕΣΤΗΣ           ΟΝΟΜΑ ΠΑΤΡΟΣ         ΚΟΝΣΤΑΝΤΝ                                                                                                    |  |  |
| ΕΠΟΝΥΜΟ ΚΑΤΟΧΟΥ         ΓΕΩΡΓΙΑΔΗΣ           ΟΝΟΜΑ ΚΑΤΟΧΟΥ         ΟΡΕΣΤΗΣ           ΟΝΟΜΑ ΠΑΤΡΟΣ         ΚΩΝΣΤΑΝΤΝ                                                                                                    |  |  |
| ΟΝΟΜΑ ΚΑΤΟΧΟΥ         ΟΡΕΣΤΗΣ           ΟΝΟΜΑ ΠΑΤΡΟΣ         ΚΩΝΣΤΑΝΤΝ           ΧΑΡΑΚΤΝΡΙΣΙΜΟΣ         ΚΩΝΣΤΑΝΤΝ                                                                                                    |  |  |
| ΟΠΟΜΑ ΠΑΤΡΟΣ ΚΩΝΣΤΑΝΤΝ<br>ΧΑΡΑΚΤΗΡΙΣΙΜΟΣ                                                                                                    |  |  |
| XAD AN THIRT MOT                                                                                                    |  |  |
|                                                                                                    |  |  |
| ниеромника характиромоч                                                                                                    |  |  |

Το πεδίο ΧΑΡΑΚΤΗΡΙΣΜΟΣ παίρνει τις τιμές Απώλεια ή Κλοπή σε περίπτωση που έχει δηλώσει απώλεια ή κλοπή της κάρτας του.

#### Κίνηση κάρτας

Επιλέγοντας 'Κίνηση κάρτας' από το μενού ΕΝΗΜΕΡΩΣΗ, εμφανίζεται πεδίο πολλαπλών επιλογών από το οποίο μπορεί να επιλέξει με κλικ του ποντικιού τον αριθμό της κάρτας της οποίας θέλετε να δείτε την κίνηση.

Από την εφαρμογή είναι προεπιλεγμένες «όλες οι κινήσεις».

| Κίνηση κάρτος                                   | Πίνακας προιάντων                                                                                                    |                                                                                                    |           |
|-------------------------------------------------|----------------------------------------------------------------------------------------------------|----------------------------------------------------------------------------------------------------|-----------|
| Χαρτοφυλάκιο μετοχων<br>Χορικοποτορικός εντολές | 210/χεια λαγαριασμου<br>Αντίνοσαια λογαριασμού                                                                                                    |                                                                                                    |           |
| Προθεσμιακές καταθέσεις                         | Τελευταίες κινήσεις                                                                                                    | έρωση 📄 🔹                                                                                                    | Ενημέρωση |
|                                                 | Στοιχεία κάρτας                                                                                                    |                                                                                                    |           |
|                                                 |                                                                                                    | Κάρτα                                                                                                    |           |
|                                                 | EMPORIKI BANK VISA                                                                                                    | AOTH KINI 4960920921654041                                                                                                    |           |
| ARD                                             | EMPORIKI BANK MASTERCAR<br>EMPORIKI BANK CREDIT                                                                                                    | 5430740060013646<br>19991850850000274                                                                                                    |           |
|                                                 | / 04 / 2003                                                                                                    |                                                                                                    |           |
|                                                 | and the second second se | A PARTICIPATION AND A PARTICIPATION AND A PART |           |
| ARD                                             | EMPORIKI BANK VISA<br>EMPORIKI BANK MASTERCAR<br>EMPORIKI BANK CREDIT                                                                                                    | AESTE Κάρτα<br>ΑΟΓΗ ΚΗ 4960320921654041<br>5430740060013646<br>989185005000274                                                                                                    |           |

Έχει όμως τη δυνατότητα να ορίσει το χρονικό διάστημα εμφάνισης των κινήσεων που επιθυμεί. Αυτό γίνεται αφού επιλέξει το κουμπί 'επιλογή κινήσεων' και πληκτρολογήσει τις επιθυμητές ημερομηνίες έναρξης και λήξης στα αντίστοιχα πεδία

| )Emporiki <b>Ma</b> ti                                      | • ENHMEPOX                                                   | h « Alaxepizh » yi                                                                       | THPEZIEZ - ERIAOFE                                                                                           | 10 4<br>I                  | 4πριλίου 2003 | 24 7   |
|-------------------------------------------------------------|--------------------------------------------------------------|------------------------------------------------------------------------------------------|----------------------------------------------------------------------------------------------------|----------------------------|---------------|--------|
| Ενημέρωση                                                   |                                                              | Πίνακας προϊόντων<br>Στοχεία λογαριασμού<br>Αντίγραφο λογαριασμού<br>Τελειπαίες κινήσεις | <ul> <li>Κίνηση εάρτος</li> <li>Χαριοφυλάκιο μετι<br/>Χρηματιστηριακές</li> <li>Προθεσμιακές κατι</li> </ul> | οχών<br>ενιολές<br>εθέσεις |               |        |
|                                                             |                                                              | Σταιχεία καιρίας                                                                         |                                                                                                    |                            |               |        |
| OHOMA : KOTEKO                                              | ΠΟΥΛΟΥ ΒΑΣΙΛΙ                                                | stanzin kadink<br>Khi Vieloginzh : Wezolek                                               |                                                                                                    | Σ <b>ΠΕΛΑΤΗ ;</b> 09000    | 0060          | Έξοδος |
| ohoma ; kotsiko<br>eniadete                                 | ΠΟΥΛΟΥ , ΒΑΣΙΛΙ<br>360920921654041                           | žiaigžia kapioc<br>khi aleyovnizh : Mezofek<br>- Emporiki Bank Visa                      | - 7000 ЛАО<br>ЭЛ 276 АӨНЛА КОАІКО                                                                            | Σ <b>ΠΕΛΑΤΗ ;</b> 09000    | 0060 / J.M.   | Έξοδος |
| ОНОМА : КОТЕКО<br>ЕПІЛЕТЕ<br>ЕПІЛОТН КІЛНЕ<br>ІМЕРОМЕНІЛ ЕН | ПОҮЛОҮ (ВАΣІЛІ<br>160920921654041<br>ОМ <b>С</b><br>АРЕНІ ПО | 210)gtia καρίος<br>ΚΗ ΔΙΕΥΘΥΠΣΗ : ΜΕΣΟΓΕΙ<br>- ΕΜΡΙΟΡΙΚΙ ΒΑΝΚ' VISA                      |                                                                                                    | Σ <b>ΠΕΛΑΤΗ ;</b> 09000    |               | Έξοδος |

Τέλος, πατωντας το κουμπί ΟΚ στην οθόνη εμφανίζεται η κίνηση της κάρτας του με την εξής μορφή, την οποία μπορεί να εκτυπώσει κάνοντας κλικ στο πλήκτρο Εκτυπωση

| 4 |     | - 🕲 🛃                                         | 1 Q I               | 3 5-3                    |                             |                       |                 | ποια | 1 - E ×            |
|---|-----|-----------------------------------------------|---------------------|--------------------------|-----------------------------|-----------------------|-----------------|------|--------------------|
|   |     |                                               | 202                 |                          | 2003                        |                       |                 |      | -                  |
|   |     |                                               | 1Σ 1                | 0 / 04 /                 | 2003                        |                       |                 |      |                    |
|   | ОЛЕ | Σ ΟΙ ΚΙΝΗΣΕΙΣ                                 | •                   |                          |                             |                       |                 |      |                    |
| 1 |     |                                               |                     |                          | OK                          |                       |                 |      |                    |
|   |     |                                               |                     |                          |                             |                       |                 |      |                    |
|   |     |                                               |                     |                          |                             |                       |                 |      |                    |
|   |     | POMHNIA ENA                                   |                     |                          |                             |                       |                 |      |                    |
|   |     |                                               |                     |                          |                             |                       |                 |      |                    |
|   | ΣΤΟ | ΟΙΧ <mark>ΕΙΑ ΓΙΑ ΤΗ</mark> Α<br>ΠΙΣΤΩΤΙΚΩΗ Κ | ΔΙΕΥΘΥΝΣΗ<br>(ΑΡΤΩΝ | ΗΜΕΡΟΜΗΝΙΑ<br>ΣΥΝΑΛΛΑΓΗΣ | ΠΕΡΙΓΡΑΦΗ ΣΥΠΑΛΛΑΓΗΣ        | ΑΡΙΘΜΟΣ<br>ΔΙΚΑΙΟΥΧΟΥ | ΠΟΣΟ<br>ΧΡΕΩΣΗΣ | ΧΩΡΑ | ΠΟΣΟ<br>ΣΥΝΑΛΛΑΓΗΣ |
|   | 555 | 13/03/2003                                    | 13/03/2003          | 13/03/2003               | ΠΛΗΡΩΜΗ * ΕΥΧΑΡΙΣΤΟΥΜΕ 09   | 0                     | 1.000,00        |      | 0,00               |
|   | 442 | 25/01/2003                                    | 25/01/2003          | 25/01/2003               | TOKOI EK ΤΟΚΩΝ 01/2003 50   | 222222                | 0,10            |      | 0,00               |
|   | 442 | 25/01/2003                                    | 25/01/2003          | 25/01/2003               | TOKOI MHNOΣ 01/2003 50      | 111111                | 21,09           |      | 0,00               |
|   | 442 | 15/01/2003                                    | 15/01/2003          | 15/01/2003               | ΠΛΗΡΩΜΗ * ΕΥΧΑΡΙΣΤΟΥΜΕ 09   | 0                     | 180,00          |      | 0,00               |
|   | 400 | 09/01/2003                                    | 12/11/2001          | 10/11/2001               | ΦΩΚΑΣ ΟΔΥΣΣΕΑΣ ΑΕ *D14/1505 | 99600                 | 17,99           |      | 6.130,00           |
|   | 442 | 25/12/2002                                    | 25/12/2002          | 25/12/2002               | TOKOI MHNOΣ 12/2002 50      | 111111                | 15,97           |      | 0,00               |
|   | 400 | 09/12/2002                                    | 08/02/2002          | 07/02/2002               | ΦΩΚΑΣ ΟΔΥΣΣΕΑΣ ΑΕ *D10/1005 | 27220                 | 26,31           |      | 0,00               |
|   | 400 | 09/12/2002                                    | 12/11/2001          | 10/11/2001               | ΦΩΚΑΣ ΟΔΥΣΣΕΑΣ ΑΕ *D13/1505 | 99600                 | 17,99           |      | 6.130,00           |
|   | 903 | 03/12/2002                                    | 03/12/2002          | 30/11/2002               | ΜΑΣΣΙΜΟ ΝΤΟΥΤΤΙ ΕΛΛΑΣ ΑΕ 03 | 36800                 | 138,50          |      | 0,00               |
|   | 918 | 26/11/2002                                    | 26/11/2002          | 23/11/2002               | ΠΛΑΙΣΙΟ-COMPUTERS ARE 03    | 84720                 | 96,62           |      | 0,00               |
|   | 918 | 26/11/2002                                    | 26/11/2002          | 23/11/2002               | ΠΛΑΙΣΙΟ-COMPUTERS ARE 03    | 89920                 | 93,96           |      | 0,00               |
|   | 915 | 26/11/2002                                    | 26/11/2002          | 23/11/2002               | ΥΦΑΝΤΙΔΗΣ ΑΕ 03             | 85838                 | 36,00           |      | 0,00               |
|   | 442 | 25/11/2002                                    | 25/11/2002          | 25/11/2002               | TOKOI EK TOKΩN MHNOΣ 11/250 | 222222                | 0,05            |      | 0,00               |
|   | 442 | 25/11/2002                                    | 25/11/2002          | 25/11/2002               | TOKOI ΜΗΝΟΣ 11/2002 50      | 111111                | 14,35           |      | 0,00               |
|   | 907 | 19/11/2002                                    | 19/11/2002          | 15/11/2002               | ELITE 03                    | 53120                 | 70,00           |      | 0,00               |
|   |     |                                               |                     |                          |                             |                       |                 |      |                    |

### Χαρτοφυλάκιο Μετοχών

Εάν έχει δηλώσει στην αίτησή του τον αριθμό πελάτη ΤΡΑΠΕΖΑΣ ΕΠΕΝΔΥΣΕΩΝ, έχει τη δυνατότητα να ελέγξει την κατάσταση του χαρτοφυλακίου του επιλέγοντας 'Χαρτοφυλάκιο Μετοχών' από το μενού ΕΝΗΜΕΡΩΣΗ.

Στη σελίδα που εμφανίζεται, μπορει να επιλέζει από το πεδίο πολλαπλών επιλογών τον Αριθμό Πελάτη ΤΡΑΠΕΖΑΣ ΕΠΕΝΔΥΣΕΩΝ

| D Emporiki sam |                                                                                                    | • 24 7 ·    |
|----------------|----------------------------------------------------------------------------------------------------|-------------|
| Ενημέρωση      | <ul> <li>Πίνακας προϊόντων</li> <li>Στοιχεία λογαριασμού</li> <li>Αντήγραφο λογαριασμού</li> <li>Χρηματιστηριακές εντολές</li> <li>Τελευπαίες κινήστις</li> <li>Στοιχεία κάρτας</li> <li>Αυλοι τήλοι</li> </ul> |             |
| OHOMA : KRTEKO | TIOYAOY, BASIAIKH MEYOYIIZH : MESOFEION 276 AGHNA KOAIKOS TIEAATH : 090000080                                                                                                    | K<br>Eloio; |
| (01)           | 43444 - TPATELA ETENAVIECH                                                                                                    |             |

Το αποτέλεσμα είναι η απεικόνιση του Χαρτοφυλακίου Μετοχών σας όπως φαίνεται στην παρακάτω εικόνα, το οποίο μπορεί να εκτυπώσει κάνοντας κλικ στο πλήκτρο Εκτύπωση :

|     | KOAROE TITAOY           | ΠΑΝΘΟΣ ΤΕΜΑΧΙΩΙΙ               | СЕРІГРАФИ               | TIMH           | ARIOTIMHEN |  |
|-----|-------------------------|--------------------------------|-------------------------|----------------|------------|--|
|     | AIPA                    | 18                             | АГРОТИН                 | 3,90           | 70,20      |  |
|     | ∆AJO                    | 50                             | ΔΑΙΟΣΠΛ                 | 2,25           | 112,50     |  |
|     | ETBA                    | 80                             | ETBA TPA                | 2,09           | 167,20     |  |
|     | КАӨН                    | 20                             | KAOHMEPI                | 2,96           | 59,20      |  |
|     | NAYT                    | 40                             | HINAYTEM                | 1,51           | 60,40      |  |
|     | THEA                    | 30                             | ΠΗΓΑΣΟΣ                 | 1,70           | 51,00      |  |
|     | Το χαρτοφυλάκιο μετοχών | σας έχει αποημηθεί με βάση ημέ | ς κλεισίμαιος μετοχών τ | ης προητούμενι | ης μέρας.  |  |
| 1.0 |                         |                                |                         |                |            |  |

Η τιμή αποτίμησης των μετοχών του χαρτοφυλακίου σας είναι η τιμή κλεισίματος των μετοχών της προηγούμενης εργάσιμης μέρας

## Χρηματιστηριακές εντολές

Εάν επιθυμεί να ενημερωθεί για την κατάσταση των εντολών που έχει δώσει για την πώληση ή αγορά μετοχών του χαρτοφυλακίου σας, επιλέγει 'Χρηματιστηριακές εντολές' από το μενού ΕΝΗΜΕΡΩΣΗ.

Στη σελίδα που εμφανίζεται, κάνετε κλικ στο πεδίο πολλαπλών επιλογών τον Αριθμό Πελάτη ΤΡΑΠΕΖΑΣ ΕΠΕΝΔΥΣΕΩΝ (που έχετε δηλώσει στην αίτηση σας για συμμετοχή στο e.Banking).

| 🕑 Emporiki                 | = Enhimepiden = диахертен = 1                                                                                                    | 10 Απριλίου 2009<br>Υπηγρεχικα « Επιλογίες                                                                              | 24 7                       |
|----------------------------|----------------------------------------------------------------------------------------------------|----------------------------------------------------------------------------------------------------|----------------------------|
| Ενημέρωση                  | <ul> <li>Είνακας προϊόντων</li> <li>Στοιχεία λογαριατμού</li> <li>Αντίγραφο λογαριατμού</li> <li>Τελεματάς κτινήσεις</li> <li>Στοιχεία κάρτας</li> </ul> | Κίνηση κάρτας<br>Χαρτοφυλίκιο μετοχών<br><mark>Χρημοτιστηριοκίς εντολίς</mark><br>Προθεσμακές καταθέσεις<br>Αυλοιτήτλοι |                            |
| ΟΠΟΜΑ : ΚΩΤΣΙΚΟΙ           | ΌΥΛΟΥ, ΒΑΣΙΛΙΚΗ ΔΙΕΥΘΥΠΣΗ : ΜΕΣΟΓΕ                                                                                                    | αΩΝ 275 ΑΘΗΝΑ, ΚΩ <b>ΔΙΚΟΣ ΠΕΛΑΤΗ :</b> 090000080                                                                       | -Contraction of the second |
| ENIAEZTE Ko<br>Iver<br>01- |                                                                                                    |                                                                                                    |                            |
|                            |                                                                                                    |                                                                                                    |                            |
|                            |                                                                                                    |                                                                                                    |                            |

Το αποτέλεσμα είναι η απεικόνιση των εντολών που έχει δώσει για αγορά και πώληση μετοχών, όπως φαίνεται στην παρακάτω εικόνα, τις οποίες μπορεί να εκτυπώσει κάνοντας κλικ στο πλήκτρο Εκτύπωση

| E   |     |        |
|-----|-----|--------|
| EVD | UE. | owen - |
|     |     |        |

٥X

Αντίγραφο λογαριασμού Τελευταίες ιονήσεις Στοιχεία κάρτας Χρημοτιστηριοπις (ντολές
 Προθεσμαικές καταθέσεις
 Άυλοι τίτλοι

|       | 9182 - ΤΡΑΠΕΖΑ ΕΠΕΝΔΥ | ΣΕΩΝ 💌 |            |              |                      |  |
|-------|-----------------------|--------|------------|--------------|----------------------|--|
|       |                       |        |            |              |                      |  |
|       |                       |        |            |              |                      |  |
|       | TANGOT TEMAXION       | TIMI   | АПОТІМНІСН | АГОРА ПЛАНЕН | нмеромника ектелетих |  |
| ΔΟΛ   | 500                   | 2,16   | 1.000,00   | A            | 31/01/2003           |  |
| OAYM  | 500                   | 2,90   | 1,490,00   | А            | 31/01/2003           |  |
| 207   | 120                   | 2,73   | 327,60     | n            | 03/12/2002           |  |
| OAYME | 600                   | 3,16   | 1.696,00   | n            | 03/12/2002           |  |
| ΔΟΛ   | 80                    | 2,73   | 218,40     | п            | 03/12/2002           |  |
| ΔΟΛ   | 100                   | 2.73   | 273,00     | п            | 03/12/2002           |  |

Σε περίπτωση που δεν έχει δώσει εντολές για την πώληση ή αγορά μετοχών εμφανίζεται η παρακάτω οθόνη :

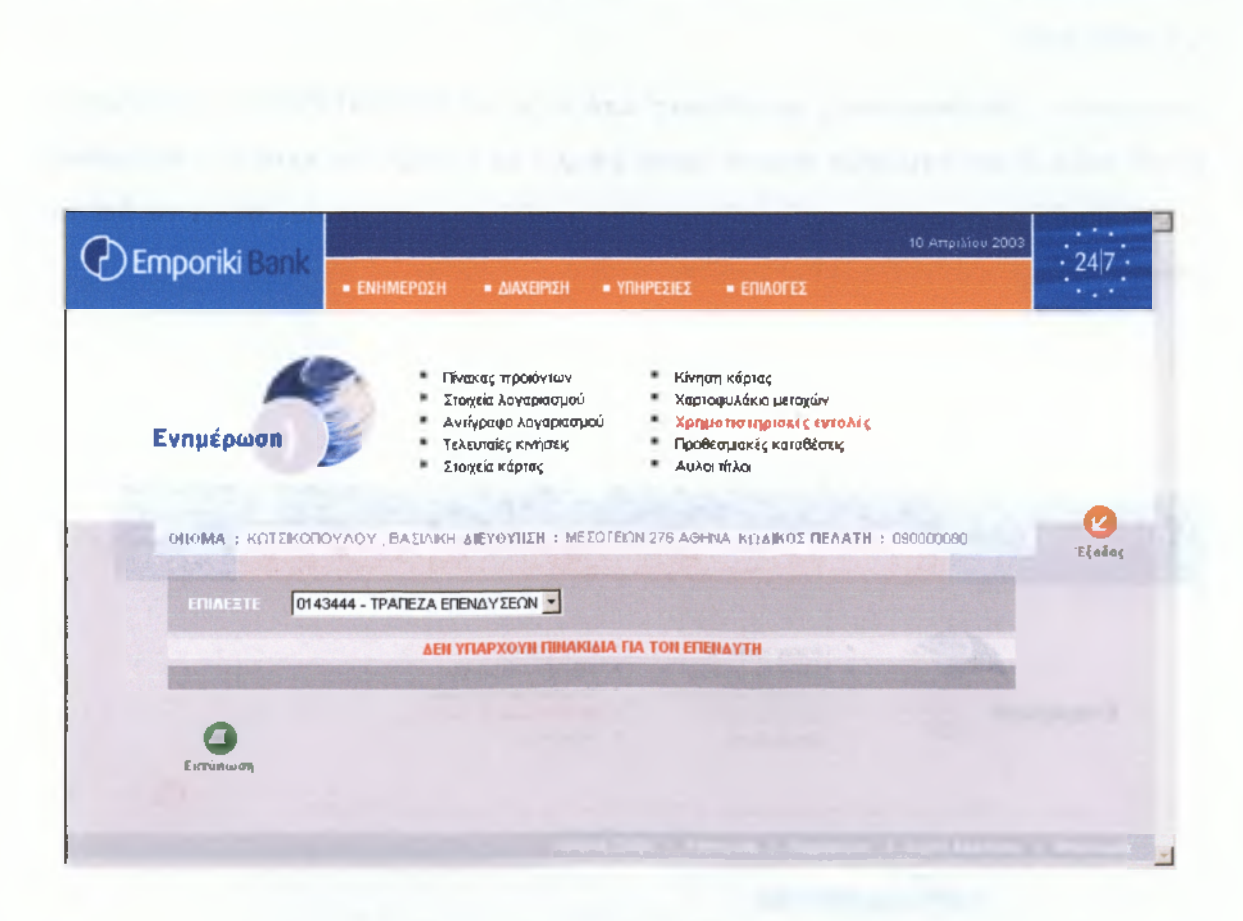

### Προθεσμιακές Καταθέσεις

Η εφαρμογή του προσφέρει επίσης τη δυνατότητα να πληροφορηθεί για τα υπόλοιπα των Προθεσμιακών Καταθέσεων που τηρεί στην Emporiki Bank σε Ευρώ ή Συνάλλαγμα.

Επιλέγοντας 'Προθεσμιακές καταθέσεις' από το μενού ΕΝΗΜΕΡΩΣΗ, εμφανίζεται μενού πολλαπλών επιλογών από το οποίο μπορεί να επιλέξει με κλικ του ποντικιού τον αριθμό λογαριασμού της προθεσμιακής κατάθεσης της οποίας θέλει να δεί το υπόλοιπο.

| Emporiki Bank | 10 Априйов 2003                                                                                                    | 24 7   |
|---------------|----------------------------------------------------------------------------------------------------|--------|
|               | <ul> <li>Πίνακας προϊόντών</li> <li>Κίνηση κάρτας</li> <li>Στοιχεία λογαριασμού</li> <li>Χαρτοφυλάκιο μετοχών</li> <li>Αντήγραφο λογαριασμού</li> <li>Χρηματιστηριακές εντολές</li> </ul> |        |
|               | <ul> <li>Τελευταίες κινήσεις</li> <li>Στοιχεία κάρτας</li> <li>Αυλοι τίτλοι</li> <li>ΟΥΛΟΥ , ΒΑΣΙΛΙΚΗ ΔΙΕΥΘΥΝΖΗ : ΜΕΣΟΓΕΙΩΝ 276 ΑΘΗΝΑ ΚΩΔΙΚΟΣ ΠΕΛΑΤΗ : 090000080</li> </ul>               | Έξοδος |
|               | αριασμό<br>αριασμό<br>22942 - ΠΡΟΘΕΣΜΙΑΚΕΣ                                                                                                    |        |
|               |                                                                                                    |        |
|               |                                                                                                    |        |

Το υπόλοιπο εμφανίζεται με την παρακάτω μορφή, το οποίο μπορεί να εκτυπώσει κάνοντας κλικ στο πλήκτρο Εκτύπωση :

| пронктоа                                           | = ENHMEP                                                    | 'ΩΣΗ = ΔΙΑΧΕΙΓ                                                                                             | ηΣΗ <b>=</b> ΥΠΗ         | ΙΡΕΣΙΕΣ                                                                         |                                                | Auto realizante                                | NUT TO ATU                           | 1 1942 ** (Bold    |
|----------------------------------------------------|-------------------------------------------------------------|----------------------------------------------------------------------------------------------------|--------------------------|---------------------------------------------------------------------------------|------------------------------------------------|------------------------------------------------|--------------------------------------|--------------------|
| a she                                              |                                                             | Πίνακας προϊόν<br>Στοιχεία λογαρι<br>Αντίγραφο λογι                                                        | των<br>τσμού<br>τριασμού | Κίνηση<br>Χαρτοφ<br>Χρηματ                                                      | κάρτας<br>ουλάκιο μετοχώ<br>ιστηριακές εντο    | νοιατικοί                                      |                                      |                    |
| τοιομάρωση<br>οιομα : κωτε<br>επιλεετε             | КОПОУЛОУ , ВА2<br>50002942 - ПРОВ                           | <ul> <li>Τελευταιες κίνη</li> <li>Στοιχεία κάρτας</li> <li>ΕΙΛΙΚΗ ΔΙΕΥΘΥΠΣΗ</li> <li>ΕΣΜΙΑΚΕΣ -</li> </ul> |                          | <ul> <li>Αυλοι 1</li> <li>276 ΑΘΗΝ.</li> </ul>                                  | ομακές κατά<br>ίπλοι<br>Α ΚΩΔΙΚΟΣ Π            | EAATH : 090000080                              | агорилаа<br>1 БКолон и<br>1 Алгери и |                    |
| οιιομά : κωτε<br>επιλιέετε<br>Αριομος<br>καταθετές | ΚΟΠΟΥΛΟΥ , ΒΑ2<br>50002942 - ΠΡΟΘ<br>ΗΜΕΡΟΜΗΙΙΑΑ<br>ΕΙΑΡΞΗΣ | Τελευταιες κινη<br>Στοιχεία κάρτας<br>ΔΛΙΚΗ ΔΙΕΥΘΥΠΣΗ<br>ΦΕΣΜΙΑΚΕΣ<br>ΗΜΕΡΟΜΗΠΙΑ<br>ΛΗΞΗΣ                  | : ΜΕΣΟΓΕΙΩΝ<br>ΕΠΙΤΟΚΙΟ  | <ul> <li>Αυλοι 1</li> <li>276 ΑΘΗΝ.</li> <li>ΦΟΡΟΣ<br/>ΤΟΚΩΝ<br/>(%)</li> </ul> | οματές κατά<br>(πλοι<br>Α ΚΩΔΙΚΟΣ Π<br>ΗΟΜΙΣΜΑ | EAATH : 090000080<br>EKTOKIZOMENO<br>YTIOAOITO | МН<br>ЕКТОКІЗОМЕІО<br>УПОЛОГІО       | ΔΕΣΜΕΥΜΕΙΚ<br>ΠΟΣΟ |

Ο αριθμός κατάθεσης είναι ο αριθμός του ομολόγου που έχει στην κατοχή του. Κάθε ομόλογο έχει Ημερομηνία Έναρξης και Λήξης.

Όπως φαίνεται στην παραπάνω εικόνα έχει τη δυνατότητα να πληροφορηθεί για το επιτόκιο του κάθε ομολόγου ξεχωριστά, το ποσοστό φορολογίας επί των τόκων, το μη εκτοκιζόμενο υπόλοιπο που μπορεί να ισχύει για το συγκεκριμένο ομόλογο, καθώς και για το αν η κατάθεση ανανεώνεται αυτόματα, χωρίς ανάγκη δικής τουεντολής. Επίσης, ενημερώνετε για το αν έχει δεσμευθεί κάποιο μέρος ή όλο το υπόλοιπο από την Τράπεζα, ενώ το πεδίο Κεφαλαιοποίηση Τόκων τον πληροφορεί για το αν οι τόκοι κεφαλαιοποιούνται – δηλαδή προστίθενται στο κεφάλαιο – μετά τον εκτοκισμό.

### Άυλοι τίτλοι

Επιλέγοντας 'Αυλοί τίτλοι' από το μαίνου ΕΝΗΜΕΡΩΣΗ, εμφανίζεται 'μενού πολλαπλών επιλογών από το οποίο μπορεί να επιλέξει με κλικ του ποντικιού τον κωδικό του τίτλου του οποίου θέλει να ελέγξει την κατάσταση.

Όπως φαίνεται στην παρακάτω οθόνη έχει τη δυνατότητα να επιλέξει τον τρόπο εμφάνισης των άυλων τίτλων. Δηλαδή, μπορεί να δεί μόνο τους ενεργούς τίτλους που έχει στην κατοχή του ή όλους τους τίτλους που είχε ποτέ, ενεργούς και μη, επιλέγοντας το αντίστοιχο κουμπί και ΟΚ.

| Emporiki Bank    | 10 Απριλίου 2003<br>• ΕΝΗΜΕΡΩΣΗ • ΔΙΑΧΕΙΡΙΣΗ • ΥΠΗΡΕΣΙΕΣ • ΕΠΙΛΟΓΕΣ                                                                                                    | 24 7                   |
|------------------|----------------------------------------------------------------------------------------------------|------------------------|
| Ενημέρωση        | <ul> <li>Πίνακας προϊόντων</li> <li>Κίνηση κάρτας</li> <li>Στοχεία λογαριασμού</li> <li>Χαρτοφυλάκιο μετοχών</li> <li>Αντίγραφο λογαριασμού</li> <li>Χρηματιστηριακές εντολές</li> <li>Τελευταίες κινήσεις</li> <li>Προθεσμιακές καταθέσεις</li> <li>Στοιχεία κάρτας</li> <li>Αυλοι τίτλοι</li> </ul> | οιδμός)<br>Γράφιο<br>Γ |
| οιν ισθαφοφαίαλι | 10 BY REPORTATION OF 1333 BY 0213 DEVODEDODE 71170 FUE                                                                                                    | Ø                      |
| OHOMA : KUTZKOTO | THOT, BAZINKH ALETOTILLI : MEZOTELIN 276 ACHNA KITAKOZ HENATH . 03000000                                                                                                    | 105-5                  |
|                  | THOT, BAZMINH ALETOTIZH : WEZOTEBIN 2/8 AONINA KIZAINOZ HENATIT : OSOBODOO                                                                                                    | Έξοδος                 |
|                  |                                                                                                    | Έξοδος                 |
|                  |                                                                                                    | Έξοδος                 |
|                  |                                                                                                    | Έξοδος                 |
Εμφανίζεται η απεικόνιση των άυλων τίτλων σας την οποία μπορεί να εκτυπώσει κάνοντας κλικ στο πλήκτρο Εκτύπωση. Εάν επιλέξει ένα συγκεκριμένο τίτλο πατώντας το κουμπί επιλογής αριστερά από τον αριθμό τίτλου και ΟΚ

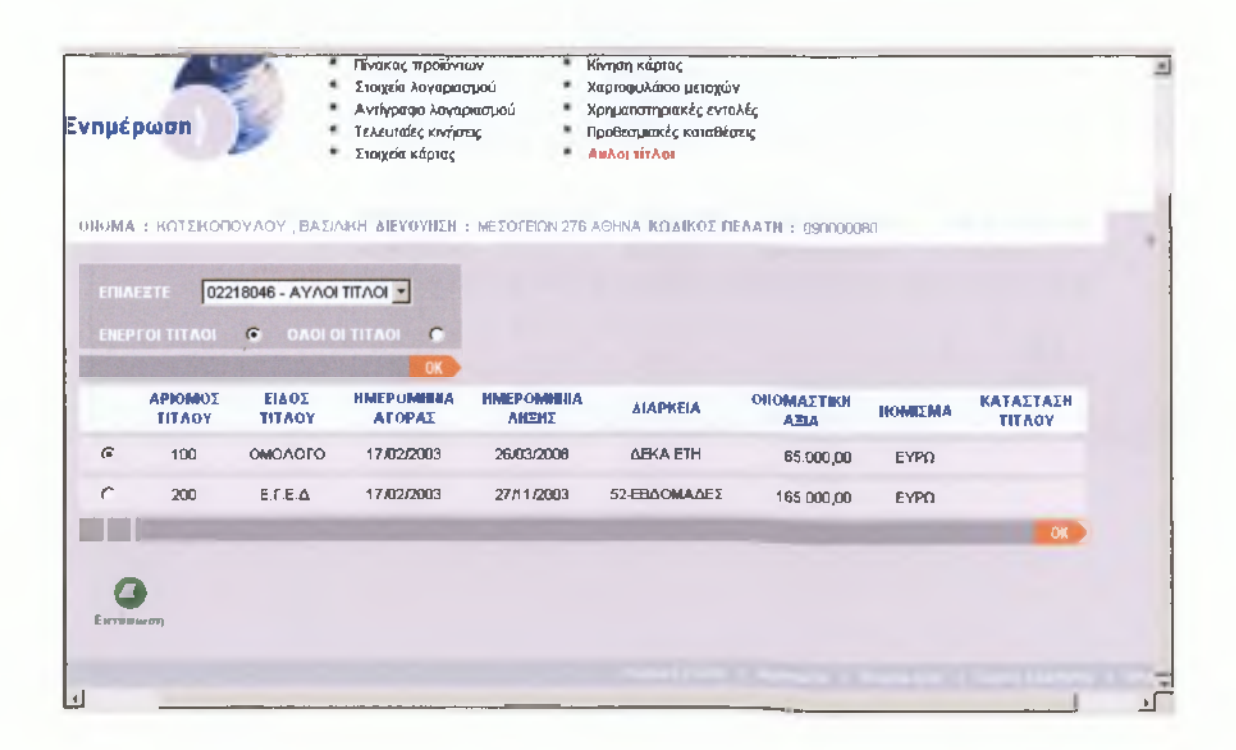

παίρνει πληροφορίες για το συγκεκριμένο τίτλο, τις οποίες μπορεί να εκτυπώσει κάνοντας κλικ στο πλήκτρο Εκτύπωση:

| Ενημέρωση          |                   | λογαριασμού<br>Αυγαριασμού | Χρημετιστηριακέ<br>Πορθεται ειστές κ | ς ενιολές<br>αναθέστος |           |        |
|--------------------|-------------------|----------------------------|--------------------------------------|------------------------|-----------|--------|
| 1                  | Στοιχεία κάμ      | πας                        | Αυλοι τίτλοι                         | unaucocu,              |           |        |
| οπομα : κατεικοπογ | ANY BASIAKH ARYOY |                            | 276 AOHNA KAAM                       | юх <b>пелати</b> : 090 | 000080    | TE Sal |
| KOAROF AYAOY       |                   |                            |                                      |                        |           |        |
|                    |                   |                            |                                      |                        |           |        |
| ΠΑΉΟΟΣ<br>ΕΓΓΡΑΦΩΝ |                   |                            |                                      |                        |           |        |
|                    |                   |                            |                                      |                        |           |        |
|                    |                   |                            |                                      |                        |           |        |
|                    |                   |                            |                                      |                        |           |        |
| περις φη Σγη σηΣ   |                   | ABLA SYN FHE               | HM. EYE FRE                          | KATATTHMA              | STATUS    |        |
| FIGAHEH TITAOY     | 65.000,00 EYPO    | 86.089,25                  | 17/02/2003                           | 001 KENTPIKON          |           |        |
| to be income       |                   |                            |                                      |                        | ETHETPOOH |        |
|                    |                   |                            |                                      |                        |           |        |
| 0                  |                   |                            |                                      |                        |           |        |
| Ентонына           |                   |                            |                                      |                        |           |        |
|                    |                   |                            |                                      |                        |           |        |

Πατώντας το κουμπί Επιστροφή μπορεί να επιστρέψει στην προηγούμενη σελίδα.

# ΔΙΑΧΕΙΡΙΣΗ

Σαν πελάτες της υπηρεσίας Emporiki e.Banking έχει τη δυνατότητα :

Να εκτελεί συναλλαγές μεταφοράς χρημάτων, μεταξύ λογαριασμών ιδίου ή τρίτων, να πραγματοποιεί πληρωμές δημοσίου και ταμείων όπως Φ.Π.Α, εισφορών Ι.Κ.Α. και Τ.Ε.Β.Ε, να πληρώνει λογαριασμούς εταιρειών όπως FORTHNET και να πληρώνει τις πιστωτικές του κάρτες.

Να έχει πρόσβαση στην υπηρεσία μόνο για ενημέρωση χωρίς τη διενέργεια μεταφοράς αξίας ή πληρωμών.

Για τις μεταφορές και πληρωμές καρτών σε λογαριασμούς ιδίων δεν υπάρχει όριο ενώ για τις μεταφορές και πληρωμές καρτών προς τρίτους – προδηλωμένους – καθορίζει αυτός το όριο στην αίτησή του, με ανώτατο ημερήσιο όριο 30.000 EUR για όλες τις συναλλαγές του.

Αν για οποιοδήποτε λόγο επιθυμεί να περιορίσει ή να αυξήσει το ανώτατο ημερήσιο όριο μεταφοράς προς λογαριασμούς τρίτων θα πρέπει να συμπληρώσει αίτηση προσθαφαίρεσης λογαριασμών επιλέγοντας 'Αίτηση προσθαφαίρεσης λογαριασμών' από το μενού ΕΠΙΛΟΓΕΣ. Επιλέγοντας 'Μεταφορά ποσού' από το μενού ΔΙΑΧΕΙΡΙΣΗ, έχει τη δυνατότητα να διενεργήσει Μεταφορές:

- Μεταξύ των λογαριασμών του που τηρούνται στην Emporiki Bank.
- 💠 🛛 Από λογαριασμό δικό του προς λογαριασμό «τρίτου» της Emporiki Bank

|                         |                                  | = ENHI                                  | мерозн 👘 Алахеірізн 🐄 🖷                                             | ΥΠΗΡΕΣΙΕΣ = ΕΠ                          | ΙΛΟΓΕΣ     | AND SUCCESS                                    |         |
|-------------------------|----------------------------------|-----------------------------------------|---------------------------------------------------------------------|-----------------------------------------|------------|------------------------------------------------|---------|
| िंग्रोस्ट्रिय           | Nghaqin                          | - 2007                                  | aproiv apos roi                                                     | a synoder                               | K01 77     | pista o a pista                                | PIG TIS |
|                         | IE arai                          |                                         | <ul> <li>Μεταφορά ποσού</li> <li>Παρογμάς δημοσίαυ και τ</li> </ul> |                                         |            |                                                |         |
| Δι                      | αχείριση                         |                                         | <ul> <li>Πληρωμές λογαριασμών</li> </ul>                            | αμειων                                  |            |                                                |         |
|                         |                                  | And a second                            | <ul> <li>Πληρωμή κάρτας</li> </ul>                                  |                                         |            |                                                |         |
|                         |                                  |                                         |                                                                     |                                         |            |                                                |         |
| interest c. c.          |                                  |                                         | idan ng à contra                                                    | area and in the                         | -Dermanner |                                                | 2       |
| 13101                   | NOMA : TPAF                      | ΕΖΙΚΕΣΥΠΗΡΕΣ                            | iez , internet aieyoynzh : A                                        | 1000 72 AOHNA KO                        | ΔΙΚΟΣ ΠΕΛΑ | TH : 059224646                                 | Eξοδο   |
| tanal of                |                                  | ΙΕΖΙΚΕΣΥΠΗΡΕΣ<br>ογαριασμό              | ies , internet aievoyiish : A                                       | ΙΟΛΟΎ 72 ΑΘΗΝΑ΄ ΚΩ<br>Ποχο              | ΔΙΚΟΣ ΠΕΛΑ | TH : 059224646                                 | Έξοδος  |
| to then                 | NOMA : ТРАГ<br>АПО л             | ΙΈΖΙΚΕΣΥΠΗΡΕΣ<br>Ογαριασμό              | ies , internet aievoynish : A                                       | ΙΟΛΟΎ 72 ΑΘΗΝΑ ΚΩ<br>ΠΟΣΟ               |            | TH : 059224646                                 | Eţoŏo   |
| omda<br>jo 11<br>danleo | NOMA : ΤΡΑΓ<br>ΑΠΟ Λ<br>ΠΡΟΣ Λ   | ΙΕΖΙΚΕΣΥΠΗΡΕΣ<br>ογαριασμό<br>ογαριασμό | iez , internet aievoynzh : A<br>V                                   | ΙΟΛΟΎ 72 ΑΘΗΝΑ ΚΩ<br>ΠΟΣΟ               |            | TH : 059224646                                 | Eţodor  |
| onda<br>ju Ti           | NOMA : ΤΡΑΓ<br>ΑΠΟ Λ<br>ΠΡΟΣ Λ   | ΙΕΖΙΚΕΣΥΠΗΡΕΣ<br>ογαριασμό              | ies , internet aievoynsh ; a<br>                                    | ΙΟΛΟΎ 72 ΑΘΗΝΑ ΚΩ<br>ΠΟΣΟ<br>ΑΙΤΙΟΛΟΓΙΑ |            | тн : 059224646<br>, <b>00</b><br>(уполоілоу ок | Eξοδο   |
| in and                  | NOMA : ΤΡΑΓ<br>ΑΠΟ ΑΠΟ<br>ΠΡΟΣ Α | ΙΕΖΙΚΕΣΥΠΗΡΕΣ<br>Ογαριασμό              | ies , internet aievoyiish : A                                       | ΙΟΛΟΎ 72 ΑΘΗΝΑ ΚΩ<br>ΠΟΣΟ<br>ΑΓΓΙΟΛΟΓΙΑ |            | TH : 059224648                                 | Eļošo   |

Αρχικά επιλέγει από το πεδίο πολλαπλών επιλογών ΑΠΟ, τον λογαριασμό από τον οποίο επιθυμεί να γίνει η μεταφορά ποσού.

Από το πεδίο πολλαπλών επιλογών ΠΡΟΣ, ορίζει τον λογαριασμό στον οποίο θέλει να γίνει η μεταφορά. Στο συγκεκριμένο πεδίο εμφανίζονται και οι προδηλωμένοι λογαριασμοί τρίτων στους οποίους επιθυμεί να μεταφέρει χρήματα.

Στο πεδίο ΠΟΣΟ πληκτρολογεί το ποσό μεταφοράς και, εάν επιθυμεί, εισάγει στο αντίστοιχο πεδίο την ΑΙΤΙΟΛΟΓΙΑ του. Η αιτιολογία αυτή θα εμφανίζεται στο αντίγραφο λογαριασμού.

Κατά τη συμπλήρωση των στοιχείων για την εκτέλεση της μεταφοράς ποσού έχει τη δυνατότητα να ελέγξει το υπόλοιπο του λογαριασμού χρέωσής του, κάνοντας κλικ στο πεδίο ΠΑΡΑΚΟΛΟΥΘΗΣΗ ΥΠΟΛΟΙΠΟΥ.

Στη συνέχεια, προκειμένου να εκτελεστεί η μεταφορά, πατάει ΟΚ.

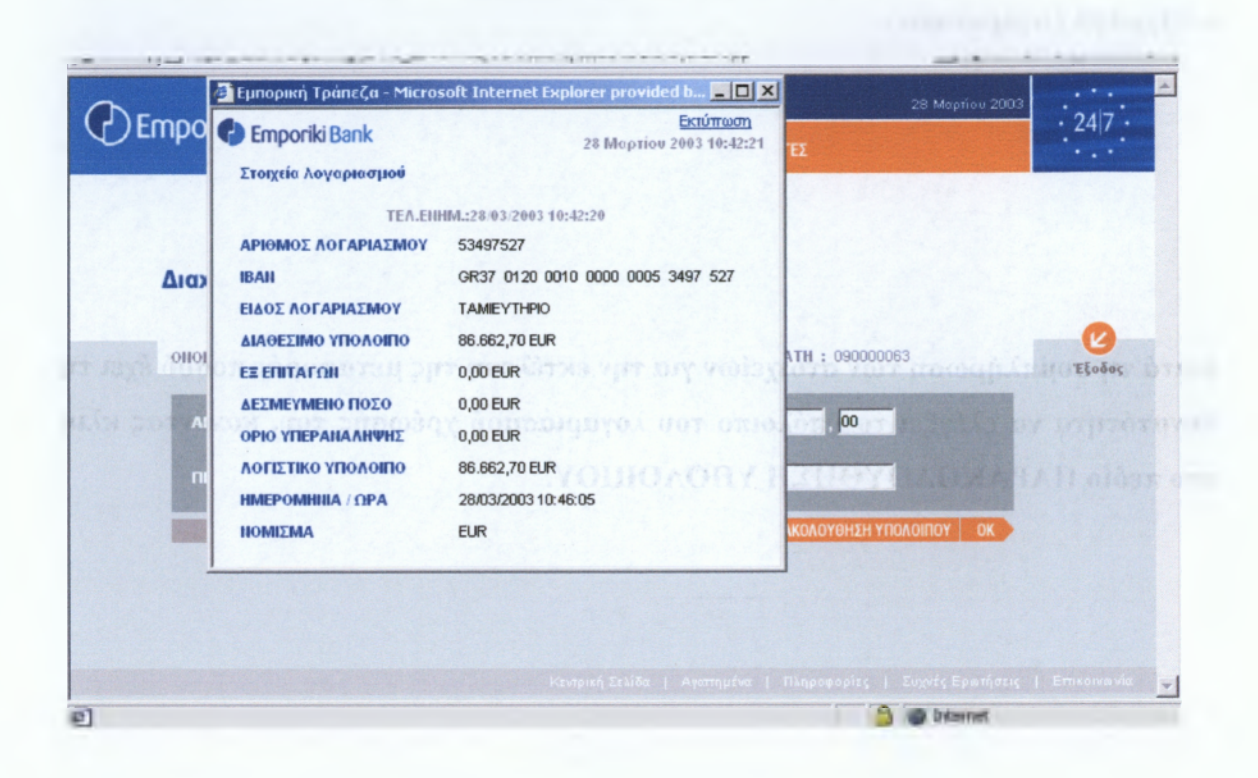

Αμέσως εμφανίζεται το παρακάτω μήνυμα που τον ενημερώνει για τις επιλογές του και τον προτρέπει να αποδεχθεί ή όχι τη συναλλαγή :

TEL KANAMATAZ

| cmponki oo  | = ΕΝΗΜΕΡΩΣΗ = ΔΙΑΧΕΙΡΙΣΗ = ΥΠΗΡΕΣΙΕΣ = ΕΠΙΛΟΓΕΣ                                               | . 24 |
|-------------|-----------------------------------------------------------------------------------------------|------|
| 1           | 1 Meramané waran                                                                              |      |
| Διαχείριση  | Microsoft Internet Explorer                                                                   |      |
|             | Μεταφορά ποσού           ΑΠΟ : 53497527 - ΤΑΜΙΕΥΤΗΡΙΟ           ΠΟ : 53497527 - ΤΑΜΙΕΥΤΗΡΙΟ   |      |
| OHOMA : AOY | 1020 : 50,00<br>ATTOAOTIA : ENOIKIO                                                           | ELOA |
|             | Πατήστε ΟΚ για να προωθήσετε τη μεταφορά ή Άκυρο (Cancel) για να αλλάξετε τις<br>επιλογές σας | 2,00 |
| Allo 53     | СК Ункиро                                                                                     |      |
| ΠΡΟΣ 84     | 2                                                                                             |      |
|             |                                                                                               |      |
|             |                                                                                               |      |
|             |                                                                                               |      |

Πατώντας το κουμπί ΟΚ σε αυτή την οθόνη η συναλλαγή του ολοκληρώνεται και εμφανίζεται σχετικό μήνυμα, το οποίο μπορεί να εκτυπώσει κάνοντας κλικ στο πλήκτρο Εκτύπωση :

| ΑΠΟ        |          | 030N 💌                 |                   | 00                                      |                                           |
|------------|----------|------------------------|-------------------|-----------------------------------------|-------------------------------------------|
| ΠΡΟΣ       |          | ΑΙΤΙΟΛΟ                | па                |                                         |                                           |
|            |          |                        | TUAPA             | колотенан таслоп                        | DY OK                                     |
|            | Ησ       | υνολλογή σος ολοκληρώθ | ηκε (10 επιτυχιο. |                                         |                                           |
| ATIO       | 53497527 |                        |                   |                                         |                                           |
| ΠΡΟΣ       | 84277797 |                        |                   |                                         |                                           |
| ΠΟΣΟ       | 50,00    |                        |                   |                                         |                                           |
| AITIOAOFIA | ENOIKIO  |                        |                   | 10700 000000000000000000000000000000000 | En en en en en en en en en en en en en en |

Αν επιλέξει Άκυρο επιστρέφει στη σελίδα Μεταφοράς Ποσού όπου και μπορεί να μεταβάλλει τις επιλογές του.

## Πληρωμές δημοσίου και ταμείων

Επιλέγοντας 'Πληρωμές δημοσίου και ταμείων' από το μενού ΔΙΑΧΕΙΡΙΣΗ, εμφανίζεται μενού πολλαπλών επιλογών από το οποίο μπορει να επιλέξει με κλικ του ποντικιού είτε την Πληρωμή Φ.Π.Α., είτε την Πληρωμή εισφορών Ι.Κ.Α., είτε την Πληρωμή εισφορών Τ.Ε.Β.Ε.

|                                  | D6 Notu                                                                   | βρίου 2003<br>· 24 7 · |
|----------------------------------|---------------------------------------------------------------------------|------------------------|
| Стронкі ванк                     | = ενημερώση = διαχείριση = υπηρεσίες = επιλογές                           |                        |
| 1                                | <ul> <li>Μεταφορά ποσού</li> <li>Πληρωμές δημοσίου και ταμείων</li> </ul> |                        |
| Διαχείριση                       | <ul> <li>Πληρωμές λογαριασμών</li> <li>Πληρωμή κάρτας</li> </ul>          |                        |
|                                  |                                                                           | tion oblige or h       |
| OHOMA : TPAREZIKE                | ΣΥΠΗΡΕΣΙΕΣ, ΙΝΤΕΡΝΕΤ ΔΙΕΥΘΥΠΣΗ : ΑΙΟΛΟΥ 72 ΑΘΗΝΑ ΚΩΔΙΚΟΣ ΠΕΛΑΤΗ : 05922   | 4646 Eξοδος            |
| EDIAEETE                         |                                                                           |                        |
| 1073716 1000000000               |                                                                           | o neõin BOEN           |
| ער<br>ער גרס גרס גרס גרס גרס גרס | πρωμή αστρομών ΙΚ.Α.<br>γρομή αστροφών ΙΚ.Α.<br>γρομή ειστροφών Τ.Ε.Β.Ε.  | ATUR DISTORTORY        |
| 2.0.000                          |                                                                           |                        |
|                                  |                                                                           |                        |
|                                  | καντρική Σελίδα   Αγατημένα   Πληροφορίες   Συχνές Ερικήσεις              | Ασφάλεια   Επικοινανία |

#### α) Πληρωμή Φ.Π.Α

Η υπηρεσία e.Banking του προσφέρει τη δυνατότητα να πληρώσει τις υποχρεώσεις σας που απορρέουν από το Φόρο Προστιθέμενης Αξίας. Εντολή πληρωμής Φ.Π.Α. μπορούν να πραγματοποιούν μόνο οι πελάτες που έχουν υποβάλει την περιοδική δήλώση του Φ.Π.Α. μέσω του Taxisnet.

Προσοχή! Η πληρωμή Φ.Π.Α. είναι διαθέσιμη μόνο τις εργάσιμες ημέρες μέχρι τις 16:00 η ώρα. Έχοντας επιλέξει την πληρωμή Φ.Π.Α, η παρακάτω σελίδα εμφανίζεται στην οθόνη του:

| OHOMA : DOY                                | KA, AIKATEPINH AIEYOYNEH : MEEOFEMIN 276 AGHINA KIYAIKOE DEAATH : 090000053                                                                                                    | Eład |
|--------------------------------------------|----------------------------------------------------------------------------------------------------|------|
| ETHAEITE                                   | Πληρωμή Φ.Π.Α.                                                                                                    |      |
|                                            | 53497527 - TAMEYTHPIO                                                                                                    |      |
|                                            | 105784469                                                                                                    |      |
|                                            | ΠΑΡΑΚΟΛΟΥΘΗΣΗ ΥΠΟΛΟΙΠΟΥ ΟΚ                                                                                                    |      |
|                                            | πό και Αμέρα πληρειμής του ΦΠ.Α. θτειρείπει η 26η του μήνει και αν είνεα αργία η επιόμενη εργάσιμη.<br>μή ΦΠ.Α. χίνει διαθέσιμη τις εριαζοπμές ημέρες μόχρει τις 16300.                                                                                    |      |
| Εντολή Γ<br>ηλεπτροτ<br>Η Τράπε<br>ανατέρα | ήρα μής ΦΠΑ μέσα internet μπορούν να προτματαποιούν μῶνο οι πελάτες που έχουν υπαβάλει<br>ικά πριτεριοδική δήλο στη ΦΠΑ μέσο του Τακεριοτ.<br>μα δεν φέρει καμμάτευθύνη αν για οποιοδήποτε λόγιο, δεν γίνει αποδεκτή από το Ελληνικό Δημόσιο η<br>πληραμή. |      |
|                                            |                                                                                                    |      |

Από το πεδίο πολλαπλών επιλογών ΑΠΟ, επιλέγει το λογαριασμό που επιθυμεί να χρεωθεί για την πληρωμή του Φ.Π.Α.

Στο πεδίο ΠΟΣΟ πληκτρολογεί το ποσό που επιθυμεί να πληρώσει. Του δίνεται η δυνατότητα πατώντας το κουμπί ΠΑΡΑΚΟΛΟΥΘΗΣΗ ΥΠΟΛΟΙΠΟΥ να ενημερωθείτε άμεσα για το υπόλοιπο του λογαριασμού που θα χρεωθεί.

Τέλος πατάτε το κουμπί ΟΚ και εμφανίζεται το παρακάτω μήνυμα που σας ενημερώνει για τις επιλογές σας και σας προτρέπει να αποδεχθείτε ή όχι τη συναλλαγή.

Προσοχή! Πρέπει οπωσδήποτε να ελέγχετε ότι το ποσό που αποδίδεται είναι για τον επιθυμητό Αριθμό Φορολογικού Μητρώου.

| Franciki                                   | 28 Magriou ;                                                                                                    | 2003   |
|--------------------------------------------|----------------------------------------------------------------------------------------------------|--------|
| 7 Emporis                                  | • ЕМНМЕРДЕН • ДМХЕНТЕН = УПНРЕДІЕД = ЕПІЛОГЕД                                                                                                    |        |
| 1                                          |                                                                                                    |        |
|                                            | Microsoft Internet Explorer                                                                                                    |        |
| Διαχειριση                                 | Πληρομή Φ.Π.Α.     ΔΠΟ - 53492522 - ΤΔΜΙΕΥΤΗΡΙΟ                                                                                                    |        |
| 686688 - 100K                              | Α.Φ.Μ. : 105784469 - Βεβαιωθείτε για το Α.Φ.Μ. για το αποίο πραγμοτοποιείτε την<br>ηληροιωή                                                                                                    | 2      |
| ORCHART : NOTES                            | ΠΟΣΟ : 50,00<br>Πατήστε ΟΚ για να προωθήσετε την πληρωμή ή Άκυρα (Cancel) για να αλλάξετε τις                                                                                                    | E{oēe; |
| ETIMETTE                                   | πληρωμές σας                                                                                                    |        |
|                                            | Акиро                                                                                                    |        |
| АПО                                        |                                                                                                    |        |
| А.Ф.М.                                     | 105784488                                                                                                    |        |
|                                            | RAPAKOAOYOHEH YHDA ORDO                                                                                                    | •      |
| Ο κ, τελευπούο<br>Η πληροιμή<br>Ενιολή πλη | ημέρα πληρειμής του ΦΠ.Α. Βεειρείται η 25 ή του μήνα και αν τίναι αργία η επόμενη εργάσιμη.<br>Φ.Π.Α. είναι διαθέσιμη τις εργάσιμες ημέρες μέχρι τις 16-00.<br>ρειμής Φ.Π.Α. μέσει Internet μπορούν να πραγματοποιούν μόνο οι πελάτες που έχουν υποβάλει |        |
| A SE STO OVIKO                             | την περιοσική σηλικόη Ψ.Π.Α. μέσα του Τακιργοί                                                                                                    |        |

Διαφορετικά, επιλέξτε Άκυρο και θα επιστρέψετε στη σελίδα πληρωμής Φ.Π.Α. όπου μπορεί να μεταβάλλει τις επιλογές σας.

Αν όλα είναι όπως επιθυμεί, μπορεί να πατήσει ΟΚ και στην οθόνη του θα εμφανισθεί το παρακάτω μήνυμα επιτυχούς εκτέλεσης της συναλλαγής. συνίστανται να εκτυπώσει την οθόνη επιβεβαίωσης της συναλλαγής κάνοντας κλικ στο πλήκτρο Εκτύπωση, την οποία μπορεί να χρησιμοποιήσει και σαν αποδεικτικό της πληρωμής του.

|                                                                                                    | Πληρωμή Φ.Π.Α                                                                                                    |                                                                                                    |   |
|----------------------------------------------------------------------------------------------------|----------------------------------------------------------------------------------------------------|----------------------------------------------------------------------------------------------------|---|
|                                                                                                    |                                                                                                    | ΠΟΣΟ                                                                                                    |   |
|                                                                                                    |                                                                                                    |                                                                                                    |   |
|                                                                                                    |                                                                                                    |                                                                                                    |   |
|                                                                                                    | τυνκοιο ημεραιτιτημομιής 100 € ΠΑ Βυπαιρουομη Α.Σι<br>ρομη η ΘΠΑ, είκαιαι δακαθόσιμη ηις αρφάσημες τριβοτς<br>η πληφωμης ΦΠΑ μένου Ιο Ιταιαι μιστορούοι και προ<br>ροκικοία στιν τεριοδικη διάκαι στη ΘΠΑ, μένον του Ταιν<br>ανικάα δεν φέρει καμμία ευθυνή και για ακτοιοδήποιε<br>ρα πληρωμή<br>Η πατικολλουσια στο ΟλΟ                          | ί του μέτα κατο καικατοργοιάς επτορτογίτγιας της<br>πραγματική επίδα<br>αματοπτοιουν μένοι οι στελάτες που άχειαν στηνογγαθει<br>saret<br>Δέφοι δεν γίνεια αποδείτη από το Ελληνικό Δημιόσιο η<br><sup>7</sup> ΟΑΡΑΚΟΛΟΥΟΗΣΗ ΥΠΟΛΟΙΗΟ<br>ΣΕΣΤΟΡΩΘΟΛΑΣΕΣΕΓΕΓΕΓΕΓΟΙΟ. |   |
| 4 τμ<br>4 ττλ<br>5 ττσ<br>5 ττσ<br>4 τ<br>4 τ<br>5 ττσ<br>1 στσ<br>1 στσσ<br>1 στσσ<br>1 στσσ<br>1 στσσ<br>1 στσσ<br>1 στσσ<br>1 στσσ<br>1 στσσ<br>1 στσσ<br>1 στσσ<br>1 στσσ<br>1 στσσ<br>1 στσσ<br>1 στσσ<br>1 στσσ<br>1 στσσ<br>1 στσσ<br>1 στσσσ<br>1 στσσ<br>1 στσσ<br>1 | ευνικό ημερα πτη μικά το του 60 Α. Βαπομουκό η 201<br>μομη η 60 Α. ετικά το απάδουτη τις εριβάτητις τριβότε<br>η πληφωμής Φ.Π.Α. μέσω Ιοιδικακή μπορούκι να πρι<br>οδαικικό κην τεριοδική δάκαι ση Φ.Π.Α. μέσω του Ταν<br>απόδε δεν «ζότι κομμώπ ευθυνή και για πετοιοδήποιε<br>ρα πληραιμή<br>Η συντυλλογης σας ολο<br>\$3497527                  | ίνω μή που ανά και το και τργματις τη συρτογίτο για τη ματική<br>προτοποιομεία μέσο κι πτέλατς που άχεια στο γραγική<br>snet<br>έλεγε, δει γίνει αποδέτιή από το Ελλητικό Δημιάσιο η<br>Α <b>ΠΑΡΑΚΟΛΟΥΟΗΣΗ ΥΠΟΛΟΙΠΟ</b><br>Κλαμμαθήμει με επιτυχίο.                 |   |
| Afto<br>A.4.M.                                                                                                    | ετυνκοιομερα τη τημαμιής 100 Φ Π Α Βαπαρώνου η 201<br>μρα μη Φ Π Α. είνοια δακαθότημη τις αρφάσημες τριβρες<br>η πληφομης Φ Π Α μένοι Ιοτοκατά μιστορούοι ναυ προ<br>ροικικό σην περιοδικη διάκαι στη Φ Π Α. μένοι του Ταν<br>ακτών δεν φέρει καμμά ευθυνή συ για αποιοδήποιε<br>ρα πληρια μή<br>Ν στονειλλοιγης σας ολο<br>\$3497527<br>105784469 | η του μης το που καικατοργους επισμετη εγγορομη<br>προτοποιουν μιλου οι στιλοτες που έχεινα στου μάτει<br>gnet<br>δέξα, δεν γίνει αποδέχειή από το Ελληνικό Δημιόσιο η<br><sup>*</sup> ΠΑΡΑΚΟΛΟΥΘΗΣΗ ΥΠΟΛΟΙΠΟ<br>κλημουθημεί μιε επισταχίο.                         | Y |
| Aflo<br>A.4.M.<br>FIOLO                                                                                                    | ετυνκοιομερα τη τημερικής 10 ο Φ Ο Α. Μαπορουου η 201<br>μο μη Φ Ο Α. Ετινκη διαθέσιγη η τις αρχάτημες τριέρες<br>η πληφωμης Φ Π Α. μένου Ικάτειατη μπορούοι ναι πρα<br>ροιοιού στις το το το το το το το το το το το το το                                                                                                    | ίπου μη ποιού και το γραφιά τη προτογίες το γραφική<br>αγατο περίουν μένοι οι στελώτες ποιιάχουν συτο ματοι<br>snet<br>λόφο. Σεν γίνει αποδείτη από το Ελληνικό άημοσοιο η<br><sup>(</sup> ΠΑΡΑΚΟΛΟΥΘΗΣΗ ΥΠΟΛΟΗΙΟ<br>Ικέλημουθηματην επιστυχίο.                     |   |

Σε περίπτωση που έχει ήδη πληρώσει το Φ.Π.Α. για το συγκεκριμένο ΑΦΜ, η εφαρμογή αποτρέπει από διπλή εκτέλεση.

| А.Ф.М.                                                                                                    |    |
|----------------------------------------------------------------------------------------------------|----|
| APAKOROVEN1H YADVOIDOY                                                                                                    | OK |
| ΥΠΑΡΧΕΙ ΝΔΗ ΚΑΤΑΧΟΡΝΣΗ ΕΙΣΠΡΑΞΗΣ Φ.JLA.                                                                                                    |    |
| Ως εελευτοία ημέρα πληρωμής του 4 Π.Α. θεωρείται η 20η του μήνα και συ είναι αργία η επτόμενη εργάτιμη<br>Η πληρωμή 4 Π.Α. είναι διαθέσιμο με ερατάσμες αυέρες μένος τις 10.00 |    |

Εντολή πληρωμής μέσω internet μπορούν να πραγματοποιούν μόνο οι πελάτες που έχουν υποβάλει ηλεκτρονικά την περιοδική δήλωση Φ.Π.Α. μέσω του Taxisnet.

Η τράπεζα δεν φέρει καμμία ευθύνη αν για οποιοδήποτε λόγο δεν γίνει αποδεκτή από το Ελληνικό Δημόσιο η πληρωμή που έχουν ζητήσει. β) Πληρωμή εισφορών Ι.Κ.Α.

Η εφαρμογή e.Banking σας προσφέρει τη δυνατότητα να πληρώνει τις εισφορές του στο I.K.A.

Προσοχή! Η πληρωμή εισφορών Ι.Κ.Α. είναι διαθέσιμη μόνο τις εργάσιμες ημέρες μέχρι τις 16:00, η ώρα.

Έχοντας επιλέξει την 'πληρωμή εισφορών Ι.Κ.Α', η παρακάτω σελίδα εμφανίζεται στην οθόνη σας:

| imporiki Benk                                                 | • DWME Q2H •                                                               | MAXEIPIZH                                                    | ■ ¥前HPEΣIE                                              | Σ = ENMOLE                       | 0<br>2     | 6 Νοεμβρίου 2003 | 24                                                                                                    |
|---------------------------------------------------------------|----------------------------------------------------------------------------|--------------------------------------------------------------|---------------------------------------------------------|----------------------------------|------------|------------------|----------------------------------------------------------------------------------------------------|
| Διαχείριση                                                    | <ul> <li>Μεταφο</li> <li>Πληρωι</li> <li>Πληρωι</li> <li>Πληρωι</li> </ul> | ρά ποσού<br><b>μις δημοσία</b><br>μές λογαριασμ<br>υή κάρτας | W KOLTOHENOV<br>ŴY                                      |                                  |            |                  |                                                                                                    |
|                                                               |                                                                            |                                                              |                                                         |                                  |            |                  | and the second second se |
|                                                               | ΣΥΠΗΡΕΣΙΕΣ , ΙΝΤΕΡΝΕΤ<br>Νηρωμή εισφορών Ι.Κ.Α.                            | AIEYOYNEH                                                    | : AIOAOY 72 /                                           | ΑΘΗΝΑ ΚΩΔΙΚΟ                     | Σ ΠΕΛΑΤΗ : | 059224646        | Eξoð                                                                                                    |
| OHOMA : TPAREZIKE                                             | ΣΥΠΗΡΕΣΙΕΣ , ΙΝΤΕΡΝΕΤ<br>Μηρωμή εισφορών Ι.Κ.Α.<br>24 - ΤΑΜΙΕΥΤΗΡΙΟ        |                                                              | : ΑΙΟΛΟΥ 72 <i>ι</i><br>ΠΟΣΟ                            | aohna kΩaiko:<br>50              | ς πελάτη : | 059224646        | Eţoŏ                                                                                                    |
| ОНОМА : ТРАПЕХКЕ<br>ЕПІАЕЕТЕ П<br>АПО 514313<br>А.Ф.М. 105784 | ΣΥΠΗΡΕΣΙΕΣ , ΙΝΤΕΡΝΕΤ<br>Νηρωμή εισφορών Ι.Κ.Α.<br>24 - ΤΑΜΙΕΥΤΗΡΙΟ<br>469 |                                                              | : ΑΙΟΛΟΥ 72 /<br>ΠΟΣΟ<br>ΑΡΙΟΜΟΣ<br>ΜΗΤΡΩΟΥ<br>ΕΡΓΟΑΟΤΗ | AƏHNA KΩΔΙΚΟ<br>50<br>1010276147 | Σ ΠΕΛΑΤΗ : | 059224646        |                                                                                                    |

Από το πεδίο πολλαπλών επιλογών ΑΠΟ, μπορεί να επιλέξει το λογαριασμό που επιθυμεί να χρεωθεί για την πληρωμή των εισφορών του Ι.Κ.Α.

Στο πεδίο ΜΙΣΘΟΛΟΓΙΚΗ ΠΕΡΙΟΔΟΣ ΠΛΗΡΩΜΗΣ μπορει να επιλεξει τον μήνα και το έτος που αφορά στην πληρωμή του. Στο πεδίο ΑΡΙΘΜΟΣ ΜΗΤΡΩΟΥ ΕΡΓΟΔΟΤΗ εισάγει τον Αριθμό Μητρώου Εργοδότη που του έχει δοθεί από το 1.Κ.Α. Στο πεδίο ΠΟΣΟ πληκτρολογεί το ποσό που επιθυμεί να πληρώσει.

Έχει τη δυνατότητα πατώντας το κουμπί ΠΑΡΑΚΟΛΟΥΘΗΣΗ ΥΠΟΛΟΙΠΟΥ να ενημερωθεί άμεσα για το υπόλοιπο του λογαριασμού που θα χρεωθεί.

Τέλος, πατωντας το κουμπί ΟΚ εμφανίζεται το παρακάτω μήνυμα που τον ενημερώνει για τις επιλογές του και τον προτρέπει ή όχι να αποδεχθεί τη συναλλαγή.

| ) Emporiki sod | • ΕΝΗΜΕΡΩΣΗ = ΔΙΑΧΕΙΡΙΣΗ = ΥΠΗΡΕΣΙΕΣ = ΕΠΙΛΟΓΕΣ                                                                                                    | · 24 7 · |
|----------------|----------------------------------------------------------------------------------------------------|----------|
|                |                                                                                                    |          |
| Διαχείριση     | Πληρωμή ειχφορών J.Κ.Α.     ΑΠΟ : 51431324 - ΤΑΜΙΕΥΤΗΡΙΟ     Α.Φ.Μ. : 105784469 - Βεβαωθείτε για το Α.Φ.Μ. για το οποίο προγματοποιείτε την                                                           |          |
| OHOMA : TPATE  | πληρομη<br>ΑΡΙΘΜΟΣ ΜΗΤΡΩΟΥ ΕΡΓΟΔΟΤΗ : 1010276147<br>ΜΙΣΘΟΛΟΓΙΚΗ ΠΕΡΙΟΔΟΣ ΠΛΗΡΩΜΗΣ : Ιανουάριος 2003<br>ΓΙΟΣΟ : 50,00<br>Πατήστε ΟΚ για να προωθήσετε την πληρωμή ή Άκυρα (Cancel) για να αλλάξετε τις | E{aša;   |
| 0100217        | πληρωμές σος                                                                                                    |          |
| 5143           | 1324 - TAMEYTHPIO                                                                                                    |          |
| A.P.M. FIRE    | ΑΡΙΟΜΟΣ<br>ΜΗΤΡΩΟΥ 1010276147                                                                                                    |          |

Προσοχή! Πρέπει οπωσδήποτε να επιβεβαιώσει ότι το ποσό που αποδίδεται είναι για τον επιθυμητό Αριθμό Φορολογικού Μητρώου.

Αν όλα είναι όπως επιθυμεί, πληκτρολογεί ΟΚ και στην οθόνη σας θα εμφανισθεί το παρακάτω μήνυμα επιτυχούς εκτέλεσης της συναλλαγής. Συνίστανται να εκτυπώσει την οθόνη επιβεβαίωσης της συναλλαγής κάνοντας κλικ στο πλήκτρο Εκτύπωση, την οποία μπορεί να χρησιμοποιήσει και σαν αποδεικτικό της πληρωμής του.

Διαφορετικά, επιλέγει Άκυρο και θα επιστρέφει στη σελίδα πληρωμής εισφορών Ι.Κ.Α. όπου μπορεί να μεταβάλλει τις επιλογές του.

| ΕΠΙΛΕΞΤΕ Πληρωμή εισφορών Ι.Κ.Α                                                                                                    |                                                                                                    |
|----------------------------------------------------------------------------------------------------|----------------------------------------------------------------------------------------------------|
| АПО                                                                                                    | ■ ΠΟΣΟ , 00                                                                                                    |
| A.Φ.M.                                                                                                    |                                                                                                    |
| ΑΡΙΟΜΟΣ<br>ΜΗΤΡΩΟΥ<br>ΕΡΓΟΔΟΤΗ                                                                                                    |                                                                                                    |
|                                                                                                    | Ιανουάριος 💌 2002 💌                                                                                                    |
|                                                                                                    |                                                                                                    |
|                                                                                                    |                                                                                                    |
|                                                                                                    | ρών Ι.Κ.Α. θεωρείται η τελευτούα εργάσιμη του μήνου.<br>πάθλομή η ο΄ εργασίαρες ημέρες μετρείτης 5<br>και οποιοδόμποτε λόγο, δετειγίνει αποδεειή από 44 ΙΚ.Α. η αναιτέρια πληριαμή<br>ΠΑΡΑΚΟΛΟΥΘΗΣΗ ΥΠΟΛΟΙΠΟΥ, ΟΚ                                                                                                 |
| ως τέλεςπους ημέρο πληροιμης των ειοφο<br>Η πληρωμή ειοφορών του ΙΚΑ ειοω δη<br>Η Τρόπεζα δεν ψέρει εαρμό ετυθύνη αν ε                                                                                       | μέν Ι.Κ.Α. θεωρείται η τελευτοία εργάστμη του μήνος.<br>πθέσιμη τις εργασίαες ημέρες μετρικής το<br>παιοποιοδήποτε λόγο, δενιγίνει αποδεειή από το Ι.Κ.Α. η αναιτέρια πληριαμή<br>ΠΑΡΑΚάΛΟΥΘΗΣΗΥΠΟΛΟΙΓΙΟΥ ΟΚ<br>Αλογή συς ολομληριώθηκε με ιπιτυχέο.                                                              |
| ω, τέλεωτοιο ημέρο πληροιμης του τικη εισμα<br>Η στληρομή έτου στου ΓΚΑ εισαιδί<br>Η Τρόπτεδα δενιψέρει εισμούα το Βίνση ανιη<br>Η στουο<br>ΑΠΟ                                                              | μάν Ι.Κ.Α. θεωρείπαι η πελευποία εργάσιμη του μήνος.<br>πάξοιμή ης εργασίαες ημέρες μετριτικής<br>ται οποιεδήστοτε λόγο, δεν γίνει αποδεειή από 44 ΙΚΑ η αναιτέρα πληρωμή<br>ΠΑΡΑΚΟΛΟΥΘΗΣΗ ΥΠΟΛΟΙΠΟΥ ΟΚ<br>Αλογή συς ολοκλεμρώθηκε με ιπιευχίο.<br>53487527                                                       |
| ω, τέ έ ετοιο ο μέρα πληρο, μης εικ κισφο<br>Η πληρομή είου ο ρώκτου ΙΚΑ κισκο δα<br>Η Τρόπεία δεν φέρει καρμία ευθύνη αν τ<br>Η στονο<br>ΑΠΟ<br>Α.Φ.Μ.                                                      | μάν Ι.Κ.Α. θεωρείπαι η πελευποία εργάσημη του μήνα:<br>παλοιμή ης εργασίας η μέρες μετριτης 16<br>και οποιοδήπιστε λόγο, δεν γινατί αποδεική από 44 ΙΚΑ η ανικτέρικ πληριωμή<br>ΠΑΡΑΚΟΛΟΥΘΗΣΗ ΥΠΟΛΟΙΠΟΥ, ΟΚ<br>Αλογή συς ολοκ.λεμριώθηκε με τπικοχέο.<br>53497527<br>1057844693                                   |
| ω, τέλοποια ημέρα πληρια μης των ετοφο<br>Η πληριωμή είου αρών του ΓΚΑ ετομο<br>Η Τρόπεζα δεν φέρει καρμία τυθώνη αν τ<br>Η στονα<br>ΑΓΙΟ<br>Α.Φ.Μ.<br>ΑΡΙΘΗΛΟΣ ΜΗΤΡΩΟΥ ΕΡΓΟΔΟΤΗ                             | μέν Ι.Κ.Α. θεωρείπαι η πελευποία εργάσημη του μήνα.<br>παθέσμη η κ. εργαστρεγημέρες μετρείτες το<br>παροποιοδήστοτε λόγο, δεν γινατί αποδεική από ένα Ι.Κ.Α. η τανικτέρικ πιληριωμή<br>ΠΑΡΑΚΟΛΟΥΘΗΣΗ ΥΠΟΛΟΙΠΟΥ ΟΚ<br>Αλογή συς ολομληριώθημε με τπιτυχτίο.<br>53497527<br>105784469<br>1010276147                 |
| ως τέλοπους ημέρα πληρη μης των εισφο<br>Η πέηρα μή εισφαρών του ΓΚΑ εισω δά<br>Η Τρόπεζα δεν ψέρει εαρμό ευθώνη αν γ<br>Η συνα<br>ΑΠΟ<br>Α.Φ.Μ.<br>ΑΡΙΘΜΟΣ ΜΗΤΡΩΟΥ ΕΡΓΟΔΟΤΗ<br>ΜΣΟΟΛΟΓΙΚΗ ΠΕΡΙΟΔΟΣ ΠΑΙΡΩΜΗΣ | μέν Γ.Κ.Α. θεωρείπαι η πελευποίο εργάσημη του μήνα:<br>παξόμμη ης εργασίας ημέρις μέτρει τις 16<br>και οποιοδήπτοτε λόγο, θεν πνοτεπτάξετε ή από 49 Ι Κ.Α. η ανιστέρια πληρια μή<br>ΠΑΡΑΚΟΛΟΥΘΗΣΗ ΥΠΟΛΟΙΠΟΥ ΟΚ<br>Αλογή σως ολοκληριώθηκε με τπεινχέο.<br>53497527<br>105784469<br>1010276147<br>Ιανουτάριος 2002 |

Σε περίπτωση που έχει ήδη πληρώσει τις εισφορές του στο Ι.Κ.Α. για τη συγκεκριμένη μισθολογική περίοδο η εφαρμογή του αποτρέπει από διπλή εκτέλεση.

| ΕΠΙΛΕΞΤΕ Πληρωμή εισφορών Ι.Κ.Α                                                                                                    |                                                  | aparture on the                                                                                                    |   |
|----------------------------------------------------------------------------------------------------|--------------------------------------------------|----------------------------------------------------------------------------------------------------|---|
| ΑΠΟ                                                                                                    | •                                                | ΠΟΣΟ                                                                                                    |   |
| А.Ф.М.                                                                                                    |                                                  | ΑΡΙΟΜΟΣ<br>ΜΗΤΡΩΟΥ                                                                                                    |   |
|                                                                                                    | Ιανουάρι                                         |                                                                                                    |   |
| and taken                                                                                                    |                                                  | ΠΑΡΑΚΟΛΟΥΘΗΣΗ ΥΠΟΛΟΙΠΟΥ ΟΚ                                                                                                    | • |
| улархын                                                                                                    | ан катахо                                        | PHEN ELEPPAENE ENERMON                                                                                                    |   |
| Ος τελευταία ημέρα πληρωμής των εκοιγο<br>Η πληρικιμή εισφορών του Ι.Κ.Α. είναι δι<br>Η Τράπεζα δεν ψέρει κομμία ευθύνη αν γ<br>πλοιωμά | ρών Ι.Κ.Α. Βε<br>αθέσιμη τις τι<br>ικε αποιοδήπι | πρείπαι η τελευπούα εργάσημη του μήνα<br>γάσημες ημέρες μέχρι τις 16:00.<br>κε λόψο, δεν γίνει αποδεκτή από το Ι.Κ.Α. η αναιτέρα |   |

Η Τράπεζα δεν φέρει καμμία ευθύνη, αν για οποιοδήποτε λόγο δεν γίνει αποδεκτή από το Ι.Κ.Α. η πληρωμή που έχει ζητήσει

γ) Πληρωμή εισφορών Τ.Ε.Β.Ε

Η εφαρμογή e.Banking του προσφέρει τη δυνατότητα να πληρώνει τις εισφορές του στο T.E.B.E.

Προσοχή! Η πληρωμή εισφορών του Τ.Ε.Β.Ε είναι διαθέσιμη μόνο τις εργάσιμες ημέρες μέχρι τις 16:00, η ώρα.

Έχοντας επιλέξει την 'πληρωμή εισφορών Τ.ΕΒ.Ε.', η παρακάτω σελίδα εμφανίζεται στην οθόνη του :

| Διαχείριση                        | <ul> <li>Πληρωμές δημοσίου και ταμείων</li> <li>Πληρωμές λογαριασμών</li> <li>Πληρωμή κάρτας</li> </ul> |       |
|-----------------------------------|----------------------------------------------------------------------------------------------------|-------|
| ONOMA : TPAREZIKE                 | ΣΥΠΗΡΕΣΙΕΣ, INTEPNET ΔΙΕΥΘΥΝΣΗ : ΑΙΟΛΟΥ 72 ΑΘΗΝΑ ΚΩΔΙΚΟΣ ΠΕΛΑΤΗ : 059224646                             | 'EĘoð |
|                                   | νηρωμή εισφορών Τ.Ε.Β.Ε. 💌                                                                              |       |
| АПО 843                           | 177651 - ΤΡΕΧ ΙΟΨΕΩΣ/ΠΡΟΝΟΜ. 💌 ΠΟΣΟ 0,01 , 00                                                           |       |
| КОАІКОΣ<br>ЕΝΤΟΛΗΣ 17<br>ΠΛΗΡΩΜΗΣ | 79230200212                                                                                             |       |
|                                   |                                                                                                    |       |

Από το πεδίο πολλαπλών επιλογών ΑΠΟ, επιλέγει το λογαριασμό που επιθυμεί να χρεωθεί για την πληρωμή των εισφορών.

Στο πεδίο 'ΑΡΙΘΜΟΣ ΜΗΤΡΩΟΥ Τ.Ε.Β.Ε.' εισάγει τον Αριθμό Μητρώου που του έχει δοθεί από το Τ.Ε.Β.Ε. Στο πεδίο ΠΟΣΟ πληκτρολογεί το ποσό που επιθυμεί να πληρώσει. Του δίνεται η δυνατότητα πατώντας το κουμπί ΠΑΡΑΚΟΛΟΥΘΗΣΗ ΥΠΟΛΟΙΠΟΥ να ενημερωθεί άμεσα για το υπόλοιπο του λογαριασμού που θα χρεωθεί. Τέλος πατωντας το κουμπί ΟΚ εμφανίζεται το παρακάτω μήνυμα που τον ενημερώνει για τις επιλογές του και τον προτρέπει να αποδεχθεί ή όχι τη συναλλαγή.

| Διαχείριση                     | <ul> <li>Πληρωμές δημοσίου και ταμείων</li> <li>Πληρωμές λογαριασμών</li> <li>Πληρωμή κάρτας</li> </ul>       |              |       |
|--------------------------------|----------------------------------------------------------------------------------------------------|--------------|-------|
| Mic                            | rosoft Internet Explorer                                                                                      | 1            | 1     |
|                                | Πληρωμή εισφορών Τ.Ε.Β.Ε.<br>ΑΠΟ : 64377651 - ΤΡΕΧ./ΟΨΕΩΣ/ΠΡΟΝΟΜ.<br>ΚΩΔΙΚΟΣ ΕΠΟΛΗΣ ΠΛΗΡΩΜΗΣ : 1779230200212  | 546          | 'EĘod |
| ENIAEETE                       | Ποιεύ - ούσι<br>Πατήστε ΟΚ για να προωθήσετε την πληρωμή ή Άκυρο (Cancel) για να αλλάξετε τις<br>πληρωμές σας |              |       |
|                                | ОК Укиро                                                                                                    | Canada a a   |       |
| ΚΩΔΙΚΟΣ<br>ΕΝΤΟΛΗΣ<br>ΠΛΗΡΩΜΗΣ | 79230200212                                                                                                   | -            |       |
|                                | ПАРАКОЛОУӨНЕН УПОЛОПОУ                                                                                        | OK           |       |
|                                |                                                                                                    | - altraction |       |

Αν όλα είναι όπως επιθυμεί, πληκτρολογεί ΟΚ και στην οθόνη του θα εμφανισθεί το παρακάτω μήνυμα επιτυχούς εκτέλεσης της συναλλαγής. Συνίστανται να εκτυπώσει την οθόνη επιβεβαίωσης της συναλλαγής κάνοντας κλικ στο πλήκτρο Εκτύπωση, την οποία μπορεί να χρησιμοποιήσει και σαν αποδεικτικό της πληρωμής του.

Διαφορετικά επιλέγει Άκυρο και επιστρέφει στη σελίδα πληρωμής εισφορών Τ.Ε.Β.Ε. όπου μπορεί να μεταβάλλει τις επιλογές του.

| ΕΠΙΛΕΞΤΕ Πληρωμή εισφορά       | WTEBE.                                 |
|--------------------------------|----------------------------------------|
| ΑΠΟ Λογαριασμό                 |                                        |
| ΚΩΔΙΚΟΣ<br>ΕΝΤΟΛΗΣ<br>ΠΛΗΡΩΜΗΣ |                                        |
|                                | ΠΑΡΑΚΟΛΟΥΘΗΣΗ ΥΠΟΛΟΙΠΟΥ ΟΚ             |
| Н                              | συναλλαγή σος ολοκληρωθηκεμε επιτυχεο. |
| ANO                            | 84377651                               |
| ΚΩΔΙΚΟΣ ΕΝΤΟΛΝΣ ΠΛΗΡΩΜΗΣ       | 1779230200212                          |
| ΠΟΣΟ                           | 0,01                                   |
|                                |                                        |

'Και σε αυτή την περίπτωση η εφαρμογή του προστατεύεται από διπλή εκτέλεση εμφανίζοντας μήνυμα 'ΥΠΑΡΧΕΙ ΗΔΗ ΚΑΤΑΧΩΡΗΣΗ ΕΙΣΠΡΑΞΗΣ Τ.Ε.Β.Ε' αν επιχειρήσει να επαναλάβει την πληρωμή.

Προσοχή! Σαν τελευταία ημέρα πληρωμής των εισφορών του Τ.Ε.Β.Ε. θεωρείται η ημερομηνία που εμφανίζεται στο πεδίο «ΕΜΠΡΟΘΕΣΜΗ ΠΛΗΡΩΜΗ ΜΕΧΡΙ:» της Απόδειξης Πληρωμής που σας παρέχει ο Ο.Α.Ε.Ε. (Τ.Ε.Β.Ε.). Η τράπεζα δεν φέρει καμμία ευθύνη, αν για οποιοδήποτε λόγο δεν γίνει αποδεκτή από το Τ.Ε.Β.Ε. η πληρωμή που έχει ζητήσει. Πληρωμές λογαριασμών

Επιλέγοντας 'Πληρωμές λογαριασμών ' από το μενού ΔΙΑΧΕΙΡΙΣΗ, εμφανίζεται μενού πολλαπλών επιλογών με όλες τις διαθέσιμες εταιρείες, τους λογαριασμούς των οποίων μπορεί να πληρώσει μέσα από την υπηρεσία e.Banking (π.χ. πληρωμή FORTHNET).

| 0.00                 |                                                                                                    |        |
|----------------------|----------------------------------------------------------------------------------------------------|--------|
| Διαχείριση           | <ul> <li>Μεταφορα ποσου</li> <li>Πληρωμές δημοσίου και ταμείων</li> <li>Πληρωμή κάρτας</li> </ul>                                                                 |        |
| ONOMA : TPATEZ       | ΟΚΩΤΑΝΊ Ο ΛΟΙΟ ΚΟΛΑΓΙΟΥ Ο ΣΤΑΤΡΟ ΣΤΑΤΡΟ ΙΔΕΝΙΚΑΝΤΕΙ ΑΙ ΑΛΟΙΑΝΤΑΙ ΙΔΟ ΕΡΙΤΑ ΔΕ<br>ΙΚΕΣΥΠΗΡΕΣΙΕΣ , ΙΝΤΕΡΝΕΤ ΔΙΕΥΘΥΙΙΣΗ : ΑΙΟΛΟΥ 72 ΑΘΗΝΑ ΚΩΔΙΚΟΣ ΠΕΛΑΤΗ : 059224646 | 2 mile |
| EFIIAEZTE            | CINET OF                                                                                                    | E CO   |
| T A PARTY CONTRACTOR | Πληρωμή FORTHINET                                                                                                    |        |
|                      |                                                                                                    |        |

Κάνοντας κλικ του ποντικιού μπορεί να επιλέξει την εταιρεία και στη συνέχεια στην ακόλουθη οθόνη στο πεδίο πολλαπλών επιλογών ΑΠΟ επιλέγει το λογαριασμό που επιθυμεί να χρεωθεί για την πληρωμή του λογαριασμού.

| 2) Emporiki S                          | CC Νοεμβριου 2003                                                                                                    | 247     |
|----------------------------------------|----------------------------------------------------------------------------------------------------|---------|
|                                        | - ENHMEPOSH - AMXEPISH - YTHPESIES - ETMAOFES                                                                                        | · · · · |
| Διαχείριση                             | <ul> <li>Μεταφορά ττασού</li> <li>Πληροιμές δημοσίου και τομείων</li> <li>Πληροιμές λογορια σμών</li> <li>Πληροιμή κάρτας</li> </ul> | Ø       |
| CHOMPLE PERCE                          | ALE FILL ELE ELE FILL FILL E FILL E FILL FILL                                                                                        |         |
| ENIAEZTE                               | Πληρωμή FORTHNET                                                                                                    | εξοδας  |
| ЕПІЛЕЕТЕ<br>АПО<br>КОЛІКОХ<br>ПАНРОМНУ | Πληρωμή FORTHNET<br>84377651 - ΤΡΕΧ JOΨΕΩΣ/ΠΡΟΝΟΜ.<br>0 01<br>000019654442<br>2                                                      | Eşaðaş  |

Στο πεδίο ΠΟΣΟ πληκτρολογεί το ποσό που επιθυμεί να πληρώσει, έχοντας τη δυνατότητα πατώντας το κουμπί ΠΑΡΑΚΟΛΟΥΘΗΣΗ ΥΠΟΛΟΙΠΟΥ να ενημερωθεί άμεσα για το υπόλοιπο του λογαριασμού που θα χρεωθεί.

Στο πεδίο ΚΩΔΙΚΟΣ ΠΛΗΡΩΜΗΣ, σημειώνει τον κωδικό πληρωμής της εταιρίας. Για την διευκόλυνσή του στη συμπλήρωση του συγκεκριμένου πεδίου μπορεί να δεί το δείγμα εντύπου όπου αναφέρονται με διακριτό τρόπο τα στοιχεία του λογαριασμού κάνοντας κλικ στο . Π.χ. για την πληρωμή λογαριασμού της FORTHNET

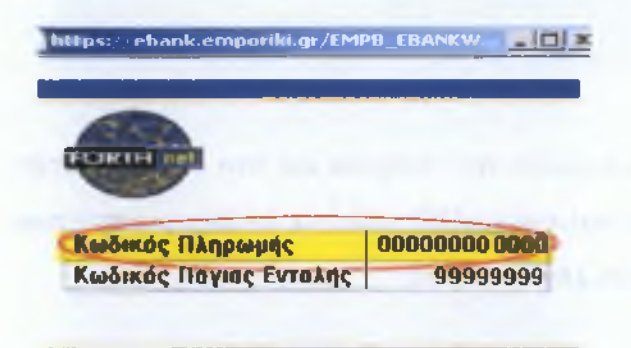

Στη συνέχεια κάνοντας κλικ στο κουμπί ΟΚ εμφανίζεται το παρακάτω μήνυμα που τον ενημερώνει για τις επιλογές του και τον προτρέπει να αποδεχθεί ή όχι την συναλλαγή.

| P Emporiki Bank     | 06 Nozµppiou 2003                                                                                                    |
|---------------------|----------------------------------------------------------------------------------------------------|
| C Emported Borns    | <ul> <li>ΕΝΗΜΕΡΩΣΗ - ΔΙΑΧΕΙΡΙΣΗ - ΥΠΗΡΕΣΙΕΣ - ΕΠΙΛΟΓΕΣ</li> </ul>                                                                 |
|                     | avigooniş rən                                                                                                    |
|                     | icrosoft Internet Explorer                                                                                                    |
| Διαχείριση          | Πληρωμή FORTHNET     ΑΠΟ : 84377651 - ΤΡΕΧ./ΟΨΕΩΣ/ΠΡΟΝΟΜ,     ΚΩΔΙΧΟΣ ΠΛΗΡΩΜΗΣ : 000019654442     ΠΟΣΟ : 0,01                     |
| ONOMA : TPARE       | ΠΡΟΜΗΘΕΊΑ : 0,00<br>Πατήστε ΟΚ για να προωθήσετε την πληρωμή ή Άκυρο (Cancel) για να αλλάξετε τις <sup>146</sup><br>πληροιμές στο |
| ETIIAEETE           | ОК Акиро                                                                                                    |
| АПО                 | 84377651 - ΤΡΕΧJΟΨΕΩΣ/ΠΡΟΝΟΜ ΠΟΣΟ 0, 01                                                                                           |
| ΚΩΔΙΚΟΣ<br>ΠΑΗΡΩΜΗΣ | 000019654442                                                                                                    |
|                     | ПАРАКОЛОУӨНЕН УПОЛОЙОУ ОК                                                                                                    |
|                     |                                                                                                    |
|                     |                                                                                                    |

Αν όλα είναι όπως επιθυμεί, πληκτρολογεί ΟΚ και στην οθόνη του θα εμφανισθεί το παρακάτω μήνυμα επιτυχούς εκτέλεσης της πληρωμής. Διαφορετικά, επιλέγει Ακυρο και θα επιστρέψει στη σελίδα πληρωμής, όπου μπορεί να μεταβάλλει τις επιλογές του.

Συνίστανται να εκτυπώσει την οθόνη επιβεβαίωσης της συναλλαγής κάνοντας κλικ στο πλήκτρο Εκτύπωση, την οποία μπορεί να χρησιμοποιήσει και σαν αποδεικτικό της πληρωμής του.

|                 | ναριασμό       | -             | ΠΟΣΟ              | . 00                 |          |  |
|-----------------|----------------|---------------|-------------------|----------------------|----------|--|
|                 |                | ?             |                   |                      |          |  |
|                 |                |               | DAD               |                      | Tax i or |  |
|                 |                |               |                   | energy of the second |          |  |
| 400             | Η συνολλογη σι | ες ολοκληρωθη | er far emirnation |                      |          |  |
| KOAROT DANDOMNT | 000019864442   |               |                   |                      |          |  |
| ΠοΣΟ            | 0,01           |               |                   |                      |          |  |
| 11020           | 0,01           |               |                   |                      | _        |  |

Σε περίπτωση που δεν υπάρχει επαρκές χρηματικό υπόλοιπο για την πληρωμή του λογαριασμού, εμφανίζεται το παρακάτω μήνυμα.

|                     |                                |                  |              |                  |             | - 0 |
|---------------------|--------------------------------|------------------|--------------|------------------|-------------|-----|
| OHOMA : TPAI        | EZIKEZYTIHPEZIEZ, INTEPNET AIE | YOYNEH : AIOAOY  | 772 AOHNA K  | ΩΔΙΚΟΣ ΠΕΛΑΤΗ    | : 059224646 | EĻ  |
| ENIAETTE            | Πληρωμή FORTHNET               |                  |              |                  |             |     |
|                     |                                |                  |              |                  |             |     |
|                     | Λογαριασμό                     | •                | ποεο         | . 00             |             |     |
| ΚΩΔΙΚΟΣ<br>ΠΛΗΡΩΜΗΣ |                                | 2                |              |                  |             |     |
|                     |                                |                  |              | ΙΑΡΑΚΟΛΟΥΘΗΣΗ ΥΠ |             |     |
| н                   | συναλλογη σας δεν αλοεληρώ!    | ίησε λόγω ανεπορ | οκούς χρηματ | εού απολοίπου.(5 | 1)          |     |

### Πληρωμή Κάρτας

Για να πληρώσει την πιστωτική του κάρτα επιλέγει 'Πληρωμή κάρτας' από το μενού ΔΙΑΧΕΙΡΙΣΗ.

Στη σελίδα που εμφανίζεται στην οθόνη του, από το πεδίο πολλαπλών επιλογών ΑΠΟ μπορεί να επιλέξει τον λογαριασμό που επιθυμεί να χρεωθεί προκειμένου να πληρωθεί η κάρτα του.

Από το πεδίο πολλαπλών επιλογών ΠΡΟΣ, επιλέγει τον αριθμό της κάρτας που επιθυμεί να πληρώσει. Στο συγκεκριμένο πεδίο εμφανίζονται και οι προδηλωμένες κάρτες τρίτων που θέλει να πληρώσει.

Στο πεδίο ΠΟΣΟ πληκτρολογεί το ποσό που επιθυμεί να πληρώσει. Του δίνετε η δυνατότητα πατώντας το κουμπί ΠΑΡΑΚΟΛΟΥΘΗΣΗ ΥΠΟΛΟΙΠΟΥ να ενημερωθεί άμεσα για το υπόλοιπο του λογαριασμού που θα χρεωθεί.

| OII | IOMA : | KUIZIKOHOAVOA 'BYZIVIKH VIERGANZH : WEZ | ΟΓΕΙΩΝ 276 | AGHNA KO | ιδικός Πελ | ATH : 093000080 | <b>(2)</b><br>Έξοδος |
|-----|--------|-----------------------------------------|------------|----------|------------|-----------------|----------------------|
|     | лпо    | 53497551 - TAMIEYTHPIO                  |            | ΠΟΣΟ     |            | 50 00           |                      |
|     | ΠΡΟΣ   | 4960920921654041 - EMPORIKI BANK VISA   |            |          |            |                 |                      |
|     |        |                                         |            |          | ΠΑΡΑΚΟΛΟΥ  |                 |                      |
|     |        |                                         |            |          |            |                 |                      |
|     |        |                                         |            |          |            |                 |                      |
|     |        |                                         |            |          |            |                 |                      |

97

Τέλος, πατωντας το κουμπί ΟΚ εμφανίζεται το παρακάτω μήνυμα που τον ενημερώνει για τις επιλογές του και τον προτρέπει να αποδεχθεί ή όχι τη συναλλαγή.

|          |               | <ul> <li>Μεταφορά ποσού</li> </ul>                                                            | -I                    |
|----------|---------------|-----------------------------------------------------------------------------------------------|-----------------------|
| Διαχείρι | 011 Microsoft | f Internet Explorer                                                                           | 9                     |
|          | 3             | Πληρωμή κάρτος<br>ΑΓΙΟ : 53497551 - ΤΑΜΙΕΥΤΗΡΙΟ                                               |                       |
| Olioma : | κατει         | ΠΡΟΣ : 4960920921654041 - EMPORIKI BANK VISA<br>10ΣΟ : 50,00                                  | Y Laker               |
|          |               | Ποτήστε ΟΚ για να προωθήσετε την πληρωμή ή Άκυρα (Cancel) για να αλλάξετε τις<br>πληρωμές σας |                       |
| АПО      | 534           | ОК Акиро                                                                                      | and the second second |
| ΠΡΟΣ     | 496092092165  |                                                                                               |                       |
|          |               | ΠΑΡΑΚΟΛΟΥΘΗΣΗ ΥΠΟΛΟΙΠΟ                                                                        | Y OK                  |
|          |               | ПАРАКОЛОЧӨНЕН УПОЛОППО                                                                        | IY OK                 |

Αν όλα είναι όπως επιθυμεί, πληκτρολογεί ΟΚ και η πληρωμή της πιστωτικής του κάρτας θα ολοκληρωθεί και θα εμφανισθεί το παρακάτω μήνυμα επιβεβαίωσης επιτυχούς εκτέλεσης της συναλλαγής. Συνίστανται να εκτυπώσει την οθόνη επιβεβαίωσης της συναλλαγής κάνοντας κλικ στο πλήκτρο Εκτύπωση, την οποία μπορεί να χρησιμοποιήσει και σαν αποδεικτικό της πληρωμής του.

Διαφορετικά επιλέγει Άκυρο και θα επιστρέψει στη σελίδα πληρωμής κάρτας όπου μπορεί να μεταβάλλει τις επιλογές του.

|                            | <ul> <li>Πληρωμή κόρτος</li> </ul>                                        |            |
|----------------------------|---------------------------------------------------------------------------|------------|
| . ο <del>ι</del> ιομά : ΣΩ | THPIOY, EAENH AREYOVINEN : MESOTEION 276 AGHNA KOARKOS TREATH : 090000071 | C<br>E(obs |
| АПО                        | ΠΟΣΟ                                                                      |            |
| ΠΡΟΣ                       |                                                                           |            |
| NGC 107                    | ПАРАКОЛОУВИЕН У ПОЛОГНОУ                                                  | ők         |
|                            | Η συναλλογή σος ολοκληρωθηκι μι επιτυχια.                                 |            |
|                            | ΡΙΑΣΙΜΟ 53497535                                                          |            |
| ΣΕΚΑΡΤΑ                    | 4960920921654025                                                          |            |
| 0200                       | 50,00                                                                     |            |
| Бктиринан                  | e-banking<br>your bank on the intern                                      | et         |
|                            |                                                                           | 1952       |
| ar t movielle are          | 6 A 14                                                                    | at         |

# ΥΠΗΡΕΣΙΕΣ

### Πάγιες εντολές

Επιλέγοντας 'Πάγιες εντολές ' από το μενού ΥΠΗΡΕΣΙΕΣ, εμφανίζεται μενού πολλαπλών επιλογών με όλες τις διαθέσιμες εταιρείες, τους λογαριασμούς των οποίων μπορεί να εξοφλεί με πάγια εντολή (Δ.Ε.Η, Ε.Υ.Δ.Α.Π., Ο.Τ.Ε., MOBITEL, VODAFONE, COSMOTE, TELESTET, MULTICHOICE, DINERS, FORTHNET, TELEPASSPORT, T.E.B.E.).

Εισαγωγή πάγιας εντολής Για να εισάγει μια νέα πάγια εντολή επιλέγει με κλικ του ποντικιού την εταιρεία που επιθυμεί και το πλήκτρο ΕΙΣΑΓΩΓΗ ΝΕΑΣ,

| Emporiki Bank | 24 Iouviou 2003<br>• ENHMEPOSH • AIAXEIPISH • YTHPESIES • ENIAOTES                                                                                               | 24 7   |
|---------------|----------------------------------------------------------------------------------------------------|--------|
| Υπηρεσίες     | <ul> <li>Πάγκες ιντολές</li> <li>Έκδοση καρνέ επιταγών</li> <li>Αλλαγή κωδικού πρόσβασης</li> <li>Δήλωση απώλειας- κλοπής κάρτας</li> <li>Επικοινωνία</li> </ul> | 2      |
|               |                                                                                                    | Έζοδος |

Αμέσως εμφανίζεται η ακόλουθη οθόνη η οποία του ζητάει να επιλέξει το λογαριασμό που θα χρεώνεται και να συμπληρώσει το ονοματεπώνυμο του συνδρομητή, το ανώτατο ποσό χρέωσης και τα στοιχεία λογαριασμού της εταιρείας που απαιτούνται.

| Emposili Dook                                                                                             |                                                               |                                                                         | 24 Ιουνίου 2003<br>• ΥΠΗΡΕΣΙΕΣ • ΕΠΙΛΟΓΕΣ | . 24        |     |
|----------------------------------------------------------------------------------------------------|---------------------------------------------------------------|-------------------------------------------------------------------------|-------------------------------------------|-------------|-----|
| ) Епіропкі Банк                                                                                           | = ενημερώση = διαχειρίση                                      | ι • Υπηρεσιές • εί                                                      | ΊΛΟΓΕΣ                                    |             |     |
|                                                                                                    |                                                               |                                                                         |                                           |             |     |
| 200                                                                                                    | Πάγιες εντολές                                                | and the second second                                                   |                                           |             |     |
|                                                                                                    | <ul> <li>Έκδοση καρνέ επ</li> <li>Αλλαγή κωδικού τ</li> </ul> | παγών<br>τρόσβασης                                                      |                                           |             |     |
| Υπηρεσίες                                                                                                 | Δήλωση απώλειας                                               | ς- κλοπής κάρτας                                                        |                                           |             |     |
|                                                                                                    | ETTIKOIVOVIO                                                  |                                                                         |                                           |             |     |
|                                                                                                    | Bener description of the second                               |                                                                         |                                           |             |     |
|                                                                                                    | Be the desired biological interpreta-                         |                                                                         |                                           | 1. 19.22.13 |     |
| οιομα : πουλέας                                                                                           | ΑΓΓΈΛΟΣ ΔΙΕΥΘΥΊΙΣΗ : ΣΕΒΑΣΙ                                   |                                                                         | κωδικός πελάτη :                          | 858870224   | TEL |
| ΟΠΟΜΑ : ΠΟΥΛΕΑΣ                                                                                           | ΑΓΓΕΛΟΣ ΔΙΕΥΘΥΙΙΣΗ : ΣΕΒΑΣΤ                                   |                                                                         | κΩΔΙΚΟΣ ΠΕΛΑΤΗ :                          | 858870224   | EĮ  |
| ΟΠΟΜΑ : ΠΟΥΛΕΑΣ<br>Εισογωγή νέος πόγι                                                                     | ΑΓΓΕΛΟΣ ΔΙΕΥΘΥΝΣΗ : ΣΕΒΑΣΙ<br>ας εντολής : Δ.Ε.Ν.             | ΟΥΠΟΛΕΩΣ 150Β ΑΘΗΝΑ Ι<br>ΟΝΟΜΑΤΕΠΟΝΥΜΟ/                                 | κωδικός πελάτη :                          | 858870224   | E   |
| ΟΠΟΜΑ : ΠΟΥΛΕΑΣ<br>Εισαγωγή νίας πάγι<br>ΕΠΙΛΕΣΤΕ Λογ                                                     | ΑΓΓΕΛΟΣ ΔΙΕΥΘΥΙΙΣΗ : ΣΕΒΑΣΤ<br>ας εντολής : Δ.Ε.Η.<br>φιασμό  | ΟΝΟΜΑΤΕΠΩΝΥΜΟ/<br>ΕΠΩΝΥΜΑ                                               | κΩΔΙΚΟΣ ΠΕΛΑΤΗ :                          | 858870224   | Ēţo |
| ΟΠΟΜΑ : ΠΟΥΛΕΑΣ<br>Εισαγωγή νίας πάγι<br>ΕΠΙΛΕΣΤΕ Λογ                                                     | ΑΓΓΕΛΟΣ ΔΙΕΥΟΥΙΙΣΗ : ΣΕΒΑΣΤ<br>ας εντολής : Δ.Ε.Η.<br>ιριασμό |                                                                         | κΩΔΙΚΟΣ ΠΕΛΑΤΗ :                          | 858870224   | Eţo |
| ΟΠΟΜΑ : ΠΟΥΛΕΑΣ<br>Εισαγωγή νέας πάγι<br>ΕΠΙΛΕΞΤΕ Λογ<br>ΑΡΙΟΜΟΣ<br>ΠΑΡΟΧΗΣ                               | ΑΓΓΕΛΟΣ ΔΙΕΥΘΥΝΣΗ : ΣΕΒΑΣΤ<br>ας εντολής : Δ.Ε.Ν.<br>φιασμό   |                                                                         | κΩΔΙΚΟΣ ΠΕΛΑΤΗ :                          | 858870224   | Έξα |
| ΟΠΟΜΑ : ΠΟΥΛΕΑΣ<br>Εισαγωγή νέας πάγι<br>ΕΠΙΑΕΞΤΕ Λογ<br>ΑΡΙΟΜΟΣ<br>ΠΑΡΟΧΗΣ<br>ΑΝΩΤΑΤΟ<br>ΠΟΣΟ            | ΑΓΓΕΛΟΣ ΔΙΕΥΘΥΙΙΣΗ : ΣΕΒΑΣΤ<br>ας εντολής : Δ.Ε.Η.<br>φιασμό  |                                                                         | ΚΩΔΙΚΟΣ ΠΕΛΑΤΗ :                          | 858870224   | EĘ  |
| ΟΠΟΜΑ : ΠΟΥΛΕΑΣ<br>Εισογωγή νέος πόγι<br>ΕΠΙΛΕΞΤΕ Λογ<br>ΑΡΙΟΜΟΣ<br>ΠΑΡΟΧΗΣ<br>ΑΝΩΤΑΤΟ<br>ΠΟΣΟ<br>ΧΡΕΩΣΗΣ | ΑΓΓΕΛΟΣ ΔΙΕΥΘΥΙΙΣΗ : ΣΕΒΑΣΙ<br>ας εντολής : Δ.Ε.Η.<br>φιασμό  | ΤΟΥΠΟΛΕΩΣ 150Β ΑΘΗΝΑ Ι<br>ΟΝΟΜΑΤΕΠΩΝΥΜΟ/<br>ΕΠΩΝΥΜΙΑ<br>ΣΥΝΑΡΟΜΗΤΗ<br>2 | ΚΩΔΙΚΟΣ ΠΕΛΑΤΗ :                          | 858870224   | Eţd |

Για την διευκόλυνσή του στη συμπλήρωση των απαραίτητων πεδίων μπορεί να δεί το δείγμα εντύπου όπου αναφέρονται με διακριτό τρόπο τα στοιχεία του λογαριασμού κάνοντας κλικ στο. Για παράδειγμα:

|                                                                                           | OTE                             |
|-------------------------------------------------------------------------------------------|---------------------------------|
| APIGMOZ METPHITH APIGNOZ MAPOXHI<br>M3296249 7 13000000-01 4<br>HZ HNEPEZ ZTOIXEIA MEAATH |                                 |
| 002 7050 19 38 000000                                                                     | ик 🚧 на транцина — 24 т.2 500.9 |

Κάνοντας κλικ στο κουμπί ΟΚ εμφανίζεται το παρακάτω μήνυμα που τον ενημερώνει για τις επιλογές του και τον προτρέπει να αποδεχθεί ή όχι την προώθηση της πάγιας εντολής.

| ) Emporiki Bank                                                  | <ul> <li>ΕΝΗΜΕΡΩΣΗ</li> <li>ΔΙΑΧΕΙΡΙΣΗ</li> <li>ΥΠΗΡΕΣΙΕΣ</li> <li>ΕΠΙΛΟΓΕΣ</li> </ul>                                                                                                    | 02 Ιουλιο         |
|------------------------------------------------------------------|----------------------------------------------------------------------------------------------------|-------------------|
|                                                                  | <ul> <li>Πάγκς εντολές</li> <li>Ένδοσο μασμά στασο μόμ.</li> </ul>                                                                                                    |                   |
|                                                                  | οι C Internet Εκρίοτετ<br>Είσαγωγή νέας πάγιας εντολής<br>ΛΟΓΑΡΙΑΣΜΟΣ ΧΡΕΩΣΗΣ : 35217347 - ΤΑΜΙΕΥΤΗΡΙΟ<br>ΕΤΑΙΡΕΙΑ : Ε.ΥΔ.Α.Π.<br>ΑΡ. ΜΗΤΡΩΟΥ : 1616164<br>ΑΡΙΘΜΟΣ ΛΟΓΑΡΙΑΣΜΟΥ & ΔΙΑΔΡ. : 11111111111111111<br>ΟΝΟΜΑΤΕΠΩΝΥΜΟ/ ΕΠΩΝΥΜΙΑ ΣΥΝΔΡΟΜΗΤΗ : ΠΟΥΛΕΑΣ<br>ΑΝΟΤΑΓΟ ΠΟΣΟ ΧΡΕΩΣΗΣ : 100.00 | 858870224 9 MY    |
| Εισογωγή νέ<br>ΕΠΙΛΕΞΤΕ                                          | Πατήστε ΟΚ για να προωθήσετε την πάγια εντολή σος ή Άκυρο (Cance<br>επιστρέψετε<br>ΟΚ Άκυρο                                                                                                    | ε) για να<br>ΛΕΑΣ |
| ΑΡΙΟΜΟΣ<br>ΑΟΓΑΡΙΑΣΜΟΥ<br>& ΔΙΑΔΡ.<br>ΑΝΩΤΑΤΟ<br>ΠΟΣΟ<br>ΧΡΕΩΣΗΣ | 1111111 1111 111 11 AP. ΜΗΤΡΩΟΥ                                                                                                    | 1616164           |
|                                                                  |                                                                                                    | ΕΠΙΣΤΡΟΦΗ         |

Τέλος, για την ολοκλήρωση και προώθηση της εντολής του θα πρέπει να διαβάσει και να αποδεχθεί τους όρους ένταξης στο σύστημα αυτόματης πληρωμής της υπηρεσίας e.Banking.

| 1.  | Η έγταξη στο σύστημα αυτόματης πληρωμής με χρέωση τραπεξικού λογαριασμού ενεργοποιείται με την αποστολή στον εντολέα του πρώτοι<br>λογαριασμού που φέρει σχετική ένδειξη (Εξόφληση μέσω Εμπορικής Τράπεζας)                                                                                                    |
|-----|----------------------------------------------------------------------------------------------------|
| 2.  | Ο λογαρισιρός καταθέστων που χρεώνεται θα πρέπει να έχε διαθέσιμο υπόλοιπο στο τέλος της ημερομηνίας λήξης και μέχρι πιν αρχή της<br>επόμενης εργάσιμης της προθεσμίας πληρωμής των λογαριασμών ιουλόχισταν ίσο με το προτό των λογαριασμών προς πληρωμή συν την<br>καθοριζόμενη προμήθεια της Τράπεζας. Στην αντίθειη περίπτωση ή εάν γίνει υπέρβαση του αναντάτου ορίου που έχει προκαθορίσει ο<br>ενταλέας, ο λογαριασμός θα παιραμείνει απλήρωτος με όπ αυτό συνεπάγεται, χωρίς ειδοποίηση του εντολέα και χωρίς καμία ευθύνη της<br>Γράπεζας. |
| Э.  | Σε περίπτωση μη εμπρόθεσμης πληρωμής του λογοριασμού οι εταιρείες θα επιδιώκουν την είσπεραξή του κατά τα εκάστοτε ισχύοντα, χωρίς<br>καμία απιολύτως ανάμξη της Τράπεζας.                                                                                                    |
| 4   | Τυχόν μεταβολή και σε άλλη τράπεζα ενός ή περισσατέρων στοιχείων καθιστά την παρούσα εντολή ανενεργή για τους λογαριασμούς των<br>οποίων μεταβλήθηκε ο αριθμός.                                                                                                    |
| 5.  | Η παρούσα εντολή πεώει να ισχύει μόλις γνωστοποιηθεί εγγράφως στην Τράπεζα ο Βάνατος του καταθέτη (ή τερματισμός του Νομικού<br>Προσώπου) ή ανάκληση της εντολής λόγω πραγματικού ή νομικού γεγανότος και σ' αυτήν την περίπτωση η παύση της ισχύος της αρχίζει<br>από την έγγραφη γνωστοποίηση του θανάτου στην Τράπεζα.                                                                                                    |
| 6.  | Στην περίπτωση που στο λογαριασμό αναγράφεται αρνητικό ποσό (επιστροφή), αυτό δεν θα πιστώνεται στο λογαριασμό καταθέσεων, αλλ<br>Θα τακτοποκίται με φροντίδα της εταιρείας (πίστωση στην επόμενη οψειλή).                                                                                                    |
| 7.  | Σε περίπιωση που με χρέωση του λογαριασμού καιαθέσεων πληρώνονται περισσότεροι του ενός λογοριασμοί και δεν υπάρχει επαρκές<br>διαθέσιμο υπόλοιπο για την πληρωμή όλων των λογοριοσμών, η πληρωμή γίνεται με την προτεραιότητα εμφάνισης των λογορισσμών στα<br>μαγνητικά μέσαι που χρησιμοποιεί η Τράπεζα για την χρέωση-πληρωμή τους.                                                                                                    |
| 8   | Η Τράπεζα δεν ευθύνεται για ιυχόν λάθη στο ποσό της χρέωσης του τραπεξικού λογαριασμού του πελάτη, εφόσον αυτά δεν γίνονται από<br>υπαιδότητά της.                                                                                                    |
| 9   | Η Τράπτεζα δεν ευθύνεται για το ύψος των λογαρισσμών. Η ευθύνη ανήκει στις εταιρείες. Η Τράπτεζα χρεώνει τον τραπτεζικό λογαρισσμό<br>καταθέσεων με το σύνολο του λογαρισσμού πλέον της εκάστοτε οριζόμενης προμήθειος και διατηρεί το δικαίωμα διαγραφής του πελάτη από<br>το σύστημα, εφόσον συντρέχουν λόγοι γι' αυτό                                                                                                    |
| 10. | Ο πελάτης διατηρεί το δικαίωμα μειαβολής ή ανάκλησης της πάγιας εντολής πληρωμής από την εφαρμογή της υπηρεσίας Emporiti e.Bankm                                                                                                    |
|     | ATTUAEKOMAI TOYZ OPOYT                                                                                                    |

Με την αποδοχή των όρων, εμφανίζεται μήνυμα επιτυχούς καταχώρησης της εντολής πάγιας πληρωμής που υποβάλει.

# Προσοχή:

Η εντολή του θα ενεργοποιηθεί από την εταιρεία και θα ισχύει μόνο για τους λογαριασμούς στο αντίγραφο των οποίων θα υπάρχει σχετική αναφορά 'Εξόφληση μέσω Emporiki Bank'.

| "Έξόφληση μασω Επιροτικί Bank"    | 2 o to a strikbulko real o some de ostelikti o Yrineri e sedecike |
|-----------------------------------|-------------------------------------------------------------------|
| ΑΟΓΑΡΙΑΣΜΟΣ ΧΡΕΩΣΗΣ               | 35217347                                                          |
| ETAIPEIA                          | ΕΥΔΑΠ                                                             |
| ΣΤΟΙΧΕΙΑ ΛΟΓΑΡΙΑΣΜΟΥ              | 1616164 111111111111111                                           |
| ономатегизную егизнума тунаромити | ΠΟΥΛΕΑΣ                                                           |
| HMEPOMHEA                         | 02/07/2003                                                        |
| ΑΙΙΩΤΑΤΟ ΠΟΣΟ ΧΡΕΩΣΗΣ             | 100,00                                                            |
|                                   |                                                                   |

## Αναζήτηση εντολών

Μπορείτε να δεί συγκεντρωτικά όλες τις πάγιες εντολές που έχει δηλώσει επιλέγοντας από την οθόνη των πάγιων εντολών ΑΝΑΖΗΤΗΣΗ. Οι εντολές του εμφανίζονται ανά λογαριασμό.

| EUIN |                        |              |                                         |                                          |                             |       |      |
|------|------------------------|--------------|-----------------------------------------|------------------------------------------|-----------------------------|-------|------|
|      |                        |              | AGE STATISTICS                          |                                          | ΕΙΣΑΓΩΓΗ ΝΕΑΣ               | ANAZI | пнен |
| ìr   | ΛΟΓΑΡΙΑΣΜΟΣ<br>ΧΡΕΩΣΗΣ | ETAIPEIA     | ΣΤΟΙΧΕΙΑ ΛΟΓΑΡΙΑΣΜΟΥ                    | ΟΝΟΜΑΤΕΠΩΝΥΜΟ/<br>ΕΠΩΝΥΜΙΑ<br>ΣΥΝΔΡΟΜΗΤΗ | ΑΙΙΩΤΑΤΟ<br>ΠΟΣΟ<br>ΧΡΕΩΣΗΣ | òya   | 07   |
| 2    | 35217347               | Ε.ΥΔ.Α.Π.    | 4444444 44444444444444 444              | ΠΟΥΛΈΑΣ, ΑΓΓΈΛΟΣ                         | 2,00                        |       |      |
| •    | 35217347               | 0.T.E.       | 2306956                                 | MARIA                                    | 30,00                       | a     | ×    |
| Ð    | 35217347               | 0.T.E.       | 3415066                                 | POLITHS                                  | 100,00                      |       | ×    |
| 2    | 35217347               | VODAFONE     | 64908800 6945123456                     | ΠΟΥΛΕΑΣ , ΑΓΓΕΛΟΣ                        | 2,00                        |       |      |
| •    | 35217347               | TELESTET     | 513949 6932239318                       | ΠΟΥΛΕΑΣ , ΑΓΓΕΛΟΣ                        | 100,00                      |       | X    |
| Ð    | 35217347               | TELEPASSPORT | GR00185270-6                            | ΠΟΥΛΈΑΣ , ΑΓΓΈΛΟΣ                        | 5 433.000,00                | n     | ×    |
| •    | 81817235               | Δ.Ε.H.       | 1 01234739-01 0                         | ΠΟΥΛΈΑΣ, ΑΓΓΈΛΟΣ                         | 10,00                       | n     | ×    |
| 9    | 81817235               | Ε.ΥΔ.Α.Π.    | 1111111 1111111111111111111111111111111 | ΠΟΥΛΕΑΣ , ΑΓΓΕΛΟΣ                        | 1,00                        | ٦     | ×    |
| •    | 81817235               | VODAFONE     | 64908800 6942123456                     | ΠΟΥΛΈΑΣ , ΑΓΓΈΛΟΣ                        | 4,00                        |       | ×    |
| €    | 81817235               | COSMOTE      | 133479840                               |                                          | 1,00                        | 1     | X    |
| 7    | 81817235               | COSMOTE      | 11246419498                             | ΠΟΥΛΕΑΣ , ΑΓΓΕΛΟΣ                        | 2,00                        |       |      |

Μπορεί επίσης να δεί τις εντολές που έχει δώσει για μια μόνο εταιρεία, επιλέγοντας τη συγκεκριμένη εταιρεία και το πλήκτρο ΑΝΑΖΗΤΗΣΗ.

Από τη λίστα των εντολών σας μπορεί επίσης να πάρετε περισσότερες πληροφορίες για την κάθε εντολή, κάνοντας κλικ στο κουμπί με το βελάκι στο δεξί μέρος κάθε εντολής.

### Μεταβολή στοιχείων πάγιας εντολής

Μπορεί οποιαδήποτε στιγμή να μεταβάλλει το λογαριασμό χρέωσης της εντολής του αλλά και το ανώτατο ποσό χρέωσης του λογαριασμού σας, επιλέγοντας το κουμπί.

| ΕΑΣ      | ΕΙΣΑΓΩΓΗ ΝΕΑΣ                                                                                                    | ΕΙΣΑΓΩΓΗ ΝΕΑΙ                                                 |                 |                           |                         |                                                            |   |
|----------|----------------------------------------------------------------------------------------------------|---------------------------------------------------------------|-----------------|---------------------------|-------------------------|------------------------------------------------------------|---|
| 0        | and the second second se |                                                               |                 |                           |                         |                                                            |   |
| Ξ0<br>1Σ | ΑΝΩΤΑΤΟ<br>ΠΟΣΟ<br>ΧΡΕΩΣΗΣ                                                                                                    | ΟΝΟΜΑΤΕΠΩΝΎΜΟ/ ΑΝΩΤΑΤΟ<br>ΕΠΩΝΎΜΙΑ ΠΟΣΟ<br>ΣΥΝΔΡΟΜΗΤΗ ΧΡΕΩΣΗΣ | Σ               | ETAIPEIA                  | ΆΡΙΑΣΜΟΣ<br>ΩΣΗΣ        | ΛΟΓΑ<br>ΧΡΕΩΣ                                              |   |
| 00       | 50,00                                                                                                    | ΠΟΥΛΕΑΣ 50,00                                                 | . 16            | Ε.ΥΔ.Α.Π.                 | 7347                    | 35217                                                      | Ð |
|          | Σ                                                                                                    | ΘΩΜΟΠΟΥΛΟΣ ΓΕΩΡΓΙΟΣ                                           | 7               | ΔEH.                      | 7235                    | 81817                                                      |   |
|          | <b>50</b> ,                                                                                                    | ΠΟΥΛΕΑΣ 50,<br>ΘΩΜΟΠΟΥΛΟΣ ΓΕΩΡΓΙΟΣ<br>ΣΤΙΥΡΙΔΑΚΟΥ ΓΕΩΡΓΙΟΥ    | . 10<br>7<br>1: | Е.ҮДАЛ.<br>ДЕН.<br>О.Т.Е. | 17347<br>17235<br>17235 | <ul> <li>352173</li> <li>818173</li> <li>816173</li> </ul> | • |

Εμφανίζεται η ακόλουθη οθόνη στην οποία μπορεί να καταχωρήσει τις τροποποιήσεις του.

| ΑΟΓΑΡΙΑΣΜΟΣ ΧΡΕΩΣΗΣ                 | 35217347 - TAMEYTHPIO   |
|-------------------------------------|-------------------------|
| 118/74                              |                         |
| ETORELA AOLAPIAEMOY                 | 1616164 111111111111111 |
| ONOMATERICINYMO/ERONYMIA EYNAPOMHTH | ΠΟΥΛΕΑΣ                 |
| HMFPOMHNIA                          | 02/07/2003              |
| ΑΝΩΤΑΤΟ ΠΟΣΟ ΧΡΕΩΣΚΕ                | 100 00                  |
|                                     | ENETPOOH OK             |

Πατώντας ΟΚ η υπηρεσία τον ενημερώνει για τις επιλογές του και τον προτρέπει να προωθήσει ή όχι την εντολή του

| λογαρίας   | Μεταβολή πάγ<br>ΑΝΩΤΑΤΟ ΠΟ:                         | ιας εντολής<br>ΣΟ ΧΡΕΩΣΗΣ                      |                           | -                |    |
|------------|-----------------------------------------------------|------------------------------------------------|---------------------------|------------------|----|
| ETAIPEIA   | Απο<br>Σε<br>Πατάστε ΟΚ γι                          | : 190,90<br>: 50,00<br>a va pocoBérrate my név | ອາ ເບກາໄດ້ ແລະ ຕໍ່ ໃຫຍາດ  | (Carrel) vin vin |    |
| ΣΤΟΙΧΕΙΑ Ι | שיו אין איט אין אין אין אין אין אין אין אין אין אין |                                                | an ex rowel odd til weeds | Conception to    |    |
| ONOMATE    |                                                     | OK X                                           | AKUpio                    |                  |    |
| нмеромн    |                                                     |                                                |                           |                  |    |
| ANOTATO    | ΠΟΣΟ ΧΡΕΩΣΗΣ                                        |                                                | 50 0                      |                  |    |
|            |                                                     |                                                |                           | ERETPOOH         | OK |

Κάνοντας κλικ στο πλήκτρο ΟΚ οι αλλαγές του καταχωρούνται.

Μήνυμα επιτυχούς καταχώρησης της πάγιας εντολής του εμφανίζεται στην οθόνη.

| εντολή σας κατοχωρηθηκε              |                           |
|--------------------------------------|---------------------------|
| ΛΟΓΑΡΙΑΣΜΟΣ ΧΡΕΩΣΗΣ                  | 35217347                  |
| ETAIPEIA                             | ЕХФАЛ.                    |
| ΣΤΟΙΧΕΙΑ ΛΟΓΑΡΙΑΣΜΟΥ                 | 1616164 11111111111 11111 |
| οποματεποιηγικό εποριγμία Σύμαρομητη | ΠΟΥΛΕΑΣ                   |
| нмеромница                           | 02/07/2003                |
| ΑΙΚΛΤΑΤΟ ΠΟΣΟ ΧΡΕΩΣΗΣ                | 50.00                     |

Ανάκληση πάγιας εντολής Μπορεί ακόμα οποιαδήποτε στιγμή επιθυμεί να ανακαλέσει την πάγια εντολή του, επιλέγοντας το κουμπί στο δεξί μέρος της εντολής του.

|   | NILII Engel            |          |                            |                                         |                             |       |      |
|---|------------------------|----------|----------------------------|-----------------------------------------|-----------------------------|-------|------|
|   |                        |          |                            |                                         | EDEAT OF HINEAL             | ANAZI | HTHE |
|   | АОГАРИАΣМОХ<br>ХРЕОЕНЕ | ETAIPEIA | ΣΤΟΙΧΕΙΑ ΛΟΓΑΡΙΑΣΜΟΥ       | ОНОМАТЕПОНУМО<br>ЕГОНУМІА<br>Хураромнтн | АІКІТАТО<br>ОЗОП<br>ХРЕГІНІ |       |      |
| 0 | 35217347               | Ε ΥΔ.ΑΠ. | 1616164 111111111111 11111 | ΠΟΥΛΕΑΣ                                 | 50,00                       |       |      |
| 0 | 81817235               | Δ.E.H.   | 7 16007241-01 8            |                                         |                             | 10    | Te   |
| Ð | 81817235               | O.T.E.   | 1359986                    | ΣΠΥΡΙΔΑΚΟΥ ΓΕΩΡΠΟΥ                      |                             |       | 13   |

Εμφανίζεται η παρακάτω οθόνη η οποία τον ενημερώνει για τα στοιχεία της πάγιας εντολής που θέλει να ανακληθεί.

Κάνοντας κλικ στο πλήκτρο ΟΚ η εντολή του θα ανακληθεί, και θα δει επιβεβαίωση της ανάκλησης

| Η εντολη σως έχει ανοκληθεί. |                 |
|------------------------------|-----------------|
| ΛΟΓΑΡΙΑΣΜΟΣ ΧΡΕΩΣΗΣ          | 35217347        |
| ETAIPEIA                     | Δ.E.H           |
| ΣΤΟΙΧΕΙΑ ΛΟΓΑΡΙΑΣΙΜΟΥ        | 1 08028935-01 2 |
|                              | ΠΟΥΛΕΑΣ ΑΓΓΕΛΟΣ |
| HMEPOMRIIA                   | 02/07/2003      |
| ΑΝΩΤΑΤΟ ΠΟΣΟ ΧΡΕΩΣΗΣ         |                 |
# Έκδοση Καρνέ Επιταγών

Επιλέγοντας "Εκδοση καρνέ επιταγών' από το μενού ΥΠΗΡΕΣΙΕΣ, εμφανίζεται μενού πολλαπλών επιλογών με τους λογαριασμούς για τους οποίους επιτρέπεται η έκδοση καρνέ επιταγών (Τρεχούμενο, Όψεως ή Προνομιακό).

| C Emporiki Bari | 24 Ιουπου 2003<br>• ΕΝΗΜΕΡΩΣΗ • ΔΙΑΧΕΙΡΙΣΗ • ΥΠΗΡΕΣΙΕΣ • ΕΠΙΑΟΓΈΣ                                                                                                 | 247    |
|-----------------|----------------------------------------------------------------------------------------------------|--------|
| Υπηρεσίες       | <ul> <li>Πάγιες ενταλές</li> <li>Εκδοστη κορνέ επιταγών</li> <li>Αλλαγή κωδικού πρόσβασης</li> <li>Δήλωση απώλειας- κλοπής κάρτας</li> <li>Επικοινωνία</li> </ul> | 0      |
|                 |                                                                                                    | Eļošoş |

Στη συνέχεια επιλέγει με κλικ του ποντικιού τον λογαριασμό για τον οποίο είναι βέβαιος ότι θέλει να εκδοθεί καρνέ επιταγών και το μήνυμα που θα εμφανισθεί τον προτρέπει για επιβεβαίωση ή όχι της συναλλαγής.

| Franciki                           | 24 Isuviou 2003                                                                                                    | . 247 |
|------------------------------------|----------------------------------------------------------------------------------------------------|-------|
|                                    | <ul> <li>ЕННМЕРОДН</li> <li>ДАХЕНТЕН</li> <li>ЧТНРЕДІЕД</li> <li>ЕПИЛОГЕД</li> </ul>                                                                                                    |       |
| Ynnpeolse<br>Microso<br>Oliuma : 1 | <ul> <li>Πάγκες εντολές</li> <li>Επδοση εσροτί επιτειχών</li> <li>Αλλαγή κωδικού πρόσβασης</li> </ul> <b>1 Internet Explorer Εκδοση καρνέ επιταγών</b> Για τα λογαριασμό : 61817235 - ΤΡΕΧ. /ΟΨΕΩΣ/ΠΡΟΝΟΜ. Πατήστε ΟΚ για να προωθήσετε τη συναλλαγή ή Άκυρο (Cancel) για να αλλάξετε τις συναλλαγές συς | T (ob |
|                                    |                                                                                                    |       |

Εάν επιλέξει ΟΚ, εμφανίζεται μήνυμα επιτυχούς καταχώρησης της παραγγελίας σας. Συνίστανται να εκτυπώσει την οθόνη επιτυχούς καταχώρησης της παραγγελίας του κάνοντας κλικ στο πλήκτρο Εκτύπωση, την οποία μπορεί να χρησιμοποιήσει και σαν αποδεικτικό της.

| ) Emporiki Bara | 28 Moderad 2003<br>• Enhmedozh = Maxbilizh = Alhhdeziez = Elinvolez                                                                   | · 24 7 · |
|-----------------|----------------------------------------------------------------------------------------------------|----------|
| Υπηρεσίες       | <ul> <li>Επδοση εορνί ιπιογών</li> <li>Αλλαγή κωδικού πρόσβασης</li> <li>Δήλωση απώλευς- κλοπής κάριας</li> <li>Επικονωνία</li> </ul> |          |
| OTIOMA : DOYKA  |                                                                                                    | Ešošo;   |
|                 | Η πορογγελία σας καταχωρήθηκε.                                                                                                    |          |
| Ентинина        |                                                                                                    |          |
| ດເຈັນແຫ່ນສາຍເຂ  | S di Internet                                                                                                    |          |

Το καρνέ επιταγών που ζητήσε το παραλαμβάνει από το κατάστημα τήρησης του λογαριασμού. Αν δεν έχει λογαριασμό που του επιτρέπει την έκδοση καρνέ επιταγών εμφανίζεται η ακόλουθη οθόνη

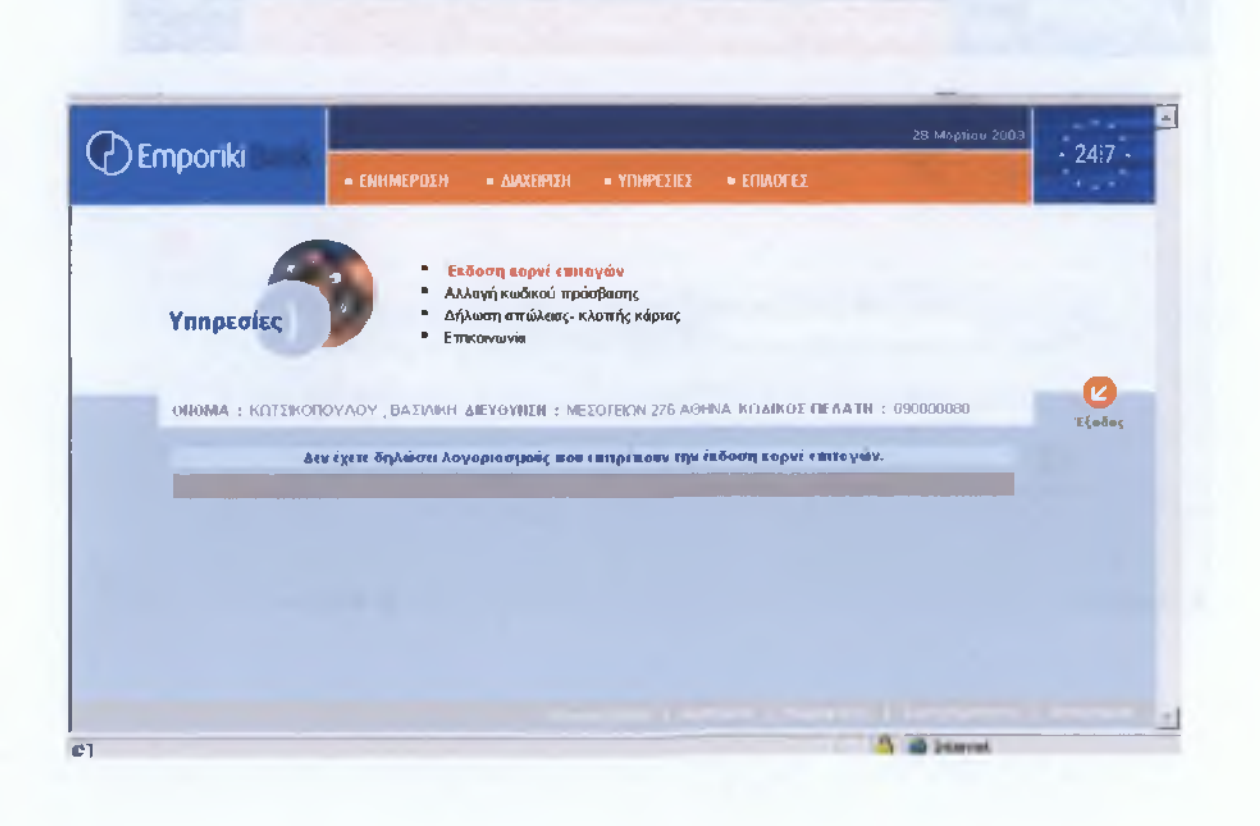

### Αλλαγή κωδικού πρόσβασης

Επιλέγοντας 'Αλλαγή κωδικού πρόσβασης' από το μενού ΥΠΗΡΕΣΙΕΣ, εμφανίζεται η παρακάτω οθόνη που του δίνει τη δυνατότητα να αλλάξει τον κωδικό του.

| ) Emporiki Bank                                               | 24 Ιουνίου 2003<br>• ΕΝΗΜΕΡΩΣΗ • ΔΙΑΧΕΙΡΙΣΗ • ΥΠΗΡΕΣΙΕΣ • ΕΠΙΛΟΓΕΣ                                                                                                    | 24   |
|---------------------------------------------------------------|----------------------------------------------------------------------------------------------------|------|
| Υπηρεσίες                                                     | <ul> <li>Πάγιες εντολές</li> <li>Έκδοση καρνέ επιταγών</li> <li>Αλλαγή εωδικού πρόσβασης</li> <li>Δήλωση απώλειας- κλοπής κάρτας</li> <li>Επικοινωνία</li> </ul>                | 2    |
| ΟΠΟΜΑ : ΠΟΥΛΕΑΣ<br>Παρακαλούμε επιλέξ<br>τουλόχιστον να είναι | , ΑΓΓΕΛΟΣ ΔΙΕΥΘΥΝΣΗ : ΣΕΒΑΣΤΟΥΠΟΛΕΩΣ 150Β ΑΘΗΝΑ ΚΩΔΙΚΟΣ ΠΕΛΑΤΗ : 858870224<br>τε ένα κωδικό από 6 εως 8 Λατινικούς αλφαριθμητικούς χαρακτήρες εκ των οποίων ο ένας<br>ι γράμμο. | Έξοδ |
| Παλιός Κωδικός                                                | Πρόσβασης                                                                                                    |      |
|                                                               | halleanc                                                                                                    |      |
| Νέος Κωδικός Πρ                                               |                                                                                                    |      |

Εισάγει στο πεδίο 'Παλιός Κωδικός Πρόσβασης' τον παλιό σας Κωδικό και στο πεδίο 'Νέος Κωδικός Πρόσβασης' το νέο κωδικό της επιλογής του. Ο Νέος Κωδικός πρέπει να περιέχει 6 έως 8 λατινικούς αλφαριθμητικούς χαρακτήρες, εκ των οποίων τουλάχιστον ο ένας να είναι γράμμα της αλφαβήτου. Επαναλαμβάνετε το Νέο Κωδικό στο τρίτο πεδίο και παταει το κουμπί ΟΚ. Η ίδια διαδικασία ακολουθείται στην περίπτωση που ο κωδικός σας πρόσβασης έχει λήξει και η εφαρμογή του ζητά να προχωρήσει.

Τότε εμφανίζεται η οθόνη που ακολουθεί :

| Emporiki                                                                                     |                                                                        |                                             | 07 Ampiliou 2003             | 247                   |
|----------------------------------------------------------------------------------------------|------------------------------------------------------------------------|---------------------------------------------|------------------------------|-----------------------|
| Спронк                                                                                       | α Π.Α.: Νέσ και                                                        | σληκτική ημερομηνία                         |                              |                       |
| οπομα : διεχογπέη : κα                                                                       | ΔIKQΣ ΠΕΛΑΤΗ : 007156472                                               |                                             |                              | <b>(2)</b><br>'Eξοδος |
| Ο κασδικός σος έχει λήξει. Πα<br>Παροχολούμε επιλίζετε ένα κα<br>τουλαχιστον να είναι γραμμα | ο <b>πολοψμι κοτοχωρηστι κοιν</b><br>οδικό οπό 6 τως 8 λοτινικους<br>- | ούργια κοιδικά.<br>αλφοριθμητικούς χυροκτιτ | ibić (r. 1984 o Holma a 1843 |                       |
| Παλιός Κωδικός Πρόσβα<br>Νέος Κωδικός Πρόσβαστ                                               | алс <b>ул</b> ас                                                       |                                             |                              |                       |
| Επαναλάβατε Νέο Κωδικό                                                                       | Πρόσβασης                                                              |                                             |                              |                       |
|                                                                                              |                                                                        |                                             | ОК                           |                       |
|                                                                                              |                                                                        |                                             |                              |                       |
|                                                                                              |                                                                        |                                             |                              |                       |
|                                                                                              |                                                                        |                                             |                              |                       |
|                                                                                              |                                                                        |                                             |                              |                       |

Στη συνέχεια εμφανίζεται η παρακάτω οθόνη που τον προτρέπει να επιβεβαιώσει ή όχι την εντολή του

|                                   | • ENHMEPDEH = MAXERIEM • '                                                                               | CRAFT!                         |       |
|-----------------------------------|----------------------------------------------------------------------------------------------------|--------------------------------|-------|
| Υπηρεσίες Μ                       | <ul> <li>Έκδοση καρνέ επιταγών</li> <li>Αλλαγη εωδαιού πρόσβασης</li> </ul>                              | ×                              |       |
|                                   | Αλλαγή κωδικού πρόσβασης<br>Πατήστε ΟΚ για να προωθήσετε τη συναλλαγή ή Άκυρα<br>συναλλαγές σας<br>Ακυρο | ο (Cancel) για να αλλάξετε τις | T{sis |
| Γιαλιός Κωδικός<br>Νέος Κωδικός Π | Πρόσβασης """"                                                                                           |                                |       |
| Exavehaßarr H                     | ο Καιδικό Πρόσβασης                                                                                      | OK                             |       |
|                                   |                                                                                                    |                                |       |

Αν θέλετε να προχωρήσει επιλέγει ΟΚ

Προσοχή! Κατά την εισαγωγή των κωδικών, το πληκτρολόγιο πρέπει να είναι γυρισμένο στα Αγγλικά και το πλήκτρο NUM LOCK ενεργοποιημένο, εάν χρησιμοποιείτε το numeric keypad, το οποίο βρίσκεται στα δεξιά του πληκτρολογίου σας.

Ο κωδικός πρόσβασης ισχύει για 60 ημέρες. Μετά την πάροδο των 60 ημερών θα πρέπει να αλλάξετε τον κωδικό πρόσβασης. Για μέγιστη ασφάλεια το σύστημα απενεργοποιεί αυτόματα τους χρήστες που δεν έχουν συνδεθεί για περισσότερες από 61 συνεχόμενες ημέρες. Εάν μετά το πάτημα του κουμπιού ΟΚ εμφανισθεί το παρακάτω μήνυμα, η αλλαγή του κωδικού πρόσβασης εκτελέσθηκε επιτυχώς.

|                                                                                                | <ul> <li>ΕΝΗΜΕΡΩΣΗ</li> </ul>                                                    | = BIAXEIPIEH = Y                                                                        | NHPEZHEZ = ENIAO            | fEz                        |       |       |
|------------------------------------------------------------------------------------------------|----------------------------------------------------------------------------------|-----------------------------------------------------------------------------------------|-----------------------------|----------------------------|-------|-------|
| Υπηρεσίες                                                                                      | . Έκζ<br>Алл<br>- Δήλ<br>- Επ                                                    | ίσση καρνέ επικαγών<br>καγή <b>εωδικού πρόσβα</b><br>ισοη απώλειας- κλαιτής<br>κοινωνία | α <b>σης</b><br>ς κάρτας    |                            |       |       |
| οικομα : κατεικοπ                                                                              |                                                                                  | HEYOYHIN : MEDOLEK                                                                      | ΩN 276 AGHNA KΩ <b>ΔΙ</b> Ρ | ю <b>т пелатн</b> : 030000 | Deg   | Ľ     |
| Ποροκολουμι επιλεί<br>τονλυχιστον νο εινο                                                      | ξτε της κωδικό από 6<br>τγρομηίο.                                                | ειος 8 λοεινικούς ολη                                                                   | ροριθμητικούς χωροκτ        | αρες τα των οποίων ο       | EVOÇ  | Lyuw  |
| Παργκολουμτ επιλε<br>τουλαχιστον νο επο<br>Παλιός Κωδικός<br>Ηέος Κωδικός Πι<br>Επαναλαβατε Νι | ξτε του εωδιεό από 6<br>τ γροιητο.<br>Πράσβασης<br>οδοβασης<br>ο Χαδιεό Πρόσβαση | είας 🛿 Λοεινικούς ολη                                                                   | οοριθμητικούς χοροκι        | αιρις ιε των οποίων ο      | eno è | 24000 |

and an apply the own of each operation of a state of a state of a second state of a second state of a

# Δήλωση Απώλειας - Κλοπής Κάρτας

Επιλέγοντας 'Δήλωση Απώλειας-Κλοπής Κάρτας' από το μενού ΥΠΗΡΕΣΙΕΣ, εμφανίζεται μενού πολλαπλών επιλογών με τις κάρτες που είστε κάτοχος. Με κλικ του ποντικιού επιλέγει αριθμό κάρτας και μετά Κλοπή ή Απώλεια ανάλογα.

| Emporiki Bank                      | 24 Ιουνίου 2003<br>= ΕΝΗΜΕΡΩΣΗ = ΔΙΑΧΕΙΡΙΣΗ = ΥΠΗΡΕΣΙΕΣ = ΕΠΙΛΟΓΕΣ                                                                                                    | 24 7    |
|------------------------------------|----------------------------------------------------------------------------------------------------|---------|
| Υπηρεσίες                          | <ul> <li>Γιάγες ενιαλές</li> <li>Έκδοση καρνέ επιαγών</li> <li>Αλλαγή κωδικού πρόσβασης</li> <li>Δήλωση αψαλιιος- αλουής κάριας</li> <li>Επικοινωνία</li> </ul>         | 0       |
| OHOMA : MOYAEAS                    |                                                                                                    | 'Eţoloţ |
| KAOTH 8761<br>4960<br>4960<br>5430 | 660012455106 - EMPORIKI BANK DEBI7<br>1950200000012 - EMPORIKI BANK VISA GOLD<br>196096002003 - EMPORIKI BANK BUSINESS VISA<br>1740960019932 - EMPORIKI BANK MASTERCARD |         |

Με το πάτημα του κουμπιού ΟΚ η εφαρμογή τον προτρέπει να επιβεβαιώσει ή όχι τη δήλωσή του.

|           | 34 Iouviou 21                                                                                                    | · 247 ·      |
|-----------|----------------------------------------------------------------------------------------------------|--------------|
| C ampoint | = εΝΗΜΕΡΩΣΗ = δΙΑΧΕΙΡΙΣΗ = ΥΠΗΡΕΣΙΕΣ = ΕΠΙΛΟΓΕΣ                                                                                                    | 10.00        |
| Ynnosoise | <ul> <li>Πάγιες ενταλές</li> <li>Έκδοση καρνέ εππαγών</li> <li>Αλλαγή κωδικαύ πρόσβασης</li> </ul>                                                                                          |              |
| Microso   | t Internet Explorer                                                                                                    |              |
| онома : г | Δήλωση απώλειας- κλοπής κάρτας<br>Για την κάρτα : 6761680012455106 - EMPORIKI BANK DEBIT<br>Πατήστε ΟΚ για να προωθήσετε το αίτημά σας ή ?κυρο (Cancel) για να αλλάξετε τις<br>επιλαγές σας | 24<br>Ešašus |
| EFIIAEET  | ОК Акиро                                                                                                    |              |
| клопн 💿   | απολεία 🛊                                                                                                    |              |
|           | OK                                                                                                    |              |
|           |                                                                                                    |              |
|           |                                                                                                    |              |
|           |                                                                                                    |              |
|           |                                                                                                    |              |

Αν επιλεξει ΟΚ η δήλωσή του προωθείται στην αρμόδια υπηρεσία.

## Επικοινωνία

Σε περίπτωση που επιθυμεί να επικοινωνήσει μαζί μας ή να εκφράσει κάποιο παράπονο σχετικά με την υπηρεσία, δεν έχει παρά να επιλέξει 'Επικοινωνία' από το μενού ΥΠΗΡΕΣΙΕΣ.

Στη φόρμα που εμφανίζεται επιλέγει τον τύπο του προβλήματος. Επίσης εισάγει το επώνυμο, το όνομα και το e-mail σας και γράφει τις παρατηρήσεις του στο πεδίο ΣΧΟΛΙΑ – ΠΑΡΑΤΗΡΗΣΕΙΣ. Έχει τη δυνατότητα να εισάγει μέχρι 250 χαρακτήρες. Ενώ γράφει μπορεί να βλέπει πόσοι χαρακτήρες απομένουν στη διάθεσή του για να εκφράσει τις παρατηρήσεις του

| Υπηρεα  | <ul> <li>Πάγιες εντολές</li> <li>Έκδοση καρνέ εππα</li> <li>Αλλαγή κωδικού πρ</li> <li>Δήλωση απώλειας-</li> <li>Επικοινωνία</li> </ul> | τγών<br>όσβασης<br>κλοπής κάρτας                                                                                                    |
|---------|----------------------------------------------------------------------------------------------------|----------------------------------------------------------------------------------------------------|
| OHOMA : | ΠΟΥΛΕΑΣ, ΑΓΓΕΛΟΣ ΔΙΕΥΘΥΝΣΗ : ΣΕΒΑΣΤΟ                                                                                                    |                                                                                                    |
|         | ΤΥΠΟΣ ΠΡΟΒΛΗΜΑΤΟΣ                                                                                                    |                                                                                                    |
|         | ΕΠΩΝΥΜΟ                                                                                                    | ΔΟΥΚΑ                                                                                                    |
|         |                                                                                                    | the second second s |
|         | ONOMA                                                                                                    | AIKATEPINH                                                                                                    |
|         | ONOMA<br>E-MAIL                                                                                                    | AIKATEPINH<br>douka.a@emporiki.gr                                                                                                    |
|         | ΟΝΟΜΑ<br>Ε-ΜΑΙL<br>ΣΧΟΛΙΑ - ΠΑΡΑΤΗΡΗΣΕΙΣ<br>(Μπορείτε να συμπληρώσετε έως 250<br>χαρακτήρες)                                            |                                                                                                    |
|         | ΟΝΟΜΑ<br>Ε-ΜΑΙL<br>ΣΧΟΛΙΑ - ΠΑΡΑΤΗΡΗΣΕΙΣ<br>(Μπορείτε να συμπληρώσετε έως 250<br>χαρακτήρες)                                            |                                                                                                    |

Αποστέλλει τις παρατηρήσεις του πατώντας το πλήκτρο Αποστολή.

Αν το αίτημά του αποσταλεί με επιτυχία εμφανίζεται το παρακάτω μήνυμα.

| ) Emporiki Bank  | 24 Ιουνίου 2003<br>24 Ιουνίου 2003<br>24<br>24<br>24<br>24<br>24<br>24<br>24<br>24<br>24<br>24<br>24<br>24<br>24                                                  |
|------------------|----------------------------------------------------------------------------------------------------|
| Υπηρεσίες        | <ul> <li>Πάγιες εντολές</li> <li>Έκδοση καρνέ επιτογών</li> <li>Αλλαγή κωδικού πρόσβασης</li> <li>Δήλωση απώλειας - κλοπής κάρτας</li> <li>Επικοινωνία</li> </ul> |
| ΟΠΟΜΑ : ΠΟΥΛΕΑΣ  | , ΑΓΓΕΛΟΣ ΔΙΕΥΟΥΙΙΣΗ : ΣΕΒΑΣΤΟΥΠΟΛΕΩΣ 1508 ΑΘΗΝΑ ΚΙ <b>ΊΔΙΚΟΣ ΠΕΛΑΤΗ :</b> 858870224 Έξα                                                                          |
| To<br>Eve<br>Nji | οπημο σος κοτοχωρηθηκι. Το Κένιρο Εξυπηγοτησης<br>/Λλακικών Δικτνων θα αος οποντηστειντός 2 τργασμιων<br>(ρων.                                                    |
|                  |                                                                                                    |
|                  |                                                                                                    |

Οι λειτουργοί του Τμήματος Υποστήριξης των Τραπεζικών Υπηρεσιών Internet θα λάβουν υπόψη τις παρατηρήσεις του και θα επικοινωνήσουν μαζί του μέσα σε δύο εργάσιμες ημέρες.

# επιλογές

## Αλλαγή προσωπικών στοιχείων

Η υπηρεσία δίνει τη δυνατότητα να αλλάξει τα προσωπικά του στοιχεία σε περίπτωση μεταβολής τους. Επιλέγει 'Αλλαγή προσωπικών στοιχείων' από το μενού ΕΠΙΛΟΓΕΣ

Στη φόρμα που εμφανίζεται συμπληρώνει με κεφαλαία γράμματα τα πεδία της επιλογής του και όλα τα πεδία με αστερίσκο (\*) που είναι υποχρεωτικά

|                     | ETODEIA NEA                       | A fH         |                     | A                                   |
|---------------------|-----------------------------------|--------------|---------------------|-------------------------------------|
|                     | ΚΘΔΙΚΟΣ<br>ΠΕΛΑΤΗ '               | 09000080     |                     |                                     |
|                     | EDDJIVMO I 1                      |              | OROMA 1             |                                     |
|                     | ETIMIYMO 2                        |              | ОНОМА ПАТЕРА        |                                     |
| A-39.201            | ΕΙΔΟΣ<br>ΤΑΥΤΟΤΗΤΑΣ               | (επιλέξεε)   | ΑΡΙΘΙΜΟΣ            | <u></u>                             |
|                     | ΗΜ ΠΙΑ<br>ΕΚΔΟΣΗΣ                 |              | ЕКАОТРІА АРХН       |                                     |
|                     | HM IHA<br>FEIRHENE                |              | ΕΠΑΓΓΕΛΜΑ (επιλέξτε |                                     |
|                     | А.Ф.М.                            |              | APMOAIA A.O.Y       |                                     |
|                     | ΟΙΚΟ <b>ΓΕΗΕΙΑΚΗ</b><br>ΚΑΤΑΣΤΑΣΗ | (επιλέξτε) • | АР. ПАТАВЯТ         |                                     |
|                     | TORELA AN                         | TOYNEHE      |                     |                                     |
| and being a service | σδοΣ                              |              | ΑΡΙΟΜΟΣ             |                                     |
|                     | T.R.                              |              | -RoAH               |                                     |
|                     | ZOMOII                            |              | Ê-MAIL              | The second second                   |
| name rate -         | τηνεφυην                          |              | FAX                 | 17.1.                               |
|                     |                                   | Καθαρισμός   | Αποστολή            | and the state of the second part of |
| æ1                  |                                   |              |                     | 🔁 📾 Internet                        |

Αποστέλλει την αίτησή του πατώντας το πλήκτρο Αποστολή.

#### Αίτηση προσθαφαίρεσης λογαριασμών

Σε περίπτωση που επιθυμεί να προσθαφαιρέσει λογαριασμούς ή να αλλάξει το ημερήσιο όριο μεταφοράς προς λογαριασμούς τρίτων στην εφαρμογή, επιλέγει 'Αίτηση προσθαφαίρεσης λογαριασμών' από το μενού ΕΠΙΛΟΓΕΣ.

| C) Emporiki Bank                                                | = ενημερόση                                                                                                    | <ul> <li>ΔΙΑΧΕΙΡΙΣΗ</li> </ul>                    | ΥΠΗΡΕΣΙΕΣ                                                                     | <ul> <li>ΕΠΙΛΟΓΕΣ</li> </ul>           | 24 Iouviou 20                             | <sup>03</sup> · 24 7 · |
|-----------------------------------------------------------------|----------------------------------------------------------------------------------------------------|---------------------------------------------------|-------------------------------------------------------------------------------|----------------------------------------|-------------------------------------------|------------------------|
| Επιλογές<br>οπομα : πουλελ                                      |                                                                                                    | γή προσωπικών<br>ση προσθαφαίρ<br>ΓΕΗ : ΣΕΒΑΣΤΟΥΓ | στοιχείων<br>εστις λογαριασμ<br>ΙΟΛΕΩΣ 150Β ΑΘ                                | ών<br>ΗΝΑ ΚΩΔΙΚΟΣ ΠΕ                   | тт зауйб<br>эртбойртв<br>:латн : 85887022 | 4<br>Ejoõos            |
|                                                                 |                                                                                                    |                                                   |                                                                               |                                        |                                           |                        |
| ΑΙΤΙ<br>Παρακ<br>οστερί                                         | 4ΣΗ ΠΡΟΣΟΗΚΗΣ / ΑΦΑ<br>αλούμε συμπληρώστε<br>σκο ['] είναι υποχρεωτι                                                                  | ΙΡΕΣΗΣ ΛΟΓΑΡΙΑ<br>με ΚΕΦΑΛΑΙΑ ΓΙ<br>κά)           | ΣΜΩΝ ΓΙΑ ΤΗΝ Υ<br>ΆΜΜΑΤΑ αυτή 1                                               | /THPEΣLA Empori<br>ηγιαίτηση, (Τα πε   | ki e.Banking<br>δία με                    |                        |
| ΑΙΤ<br>Παρακ<br>αστερί<br>Στα                                   | ΗΣΗ ΠΡΟΣΟΗΚΗΣ / ΑΦΑ<br>ολούμε συμπληρώστε<br>σκο ['] είναι υποχρέωτι<br>ΟΚΕΙΑ ΠΕΛΑΤΗ                                                  | ΙΡΕΣΗΣ ΛΟΓΑΡΙΑ<br>με κεφαλαία Γι<br>κά)           | ΣΜΩΝ ΓΙΑ ΤΗΝ Υ<br>ΆΜΜΑΤΑ αυτή 1                                               | THPEΣIA Empori<br>ηγιοίτηση. (Το πε    | ki e.Banking<br>δίο με                    |                        |
| ΑΙΤΙ<br>Παρακ<br>οστερί<br>Στα<br>ΚΩΔΙΚ                         | ΗΣΗ ΠΡΟΣΟΗΚΗΣ / ΑΦΑ<br>αλούμε συμπληρώστε<br>σκο ['] είναι υποχρεωτι<br>ΟΧΕΙΑ ΠΕΛΑΤΗ<br>ΟΣ ΠΕΛΑΤΗ' 8588702                            | ΙΡΕΣΗΣ ΛΟΓΑΡΙΛ<br>με ΚΕΦΑΛΑΙΑ ΓΙ<br>κά)<br>24     | ΣΜΩΝ ΓΙΑ ΤΗΝ Υ<br>2ΑΜΜΑΤΑ συτή 1                                              | ΠΗΡΕΣΙΑ Επιροτί<br>ην οίτηση.(Το πε    | kie.Banking<br>δία με                     |                        |
| Αιτι<br>Ποροκ<br>οστερί<br>ΈτΟ<br>ΚΩΔΙΚ<br>ΕΠΩΙΩ                | ΗΣΗ ΠΡΟΣΟΗΚΗΣ / ΑΦΑ<br>αλούμε συμπληρώστε<br>σκο ['] είναι υποχρεώτι<br>ΟΧΕΙΑ ΠΕΛΑΤΗ<br>ΟΣ ΠΕΛΑΤΗ<br>18588702<br>100'                 | ΙΡΕΣΗΣ ΛΟΓΑΡΙΑ<br>με ΚΕΦΑΛΑΙΑ ΓΙ<br>κά)<br>24     | ΣΕΜΊΩΝ ΓΙΑ ΤΗΝ Υ<br>ΆΜΜΑΤΑ αυτή 1<br>ΟΠΟΜΑ '                                  | ΠΗΡΕΣΙΑ Empori<br>ην οίτηση,(Το πε     | ki e.Banking<br>δίο με                    |                        |
| ΑΙΤ<br>Παροκ<br>αστερι<br>Στα<br>ΚΩΔΙΚ<br>ΕΠΩΙΝ<br>ΟΠΟΜ         | ΗΣΗ ΠΡΟΣΟΗΚΗΣ / ΑΦΑ<br>ολούμε συμπληρώστε<br>σκο ['] είναι υποχρεωτι<br>ΙΧΕΙΑ ΠΕΛΑΤΗ<br>ΟΣ ΠΕΛΑΤΗ' 8588702<br>1ΜΟ'<br>Α ΠΑΤΕΡΑ        | ΙΡΕΣΗΣ ΛΟΓΑΡΙΛ<br>με ΚΕΦΑΛΑΙΑ ΓΙ<br>κά)<br>24     | ΣΕΜΩΝ ΓΙΑ ΤΗΝ Υ<br>ΑΜΜΑΤΑ αυτή τ<br>ΟΠΟΜΑ '<br>ΑΡΙΘΜΟΣ<br>ΤΑΥΤΟΤΗΤΑΣ          | ΤΙΗΡΕΣΙΑ Επιροτί<br>ηγι οίτηση, (Το πε | ki e.Banking<br>δία με                    |                        |
| ΑΠ<br>Ποροκ<br>οστερι<br>ΣτΟ<br>ΚΩΔΙΚ<br>ΕΠΩΙΩ<br>ΟΝΟΜ<br>ΤΗΛΕ4 | ΗΣΗ ΠΡΟΣΟΗΚΗΣ / ΑΦΑ<br>«Λούμε συμπληρώστε<br>σκο ['] είναι υποχρεωτι<br>DXEIA ΠΕΛΑΤΗ<br>ΟΣ ΠΕΛΑΤΗ 8588702<br>(ΜΟ'<br>Δ ΠΑΤΕΡΑ<br>ΦΙΙΟ | ΙΡΕΣΗΣ ΛΟΓΑΡΙΑ<br>με κεφαλαία Γι<br>κς)<br>24     | ΣΜΩΝ ΓΙΑ ΤΗΝ Υ<br>ΑΜΜΑΤΑ συτή 1<br>ΟΠΟΜΑ '<br>ΑΡΙΘΜΟΣ<br>ΤΑΥΤΟΤΗΤΑΣ<br>Ε-MAIL | ΠΗΡΕΣΙΑ Επιροτί<br>ην οίτηση.(Το πε    | ki e.Banking<br>δία με                    |                        |

Στη φόρμα που εμφανίζεται συμπληρώνει τα προσωπικά του στοιχεία με κεφαλαία γράμματα και σίγουρα τα πεδία με αστερίσκο (\*) που είναι υποχρεωτικά.

Επίσης συμπληρώνει τους αριθμούς των λογαριασμών, των καρτών, των κωδικών σας στην Τράπεζα Επενδύσεων καθώς και τους λογαριασμούς τρίτων τους οποίους θέλει να προσθέσει ή να αφαιρέσει από το e.Banking. Το σύνολο των ενεργών λογαριασμών δεν μπορεί δεν μπορεί να υπερβαίνει τους 15

|    | EVNAFAFRENDI ROFAPIAEMDI                                                                                                    | - |
|----|----------------------------------------------------------------------------------------------------|---|
|    | Σημικληριοστε τους αριθμούς των τρουτζικών σας λογαρίοσμών, των καρτών σας, των<br>κωδικών σας στην Τροπτζα Επινδύστων κοθώς και των λογορίασμών τριτών τους οποίους<br>θτλετι να προσθεσετε ή να αφαιρέσειε από τις <i>"Τραστζικές Υπηρεσίες Riternet</i> ". Το συνολο<br>των ενεργών λογαρίασμου δεν μπορεί να υπερβάτιτε τους 15. |   |
|    |                                                                                                    |   |
|    | ΛΟΓΑΡΙΑΣΜΟΣ 2:                                                                                                    |   |
|    |                                                                                                    |   |
|    | δ0ΓΑΡΙΑΣΜΟΣ &                                                                                                    |   |
|    |                                                                                                    |   |
|    |                                                                                                    |   |
|    | ΕΓΙΙΟΥΜΩ ΤΗ ΔΥΒΑΤΟΤΗΤΑ ΜΕΤΑΦΟΡΑΣ ΧΡΗΜΑΤΩΝ ΚΑΙ ΠΛΗΡΩΝΩΙ ΟΧΙ Ο ΝΑΙ                                                                                                    |   |
|    |                                                                                                    |   |
|    |                                                                                                    |   |
|    | Καθαρισμός Αποστολή                                                                                                    |   |
|    |                                                                                                    | - |
|    |                                                                                                    |   |
| @] | 🗿 🔴 Internet                                                                                                    |   |

# Αποστέλλει την αίτησή του πατώντας το πλήκτρο Αποστολή.

## 2.3 ΑΣΦΑΛΕΙΑ ΚΑΙ ΜΕΤΡΑ ΠΟΥ ΠΡΕΠΕΙ ΝΑ ΛΑΜΒΑΝΟΝΤΑΙ

Με μέριμνα την ασφαλή διενέργεια των τραπεζικών σας συναλλαγών μέσω internet η Εμπορική Τράπεζα έχει εγκαταστήσει τις σελίδες που αφορούν το e.Banking σε ασφαλή server.Η Πρόσβαση στα συστήματα της Τράπεζας ελέγχεται από εφοπλισμό ασφάλειας που επιτρέπει την χρήση συγκεκριμένων υπηρεσιών από τους πελάτες της. Το επίπεδο της ασφαλείας που προσφέρεται από την Εμπορική Τράπεζα είναι με κρυπτογράφηση 128 bit SSL στους server που είναι και το υψηλότερο που προσφέρεται αυτή τη στιγμή παγκοσμίως. Το επίπεδο αυτό της ασφάλειας αξιοποιείται πλήρως όταν και ο browser που θα χρησιμοποιήσετε έχει αυτό το επίπεδο ασφάλειας. Το site της Εμπορικής τράπεζας έχει σχεδιαστεί για να δουλεύει άριστα με τον internet Explorer της Microsoft.Αυτή την στιγμή κυκλοφορούν διάφορες εκδόσεις internet Explorer με διαφορετικό encryption η κάθε μια. Για να δούμε ποια είναι η έκδοση κάνουμε κλικ στο μενού help του internet Explorer και επιλέγουμε About internet Explorer.Εκεί θα βρείτε την έκδοση και κρυπτογράφηση που υποστηρίζει ο browser.

Πρόσβαση στην υπηρεσία e.banking έχουν μόνο οι χρήστες με αποδεκτό Κωδικό Πελάτη και Κωδικό Πρόσβασης, οι οποίοι μπορούν να δουν μόνο τα προσωπικά τους στοιχεία που έχουν δηλώσει στην αίτηση τους. Έτσι, ακόμη κι αν έχει γίνει σύνδεση λογαριασμών τρίτων δεν φαίνεται άλλο στοιχείο εκτός από το όνομα του δικαιούχου, ενώ κανένας δεν έχει πρόσβαση στα προσωπικά σας στοιχεία ακόμη και αν έχει συνδέσει λογαριασμό για πληρωμές σε αυτόν.

Ο Κωδικός Πρόσβασης που παραλαμβάνει ο πελάτης ισχύει μόνο για την πρώτη είσοδο στο σύστημα. Την πρώτη φορά που γίνεται εισαγωγή του κωδικού πρόσβασης στην σελίδα εισαγωγής στην υπηρεσία Emporiki e.Banking, σητητε από το σύστημα να γίνει αλλαγή του Κωδικού Πρόσβασης. Ο κωδικός αυτός είναι μυστικός και δεν πρέπει να αποκαλυφθεί σε κανέναν και δεν ζητείται ποτέ από τους λειτουργούς της Εμπορικής τράπεζας.

## 2.3.1 ΜΕΤΡΑ ΠΟΥ ΠΡΕΠΕΙ ΝΑ ΛΑΜΒΑΝΕΙ Η ΤΡΑΠΕΖΑ

Ασφαλή αναγνώριση και ταυτοποίηση πελάτη

Ο έλεγχος πρόσβασης στην υπηρεσία e.Banking διενεργείται με την χρήση του κωδικού πελάτη και κωδικού προσβασης. Ο συνδυασμός των δυο παραπάνω κωδικών χρησιμοποιείται προκειμένου να αναγνωριστεί μοναδικά από την υπηρεσία e.Banking.

Μεγιστη δυνατή εξασφάλιση απόρρητου μεταφοράς δεδομένων:

Το e.Banking φιλοξενείται και υποστηρίζεται από σύστημα που χρησιμοποιεί την μέγιστη δυνατή, διαθέσιμη για εμπορική χρήση, τεχνολογία κρυπτογραφίας. Η χρήση κρυπτογραφίας εξασφαλίζει ότι οι πληροφορίες που ανταλλάσσονται μεταξύ του συστήματος και του συστήματος του e.Banking παραμένουν εμπιστευτικές και δεν μπορούν να υποκλαπούν. Τόσο η on-line υποβολή της αίτησης εγγραφής στις τραπεζικές Υπηρεσίες internet ,όσο και οι ηλεκτρονικές συναλλαγές που πραγματοποιούνται προστατεύονται με τον μέγιστο βαθμό κρυπτογράφησης που χρησιμοποιείται παγκοσμίως γι αυτό το σκοπό. Το e,Banking της τράπεζας χρησιμοποιεί το πρωτόκολλο Secure Sockets Layer(SSL) για την διαχείριση της συνόδου και των 128-bit κρυπτογραφικών κλειδιών'

Ψηφιακά Πιστοποιητικά:

Η χρήση ψηφιακών πιστοποιητικών που εκδίδονται από τρίτες έμπιστες οντότητες δίνουν την δυνατότητα στους χρήστες να επαληθεύσουν την ταυτότητα ενός συστήματος, Η υπηρεσία e.Banking της Τράπεζας μας χρησιμοποιεί ψηφιακά πιστοποιητικά της εταιρίας Verisign.

#### 🔹 Αυτόματη αποσύνδεση :

Η υπηρεσία e.Banking έχει σχεδιαστεί με τέτοιο τρόπο ώστε να γίνει αποσύνδεση αυτόματα από το σύστημα στην περίπτωση που δεν χρησιμοποιείται για χρονικό διάστημα μεγαλύτερο των 5 λεπτών. Το μέτρο αυτό προσφέρει σχετική ασφάλεια στη περίπτωση που ξεχαστεί να αποσυνδεθεί ,περιορίζοντας έτσι την δυνατότητα σε κάποιον τρίτο να χρησιμοποιεί την υπηρεσία.

#### Χρήση εξειδικευμένων λογισμικών και μηχανισμών ασφάλειας:

Μέγιστη μέριμνα έχει δοθεί τόσο στην ασφάλεια του δικτύου όσο και των συστημάτων που υποστηρίζουν την υπηρεσία .Πέρα της κρυπτογραφίας, η υπηρεσία e.Banking προστατεύεται από πολλαπλά και τελευταίας τεχνολογίας εξειδικευμένου λογισμικού ασφάλειας συστήματα ,όπως firewalls και intrusion Detaction Systems(IDS).Παράλληλα ιδιαίτερη έμφαση έχει δοθεί σε θέματα φυσικής ασφάλειας και για το λόγο αυτό ,φυσική πρόσβαση έχει δοθεί μόνο σε εξουσιοδοτημένους λειτουργούς της τράπεζας.

#### Υψηλή διαθεσιμότητα:

Με γνώμονα την συνεχή και αδιάλειπτη εξυπηρέτηση των πελατών της , η Τράπεζα έχει επενδύσει σε τεχνολογικούς μηχανισμούς που εξασφαλίζουν την υψηλή διαθεσιμότητα της υπηρεσίας e,Banking. Διενέργεια συνεχών ελέγχων διάγνωσης ασφάλειας και ηλεκτρονικής απάτης:

Για την μεγαλύτερη εξασφάλιση, η Τράπεζα ελέγχει καθημερινά τόσο την υποδομή όσο και την εφαρμογή της υπηρεσίας e.Banking για προσπάθειες ή ίχνη διακύβευσης της ασφάλειας και ηλεκτρονικής απάτης. Παράλληλα, ανά τακτά χρονικά διαστήματα, η Τράπεζα, σε συνεργασία με εξειδικευμένες στο χώρο της ασφάλειας εταιρείες, διενεργεί επιπλέον ελέγχους για την επιβεβαίωση αλλά και ενίσχυση της ασφάλειας της συγκεκριμένης πληροφοριακής υποδομής.

Προστασία Δεδομένων Προσωπικού Χαρακτήρα:

Η συλλογή και επεξεργασία των προσωπικών δεδομένων και στοιχείων του λογαριασμού σας, γίνεται από την Τράπεζα με την μέγιστη προσοχή και μόνο που κρίνεται αναγκαίο για τις παρεχόμενες Υπηρεσίες.

## 2.3.2 ΜΕΤΡΑ ΠΟΥ ΠΡΕΠΕΙ ΝΑ ΛΑΜΒΑΝΕΙ Ο ΠΕΛΑΤΗΣ:

Προστασία κωδικού πρόσβασης ( password ) της υπηρεσίας e Banking:

Ο πελάτης πρέπει να προσπαθήσει να απομνημονεύσει τον κωδικό πρόσβασης και να καταστρέψει οποιοδήποτε έγγραφο στο οποίο αναγράφονται. Για οποιαδήποτε συναλλαγή πραγματοποιείται χρησιμοποιώντας τον κωδικό πελάτη και κωδικό πρόσβασης υπεύθυνος καθίσταται ο πελάτης, ανεξαρτήτως εάν το φυσικό πρόσωπο που την πραγματοποίησε ήταν ο ίδιος ή όχι. Ως εκ τούτου κρίνεται ιδιαίτερα σημαντική η προστασία του κωδικού πρόσβασης.

 Ποτέ μην αποκαλύψετε κατά οποιοδήποτε τρόπο (π.χ. προφορικά, γραπτώς, email) τον κωδικό πρόσβασης σε τρίτους.

Ο κωδικός πρόσβασης που αρχικά παραλαμβάνει ο πελάτης ισχύει μόνο για την πρώτη του είσοδο στο σύστημα. Την πρώτη φορά που ο πελάτης θα εισάγει τον « κωδικό πελάτη » και « κωδικό πρόσβασης », θα του ζητηθεί από το σύστημα να αλλάξει τον « κωδικό πρόσβασης». Καλό είναι να επιλέξει έναν δύσκολα προβλέψιμο « κωδικό πρόσβασης », ο οποίος να αποτελείται από 6 έως 8 χαρακτήρες, ο ένας τουλάχιστον εκ των οποίων να είναι αλφαβητικός. Θα πρέπει να αποφεύγει να χρησιμοποιεί το όνομα του, την ημερομηνία γενεθλίων του ή στοιχεία που χαρακτηρίζουν αυτόν ή κοντινά του πρόσωπα.

Αν ο πελάτης πιστεύει ότι κάποιος τρίτος έχει ανακαλύψει τον κωδικό πρόσβασης
 του, πρέπει να επικοινωνήσει αμέσως με το HelpDesk της Τράπεζας μέσω της
 Γραμμής Άμεσης Επικοινωνίας στο τηλέφωνο 801-11-98000.

To HelpDesk μπορεί να ζητήσει προσωπικές πληροφορίες ή κάποιο ειδικό κωδικό προκειμένου να επαληθεύσει την ταυτότητα του πελάτη. Τέτοιου είδους πληροφορίες δεν θα πρέπει να αποκαλύπτονται παρά μόνο στο HelpDesk της τράπεζας.

128

#### ΕΛΕΓΧΟΣ ΨΗΦΙΑΚΟΥ ΠΙΣΤΟΠΟΙΗΤΙΚΟΥ

Προκειμένου ο πελάτης να είναι σίγουρος ότι βρίσκετε συνδεδεμένος με το e.banking πρέπει να επιβεβαιώσει την ταυτότητα του συστήματος ελέγχοντας το ψηφιακό πιστοποιητικό του επιλέγοντας το κίτρινο λουκέτο στο κάτω μέρος του browser.Το πιστοποιητικό θα πρέπει να αναγράφει ότι ανήκει στην Εμπορική Τράπεζα και δεν έχει λήξει η ημερομηνία ισχύος του.

### ΕΛΕΓΧΟΣ ΛΟΓΑΡΙΑΣΜΟΥ

Αν παρατηρηθεί στην απόδειξη κινήσεων του λογαριασμού του πελάτη κινήσεις που δεν θυμάται ότι πραγματοποίησε η απροσδόκητες μεταφορές μετρητών πρέπει να επικοινωνήσει αμέσως με το HelpDesk της τράπεζας μέσω της Γραμμής Άμεσης Επικοινωνίας στο τηλέφωνο 801-11-98000.

#### ΔΙΑΔΙΚΑΣΙΑ ΣΥΝΔΕΣΗΣ ΚΑΙ ΑΠΟΣΥΝΔΕΣΗΣ

Πάντα θα πρέπει να ακολουθεί ο πελάτης την διαδικασία σύνδεσης και αποσύνδεσης από το σύστημα e.banking,ειδικά όταν χρησιμοποιείται υπολογιστής που χρησιμοποιούν και άλλοι χρηστές.

## ΠΡΟΣΤΑΣΙΑ ΤΟΥ ΥΠΟΛΟΓΙΣΤΗ ΑΠΟ ΙΟΥΣ

Οι πελάτες πρέπει να προστατεύουν τον υπολογιστή τους από τυχόν ιούς, οι οποίοι διακινούνται κυρίως μέσω ηλεκτρονικών μηνυμάτων(email) με την εγκατάσταση προγράμματος προστασίας από ιούς(antivirus) στον υπολογιστή, αλλά και την συχνή ενημέρωση αυτού, σύμφωνα με τις οδηγίες που παρέχονται από τον αντίστοιχο κατασκευαστή των προγραμμάτων.

## ΠΑΡΑΜΕΤΡΟΠΟΙΗΣΗ ΑΥΞΗΜΕΝΗΣ ΑΣΦΑΛΕΙΑΣ

#### 1. Διαγραφή προσωπικών πληροφοριών

Σε περίπτωση που ο πελάτης χρησιμοποιεί υπολογιστή διαθέσιμο σε πολλούς χρηστές, π.χ υπολογιστές που βρίσκονται σε Internet Café ή Βιβλιοθήκες, πρέπει να διαγράψει οποιεσδήποτε πληροφορίες έχει αποθηκεύσει. Αυτό είναι εξαιρετικής σημασίας ειδικότερα εάν έχει αποθηκεύσει προσωπικά στοιχεία εξαγόμενα από την υπηρεσία e.Banking.

Θεωρείται ασφαλές ο πελάτης να διαγράψει τα περιεχόμενα της μνήμης cache του browser μετά την ολοκλήρωση της χρήσης του e.Banking,ειδικότερα αν χρησιμοποιεί υπολογιστή κοινής χρήσης. Αυτό θα αποτρέψει άλλους χρηστές να έχουν πρόσβαση σε σελίδες που έχει επισκεφθεί.

- 2.Προτεινόμενες ρυθμίσεις
- Netscape Navigator 7.0

Από το μενού Edit/ Preferences/ Cache επιλέξτε Clear Memory Cache και Clear Disk Cache.

Microsoft Internet Explorer MS Internet Explorer 5.0,5.5,6

I. Από το μενού Εργαλεία/ Επιλογές Internet/ Περιεχόμενο/ (Tools/ Internet Options/ Content/) επιλέξτε Αυτόματη Καταχώρηση (AutoComplete) και απενεργοποιήστε την επιλογή Ονόματα χρηστών και κωδικούς πρόσβασης σε φόρμες (User names and passwords on forms ).

II. Από το μενού Εργαλεία/ Επιλογές Internet/ Γενικά/ (Tools/ Internet Options/ General/)επιλέξτε Διαγραφή Αρχείων (Delete Files ) από την περιοχή Προσωρινά Αρχεία Internet (Temporary Internet Files ).

Internet Explorer πρέπει να υποστηρίζει 128-bit κρυπτογράφηση (encryption). Για να δει ο πελάτης ποια κρυπτογράφηση υποστηρίζει ο δικός του browser πρέπει να επιλέξει από το μενού Βοήθεια/ Πληροφορίες για τον Internet Explorer (Help/ About Internet Explorer). Εκεί θα βρει την έκδοση (version) του Internet Explorer του και την δυνατότητα κρυπτογράφησης (cipher strength) που υποστηρίζει. Για την αναβάθμιση της κρυπτογράφησης, βάση της έκδοσης του Internet Explorer του, πρέπει να απευθυνθεί στο site της Microsoft.

# 2.4 ΓΕΝΙΚΕΣ ΕΡΩΤΗΣΕΙΣ ΓΙΑ ΤΗΝ ΥΠΗΡΕΣΙΑ ΕΜΡΟRΙΚΙ e -BANKING

Τι είναι η υπηρεσία Emporiki e Banking;

Η Emporiki Bank μέσω του ασφαλούς δικτυακού της τόπου στη διεύθυνση <u>https://ebank.emporiki.gr</u> προσφέρει τη δυνατότητα στους πελάτες της να εκτελούν με ασφάλεια και ταχύτητα μια πληθώρα τραπεζικών συναλλαγών όλο το 24ωρο 7 ημέρες την εβδομάδα.

Πόσο κοστίζει η υπηρεσία αυτή;

Δεν υπάρχει καμία χρέωση για την εγγραφή και χρήση της υπηρεσίας e Banking.Προς το παρόν, δεν υπάρχει επίσης χρέωση για καμία από τις συναλλαγές που προσφέρεται μέσω της υπηρεσίας.

#### Πως μπορεί να εγγράφει στην υπηρεσία ο πελάτης;

Αρκεί να έχει έναν τουλάχιστον λογαριασμό στην Emporiki Bank και να συμπληρώσει μια απλή αίτηση εγγραφής ηλεκτρονικά από την ηλεκτρονική διεύθυνση <u>www.emporiki.gr</u> ή σε οποιοδήποτε κατάστημα τηςEmporiki Bank.Πρόσβαση στην υπηρεσία δίνεται επίσης και μέσω της αίτησης απόκτησης χρεωστικής κάρτας Debit Maestro.

Μέχρι πόσους λογαριασμούς μπορεί να έχει συνδεδεμένους ο πελάτης;

Μέχρι και 15 λογαριασμούς (συνυπολογίζονται οι πιστωτικές κάρτες ,οι κωδικοί χρηματιστηριακής και οι λογαριασμοί τρίτων)

Μπορούν να εγγραφούν νομικά πρόσωπα-εταιρείες;

Και τα νομικά πρόσωπα μπορούν να κάνουν χρήση της υπηρεσίας Emporiki e.Banking μέσω εκπροσώπων στους οποίους μπορούν να δοθούν διαφορετικά επίπεδα πρόσβασης και διαχείρισης. Ο εκπρόσωπος της εταιρίας θα πρέπει να περάσει από το κατάστημα συνεργασίας και να ενημερωθεί από τον υπεύθυνο πελατείας για τα αναγκαία νομιμοποιητικά έγγραφα που χρειάζεται να προσκομίσει .Στα έγγραφα αυτά θα φαίνεται σε ποιους εκπροσώπους επιτρέπει η εταιρία να εκτελούν εργασίες μέσω e Banking.Για κάθε εξουσιοδοτημένο εκπρόσωπο της εταιρίας θα πρέπει να γίνει ξεχωριστή αίτηση.

133

Είναι εφικτή η αποστολή εμβασμάτων στην Ελλάδα ή το εξωτερικό από την υπηρεσία e Banking;

Ναι επιτρέπεται η αποστολή εμβασμάτων μέσω του διατραπεζικού συστήματος ΔΙΑΣ Transfer σε τράπεζες στην Ελλάδα. Όπως επιτρέπεται και η μεταφορά ποσού σε λυγαριασμούς εξωτερικού.

Ποιες ώρες μπορούν να πραγματοποιούνται οι συναλλαγές;

Συναλλαγές μπορούν να πραγματοποιούνται όλο το 24ωρο,7 ημέρες την εβδομάδα. Πληρωμές Φ.Π.Α , Ι.Κ.Α. και Τ.Ε.Β.Ε. είναι εφικτές τις εργάσιμες ημέρες, Δευτέρα έως Παρασκευή από τις 8:00 έως τις 16:00.

Μπορεί ο πελάτης να κάνει συναλλαγές από άλλον υπολογιστή;

Με την υπηρεσία ο πελάτης μπορεί να συνδεθεί από οποιοδήποτε υπολογιστή που έχει πρόσβαση στο διαδίκτυο, από οποιοδήποτε μέρος του κόσμου.

# 2.4.1 ΕΡΩΤΗΣΕΙΣ ΓΙΑ ΤΗ ΕΓΓΡΑΦΗ ΣΤΗΝ ΥΠΗΡΕΣΙΑ ΜΕΣΩ DEBIT MAESTRO

Υπάρχουν διαφορές μεταξύ των δυο ανώτερων τρόπων εγγραφής;

Η μόνη διαφορά με την αίτηση εγγραφής είναι ότι ο πελάτης δεν έχει την δυνατότητα αρχικά να δηλώσει λογαριασμούς άυλων τίτλων , προθεσμιακών καταθέσεων η λογαριασμούς τρίτων μέσω της αίτησης DEBIT MAESTRO .Αυτό, μπορεί να το κάνει με προσθετή αίτηση προσθαφαίρεσης λογαριασμών που προσφέρεται από την υπηρεσία e Banking.

Μπορεί ο πελάτης να έχει πρόσβαση στους πολλαπλούς λογαριασμούς που δήλωσε στην αίτηση DEBIT MAESTRO και από το INTERNET;

Αν ο πελάτης έχει δηλώσει στην αίτηση του ότι επιθυμεί πρόσβαση στην υπηρεσία Emporiki e Banking,μαρκάροντας το αντίστοιχο πεδίο εγγράφεται αυτόματα και δίνει πρόσβαση σε όλους τους λογαριασμούς που έχει δηλώσει στην αίτηση DEBIT MAESTRO

135

Αν ο πελάτης θέλει να έχει πρόσβαση σε διαφορετικούς λογαριασμούς από το ΑΤΜ και σε διαφορετικές από το INTERNET,μπορεί;

Βεβαίως, αρκεί να δηλώσει στην αίτηση DEBIT MAESTRO τους επιθυμητούς λογαριασμούς που θέλει να έχει πρόσβαση από το ATM και να μαρκάρει την επιλογή Internet.Στην συνέχεια, και αφού αποκτήσει πρόσβαση στην Υπηρεσία Emporiki e Banking ,μπορεί να τροποποιήσει τη λίστα των λογαριασμών του αποστέλλοντας αίτηση προσθήκης ή αφαίρεσης λογαριασμών από το Internet.

Αν ο πελάτης δηλώσει πρόσβαση από το Internet στην αίτηση DEBIT MAESTRO και είναι ήδη εγγεγραμμένος στην υπηρεσία e Banking,τι πρέπει να γίνει;

Η αίτηση του θα διαχειριστεί ως αίτηση προσθήκης στο e Banking συνδέοντας απλά στην υπηρεσία μόνο εκείνους τους λογαριασμούς που δεν είχε πρόσβαση μέχρι τώρα.

## 2.4.2 ΕΡΩΤΗΣΕΙΣ ΠΟΥ ΑΦΟΡΟΥΝ ΤΙΣ ΣΥΝΑΛΛΑΓΕΣ

Γιατί αν μια συναλλαγή μέσω e Banking πραγματοποιηθεί το απόγευμα δεν φαίνεται η κίνηση της συγκεκριμένης πράξης;

Η ενημέρωση της κίνησης του λογαριασμού γίνεται πάντα τις εργάσιμες ημέρες και ώρες. Έτσι, συναλλαγές που πραγματοποιούνται εκτός εργάσιμων ωρών, θα εμφανιστούν στην κίνηση λογαριασμού την επόμενη εργάσιμη το πρωί. Το διαθέσιμο υπόλοιπο όμως ενημερώνεται αμέσως. Ποιο είναι το ημερήσιο όριο συναλλαγών μεταξύ λογαριασμών ιδίου ή τρίτου;

Ο πελάτης επιλέγει αν θέλει να πραγματοποιεί μεταφορές ή όχι. Για μεταφορές σε λογαριασμούς ιδίου της Emporiki Bank το όριο είναι απεριόριστο. Αν πρόκειται για μεταφορές σε λογαριασμούς τρίτου, το ημερήσιο όριο καθορίζεται από τον πελάτη με μέγιστο τα 30.000 ημερησίως ( αθροιστικά ).

Είναι εφικτή η εκτύπωση των συναλλαγών;

Βεβαίως. Σχεδόν σε όλες τις σελίδες υπάρχει εικονίδιο που επιτρέπει σε ειδικά διαμορφωμένη σελίδα.

# 2.4.3 ΕΡΩΤΗΣΕΙΣ ΠΟΥ ΑΦΟΡΟΥΝ ΤΟΥΣ ΚΩΔΙΚΟΥΣ ΠΡΟΣΒΑΣΗΣ

Πότε παραλαμβάνει ο πελάτης τους προσωπικούς του κωδικούς;

Μετά την αίτηση εγγραφής στην υπηρεσία Emporiki e Banking και εντός δυο εργάσιμων ημερών, αποστέλλεται με courier ο κωδικός πρόσβασης. Ο κωδικός πελάτη περιλαμβάνεται από το κατάστημα ( που έχει δηλώσει στην αίτηση του ο πελάτης ως κατάστημα εξυπηρέτησης ), υπογράφοντας τη σχετική σύμβαση.

#### Τι ισχύει σχετικά με τον κωδικό πρόσβασης;

Ο κωδικός πρόσβασης ισχύει μόνο για την πρώτη είσοδο στο σύστημα. Αμέσως το σύστημα θα ζητήσει από τον πελάτη ένα νέο κωδικό πρόσβασης ο οποίος θα πρέπει να αποτελείται από 6 έως 8 λατινικούς χαρακτήρες, όπου ο ένας θα πρέπει υποχρεωτικά να είναι γράμμα του λατινικού αλφαβήτου, για λόγους αυξημένης ασφάλειας. Για τους ίδιους λόγους, το σύστημα δεν επιτρέπει την επανάληψη κωδικών πρόσβασης που έχουν ήδη χρησιμοποιηθεί.

#### Τι διάρκεια ζωής έχει ο κωδικός πρόσβασης; ή

Πως μπορεί να απενεργοποιηθεί ο κωδικός πρόσβασης;

Σε περίπτωση απώλειας του κωδικού πρόσβασης ή αν ο πελάτης έχει «κλειδωθεί» μπορεί να παραλάβει νέο κωδικό από οποιοδήποτε ATM της Emporiki Bank χρησιμοποιώντας οποιαδήποτε κάρτα ( χρεωστική ή πιστωτική) έχει δηλώσει στην υπηρεσία e.Banking. Ο τρόπος αυτός ισχύει μόνο για τα ΦΥΣΙΚΑ ΠΡΟΣΩΠΑ. Για τα νομικά πρόσωπα θα πρέπει να συμπληρωθεί μια δήλωση απώλειας κωδικού πρόσβασης στο Κατάστημα. Ο νέος κωδικός θα αποσταλεί με courier.

#### Τι σημαίνει δηλωμένη κάρτα στην υπηρεσία Emporiki e.Banking;

Θα πρέπει ο πελάτης να έχει δηλώσει την κάρτα του σαν λογαριασμό είτε στην αρχική του αίτηση στην υπηρεσία είτε συμπληρωματικά με ηλεκτρονική αίτηση προσθαφαίρεσης λογαριασμών ( μενού «Επιλογές» της υπηρεσίας e.Banking ). Ποιες κάρτες μπορούν να συνδεθούν στην υπηρεσία e.Banking; (και επομένως να χρησιμοποιηθούν για την έκδοση νέου κωδικού πρόσβασης από ATM της Emporiki Bank )

Μια ή περισσότερες από τις παρακάτω κάρτες:

- Debit Maestro
- \* TELEBANK
- Εμποροκάρτα
- Emporiki Mastercard
- Emporiki Visa
- Visa Gold
- ♦ Visa Electron
- Antenna Visa
- ✤ Skoda Visa
- Easy Business
- Long Million (Telebank Credit )

 Σε πόση ώρα ενεργοποιείται ο νέος κωδικός πρόσβασης ( όταν εκδίδεται από ATM );

Ο νέος κωδικός πρόσβασης μπορεί να χρησιμοποιηθεί οποιαδήποτε στιγμή μετά από παρέλευση το πολύ 2 ωρών από την έκδοση του από το ATM, όπως αναγράφεται και στην εκτύπωση που παίρνει στα χέρια του ο πελάτης.

Αν ο πελάτης πάρει ένα κωδικό πρόσβασης από το ATM και τον χάσει πριν προλάβει να τον χρησιμοποιήσει, μπορεί να πάρει άλλο;

Ο πελάτης μπορεί να πάρει και άλλο κωδικό πρόσβασης με την ίδια διαδικασία. Για την ασφάλεια του πελάτη, ισχύει πάντα ο τελευταίος κωδικός πρόσβασης που πήρε. Με τον τρόπο αυτό, ο πελάτης μπορεί οποτεδήποτε και για οποιοδήποτε λόγο, να ακυρώνει τον ισχύοντα κωδικό πρόσβασης και να εκδίδει άλλον.

#### Πόσο ασφαλής είναι η νέα αυτή διαδικασία;

Η νέα αυτή διαδικασία είναι απόλυτα ασφαλής για τους εξής λόγους:

Το δίκτυο των ΑΤΜς της Τράπεζας είναι απόλυτα ασφαλές.

Για την απόκτηση του κωδικού πρόσβασης απαιτούνται η κάρτα και το PIN.

Η εφαρμογή e.Banking απαιτεί αλλαγή κωδικού πρόσβασης μετά από την πρώτη χρήση του για πρόσβαση στην υπηρεσία.

Εάν ο πελάτης της τράπεζας είναι και εκπρόσωπος εταιρείας, θα έχει διαφορετικό κωδικό πελάτη και κωδικό πρόσβασης;

Θα έχει διαφορετικούς κωδικούς σαν φυσικό πρόσωπο και διαφορετικούς σαν νομικό πρόσωπο, εφόσον θα έχει ανάγκη πρόσβασης σε διαφορετικούς λογαριασμούς ( ίδιου και της εταιρείας που εκπροσωπεί ).

### Μπορεί να κλειδωθεί ο κωδικός ΠΕΛΑΤΗ;

Σε καμία περίπτωση. Ο κωδικός πελάτη δίνεται σε κάθε πελάτη που εγγράφεται στην υπηρεσία e.Banking και είναι μοναδικός.

# 2.4.4 ΕΡΩΤΗΣΕΙΣ ΠΟΥ ΑΦΟΡΟΥΝ ΤΙΣ ΠΛΗΡΩΜΕΣ

Μπορεί να γίνει ΠΛΗΡΩΜΗ ΦΠΑ, Ι.Κ.Α., Τ.Ε.Β.Ε. μέσω e.Banking;

Βεβαίως. Για την πληρωμή ΦΠΑ ο πελάτης θα πρέπει να έχει υποβάλει ηλεκτρονικά την περιοδική δήλωση χρεωστικού ΦΠΑ μέσω του Taxisnet.

Υπάρχει ΗΜΕΡΙΣΙΟ ΟΡΙΟ πληρωμής ΦΠΑ, Ι.Κ.Α., Τ.Ε.Β.Ε.;

Όχι. Η πληρωμή είναι ανεξάρτητη του ημερήσιου ορίου συναλλαγών.

Μπορεί πελάτης της υπηρεσίας e.Banking να πληρώσει ΦΠΑ, Ι.Κ.Α.,
 T.E.B.E.;

Μπορεί, εφόσον γνωρίζει τα στοιχεία που απαιτούνται.

## 2.4.5. ΑΠΟΡΙΕΣ ΣΧΕΤΙΚΑ ΜΕ ΤΗΝ ΥΠΗΡΕΣΙΑ e -BANKING

Προσπαθώ να συνδεθώ με την υπηρεσία « Emporiki e.Banking », αλλά εμφανίζεται το μήνυμα "This page cannot be displayed".

Το επίπεδο της ασφάλειας που προσφέρεται από την Emporiki Bank και το μέγιστο που χρησιμοποιείται σήμερα στην αγορά είναι με κρυπτογράφηση 128 bit. Εάν εμφανίζεται το παραπάνω μήνυμα, ελέγξτε το επίπεδο κρυπτογράφησης του Internet Explorer από την επιλογή Help του κυρίως menu του προγράμματος. Η πληροφορία για την κρυπτογράφηση βρίσκεται στην επιλογή About Internet Explorer δίπλα από την φάση cipher strength.

Σε περίπτωση που έχετε κρυπτογράφηση 56bit μπορείτε να την αναβαθμίσετε σε 128bit από το site της Microsoft: <u>http://www.microsoft.com</u> ή από την διεύθυνση: <u>http://www.microsoft.com/technet</u> και επιλέγοντας από αριστερά Security>Government Issues>Microsoft Strong Encryption Downloads, ανάλογα με την έκδοση των Windows και του Internet Explorer που χρησιμοποιείτε.

Έχω συνδεθεί με την υπηρεσία " Emporiki e.Banking " αλλα βλέπω ??????? και άλλους μη αναγνωρίσιμους χαρακτήρες.

Πρέπει να ρυθμίσετε τον Internet Explorer σας επιλέγοντας ως πρώτη γλώσσα την Ελληνική μέσα από την επιλογή Tools>Internet Options>Languages. Αν και πάλι βλέπετε μη αναγνωρίσιμους χαρακτήρες σε κάποιες σελίδες, πατήστε δεξί κλικ με το ποντίκι πάνω στην σελίδα και από την επιλογή Encoding επιλέξτε Greek (ISO). Εισάγω τον Κωδικό Πελάτη ή/και τον Κωδικό Πρόσβασης στα σχετικά πεδία, αλλά βλέπω το μήνυμα " Μη αποδεκτός Κωδικός Πελάτη " ή/και " Μη αποδεκτός Κωδικός Πρόσβασης".

#### Ελέγξτε αν:

Είναι απενεργοποιημένη η αποθήκευση των passwords από την επιλογή
 Tools>Internet Options>Content>AutoComplete>User names and passwords on
 forms.

Ο νέος κωδικός είναι ίδιος με προγενέστερους (Το σύστημα για λόγους ασφαλείας δεν δέχεται προηγούμενους κωδικούς).

Ο Κωδικός Πρόσβασης είναι κλειδωμένος.

Ο Κωδικός Πρόσβασης έχει κλειδωθεί λόγω:

- Πληκτρολόγησης λανθασμένου κωδικού 5 συνεχόμενες φορές, είτε
- Μη εισαγωγής-σύνδεσης με την εφαρμογή για 60 ή περισσότερες ημέρες.

Σε οποιαδήποτε περίπτωση, θα πρέπει να επανεκδοθεί νέος Κωδικός Πρόσβασης με έναν από τους παρακάτω τρόπους:

1. Αν έχετε συνδέσει μια οποιαδήποτε κάρτα της Emporiki Bank ( εκτός από ταυτάριθμη ) με την υπηρεσία " Emporiki e.Banking ", μπορείτε από οποιοδήποτε ATM της Emporiki Bank, επιλέγοντας από το μενού επιλογής Λοιπές
Συναλλαγές>Κωδικός Internet να πάρετε σε εκτύπωση ένα καινούργιο Κωδικό Πρόσβασης.

2.Αν δεν έχετε συνδέσει κάποια κάρτα, θα πρέπει να προσέλθετε σε οποιοδήποτε Κατάστημα της Emporiki Bank, να συμπληρώσετε δήλωση απώλειας και θα σας σταλεί ο καινούργιος Κωδικός Πρόσβασης με courier στην διεύθυνση που επιθυμείτε.

Για περισσότερες πληροφορίες, επικοινωνήστε 7 μέρες την εβδομάδα/ 24 ώρες το 24ωρο με το 801-11-98000.

Μπορώ να μεταφέρω χρήματα σε λογαριασμούς τρίτων της " Emporiki e.Banking";

Βεβαίως. Για την μέγιστη ασφάλεια σας, απαιτείται αίτηση προσθήκης για τους λογαριασμούς που επιθυμείτε να πιστώνετε. Η αίτηση συμπληρώνεται μέσα από την εφαρμογή " Emporiki e.Banking "

Μπορώ να κάνω χρήση των επιλογών Εμπρός ,Πίσω και ανανέωση του browser μου όταν βρίσκομαι στην υπηρεσία Emporiki e.Banking ;

Συνιστάται να μην γίνεται χρήση των επιλογών Εμπρός, Πίσω και ανανέωση του browser όταν είναι ενεργοποιημένη η υπηρεσία Emporiki e.Banking διότι ενδέχεται να επαναληφθεί συναλλαγή που πραγματοποιείται. Εάν διατίθενται internet Explorer και χρησιμοποιηθεί η λειτουργία Εμπρός ,Πίσω και Ανανέωση εμφανίζεται σχετικό προειδοποιητικό μήνυμα.

Δείγμα μηνύματος Ελληνικής έκδοσης του Internet Explorer

Δείγμα μηνύματος Αγγλικής έκδοσης του Internet Explorer

Και στις δυο περιπτώσεις συνίστανται να μην γίνεται ανανέωση της σελίδας. Υπάρχει περίπτωση ανάλογα με τις ρυθμίσεις του browser να μην λαμβάνετε παρόμοια ειδοποίηση , όποτε για την αποφυγή μη επιθυμητής συναλλαγήςσυνίστανται να γίνεται πάντα χρήση της υπηρεσίας Emporiki e.Banking χρησιμοποιώντας μόνο τις επιλογές του κυρίως μενού και των υπό-μενού της.

# επιλογος

Το νέο πρόσωπο της Εμπορικής Τράπεζας δίνει την δυνατότητα στους πελάτες του e.Banking va χρησιμοποιήσουν όσο το δυνατόν πιο αποδοτικά γι'αυτούς την υπηρεσία αυτή. Αυτό για την Εμπορική τράπεζα έχει σαν αποτέλεσμα να ξεπεράσει το 150 % των αρχικών στόχων της τράπεζας και αύξηση της πελατειακής βάσης της υπηρεσίας e-Banking με περισσότερους από 9500 νέους πελάτες ,φθάνοντας τους 26.000 ενεργούς χρήστες. Πιο ενδεικτικά τα αποτελέσματα της καμπάνιας της υπηρεσίας Emporiki e.Banking που πραγματοποιήθηκε από 15/1/04 έως και 17/3/04 ήταν τα εξής:δημιουργήθηκαν περισσότερες από 7300 νέες συνδέσεις στην υπηρεσία e.Banking, ενώ μεγάλη ανταπόκριση είχε και η προώθηση της υπηρεσίας e.Banking μέσω των πιστωτικών καρτών της Εμπορικής αφού 2300 κάτοχοι καρτών παρακολούθησαν το υπόλοιπο και τις κινήσεις της κάρτας τους από την οθόνη του υπολογιστή του. Η συμβολή του Δικτύου στην προώθηση της υπηρεσίας ξεπέρασε κάθε αποτέλεσμα όχι μόνο την αύξηση των πελατών της υπηρεσίας αλλά και του όγκου συναλλαγών που πραγματοποιήθηκαν ηλεκτρονικά.

Η νέα αυτή υπηρεσία έχει καταφέρει να απλοποιήσει αλλά και επιτυγχάνει τις καθημερινές συναλλαγές των πελατών της τράπεζας. Έχουν όμως και έναν επιπλέον ρόλο: συμβάλουν και στην βελτίωση της επικοινωνίας μεταξύ πελάτη και τράπεζας. Ο τρόπος που γίνεται αυτό είναι που παίζει τον πιο σπουδαίο ρόλο αφού οι υπολογιστές και τα ηλεκτρονικά δίκτυα έχουν συμβάλει στην βελτίωση της κάθε συνεργασίας. Με τις νέες εφαρμογές όπως η εταιρική πύλη της τράπεζας όπου όλα γίνονται απλά αφού υπάρχει πληθώρα έγκυρων πληροφοριών με έναν ηλεκτρονικό τρόπο. Έτσι αυτή η αλλαγή και ο συνεχής συγχρονισμός της υπηρεσίας e.Banking έχει σαν στόχο να πετύχει η Emporiki Bank όσο το δυνατόν καλύτερη εξυπηρέτηση της πελατείας της, όπως ευελπιστεί στο μέλλον να έχει διπλασιαστεί ο αριθμός των ενεργών χρηστών της υπηρεσίας e-Banking.

Γι'αυτό η Εμπορική Τράπεζα σας καλωσορίζει στην νέα υπηρεσία e-Banking που εύχεται να επιτευχθούν οι στόχοι της αλλά και να πραγματοποιηθούν όλες οι επιθυμίες και ανάγκες του πελάτη, σχετικά με την υπηρεσία αυτή.

## ΠΙΝΑΚΑΣ 3: ΑΝΑΠΤΥΞΗ ΧΡΗΣΤΩΝ Ε.ΒΑΝΚΙΝG ΑΝΑ ΗΠΕΙΡΟ

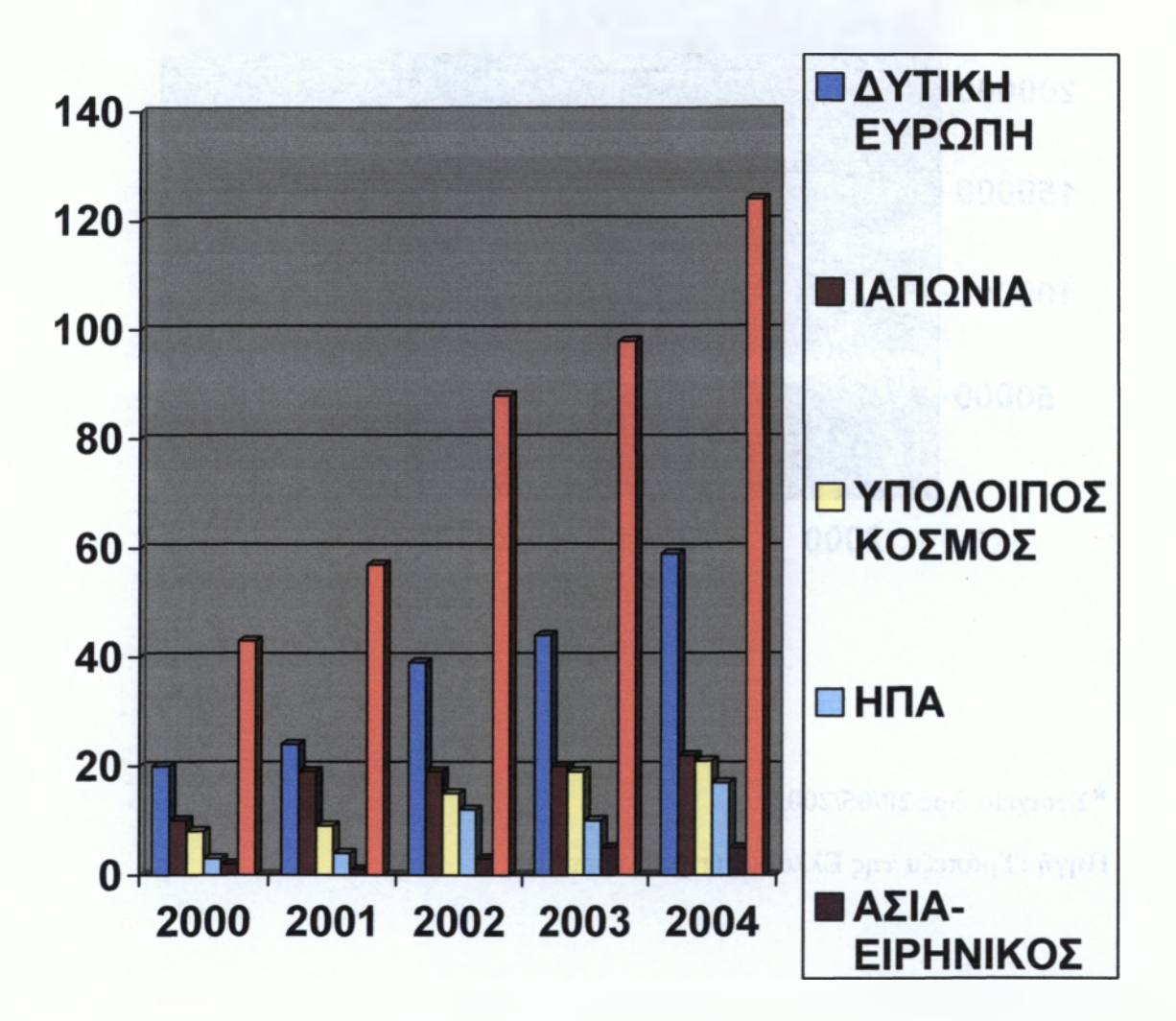

Πηγή:INTERNATIONAL DATA CORPORATION

## ΠΙΝΑΚΑΣ 4:ΟΙ ΧΡΗΣΤΕΣ Ε-ΒΑΝΚΙΝG ΣΤΗΝ ΕΛΛΑΔΑ

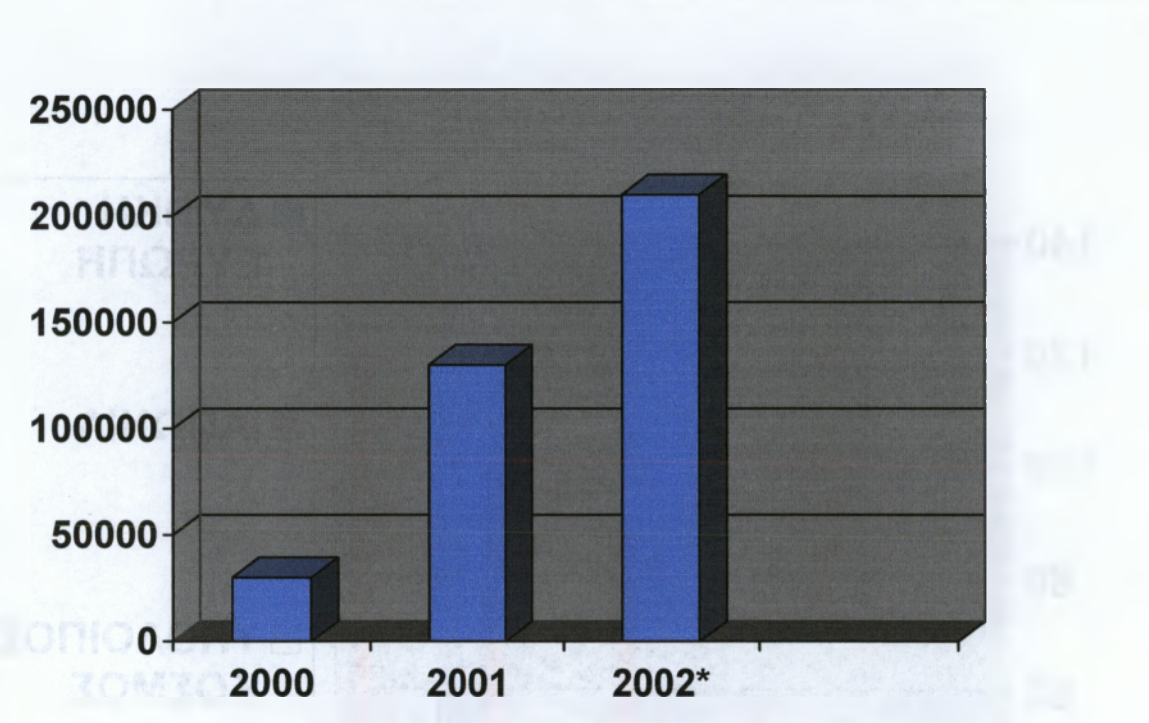

DOCTOR AND MANAGEMENTS AND A CONTRACT TO A CONTRACT OF A CONTRACT OF A CONTRACTACT OF A CONTRACTACT OF A CONTRACTACT OF A CONTRACTACT OF A CONTRACTACTACT OF A CONTRACTACTACTACTACTACTAC

\*Στοιχεία έως 20/05/2002

Πηγή :Τράπεζα της Ελλάδος (τηλεφ.ερευνα)

# ΠΙΝΑΚΑΣ 5: ΧΡΗΣΤΕΣ Ε-ΒΑΝΚΙΝG ΣΤΗΝ ΕΜΡΟRΙΚΙ ΒΑΝΚ

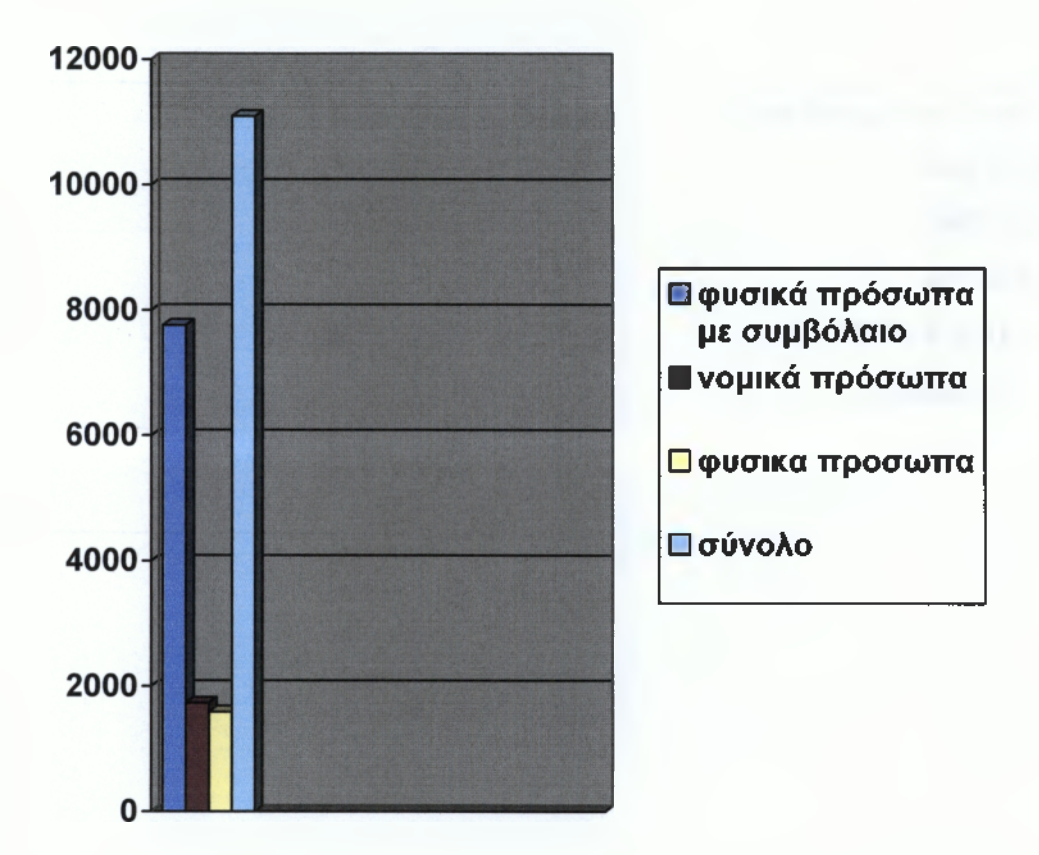

Πηγή Εμπορική Τράπεζα Κέντρο Τραπεζικών Υπηρεσιών Απρίλιος 2003

# ΠΙΝΑΚΑΣ 6:ΤΗΛΕΦΩΝΑ ΕΞΥΠΗΡΕΤΗΣΗΣ

٠ Για τους λειτουργούς μας : 210 3317560 ٠.  $\diamond$ 210 3317562 210 3317566 \* fax: 210 328 4575 \* Για τους πελάτες :  $\diamond$ 801 11 98000  $\diamond$ 

#### ΒΙΒΛΙΟΓΡΑΦΙΑ

Εκδόσεις τύπου για την υπηρεσία Emporiki e-Banking:

Περιοδική έκδοση της EMPORIKI BANK για το προσωπικό, τεύχος Ιανουαρίου 2004.

Οικονομικό δελτίο , Τεύχος 41 , Μάιος – Ιούνιος 2001.

Περιοδική έκδοση καμπάνιας EMPORIKI E-BANKING, τεύχος Απρίλιος
2004.

Cd-rom επίδειξης και οδηγίες χρήσης υπηρεσίας Emporiki e-banking.

Εγκύκλιοι για την υπηρεσία e-Banking:

- Αριθμός Εγκυκλίου 42875/5166/02-04-2001
- Αριθμός Εγκυκλίου 43585/580/25-09-2003
- $\diamond$

Ηλεκτρονικές Διευθύνσεις για την υπηρεσια Emporiki e-Banking

- https://ebank.emporiki.gr/EMPB\_EBANK WEB/EL/contens/Security.jsp
- https://ebank.emporiki.gr/EMPB\_EBANK\_WEB/EL/CONTENTS/Faq.jsp
- https://www.emporiki.gr/CombankSiteForms/jsps/internet/contract.html
- https://ebank.emporiki.gr/EMPB\_EBANK WEB/EL/contents/info.jsp
- https://www.eproriki.gr/cbg/gr/investors/investors\_story.jsp